# •1|1•1|1• CISCO.

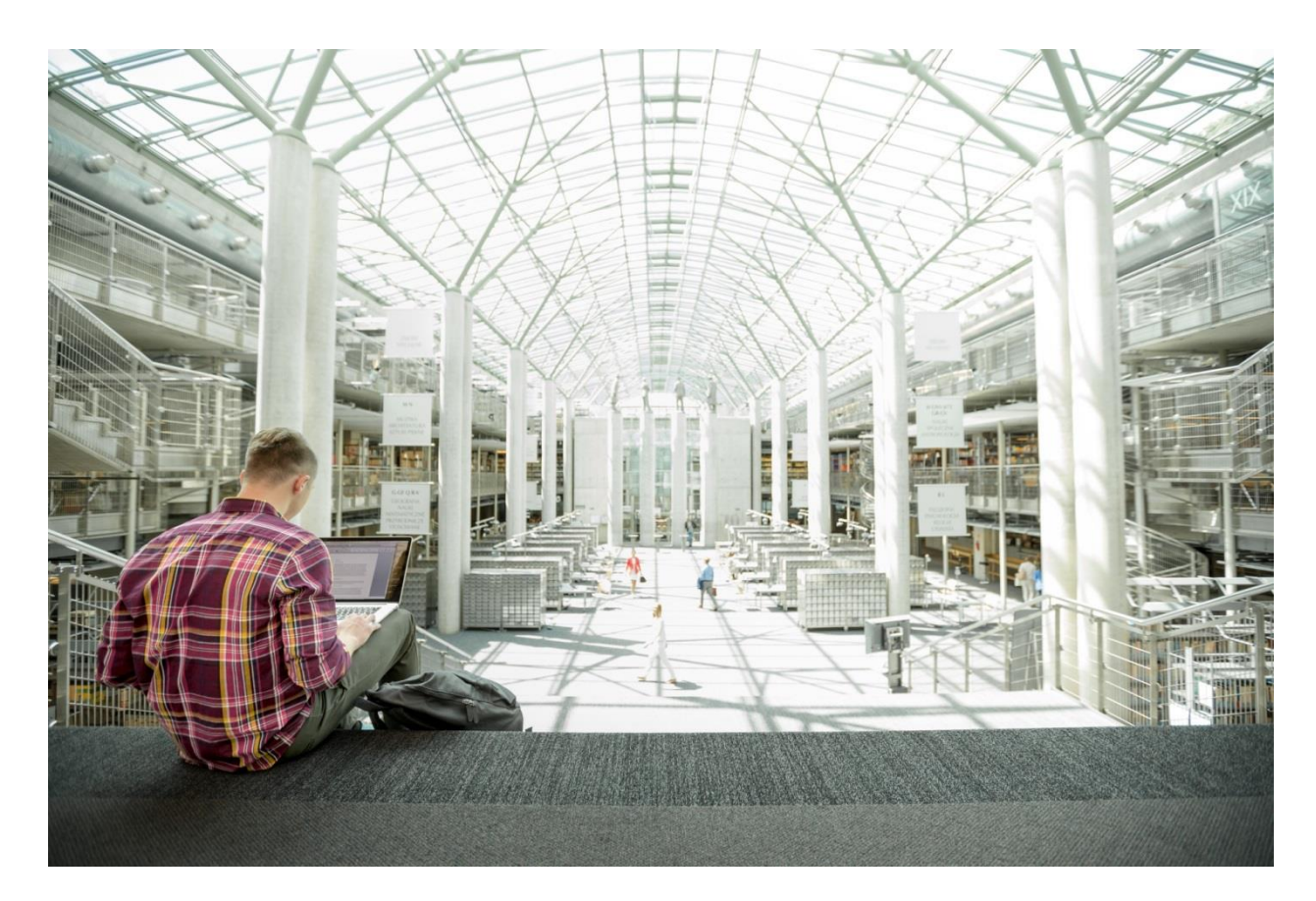

# VersaStack with Cisco UCS Mini and IBM Storwize V5000 Gen2, Direct Attached SAN Storage

Deployment Guide for VersaStack using IBM Storwize V5000 2nd Generation, Cisco UCS Mini with VMware vSphere 6.0 Update 2 and Direct Attached SAN Storage

Last Updated: February 27, 2017

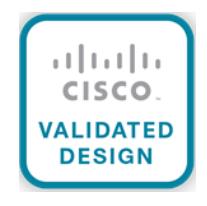

# About Cisco Validated Designs

The CVD program consists of systems and solutions designed, tested, and documented to facilitate faster, more reliable, and more predictable customer deployments. For more information visit:

#### http://www.cisco.com/go/designzone

ALL DESIGNS, SPECIFICATIONS, STATEMENTS, INFORMATION, AND RECOMMENDATIONS (COLLECTIVELY, "DESIGNS") IN THIS MANUAL ARE PRESENTED "AS IS," WITH ALL FAULTS. CISCO AND ITS SUPPLIERS DISCLAIM ALL WARRANTIES, INCLUDING, WITHOUT LIMITATION, THE WARRANTY OF MERCHANTABILITY, FITNESS FOR A PARTICULAR PURPOSE AND NONINFRINGEMENT OR ARISING FROM A COURSE OF DEALING, USAGE, OR TRADE PRACTICE. IN NO EVENT SHALL CISCO OR ITS SUPPLIERS BE LIABLE FOR ANY INDIRECT, SPECIAL, CONSEQUENTIAL, OR INCIDENTAL DAMAGES, INCLUDING, WITHOUT LIMITATION, LOST PROFITS OR LOSS OR DAMAGE TO DATA ARISING OUT OF THE USE OR INABILITY TO USE THE DESIGNS, EVEN IF CISCO OR ITS SUPPLIERS HAVE BEEN ADVISED OF THE POSSIBILITY OF SUCH DAMAGES.

THE DESIGNS ARE SUBJECT TO CHANGE WITHOUT NOTICE. USERS ARE SOLELY RESPONSIBLE FOR THEIR APPLICATION OF THE DESIGNS. THE DESIGNS DO NOT CONSTITUTE THE TECHNICAL OR OTHER PROFESSIONAL ADVICE OF CISCO, ITS SUPPLIERS OR PARTNERS. USERS SHOULD CONSULT THEIR OWN TECHNICAL ADVISORS BEFORE IMPLEMENTING THE DESIGNS. RESULTS MAY VARY DEPENDING ON FACTORS NOT TESTED BY CISCO.

CCDE, CCENT, Cisco Eos, Cisco Lumin, Cisco Nexus, Cisco StadiumVision, Cisco TelePresence, Cisco WebEx, the Cisco logo, DCE, and Welcome to the Human Network are trademarks; Changing the Way We Work, Live, Play, and Learn and Cisco Store are service marks; and Access Registrar, Aironet, AsyncOS, Bringing the Meeting To You, Catalyst, CCDA, CCDP, CCIE, CCIP, CCNA, CCNP, CCSP, CCVP, Cisco, the Cisco Certified Internetwork Expert logo, Cisco IOS, Cisco Press, Cisco Systems, Cisco Systems Capital, the Cisco Systems logo, Cisco Unity, Collaboration Without Limitation, EtherFast, EtherSwitch, Event Center, Fast Step, Follow Me Browsing, FormShare, GigaDrive, HomeLink, Internet Quotient, IOS, iPhone, iQuick Study, IronPort, the IronPort logo, LightStream, Linksys, MediaTone, MeetingPlace, MeetingPlace Chime Sound, MGX, Networkers, Networking Academy, Network Registrar, PCNow, PIX, PowerPanels, ProConnect, ScriptShare, SenderBase, SMARTnet, Spectrum Expert, StackWise, The Fastest Way to Increase Your Internet Quotient, TransPath, WebEx, and the WebEx logo are registered trademarks of Cisco Systems, Inc. and/or its affiliates in the United States and certain other countries.

All other trademarks mentioned in this document or website are the property of their respective owners. The use of the word partner does not imply a partnership relationship between Cisco and any other company. (0809R)

© 2017 Cisco Systems, Inc. All rights reserved.

# Table of Contents

| Executive Summary                                             | 7  |
|---------------------------------------------------------------|----|
| VersaStack for Data Center Overview                           |    |
| Introduction                                                  |    |
| Audience                                                      |    |
| Purpose of this document                                      |    |
| Solution Design and Architecture                              | 10 |
| Architecture                                                  | 10 |
| Physical Topology                                             | 10 |
| Software Revisions                                            | 12 |
| Configuration Guidelines                                      | 12 |
| Cisco UCS Central                                             | 13 |
| Virtual Machines                                              | 13 |
| Configuration Variables                                       | 14 |
| VersaStack Cabling                                            |    |
| VersaStack Cabling                                            |    |
| Network Configuration                                         |    |
| Cisco Nexus 9000 Initial Configuration Setup                  |    |
| Cisco Nexus A                                                 |    |
| Cisco Nexus B                                                 | 24 |
| Enable Appropriate Cisco Nexus 9000 Features and Settings     | 25 |
| Cisco Nexus 9000 A and Cisco Nexus 9000 B                     | 25 |
| Create VLANs for VersaStack IP Traffic                        |    |
| Cisco Nexus 9000 A and Cisco Nexus 9000 B                     |    |
| Configure Virtual Port Channel Domain                         |    |
| Cisco Nexus 9000 A                                            |    |
| Cisco Nexus 9000 B                                            | 27 |
| Configure Network Interfaces for the vPC Peer Links           | 27 |
| Cisco Nexus 9000 A                                            |    |
| Cisco Nexus 9000 B                                            |    |
| Configure Network Interfaces to Cisco UCS Fabric Interconnect |    |
| Cisco Nexus 9000 A                                            |    |
| Cisco Nexus 9000 B                                            |    |
| Management Plane Access for Servers and Virtual Machines      |    |

| Cisco Nexus 9000 A and B Using Interface VLAN Example 1                    |    |
|----------------------------------------------------------------------------|----|
| Cisco Nexus 9000 A and B using Port Channel Example 2                      | 34 |
| Storage Configuration                                                      | 35 |
| IBM Storwize V5030                                                         |    |
| Prerequisites                                                              |    |
| IBM Storwize V5000 Initial Configuration                                   | 35 |
| IBM Storwize V5000 GUI Setup                                               |    |
| Cisco UCS Compute Configuration                                            | 60 |
| VersaStack Cisco UCS Initial Setup                                         | 60 |
| Cisco UCS Fabric Interconnect 6324 A                                       | 60 |
| Cisco UCS Fabric Interconnect 6324 B                                       | 61 |
| VersaStack Cisco UCS Base Setup                                            | 61 |
| Log in to Cisco UCS Manager                                                | 61 |
| Upgrade Cisco UCS Manager Software to Version 3.1(2c)                      | 62 |
| Add Block of IP Addresses for Out-of-band KVM Access                       | 62 |
| Synchronize Cisco UCS to NTP                                               | 63 |
| Configure UCS Servers                                                      | 64 |
| Edit Chassis Discovery Policy                                              | 64 |
| Extending Cisco UCS Mini                                                   | 65 |
| Acknowledge Cisco UCS Chassis                                              | 65 |
| Enable Uplink Ports                                                        | 66 |
| Create UUID Suffix Pool                                                    | 67 |
| Create Server Pool                                                         | 68 |
| Create Host Firmware Package                                               | 69 |
| Create Local Disk Configuration Policy (Optional)                          | 70 |
| Create Power Control Policy                                                | 71 |
| Create Server Pool Qualification Policy (Optional)                         | 72 |
| Create Server BIOS Policy                                                  | 73 |
| Create vNIC/vHBA Placement Policy for Virtual Machine Infrastructure Hosts | 77 |
| Update Default Maintenance Policy                                          |    |
| Configure UCS SAN Connectivity                                             | 79 |
| Configure Unified Ports                                                    | 79 |
| Configure Fabric Interconnects in FC Switching Mode                        | 80 |
| Create VSAN for the Fibre Channel Interfaces                               | 81 |
| Configure the FC Ports as Storage Ports                                    | 83 |

| Create WWNN Pools                                                 |    |
|-------------------------------------------------------------------|----|
| Create WWPN Pools                                                 | 86 |
| Create vHBA Templates for Fabric A and Fabric B                   |    |
| Create the Storage Connection Policy Fabric-A                     |    |
| Create the Storage Connection Policy Fabric-B                     |    |
| Create a SAN Connectivity Policy                                  |    |
| Create Boot Policies                                              |    |
| Configure UCS LAN Connectivity                                    |    |
| Configure Uplink Port Channels to Cisco Nexus Switches            |    |
| Create MAC Address Pools                                          |    |
| Create VLANs                                                      |    |
| Set Jumbo Frames in Cisco UCS Fabric                              |    |
| Create Network Control Policy for Cisco Discovery Protocol        |    |
| Create vNIC Templates                                             |    |
| Create LAN Connectivity Policy                                    |    |
| Create Service Profile Template                                   |    |
| Create Service Profiles                                           |    |
| Storage LUN Mapping                                               |    |
| Adding Hosts and Mapping Volumes on the IBM Storwize V5000        |    |
| VMware vSphere Installation and Setup                             |    |
| VersaStack VMware ESXi 6.0 Update 2 SAN Boot Installation         |    |
| Log in to Cisco UCS 6324 Fabric Interconnect                      |    |
| VMware ESXi Installation                                          |    |
| Install ESXi on the Servers                                       |    |
| Set Up Management Networking for ESXi Hosts                       |    |
| Log in to VMware ESXi Hosts Using VMware vSphere Client           |    |
| Install VMware Drivers for the Cisco Virtual Interface Card (VIC) |    |
| Map Required VMFS Datastores                                      |    |
| Configure NTP on ESXi Hosts                                       |    |
| Move VM Swap File Location                                        |    |
| VersaStack VMware vCenter 6.0U2                                   |    |
| Install the Client Integration Plug-In                            |    |
| Building the VMware vCenter Server Appliance                      |    |
| Set Up vCenter Server                                             |    |
| Set Up vCenter Server with a Datacenter, Cluster, DRS and HA      |    |

| Configure ESXi Networking                                   |     |
|-------------------------------------------------------------|-----|
| Create a VMware vDS for Application and Production networks |     |
| Add the ESXi Hosts to the vDS                               |     |
| Appendix                                                    | 211 |
| Cisco Nexus 9000 Example Configurations                     | 211 |
| Cisco Nexus 9000 A                                          | 211 |
| Cisco Nexus 9000 B                                          | 219 |
| About the Authors                                           |     |
| Acknowledgements                                            |     |
|                                                             |     |

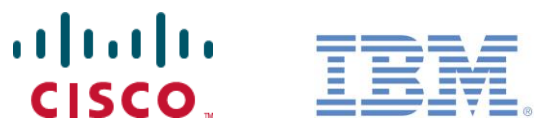

# **Executive Summary**

This deployment guide provides step-by-step instructions to deploy a VersaStack system consisting of IBM V5030 storage and Cisco UCS Mini infrastructure for a successful VMware deployment with Direct Attached Fibre Channel Storage Connectivity. For example, this solution could be deployed in a remote branch office location or as a small to midsize solution in the datacenter. For design guidance for which VersaStack solution best suites your requirements, please refer to the Design Zone for information about VersaStack later in this document.

In today's rapid paced IT environment there are many challenges including:

- Increased OPEX. In a recent poll, 73 percent of all IT spending was used just to keep the current data center running
- Rapid storage growth has become more and more difficult and costly to manage
- Existing compute and storage are under utilized
- IT groups are challenged to meet SLA's, dealing with complex troubleshooting
- IT groups are inundated with time consuming data migrations to manage growth and change

In order to solve these issues and increase efficiency, IT departments are moving to converged infrastructure solutions. These solutions offer many benefits, some of which include the integration testing of storage, compute and networking completed along with well-documented deployment procedures. Converged infrastructure also offers increased feature sets and premium support with Cisco as a single point of contact. Cisco and IBM have teamed up to bring the best network, compute and storage in a single solution named VersaStack. VersaStack offers **customer's** versatility and simplicity, great performance, along with reliability. VersaStack has entry level, midsize, and large enterprise solutions to cover multiple datacenter requirements and assists in reducing the learning curve for administrators. A brief list of the VersaStack benefits that solve the challenges previously noted include:

- Cisco Unified Computing System Manger providing simplified management for compute and network through a consolidated management tool
- Cisco UCS Service Profiles designed to vastly reduce deployment time and provide consistency in the datacenter
- Cisco Fabric Interconnects to reduce infrastructure costs and simplify networking
- IBM Thin-provisioning to reduce the storage footprint and storage costs
- IBM Easy Tier to automate optimizing performance while lowering storage costs by automatically
  placing infrequently accessed data on less expensive disks, and highly accessed data on faster
  tiers thereby reducing costly migrations
- IBM's V5000 Storwize Simplified Storage Management designed to simplify day to day storage tasks

VersaStack offers customers the ability to reduce OPEX while helping administrators meet their SLA's. This is accomplished by simplifying many of the day-to-day IT tasks, as well as consolidating and automating needs.

# VersaStack for Data Center Overview

# Introduction

The current data center trend, driven by the need to better utilize available resources, is towards virtualization on shared infrastructure. Higher levels of efficiency can be realized on integrated platforms due to the pooling of compute, network and storage resources, brought together by a pre-validated process. Validation eliminates compatibility issues and presents a platform with reliable features that can be deployed in an agile manner. This industry trend and the validation approach used to cater to it, has resulted in enterprise customers moving away from silo architectures. VersaStack serves as the foundation for a variety of workloads, enabling efficient architectural designs that can be deployed quickly and with confidence.

This document describes the architecture and deployment procedures of an infrastructure composed of Cisco®, IBM ®, and VMware® virtualization that uses IBM Storwize V5030 with Fibre Channel storage directly attached to the Cisco UCS Mini.

# Audience

The intended audience of this document includes, but is not limited to, sales engineers, field consultants, professional services, IT managers, partner engineering, and customers who want to take advantage of an infrastructure built to deliver IT efficiency and enable IT innovation.

# Purpose of this document

The following design elements distinguish this version of VersaStack from previous models:

- Validation of the Cisco UCS Mini with Cisco Nexus 9000 switches and IBM Storwize V5000 2nd Generation storage array
- Support for the Cisco UCS 3.1(2c) release
- Cisco UCS Mini with Secondary Chassis support
- Support for release 7.7.1.3 of IBM<sup>®</sup> Spectrum Virtualize™

For more information on previous VersaStack models, please refer to the VersaStack guides:

http://www.cisco.com/c/en/us/solutions/enterprise/data-center-designs-cloud-computing/versastack-designs.html

# Solution Design and Architecture

# Architecture

VersaStack with Cisco UCS Mini and V5000 2nd Generation architecture aligns with the converged infrastructure configurations and best practices as identified in the previous VersaStack releases. The system includes hardware and software compatibility support between all components and aligns to the configuration best practices for each of these components. All the core hardware components and software releases are listed and supported on both the Cisco compatibility list:

http://www.cisco.com/en/US/products/ps10477/prod\_technical\_reference\_list.html

and IBM Interoperability Matrix:

#### http://www-03.ibm.com/systems/support/storage/ssic/interoperability.wss

The system supports high availability at network, compute and storage layers such that no single point of failure exists in the design. The system utilizes 10 Gbps Ethernet jumbo-frame based connectivity combined with port aggregation technologies such as virtual port-channels (VPC) for non-blocking LAN traffic forwarding. A dual SAN 8Gbps environment enabled by the Cisco 6324 fabric Interconnects provides redundant storage access from compute devices to the storage controllers.

### Physical Topology

VersaStack Direct Attached SAN storage design provides a high redundancy, high-performance solution for the deployment of virtualized data center architecture. This solution design leverages Direct Attached Fibre Channel storage connectivity for compute enabling a simple, flexible and cost-effective solution.

This VersaStack design utilizes Cisco UCS Mini platform with Cisco B200 M4 half-width blades and Cisco UCS C220 M4 rack mount servers connected and managed through Cisco UCS 6324 Fabric Interconnects and the integrated UCS manager. These high performance servers are configured as stateless compute nodes where ESXi 6.0 U2 hypervisor is loaded using Fibre Channel SAN boot. The boot disks to store ESXi hypervisor image and configuration along with the block datastores to host application Virtual Machines (VMs) are provisioned on the IBM Storwize V5030 storage. The Cisco Unified Computing System and Cisco Nexus 9000 platforms support active port channeling using 802.3ad standard Link Aggregation Control Protocol (LACP). Port channeling is a link aggregation technique offering link fault tolerance and traffic distribution (load balancing) for improved aggregate bandwidth across member ports.

Each Cisco UCS Fabric Interconnect is connected to both the Cisco Nexus 9372 switches using virtual port-channel (vPC) enabled 10GbE uplinks for a total aggregate bandwidth of 20GBps. The Cisco UCS Mini can be extended by connecting a second Cisco UCS Chassis with eight blades and with two Cisco UCS rack-mount servers using the 40GbE Enhanced Quad SFP (QSFP+) ports available on the Cisco UCS 6324 Fabric Interconnects.

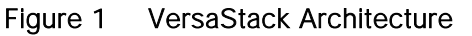

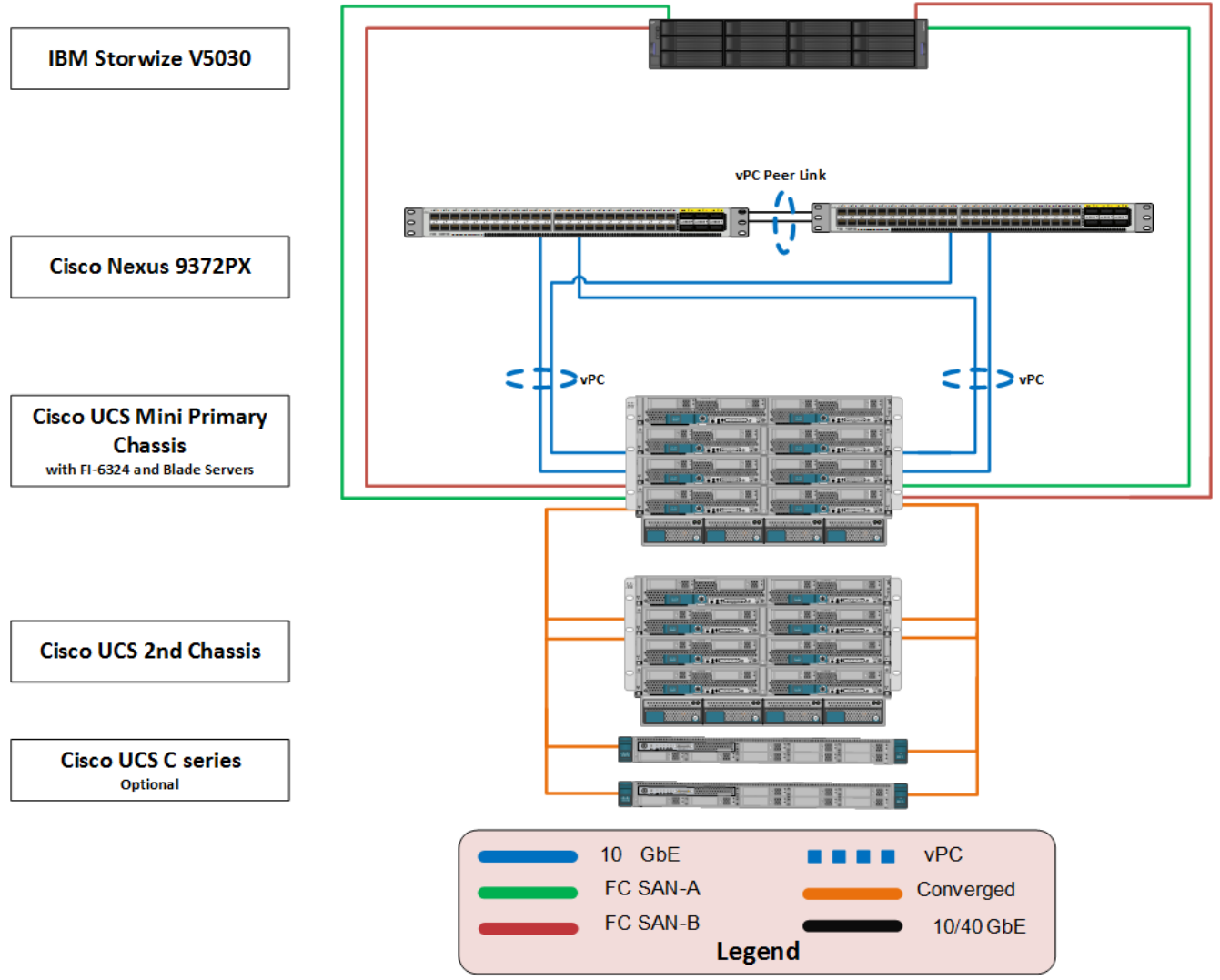

The reference architecture covered in this document leverages the following:

- Two Cisco Nexus 9372PX switches
- Two Cisco UCS 6324 Fabric Interconnects
- Support for 2 Cisco UCS C-Series servers without any additional networking components
- Support for up to 16 Cisco UCS B-Series servers without any additional blade server chassis
- IBM Storwize V5000 Support for 16 Gb FC, 12 Gb SAS, 10 Gb iSCSI/FCoE, and 1 Gb iSCSI for additional I/O connectivity
- Support for 504 drives per system with an attachment of 20 Storwize V5000 expansion enclosures and 1,008 drives with a two-way clustered configuration

This document guides you through the low-level steps for deploying the base architecture. These procedures cover everything from physical cabling to network, compute, and storage device configurations.

# Software Revisions

Table 1 outlines the hardware and software versions used for the solution validation. It is important to note that Cisco, IBM, and VMware have interoperability matrices that should be referenced to determine support for any specific implementation of VersaStack. Please refer to the following links for more information:

IBM:

http://www-03.ibm.com/systems/support/storage/ssic/interoperability.wss

Cisco:

http://www.cisco.com/web/techdoc/ucs/interoperability/matrix/matrix.html

| Layer    | Device                                    | Version or Re-<br>lease | Details                               |
|----------|-------------------------------------------|-------------------------|---------------------------------------|
| Compute  | Cisco UCS fabric interconnect             | 3.1(2c)                 | Embedded management                   |
|          | Cisco UCS C 220 M3/M4                     | 3.1(2c)                 | Software bundle release               |
|          | Cisco UCS B 200 M3/ M4                    | 3.1(2c)                 | Software bundle release               |
|          | Cisco eNIC                                | 2.3.0.10                | Ethernet driver for Cisco<br>VIC      |
|          | Cisco fNIC                                | 1.6.0.28                | FCoE driver for Cisco<br>VIC          |
| Network  | Cisco Nexus 9372PX                        | 7.0(3)I2(4)             | Operating system version              |
| Storage  | IBM Storwize V5030                        | 7.7.1.3                 | Software version                      |
| Software | VMware vSphere                            | ESXi <sup>™</sup> 6.0u2 | Operating system version              |
|          | VMware vCenter <sup>™</sup>               | 6.0u2                   | VMware vCenter Appli-<br>ance         |
|          | Cisco Nexus 1000v                         | 5.2(1)SV3(2.1)          | Software version                      |
|          | (Optional)                                |                         |                                       |
|          | Virtual Switch Update Manager<br>(VSUM)   | 2.0                     | Virtual Switch Deployment<br>Software |
|          | (Only if installing Cisco Nexus<br>1000V) |                         |                                       |

#### Table 1 Software Revisions

# Configuration Guidelines

This document provides the details for configuring a fully redundant, highly available infrastructure. Therefore, reference is made to which component is being configured with each step, either 01 or 02 or A and B. For example, the Cisco UCS Fabric Interconnects are identified as FI-A or FI-B. This document is intended to enable you to fully configure the customer environment and during this process, various steps require you to insert customer-specific naming conventions, IP addresses, and VLAN schemes, as well as to record appropriate MAC addresses.

The tables in this section describe the VLANs, VSANs and the virtual machines (VMs) necessary for deployment. The networking architecture can be unique to each environment. Since the design of this deployment is a POD, the architecture in this document leverages private networks and only the in-band management VLAN traffic routes through the Cisco 9k switches. Other management traffic is routed through a separate Out of Band Management switch. The architecture can vary based on the deployment objectives.

| VLAN Name        | VLAN Purpose                                                              | ID Used in Validating<br>This Document |
|------------------|---------------------------------------------------------------------------|----------------------------------------|
| Native           | VLAN to which untagged frames are assigned                                | 2                                      |
| Mgmt out of band | VLAN for out-of-band management interfaces                                | 3172                                   |
| vMotion          | VLAN designated for the movement of VMs from one physical host to another | 3173                                   |
| VM Traffic       | VLAN for VM application traffic                                           | 3174                                   |
| Mgmt in band     | VLAN for in-band management interfaces                                    | 11                                     |

### Table 2 Necessary VLANs

### Table 3 Necessary VSANs

| VSAN Name | VSAN Purpose                                         | ID Used in Validating<br>This Document |
|-----------|------------------------------------------------------|----------------------------------------|
| VSAN A    | VSAN for Fabric A traffic. ID matches FCoE-A<br>VLAN | 101                                    |
| VSAN B    | VSAN for Fabric A traffic. ID matches FCoE-B<br>VLAN | 102                                    |

## Cisco UCS Central

This document provides the basic installation steps for a single Cisco UCS instance. When managing more than a single instance (or domain), it is recommended one deploy Cisco UCS Central Software in order to manage across local or globally distributed datacenters. Please refer to the <u>Cisco UCS Central</u> <u>Software</u> web site to learn more about how Cisco UCS Central can assist in more efficiently managing your environment.

#### Virtual Machines

This document assumes that the following infrastructure machines exist or are created during the installation.

#### Table 4 Machine List

| Virtual Machine Description | Host Name |
|-----------------------------|-----------|
| Active Directory            |           |
| vCenter Server (vCSA)       |           |
| DHCP Server                 |           |

# **Configuration Variables**

Table 5 lists the customer implementation values for the variables which should be identified prior to starting the installation procedure.

### Table 5 Customer Variables

| Variable                                                    | Description                                             | Customer Implementation Value |
|-------------------------------------------------------------|---------------------------------------------------------|-------------------------------|
| < <var_node01_mgmt_ip>&gt;</var_node01_mgmt_ip>             | Out-of-band management IP<br>for V5000 node 01          |                               |
| < <var_node01_mgmt_mask>&gt;</var_node01_mgmt_mask>         | Out-of-band management net-<br>work netmask             |                               |
| < <var_node01_mgmt_gateway>&gt;</var_node01_mgmt_gateway>   | Out-of-band management net-<br>work default gateway     |                               |
| < <var_node02_mgmt_ip>&gt;</var_node02_mgmt_ip>             | Out-of-band management IP<br>for V5000 node 02          |                               |
| < <var_node02_mgmt_mask>&gt;</var_node02_mgmt_mask>         | Out-of-band management net-<br>work netmask             |                               |
| < <var_node02_mgmt_gateway>&gt;</var_node02_mgmt_gateway>   | Out-of-band management net-<br>work default gateway     |                               |
| < <var_cluster_mgmt_ip>&gt;</var_cluster_mgmt_ip>           | Out-of-band management IP<br>for V5000 cluster          |                               |
| < <var_cluster_mgmt_mask>&gt;</var_cluster_mgmt_mask>       | Out-of-band management net-<br>work netmask             |                               |
| < <var_cluster_mgmt_gateway>&gt;</var_cluster_mgmt_gateway> | Out-of-band management net-<br>work default gateway     |                               |
| < <var_password>&gt;</var_password>                         | Global default administra-<br>tive password             |                               |
| < <var_dns_domain_name>&gt;</var_dns_domain_name>           | DNS domain name                                         |                               |
| < <var_nameserver_ip>&gt;</var_nameserver_ip>               | DNS server IP(s)                                        |                               |
| < <var_timezone>&gt;</var_timezone>                         | VersaStack time zone (for<br>example, America/New_York) |                               |
| < <var_global_ntp_server_ip>&gt;</var_global_ntp_server_ip> | NTP server IP address                                   |                               |
| < <var_email_contact>&gt;</var_email_contact>               | Administrator e-mail ad-<br>dress                       |                               |
| < <var_admin_phone>&gt;</var_admin_phone>                   | Local contact number for support                        |                               |
| < <var_mailhost_ip>&gt;</var_mailhost_ip>                   | Mail server host IP                                     |                               |

| Variable                                                      | Description                                                                    | Customer Implementation Value |
|---------------------------------------------------------------|--------------------------------------------------------------------------------|-------------------------------|
| < <var_country_code>&gt;</var_country_code>                   | Two-letter country code                                                        |                               |
| < <var_state>&gt;</var_state>                                 | State or province name                                                         |                               |
| < <var_city>&gt;</var_city>                                   | City name                                                                      |                               |
| < <var_org>&gt;</var_org>                                     | Organization or company name                                                   |                               |
| < <var_unit>&gt;</var_unit>                                   | Organizational unit name                                                       |                               |
| < <var_street_address>&gt;,</var_street_address>              | Street address for support information                                         |                               |
| < <var_contact_name>&gt;</var_contact_name>                   | Name of contact for support                                                    |                               |
| < <var_admin>&gt;</var_admin>                                 | Secondary Admin account for storage login                                      |                               |
| < <var_nexus_a_hostname>&gt;</var_nexus_a_hostname>           | Cisco Nexus A host name                                                        |                               |
| < <var_nexus_a_mgmt0_ip>&gt;</var_nexus_a_mgmt0_ip>           | Out-of-band Cisco Nexus A<br>management IP address                             |                               |
| < <var_nexus_a_mgmt0_netmask>&gt;</var_nexus_a_mgmt0_netmask> | Out-of-band management net-<br>work netmask                                    |                               |
| < <var_nexus_a_mgmt0_gw>&gt;</var_nexus_a_mgmt0_gw>           | Out-of-band management net-<br>work default gateway                            |                               |
| < <var_nexus_b_hostname>&gt;</var_nexus_b_hostname>           | Cisco Nexus B host name                                                        |                               |
| < <var_nexus_b_mgmt0_ip>&gt;</var_nexus_b_mgmt0_ip>           | Out-of-band Cisco Nexus B<br>management IP address                             |                               |
| < <var_nexus_b_mgmt0_netmask>&gt;</var_nexus_b_mgmt0_netmask> | Out-of-band management net-<br>work netmask                                    |                               |
| < <var_nexus_b_mgmt0_gw>&gt;</var_nexus_b_mgmt0_gw>           | Out-of-band management net-<br>work default gateway                            |                               |
| < <var_ib-mgmt_vlan_id>&gt;</var_ib-mgmt_vlan_id>             | In-band management network<br>VLAN ID                                          |                               |
| < <var_native_vlan_id>&gt;</var_native_vlan_id>               | Native VLAN ID                                                                 |                               |
| < <var_vmotion_vlan_id>&gt;</var_vmotion_vlan_id>             | VMware vMotion® VLAN ID                                                        |                               |
| < <var_vm-traffic_vlan_id>&gt;</var_vm-traffic_vlan_id>       | VM traffic VLAN ID                                                             |                               |
| < <var_nexus_vpc_domain_id>&gt;</var_nexus_vpc_domain_id>     | Unique Cisco Nexus switch<br>VPC domain ID                                     |                               |
| < <var_ucs_clustername>&gt;</var_ucs_clustername>             | Cisco UCS Manager cluster<br>host name                                         |                               |
| < <var_ucsa_mgmt_ip>&gt;</var_ucsa_mgmt_ip>                   | Cisco UCS Fabric Intercon-<br>nect (FI) A out-of-band<br>management IP address |                               |
| < <var_ucs_mgmt_mask>&gt;</var_ucs_mgmt_mask>                 | Out-of-band management net-<br>work netmask                                    |                               |
| < <var_ucs_mgmt_gateway>&gt;</var_ucs_mgmt_gateway>           | Out-of-band management net-<br>work default gateway                            |                               |

| Variable                                                                            | Description                                                                    | Customer Implementation Value |
|-------------------------------------------------------------------------------------|--------------------------------------------------------------------------------|-------------------------------|
| < <var_ucs_cluster_ip>&gt;</var_ucs_cluster_ip>                                     | Cisco UCS Manager cluster<br>IP address                                        |                               |
| < <var_ucsb_mgmt_ip>&gt;</var_ucsb_mgmt_ip>                                         | Cisco UCS Fabric Intercon-<br>nect (FI) B out-of-band<br>management IP address |                               |
| < <var_cimc_mask>&gt;</var_cimc_mask>                                               | Out-of-band management net-<br>work netmask                                    |                               |
| < <var_cimc_gateway>&gt;</var_cimc_gateway>                                         | Out-of-band management net-<br>work default gateway                            |                               |
| < <var_ftp_server>&gt;</var_ftp_server>                                             | IP address for FTP server                                                      |                               |
| < <var_utc_offset>&gt;</var_utc_offset>                                             | UTC time offset for your area                                                  |                               |
| < <var_vsan_a_id>&gt;</var_vsan_a_id>                                               | VSAN id for FC fabric A (<br>101 is used )                                     |                               |
| < <var_vsan_b_id>&gt;</var_vsan_b_id>                                               | VSAN id for FC fabric B (<br>102 is used )                                     |                               |
| < <var_fabric_a_fcoe_vlan_id>&gt;</var_fabric_a_fcoe_vlan_id>                       | Fabric id for Fcoe A ( 101<br>is used )                                        |                               |
| < <var_fabric_b_fcoe_vlan_id>&gt;</var_fabric_b_fcoe_vlan_id>                       | Fabric id for Fcoe B ( 102<br>is used )                                        |                               |
| < <var_in-band_mgmtblock_net>&gt;</var_in-band_mgmtblock_net>                       | Block of IP addresses for<br>KVM access for UCS                                |                               |
| < <var_vmhost_infra_01_ip>&gt;</var_vmhost_infra_01_ip>                             | VMware ESXi host 01 in-band<br>Mgmt IP                                         |                               |
| < <var_vmotion_vlan_id_ip_host-<br>01&gt;&gt;</var_vmotion_vlan_id_ip_host-<br>     | vMotion VLAN IP address for<br>ESXi host 01                                    |                               |
| < <var_vmotion_vlan_id_mask_host-<br>01&gt;&gt;</var_vmotion_vlan_id_mask_host-<br> | vMotion VLAN netmask for<br>ESXi host 01                                       |                               |
| < <var_vmhost_infra_02_ip>&gt;</var_vmhost_infra_02_ip>                             | VMware ESXi host 02 in-band<br>Mgmt IP                                         |                               |
| < <var_vmotion_vlan_id_ip_host-<br>02&gt;&gt;</var_vmotion_vlan_id_ip_host-<br>     | vMotion VLAN IP address for<br>ESXi host 02                                    |                               |
| < <var_vmotion_vlan_id_mask_host-<br>02&gt;&gt;</var_vmotion_vlan_id_mask_host-<br> | vMotion VLAN netmask for<br>ESXi host 02                                       |                               |

Table 6 lists the Fibre Channel environment and these variables need to be collected during the installation phase for subsequent use in this document.

| Source           | Switch/ Port | Variable                                                      | WWPN |
|------------------|--------------|---------------------------------------------------------------|------|
| FC_NodeA-fabricA | Switch A FC3 | < <var_wwpn_fc_nodea-fabrica>&gt;</var_wwpn_fc_nodea-fabrica> |      |
| FC_NodeA-fabricB | Switch B FC3 | < <var_wwpn_fc_nodea-fabricb>&gt;</var_wwpn_fc_nodea-fabricb> |      |

#### Table 6 WWPN Variables

| Source             | Switch/ Port | Variable                                                                   | WWPN |
|--------------------|--------------|----------------------------------------------------------------------------|------|
| FC_NodeB-fabricA   | Switch A FC4 | < <var_wwpn_fc_nodeb-<br>fabricA&gt;&gt;</var_wwpn_fc_nodeb-<br>           |      |
| FC_NodeB-fabricB   | Switch B FC4 | < <var_wwpn_fc_nodeb-<br>fabricB&gt;&gt;</var_wwpn_fc_nodeb-<br>           |      |
| VM-Host-infra-01-A | Switch A     | < <var_wwpn_vm-host-infra-01-<br>A&gt;&gt;</var_wwpn_vm-host-infra-01-<br> |      |
| VM-Host-infra-01-B | Switch B     | < <var_wwpn_vm-host-infra-01-<br>B&gt;&gt;</var_wwpn_vm-host-infra-01-<br> |      |
| VM-Host-infra-02-A | Switch A     | < <var_wwpn_vm-host-infra-02-<br>A&gt;&gt;</var_wwpn_vm-host-infra-02-<br> |      |
| VM-Host-infra-02-B | Switch B     | < <var_wwpn_vm-host-infra-02-<br>B&gt;&gt;</var_wwpn_vm-host-infra-02-<br> |      |

# VersaStack Cabling

Figure 2 illustrates the VersaStack build process

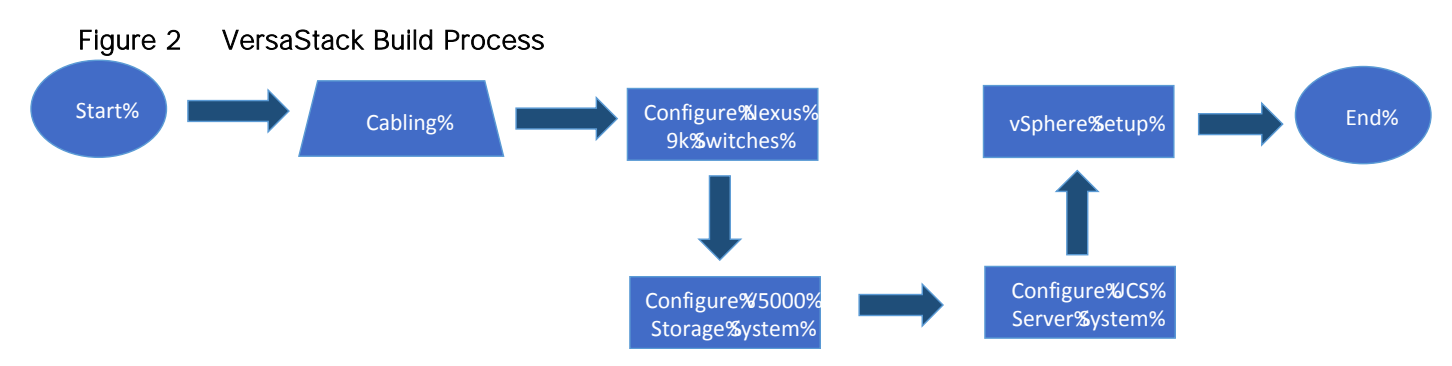

# VersaStack Cabling

The information in this section is provided as a reference for cabling the equipment in a VersaStack environment. To simplify cabling requirements, the tables include both local and remote device and port locations.

The tables in this section contain details for the prescribed and supported configuration of the IBM Storwize V5030 running 7.7.1.3.

This document assumes that out-of-band management ports are plugged into an existing management infrastructure at the deployment site. These interfaces will be used in various configuration steps.

Be sure to follow the cabling directions in this section. Failure to do so will result in changes to the deployment procedures that follow because specific port locations are mentioned.

It is possible to order IBM Storwize V5030 systems in a different configuration from what is presented in the tables in this section. Before starting, be sure that the configuration matches the descriptions in the tables and diagrams in this section.

Figure 3 illustrates the cabling diagrams for VersaStack configurations using the Cisco Nexus 9000 and IBM Storwize V5030. For SAS cabling information, the V5000 control enclosure and expansion enclosure should be connected according to the cabling guide at the following URL:

http://www.ibm.com/support/knowledgecenter/STHGUJ\_7.4.0/com.ibm.storwize.v5000.740.doc/v350 0\_qisascables\_b4jtyu.html?cp=STHGUJ&lang=en

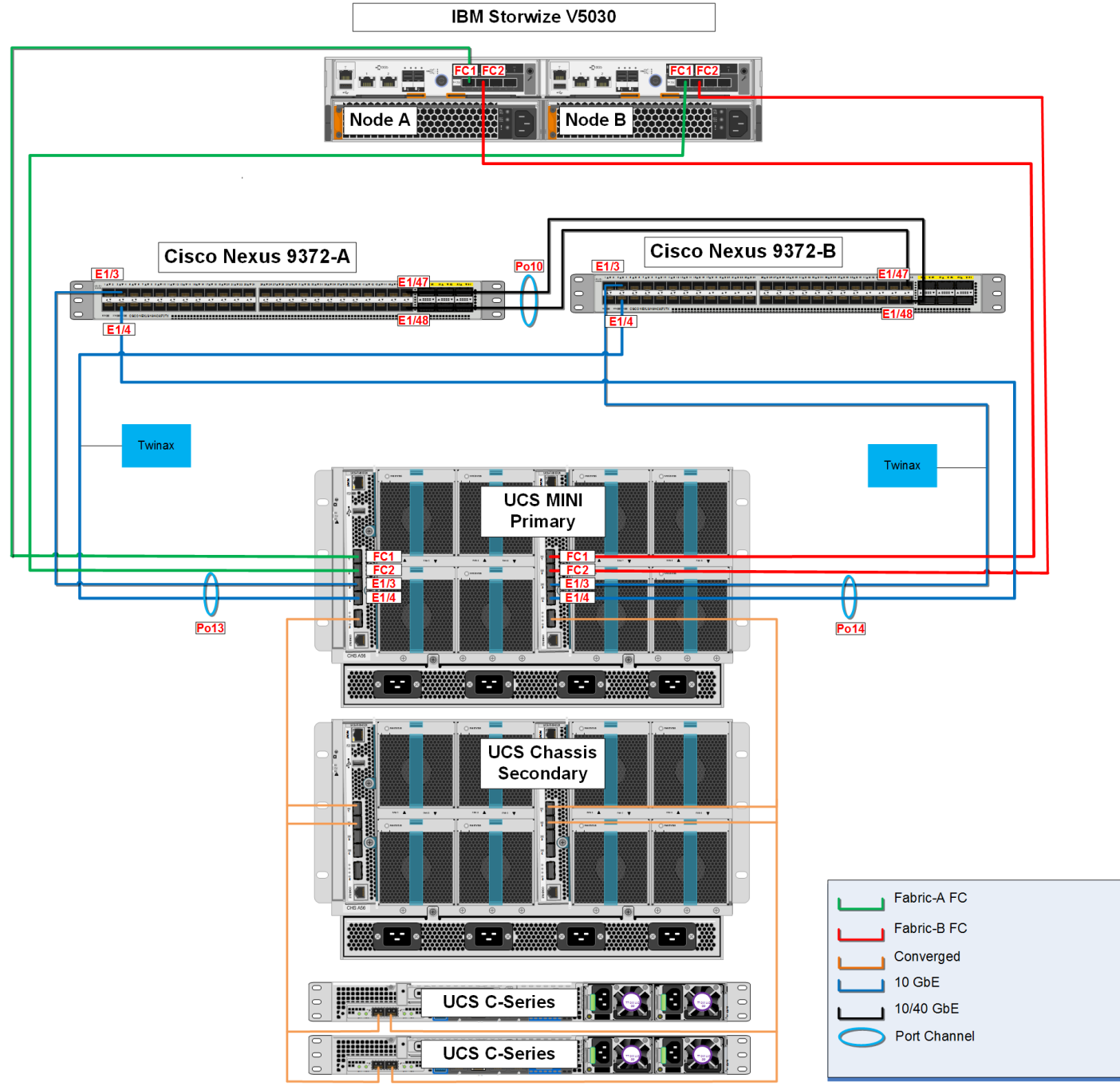

### Figure 3 VersaStack Cabling Diagram

The tables below provide the details of the connections in use.

#### Table 7 Cisco Nexus 9000-A Cabling Information

| Local Device       | Local Port | Connection | Remote Device                   | Remote<br>Port |
|--------------------|------------|------------|---------------------------------|----------------|
| Cisco Nexus 9000-A | Eth1/3     | 10GbE      | Cisco UCS fabric interconnect-A | Eth1/3         |

| Local Device | Local Port | Connection | Remote Device                   | Remote<br>Port |
|--------------|------------|------------|---------------------------------|----------------|
|              | Eth1/4     | 10GbE      | Cisco UCS fabric interconnect-B | Eth1/4         |
|              | Eth1/47 *  | 40GbE      | Cisco Nexus 9000-B              | Eth1/47        |
|              | Eth1/48 *  | 40GbE      | Cisco Nexus 9000-B              | Eth1/48        |
|              | Eth1/36    | 10GbE      | Management switch               | Any            |

\* 40 GbE ports can be used in lieu of the 10GbE ports.

### Table 8 Cisco Nexus 9000-B Cabling Information

| Local Device       | Local Port | Connection | Remote Device                   | Remote<br>Port |
|--------------------|------------|------------|---------------------------------|----------------|
| Cisco Nexus 9000-B | Eth1/3     | 10GbE      | Cisco UCS fabric interconnect-B | Eth1/3         |
|                    | Eth1/4     | 10GbE      | Cisco UCS fabric interconnect-A | Eth1/4         |
|                    | Eth1/47 *  | 10GbE      | Cisco Nexus 9000-A              | Eth1/47        |
|                    | Eth1/48 *  | 10GbE      | Cisco Nexus 9000-A              | Eth1/48        |
|                    | Eth1/36    | 10GbE      | Management switch               | Any            |

\* 40 GbE ports can be used in lieu of the 10GbE ports.

### Table 9 IBM Storwize V5030 Controller Node-A Cabling Information

| Local Device                             | Local Port    | Connection | Remote Device                    | Remote<br>Port |
|------------------------------------------|---------------|------------|----------------------------------|----------------|
| IBM Storwize V5030 Controller,<br>Node-A | E1            | GbE        | Management switch                | Any            |
|                                          | E2 (optional) | GbE        | Management switch                | Any            |
|                                          | FC1           | 8gbps      | Cisco UCS fabric interconnect -A | FC1/1          |
|                                          | FC2           | 8gbps      | Cisco UCS fabric interconnect -B | FC1/1          |

Table 10 IBM Storwize V5030 Controller Node-B Cabling Information

| Local Device                   | Local Port    | Connec-<br>tion | Remote Device     | Remote<br>Port |
|--------------------------------|---------------|-----------------|-------------------|----------------|
| IBM Storwize V5030 Controller, | E1            | GbE             | Management switch | Any            |
| Node-B                         | E2 (optional) | GbE             | Management switch | Any            |

| Local Device | Local Port | Connec-<br>tion | Remote Device                    | Remote<br>Port |
|--------------|------------|-----------------|----------------------------------|----------------|
|              | FC1        | 8gbps           | Cisco UCS fabric interconnect -A | FC1/2          |
|              | FC2        | 8gbps           | Cisco UCS fabric interconnect -B | FC1/2          |

# Table 11 Cisco UCS Fabric Interconnect A Cabling Information

| Local Device                    | Local Port    | Connection | Remote Device               | Remote<br>Port     |
|---------------------------------|---------------|------------|-----------------------------|--------------------|
| Cisco UCS fabric interconnect-A | Mgmt0         | GbE        | Management switch           | Any                |
|                                 | FC1/1         | 8gbps      | V5000 Node-A                | FC1/1              |
|                                 | FC1/2         | 8gbps      | V5000 Node-B                | FC1/1              |
|                                 | Eth1/3        | 10GbE      | Cisco Nexus 9000-A          | Eth 1/3            |
|                                 | Eth1/4        | 10GbE      | Cisco Nexus 9000-B          | Eth 1/4            |
|                                 | Scalability 1 | 40 GbE     | 2 <sup>nd</sup> UCS Chassis | IOM<br>2208XP      |
|                                 |               |            | UCS C220 M4                 | 1340 VIC<br>port 1 |

### Table 12 Cisco UCS Fabric Interconnect B Cabling Information

| Local Device                    | Local Port    | Connection | Remote Device               | Remote<br>Port     |
|---------------------------------|---------------|------------|-----------------------------|--------------------|
| Cisco UCS fabric interconnect-B | Mgmt0         | GbE        | Management switch           | Any                |
|                                 | FC1/1         | 8gbps      | V5000 Node-A                | FC1/2              |
|                                 | FC1/2         | 8gbps      | V5000 Node-B                | FC1/2              |
|                                 | Eth1/3        | 10GbE      | Cisco Nexus 9000-B          | Eth 1/3            |
|                                 | Eth1/4        | 10GbE      | Cisco Nexus 9000-A          | Eth 1/4            |
|                                 | Scalability 1 | 40 GbE     | 2 <sup>nd</sup> UCS Chassis | IOM<br>2208XP      |
|                                 |               |            | UCS C220 M4                 | 1340 VIC<br>port 2 |

# Network Configuration

### Cisco Nexus 9000 Initial Configuration Setup

The steps provided in this section details for the initial Cisco Nexus 9000 Switch setup. In this case, we are connected using a Cisco 2901 Terminal Server that is connected via the console port on the switch.

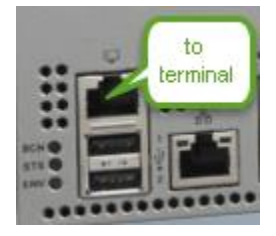

#### Cisco Nexus A

To set up the initial configuration for the first Cisco Nexus switch, complete the following steps:

On initial boot and connection to the serial or console port of the switch, the NX-OS setup should automatically start and attempt to enter Power on Auto Provisioning. Abort Auto Provisioning and continue with normal setup ?(yes/no)[n]: y ---- System Admin Account Setup ----Do you want to enforce secure password standard (yes/no) [y]: Enter the password for "admin": Confirm the password for "admin": ---- Basic System Configuration Dialog VDC: 1 ----This setup utility will quide you through the basic configuration of the system. Setup configures only enough connectivity for management of the system. Please register Cisco Nexus9000 Family devices promptly with your supplier. Failure to register may affect response times for initial service calls. Nexus9000 devices must be registered to receive entitled support services. Press Enter at anytime to skip a dialog. Use ctrl-c at anytime to skip the remaining dialogs. Would you like to enter the basic configuration dialog (yes/no): y Create another login account (yes/no) [n]: n Configure read-only SNMP community string (yes/no) [n]: Configure read-write SNMP community string (yes/no) [n]: Enter the switch name : <<var nexus A hostname>>

Continue with Out-of-band (mgmt0) management configuration? (yes/no) [y]: Mgmt0 IPv4 address : <<var\_nexus\_A\_mgmt0\_ip>> Mgmt0 IPv4 netmask : <<var nexus A mgmt0 netmask>> Configure the default gateway? (yes/no) [y]: IPv4 address of the default gateway : <<var nexus A mgmt0 gw>> Configure advanced IP options? (yes/no) [n]: Enable the telnet service? (yes/no) [n]: Enable the ssh service? (yes/no) [y]: Type of ssh key you would like to generate (dsa/rsa) [rsa]: Number of rsa key bits <1024-2048> [1024]: 2048 Configure the ntp server? (yes/no) [n]: y NTP server IPv4 address : <<var global ntp server ip>> Configure default interface layer (L3/L2) [L2]: Configure default switchport interface state (shut/noshut) [noshut]: Configure CoPP system profile (strict/moderate/lenient/dense/skip) [strict]: The following configuration will be applied: password strength-check switchname <<var nexus A hostname>> vrf context management ip route 0.0.0.0/0 <<var nexus A mgmt0 gw>> exit no feature telnet ssh key rsa 2048 force feature ssh ntp server <<var global ntp server ip>> system default switchport no system default switchport shutdown copp profile strict interface mgmt0 ip address <<var nexus A mgmt0 ip>><var nexus A mgmt0 netmask>> no shutdown Would you like to edit the configuration? (yes/no) [n]: Use this configuration and save it? (yes/no) [y]:

#### Cisco Nexus B

To set up the initial configuration for the second Cisco Nexus switch complete the following steps:

On initial boot and connection to the serial or console port of the switch, the NX-OS setup should automatically start and attempt to enter Power on Auto Provisioning.

Abort Auto Provisioning and continue with normal setup ?(yes/no)[n]: y ---- System Admin Account Setup ----Do you want to enforce secure password standard (yes/no) [y]: Enter the password for "admin": Confirm the password for "admin": ---- Basic System Configuration Dialog VDC: 1 --- This setup utility will guide you through the basic configuration of the system. Setup configures only enough connectivity for management of the system. Please register Cisco Nexus9000 Family devices promptly with your supplier. Failure to register may affect response times for initial service calls. Nexus9000 devices must be registered to receive entitled support services. Press Enter at anytime to skip a dialog. Use ctrl-c at anytime to skip the remaining dialogs. Would you like to enter the basic configuration dialog (yes/no): y Create another login account (yes/no) [n]: n Configure read-only SNMP community string (yes/no) [n]: Configure read-write SNMP community string (yes/no) [n]: Enter the switch name : <<var nexus B hostname>> Continue with Out-of-band (mgmt0) management configuration? (yes/no) [y]: Mgmt0 IPv4 address : <<var nexus B mgmt0 ip>> Mgmt0 IPv4 netmask : <<var nexus B mgmt0 netmask>> Configure the default gateway? (yes/no) [y]: IPv4 address of the default gateway : <<var nexus B mgmt0 gw>> Configure advanced IP options? (yes/no) [n]: Enable the telnet service? (yes/no) [n]: Enable the ssh service? (yes/no) [y]: Type of ssh key you would like to generate (dsa/rsa) [rsa]: Number of rsa key bits <1024-2048> [1024]: 2048

Configure the ntp server? (yes/no) [n]: y NTP server IPv4 address : <<var\_global\_ntp\_server\_ip>> Configure default interface layer (L3/L2) [L2]: Configure default switchport interface state (shut/noshut) [noshut]: Configure CoPP system profile (strict/moderate/lenient/dense/skip) [strict]: The following configuration will be applied: password strength-check switchname <<var nexus B hostname>> vrf context management ip route 0.0.0.0/0 <<var nexus B mgmt0 gw>> exit no feature telnet ssh key rsa 2048 force feature ssh ntp server <<var global ntp server ip>> system default switchport no system default switchport shutdown copp profile strict interface mgmt0 ip address <<var nexus B mgmt0 ip>><<var nexus B mgmt0 netmask>> no shutdown Would you like to edit the configuration? (yes/no) [n]: Use this configuration and save it? (yes/no) [y]: 

# Enable Appropriate Cisco Nexus 9000 Features and Settings

#### Cisco Nexus 9000 A and Cisco Nexus 9000 B

The following commands enable the IP switching feature and set default spanning tree behaviors:

- On each Nexus 9000, enter the configuration mode: config terminal
- 2. Use the following commands to enable the necessary features:

feature lacp

feature vpc feature interface-vlan

3. Configure the spanning tree and save the running configuration to start-up:

spanning-tree port type network default
spanning-tree port type edge bpduguard default
spanning-tree port type edge bpdufilter default
copy run start

### Create VLANs for VersaStack IP Traffic

#### Cisco Nexus 9000 A and Cisco Nexus 9000 B

To create the necessary virtual local area networks (VLANs), complete the following step on both switches:

1. From the configuration mode, run the following commands:

```
vlan <<var_ib-mgmt_vlan_id>>
name IB-MGMT-VLAN
vlan <<var_native_vlan_id>>
name Native-VLAN
vlan <<var_vmotion_vlan_id>>
name vMotion-VLAN
vlan <<var_vm_traffic_vlan_id>>
name VM-Traffic-VLAN
exit
copy run start
```

# Configure Virtual Port Channel Domain

#### Cisco Nexus 9000 A

To configure vPC domain for switch A, complete the following steps:

1. From the global configuration mode, create a new vPC domain:

vpc domain <<var nexus vpc domain id>>

2. Make the Nexus 9000A the primary vPC peer by defining a low priority value:

role priority 10

3. Use the management interfaces on the supervisors of the Nexus 9000s to establish a keepalive link:

```
peer-keepalive destination <<var_nexus_B_mgmt0_ip>> source
<<var_nexus_A_mgmt0_ip>>
```

4. Enable the following features for this vPC domain:

```
peer-switch
delay restore 150
peer-gateway
ip arp synchronize
auto-recovery
copy run start
```

#### Cisco Nexus 9000 B

To configure the vPC domain for switch B, complete the following steps:

1. From the global configuration mode, create a new vPC domain:

vpc domain <<var nexus vpc domain id>>

2. Make the Nexus 9000A the primary vPC peer by defining a low priority value:

role priority 20

3. Use the management interfaces on the supervisors of the Nexus 9000s to establish a keepalive link:

```
peer-keepalive destination <<var_nexus_A_mgmt0_ip>> source
<<var_nexus_B_mgmt0_ip>>
```

4. Enable the following features for this vPC domain:

```
peer-switch
delay restore 150
peer-gateway
ip arp synchronize
auto-recovery
copy run start
```

### Configure Network Interfaces for the vPC Peer Links

To configure the network interfaces for the vPC Peer links, complete the following steps:

#### Cisco Nexus 9000 A

1. Define a port description for the interfaces connecting to vPC Peer <var\_nexus\_B\_hostname>>.

```
interface Eth1/47
description VPC Peer <<var_nexus_B_hostname>>:1/47
interface Eth1/48
description VPC Peer <<var nexus B hostname>>:1/48
```

2. Apply a port channel to both vPC Peer links and bring up the interfaces.

interface Eth1/47,Eth1/48
channel-group 10 mode active
no shutdown

3. Define a description for the port-channel connecting to <<var\_nexus\_B\_hostname>>.

interface Pol0 description vPC peer-link

4. Make the port-channel a switchport, and configure a trunk to allow in-band management, VM traffic, vMotion and the native VLAN.

```
switchport
switchport mode trunk
switchport trunk native vlan <<var_native_vlan_id>>
switchport trunk allowed vlan <<var_ib-mgmt_vlan_id>>,
<<var_vmotion_vlan_id>>, <<var_vm_traffic_vlan_id>>,
```

5. Make this port-channel the VPC peer link and bring it up.

vpc peer-link
no shutdown
copy run start

#### Cisco Nexus 9000 B

1. Define a port description for the interfaces connecting to VPC Peer <var\_nexus\_A\_hostname>>.

```
interface Eth1/47
description VPC Peer <<var_nexus_A_hostname>>:1/47
interface Eth1/48
description VPC Peer <<var nexus A hostname>>:1/48
```

2. Apply a port channel to both VPC Peer links and bring up the interfaces.

```
interface Eth1/47,Eth1/48
channel-group 10 mode active
no shutdown
```

3. Define a description for the port-channel connecting to <<var\_nexus\_A\_hostname>>.

```
interface Pol0
description vPC peer-link
```

4. Make the port-channel a switchport, and configure a trunk to allow in-band management, VM traffic, vMotion and the native VLAN.

```
switchport
switchport mode trunk
switchport trunk native vlan <<var_native_vlan_id>>
switchport trunk allowed vlan <<var_ib-mgmt_vlan_id>>,
<<var_vmotion_vlan_id>>, <<var_vm_traffic_vlan_id>>,
```

5. Make this port-channel the VPC peer link and bring it up.

vpc peer-link
no shutdown
copy run start

# Configure Network Interfaces to Cisco UCS Fabric Interconnect

#### Cisco Nexus 9000 A

1. Define a description for the port-channel connecting to <<var\_ucs\_clustername>>-A.

```
interface Pol3
```

```
description <<var ucs clustername>>-A
```

2. Make the port-channel a switchport, and configure a trunk to allow in-band management, VM traffic, vMotion and the native VLANs.

```
switchport
switchport mode trunk
switchport trunk native vlan <<var_native_vlan_id>>
switchport trunk allowed vlan <<var_ib-mgmt_vlan_id>>,
<<var_vmotion_vlan_id>>, <<var_vm_traffic_vlan_id>>,
```

3. Make the port channel and associated interfaces spanning tree edge ports.

```
spanning-tree port type edge trunk
```

4. Set the MTU to be 9216 to support jumbo frames.

mtu 9216

5. Make this a VPC port-channel and bring it up.

vpc 13

no shutdown

6. Define a port description for the interface connecting to <<var\_ucs\_clustername>>-A.

interface Eth1/3

```
description <<var ucs clustername>>-A:1/3
```

7. Apply it to a port channel and bring up the interface.

channel-group 13 force mode active no shutdown

8. Define a description for the port-channel connecting to <<var\_ucs\_clustername>>-B.

interface Pol4

```
description <<var ucs clustername>>-B
```

 Make the port-channel a switchport, and configure a trunk to allow in-band management, VM traffic, vMotion and the native VLANs.

switchport
switchport mode trunk
switchport trunk native vlan <<var\_native\_vlan\_id>>
switchport trunk allowed vlan <<var\_ib-mgmt\_vlan\_id>>,
<<var vmotion vlan id>>, <<var vm traffic vlan id>>

10. Make the port channel and associated interfaces spanning tree edge ports.

spanning-tree port type edge trunk

11. Set the MTU to be 9216 to support jumbo frames.

mtu 9216

12. Make this a VPC port-channel and bring it up.

vpc 14

no shutdown

13. Define a port description for the interface connecting to <<var\_ucs\_clustername>>-B.

```
interface Eth1/4
description <<var_ucs_clustername>>-B:1/4
```

14. Apply it to a port channel and bring up the interface.

```
channel-group 14 force mode active
no shutdown
copy run start
```

#### Cisco Nexus 9000 B

1. Define a description for the port-channel connecting to <<var\_ucs\_clustername>>-B.

interface Pol4

description <<var ucs clustername>>-B

2. Make the port-channel a switchport, and configure a trunk to allow in-band management, VM traffic, vMotion and the native VLANs.

```
switchport
switchport mode trunk
switchport trunk native vlan <<var_native_vlan_id>>
switchport trunk allowed vlan <<var_ib-mgmt_vlan_id>>,
<<var_vmotion_vlan_id>>, <<var_vm_traffic_vlan_id>>
```

3. Make the port channel and associated interfaces spanning tree edge ports.

spanning-tree port type edge trunk

4. Set the MTU to 9216 to support jumbo frames.

mtu 9216

5. Make this a VPC port-channel and bring it up.

vpc 14

no shutdown

6. Define a port description for the interface connecting to <<var\_ucs\_clustername>>-B.

interface Eth1/3

description <<var ucs clustername>>-B:1/3

7. Apply it to a port channel and bring up the interface.

channel-group 14 force mode active

no shutdown

8. Define a description for the port-channel connecting to <<var\_ucs\_clustername>>-A.

interface Pol3

description <<var ucs clustername>>-A

9. Make the port-channel a switchport, and configure a trunk to allow in-band management, VM traffic, vMotion and the native VLANs.

```
switchport
switchport mode trunk
switchport trunk native vlan <<var_native_vlan_id>>
switchport trunk allowed vlan <<var_ib-mgmt_vlan_id>>,
<<var_vmotion_vlan_id>>, <<var_vm_traffic_vlan_id>>,
```

10. Make the port channel and associated interfaces spanning tree edge ports.

spanning-tree port type edge trunk

11. Set the MTU to be 9216 to support jumbo frames.

mtu 9216

12. Make this a VPC port-channel and bring it up.

vpc 13

no shutdown

13. Define a port description for the interface connecting to <<var\_ucs\_clustername>>-A.

```
interface Eth1/4
description <<var_ucs_clustername>>-A:1/4
```

14. Apply it to a port channel and bring up the interface.

channel-group 13 force mode active no shutdown copy run start

# Management Plane Access for Servers and Virtual Machines

There are multiple ways to configure the switch uplinks to your separate management switch. There are two examples shown below. These examples are provided to help show the methods about how the configuration could be setup, however, since networking configurations can vary, it is recommended that you consult your local network personnel for the optimal configuration. In the first example provided in this section, a single switch is top of rack and the Cisco Nexus 9000 series switches are both connected to it through its ports 36. The Cisco 9k switches use a 1 gig SFP to convert the

connected to Cat-5 copper connecting to the top of rack switch, however, connection types can vary. **The 9k's are configured with the interface**-vlan option and each 9k switch has a unique IP for its VLAN. The traffic required to route from the 9k is the in-band management traffic, so use the VLAN 11 and set the port to access mode. The top of rack switch also has its ports set to access mode. The second example shows how to leverage port channel, which maximizes upstream connectivity. In the second example, the top of rack switch must have the port channel configured for the port connected from the downstream switch.

#### Cisco Nexus 9000 A and B Using Interface VLAN Example 1

On the Nexus A switch, type the following commands. Notice the VLAN IP is different on each switch.

Cisco Nexus 9000 A int Eth1/36 description IB-management-access switchport mode access spanning-tree port type network switchport access vlan <<var ib-mgmt vlan id>> no shut feature interface-vlan int Vlan <<var ib-mgmt vlan id>> ip address <<var switch A inband mgmt ip address>>/<<var inband mgmt netmask>> no shut ip route 0.0.0.0/0 <<var inband mgmt gateway>> copy run start Cisco Nexus 9000 B int Eth1/36 description IB-management-access switchport mode access spanning-tree port type network switchport access vlan <<var ib-mgmt vlan id>> no shut feature interface-vlan int Vlan <<var ib-mgmt vlan id>> ip address <<var switch B inband mgmt ip address>>/<<var inband mgmt netmask>> no shut

ip route 0.0.0.0/0 <<var\_inband\_mgmt\_gateway>>
copy run start

Cisco Nexus 9000 A and B using Port Channel Example 2

To enable management access across the IP switching environment leveraging port channel in config mode run the following commands:

1. Define a description for the port-channel connecting to management switch.

```
interface po9
description IB-MGMT
```

2. Configure the port as an access VLAN carrying the InBand management VLAN traffic.

```
switchport
switchport mode access
switchport access vlan <<var ib-mgmt vlan id>>
```

3. Make the port channel and associated interfaces normal spanning tree ports.

spanning-tree port type normal

4. Make this a VPC port-channel and bring it up.

```
vpc 9
```

no shutdown

5. Define a port description for the interface connecting to the management plane.

```
interface Eth1/36
description IB-MGMT-SWITCH_uplink
```

6. Apply it to a port channel and bring up the interface.

```
channel-group 9 force mode active no shutdown
```

7. Save the running configuration to start-up in both Nexus 9000s and run commands to look at port and port channel.

```
Copy run start
sh int eth1/36 br
sh port-channel summary
```

# Storage Configuration

# IBM Storwize V5030

Configuring the IBM Storwize V5000 Second Generation is a two-stage setup. The technician port (T) will be used for the initial configuration and IP assignment, and the management GUI will be used to complete the configuration. For a more in-depth look at installing the IBM Storwize V5000 Second Generation hardware, please refer to the excellent Redbook publication: Implementing the IBM Storwize V5000 Gen2.

### Prerequisites

Begin this procedure only after the physical installation of the IBM Storwize V5000 has been completed. The computer used to initialize the IBM Storwize V5000 must have an Ethernet cable connecting the personal computer to the technician to the IBM Storwize V5000 as well as a supported browser installed. At the time of writing, the following browsers or later are supported with the management GUI; Firefox 32, Internet Explorer 10 and Google Chrome 37. Browser access to all system and service IPs is automatically configured to connect securely using HTTPS and SSL. Attempts to connect through HTTP will get redirected to HTTPS.

The system generates its own self-signed SSL certificate. On the first connection to the system, your browser may present a security exception because it does not trust the signer; you should allow the connection to proceed.

Attention: Do not connect the technician port to a switch. If a switch is detected, the technician port connection might shut down, causing a 746 node error.

# IBM Storwize V5000 Initial Configuration

The initialization procedure must be run after your system has been racked, cabled, and powered on. To complete this process, you will need access to your powered on V5000 system, the USB flash drive that was shipped with your system, the network credentials of your system, and a personal computer.

1. Power on the IBM Storwize V5000 control enclosure. Use the supplied power cords to connect both power supply units. The enclosure does not have power switches.

If you have expansion enclosures, you must power these on before powering on the control enclosure.

2. From the rear of the control enclosure, check the LEDs on each node canister. The canister is ready with no critical errors when Power is illuminated, Status is flashing, and Fault is off. See the figure below for reference.

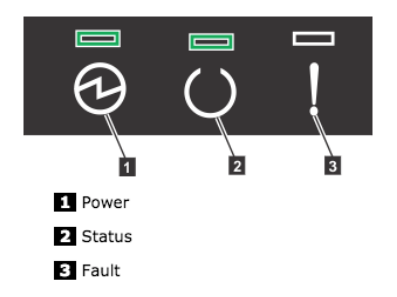

- 3. Configure an Ethernet port, on the computer used to connect to the control enclosure, to enable Dynamic Host Configuration Protocol (DHCP) configuration of its IP address and DNS settings.
- 4. If you do not have DHCP, you must manually configure the personal computer. Specify the static IPv4 address 192.168.0.2, subnet mask 255.255.255.0, gateway 192.168.0.1, and DNS 192.168.0.1.
- Locate the Ethernet port that is labelled T on the rear of the IBM Storwize V5000 node canister. On IBM Storwize V5010 and Storwize V5020 systems, the second on-board 1 Gbps Ethernet port is initially used as the technician port. For the IBM Storwize V5030 system, there is a dedicated technician port. Refer to the appropriate figures below that show the location of the technician port (T) on each model.

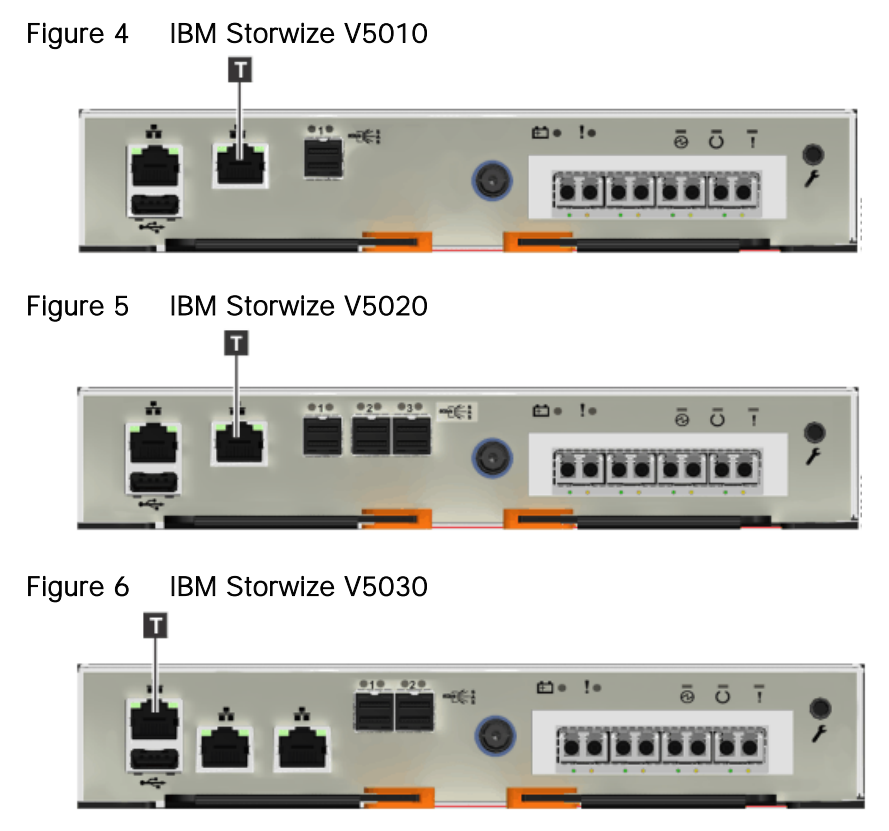

6. Connect an Ethernet cable between the port of the computer that is configured in step 3 and the technician port. After the connection is made, the system will automatically configure the IP and DNS settings for the personal computer if DHCP is available. If it is not available, the system will use the values you provided.
7. After the Ethernet port of the personal computer is connected, open a supported browser and browse to address http://install. (If you do not have DCHP, open a supported browser and go to the following static IP address 192.168.0.1). The browser is automatically directed to the initialization tool.

If you experience a problem when you try to connect due to a change in system states, wait 5 - 10 seconds and then try again.

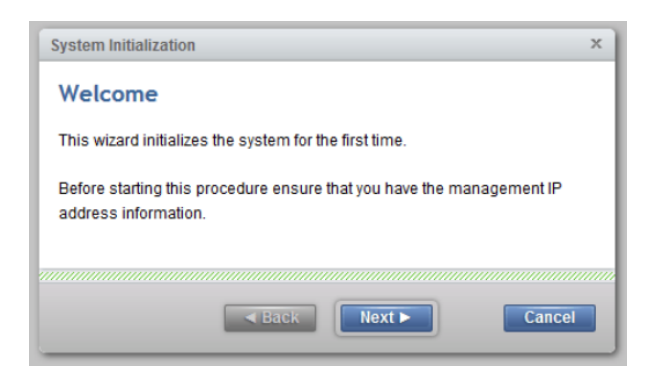

8. Click Next on the System Initialization welcome message.

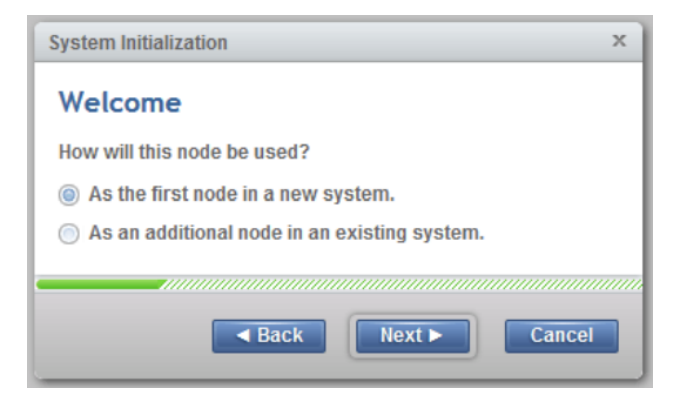

9. Click Next to continue with As the first node in a new system.

| IPv4         | IPv6 |  |
|--------------|------|--|
|              |      |  |
| IP address:  |      |  |
| Subnet mask: |      |  |
| Gateway:     |      |  |
|              |      |  |

10. Complete all of the fields with the networking details for managing the system. This will be referred to as the System or Cluster IP address. Click Next.

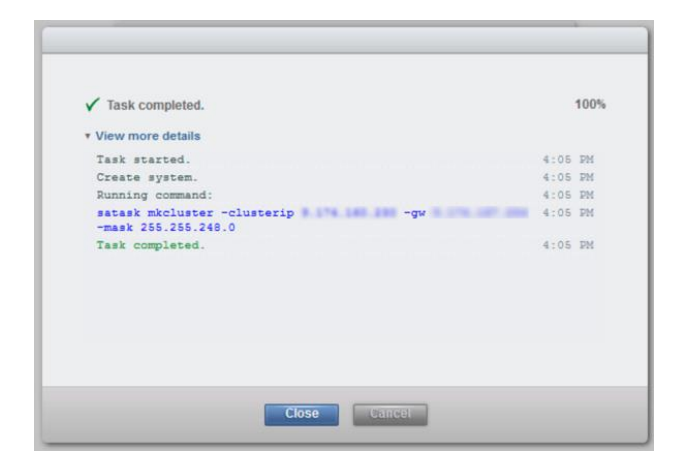

11. The setup task completes and you are provided a view of the generated *satask* CLI command as show above. Click Close. The storage enclosure will now reboot.

| System Initialization |      |
|-----------------------|------|
| Restarting Web Server |      |
| *Rebooting:           | 9:49 |
|                       |      |
| ■ Back Next ►         |      |

12. The system takes approximately 10 minutes to reboot and reconfigure the Web Server. After this time, click Next to proceed to the final step.

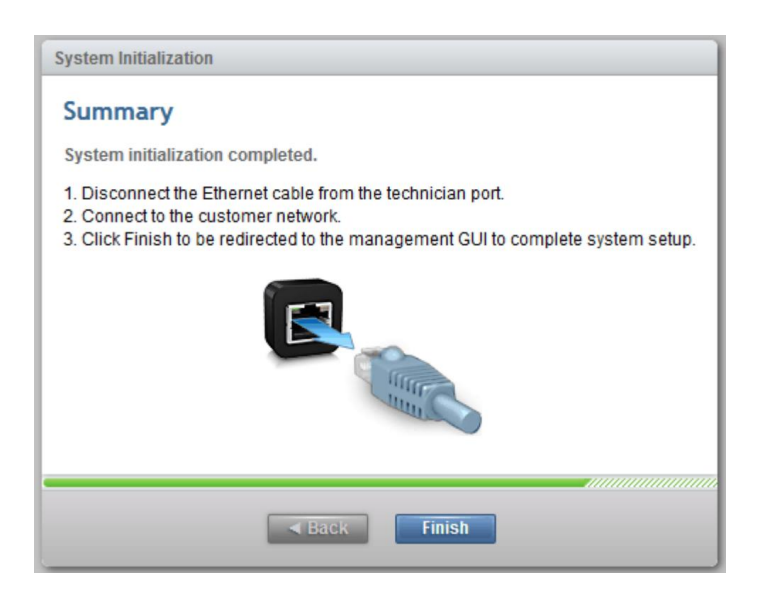

13. After you complete the initialization process, disconnect the cable between the computer and the technician port, as instructed above. Re-establish the connection to the customer network

and click Finish to be redirected to the management address that you provided to configure the system initially.

## IBM Storwize V5000 GUI Setup

After completing the initial tasks above, we are ready to launch the management GUI, and configure the IBM Storwize V5000 system.

e-Learning modules introduce the IBM Storwize V5000 management interface and provide an overview of the system setup tasks, including configuring the system, migrating and configuring storage, creating hosts, creating and mapping volumes, and configuring email notifications. You can find e-Learning modules here: Getting Started

To setup IBM Storwize V5000, complete the following steps:

1. Log in to the management GUI using the previously configured cluster IP address <<var\_cluster\_mgmt\_ip>>.

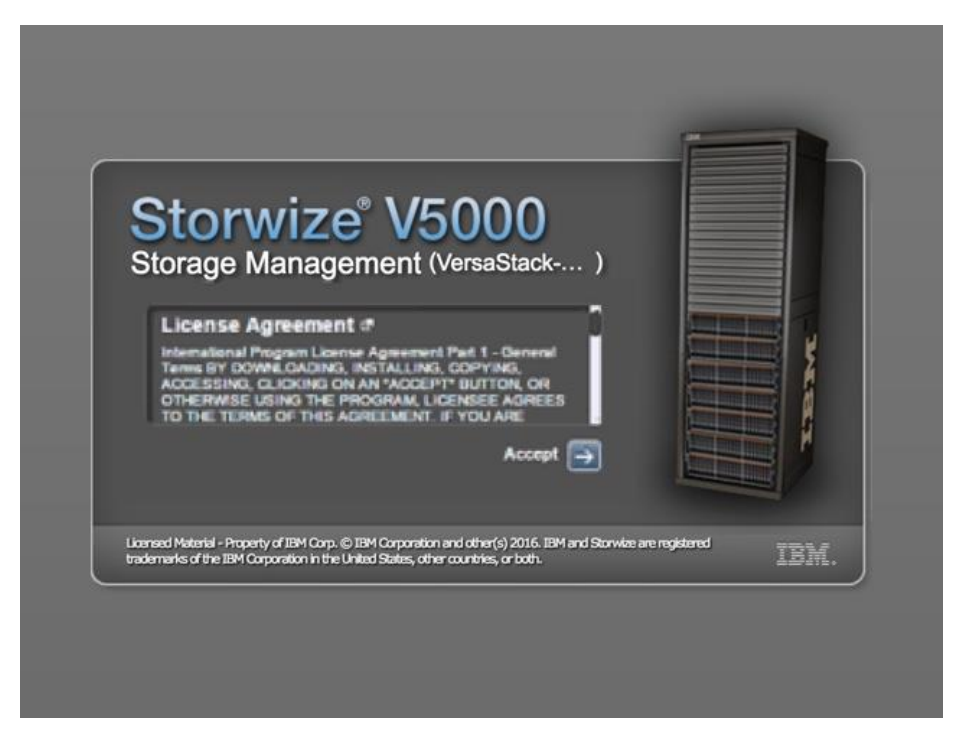

2. Read and accept the license agreement. Click Accept.

| Story                                                  | wize <sup>®</sup> V5000                                                                                                    |
|--------------------------------------------------------|----------------------------------------------------------------------------------------------------|
| Storage N                                              | Management (VersaStack)                                                                                                    |
|                                                        |                                                                                                    |
| User name:                                             | superuser g                                                                                                    |
| Password:                                              |                                                                                                    |
|                                                        | Log in 🕞                                                                                                    |
|                                                        |                                                                                                    |
|                                                        |                                                                                                    |
| Licensed Material - Proper<br>trademarks of the IBM Co | rty of IBM Corp. © IBM Corporation and other(s) 2016. IBM and Storwize are registered<br>orporation in the United States, other countries, or both. |

3. Login as superuser with the password of passw0rd. Click Log In.

| ~                                                         | • @\/=                           | ~~~                             |                     |     |
|-----------------------------------------------------------|----------------------------------|---------------------------------|---------------------|-----|
| Story                                                     | vize <sup>®</sup> V5             | 000                             |                     |     |
| Storage M                                                 | anagement (\                     | /ersaStack)                     |                     |     |
| New<br>Password:                                          |                                  |                                 |                     |     |
| Confirm                                                   |                                  |                                 |                     |     |
| Password:                                                 |                                  |                                 |                     |     |
|                                                           |                                  | Log in 🔁                        |                     |     |
|                                                           |                                  |                                 |                     | 2   |
| Licensed Material - Property<br>trademarks of the IBM Com | of IBM Corp. © IBM Corporation a | and other(s) 2016. IBM and Stor | wize are registered | IBM |

4. You will be prompted to change the password for superuser. Make a note of the password and then click Log In.

| System Setup       |                                                                                                    | > |
|--------------------|----------------------------------------------------------------------------------------------------|---|
| Welcome            | Welcome                                                                                                    |   |
| System Name        | Congratulations! You now have unmatched performance, availability, advanced functions and highly-scalable capacity right at your fingertips. |   |
| Licensed Functions | → Prerequisites                                                                                                    |   |
| Date and Time      | Ensure that all hardware is cabled correctly and powered on     Obtain any optional licenses                                                 |   |
| Encryption         | Obtain email server IP address and port for call home                                                                                        |   |
| Call Home          |                                                                                                    |   |
| Summary            |                                                                                                    |   |
|                    |                                                                                                    |   |
|                    |                                                                                                    |   |
|                    |                                                                                                    |   |
|                    |                                                                                                    |   |
|                    |                                                                                                    |   |
|                    |                                                                                                    |   |
|                    |                                                                                                    |   |
|                    |                                                                                                    |   |
|                    | Cancel                                                                                                    |   |

5. On the Welcome to System Setup screen click Next.

| System Setup       |                                 |
|--------------------|---------------------------------|
| ⊘ Welcome          | System Name                     |
| System Name        | Enter a name for the system:    |
| Licensed Functions | VersaStack-V5030                |
| Date and Time      |                                 |
| Encryption         |                                 |
| Call Home          |                                 |
| Summary            |                                 |
|                    |                                 |
|                    |                                 |
|                    |                                 |
|                    |                                 |
|                    |                                 |
|                    |                                 |
|                    |                                 |
|                    | Back Apply and Next      Cancel |
|                    |                                 |

6. Enter the System Name and click Apply and Next to proceed.

| System Setup                                                                                          |                                                                                                    |                                                                                                    |
|----------------------------------------------------------------------------------------------------|----------------------------------------------------------------------------------------------------|----------------------------------------------------------------------------------------------------|
| System Setup  Welcome  System Name  Licensed Functions  Date and Time  Encryption  Call Home  Summany | Licensed Functions<br>Additional licenses are required<br>license agreement for proof of co<br>FlashCopy:<br>Remote Mirroring:<br>Easy Tier:<br>External Virtualization: | to use certain system functions. For auditing purposes, retain the<br>ompliance.<br>1 Number of enclosures<br>0 Number of enclosures<br>1 Number of enclosures<br>0 Number of enclosures<br>0 Number of enclosures |
| Call Home<br>Summary                                                                                  | External Virtualization:                                                                                                    | 0 Number of enclosures                                                                                                    |
| Need Help                                                                                             | - Back                                                                                                    | Apply and Next ►                                                                                                    |

7. Select the license that was purchased, and enter the number of enclosures that will be used for FlashCopy, Remote Mirroring, Easy Tier, and External Virtualization. Click Apply and Next to proceed.

| System Setup                                   |                                                                                                    | x                      |
|------------------------------------------------|----------------------------------------------------------------------------------------------------|------------------------|
| Welcome     System Name     Licensed Functions | Date and Time<br>Select time and date settings. You can enter these settings manually<br>Network Time Protocol (NTP) server to synchronize time on the syst | y or specify a<br>tem. |
| <ul> <li>Date and Time</li> </ul>              | Manually     Image: Server                                                                                                    |                        |
| Encryption                                     | IP address: (*                                                                                                    |                        |
| Call Home                                      | Time Zone: (GMT) Dublin, Edinburgh, London, Lisbon                                                                                                    | *                      |
| Summary                                        |                                                                                                    |                        |
|                                                | Back Apply and Next ►                                                                                                    | Cancel                 |

8. Configure the date and time settings, inputting NTP server details <<var\_global\_ntp\_server\_ip>> if you have one. Click Apply and Next to proceed.

| System Setup                   | x                                                     |
|--------------------------------|-------------------------------------------------------|
| ⊘ Welcome                      | Encryption                                            |
| System Name                    | Was the encryption feature purchased for this system? |
| ⊘ Licensed Functions           | No     Yos                                            |
| ⊘ Date and Time                | 0 103                                                 |
| <ul> <li>Encryption</li> </ul> |                                                       |
| Call Home                      |                                                       |
| Summary                        |                                                       |
|                                |                                                       |
|                                |                                                       |
|                                |                                                       |
|                                |                                                       |
|                                |                                                       |
|                                |                                                       |
|                                |                                                       |
| Need Help                      | ■ Back Next ► Cancel                                  |

9. If you have purchased the Encryption feature and wish to enable it, do so here. Click Next to proceed.

It is highly recommended that you configure email event notifications, which automatically notify IBM support centers when problems occur.

| System Setup                                                                                        |                                                             | 2                     |
|----------------------------------------------------------------------------------------------------|-------------------------------------------------------------|-----------------------|
| <ul> <li>Welcome</li> <li>System Name</li> <li>Licensed Functions</li> <li>Date and Time</li> </ul> | System Location<br>Service parts should be<br>Company name: | BM UK                 |
| Encryption                                                                                          | System address:                                             | Hursley Park          |
| <ul> <li>Call Home</li> <li>System Location</li> </ul>                                              | City:                                                       | Winchester            |
| Contact<br>Email Servers                                                                            | State or province:                                          | XX                    |
| Summary                                                                                             | Postal code:                                                | SO21 2JN              |
|                                                                                                    | Country or region:                                          | United Kingdom        |
|                                                                                                    | Comment:                                                    | Hursley Labs          |
|                                                                                                    |                                                             |                       |
|                                                                                                    |                                                             |                       |
|                                                                                                    |                                                             | Back Next      Cancel |

10. Enter the complete company name and address details <<var\_org>> <<var\_street\_address>>, <<var\_city>> <<var\_state>> <<var\_zip>> <<var\_country\_code>>, then click Next.

| System Setup                                                                                               |                                        |                                                 | ×      |
|----------------------------------------------------------------------------------------------------|----------------------------------------|-------------------------------------------------|--------|
| <ul> <li>⊘ Welcome</li> <li>⊘ System Name</li> <li>⊘ Licensed Functions</li> </ul>                         | Contact<br>The support center con      | tacts this person to resolve issues on the syst | em.    |
| ⊘ Date and Time                                                                                            | Name:                                  | (IBM                                            |        |
| S Encryption                                                                                               | Email:                                 | ibm@ibm.com                                     |        |
| <ul> <li>Call Home</li> <li>System Location</li> <li>Contact<br/>Email Servers</li> <li>Summary</li> </ul> | Phone (primary):<br>Phone (alternate): | 0898 50 50 50                                   |        |
|                                                                                                    |                                        |                                                 |        |
|                                                                                                    | <b>■</b> B                             | ack Apply and Next ►                            | Cancel |

11. Enter the information for the person at your company whom the support centres should contact <<var\_contact\_name>> <<var\_email\_contact>> <<var\_admin\_phone>>. click Apply and Next.

| System Setup                                                                                   |                                                  |                                                   | х      |
|------------------------------------------------------------------------------------------------|--------------------------------------------------|---------------------------------------------------|--------|
| Welcome     System Name     Licensed Functions                                                 | Email Servers<br>Call home and event notificatio | ns are routed through this email server.<br>Port: |        |
| Oate and Time                                                                                  | 9.71.45.71                                       | ✓ 25 O                                            |        |
| Sencryption                                                                                    | Ping                                             |                                                   |        |
| <ul> <li>Call Home</li> <li>System Location</li> <li>Contact</li> <li>Email Servers</li> </ul> |                                                  |                                                   |        |
| Summary                                                                                        |                                                  |                                                   |        |
|                                                                                                |                                                  |                                                   |        |
|                                                                                                |                                                  |                                                   |        |
|                                                                                                | Set up call home later                           |                                                   |        |
|                                                                                                |                                                  |                                                   |        |
| Need Help                                                                                      | Back                                             | Apply and Next ►                                  | Cancel |

12. Enter the IP address <<var\_mailhost\_ip>> and server port for one or more of the email servers that you are providing for the Call Home email notification. Click Apply and Next.

| system Setup       |                                                                                                    |                                                                                          |                                  |                                                              |
|--------------------|----------------------------------------------------------------------------------------------------|------------------------------------------------------------------------------------------|----------------------------------|--------------------------------------------------------------|
| Welcome            | Summary                                                                                                    |                                                                                          |                                  |                                                              |
| System Name        | System Information 2078-324:                                                                                                    | 781000T                                                                                  | ✓ Online                         |                                                              |
| Licensed Functions | System name:<br>Code level:<br>NTP server:                                                                                           | VersaStack-V5<br>7.7.1.2<br>9.71.44.170                                                  | Date:<br>Time:<br>Time zone:     | Dec 6, 2016<br>5:31:07 PM<br>(GMT) Dublin, Edinburgh, London |
| Date and Time      |                                                                                                    |                                                                                          |                                  | (emi) sasing samasign sensen in                              |
| Encryption         | Licensed Functions<br>FlashCopy:<br>Remote Mirroring:                                                                                | 100 enclo<br>100 enclo                                                                   | sures<br>sures                   |                                                              |
| Call Home          | Easy Tier:<br>External Virtualization:<br>Compression:                                                                               | 100 enclo:<br>100 extern<br>100 enclo:                                                   | sures<br>nal enclosures<br>sures |                                                              |
| Summary            | Call Home                                                                                                    |                                                                                          |                                  |                                                              |
|                    | System Location<br>Company name:<br>Street address:<br>City:<br>State or province:<br>Postal code:<br>Country or region:<br>Comment: | IBM UK<br>Hursley Park<br>Winchester<br>XX<br>SO21 2JN<br>United Kingdom<br>Hursley Labs |                                  |                                                              |
|                    | Contact<br>Contact name:<br>Email address:<br>Telephone (primary):<br>Telephone (alternate):                                         | IBM<br>ibm@ibm.com<br>0898 50 50 50                                                      |                                  |                                                              |
|                    | Email Servers<br>Server IP<br>9.71.45.71                                                                                             | Port<br>25                                                                               |                                  |                                                              |
|                    | il                                                                                                    |                                                                                          |                                  |                                                              |
|                    |                                                                                                    | A Back                                                                                   | Finish                           | Cance                                                        |

13. Review the final summary page, and click Finish to complete the System Setup wizard.

| Setup Comple | ted                                                                        | × |
|--------------|----------------------------------------------------------------------------|---|
| (j)          | System setup is complete.<br>You will be redirected to the management GUI. |   |
|              | Close                                                                      |   |

14. Setup Complete. Click Close.

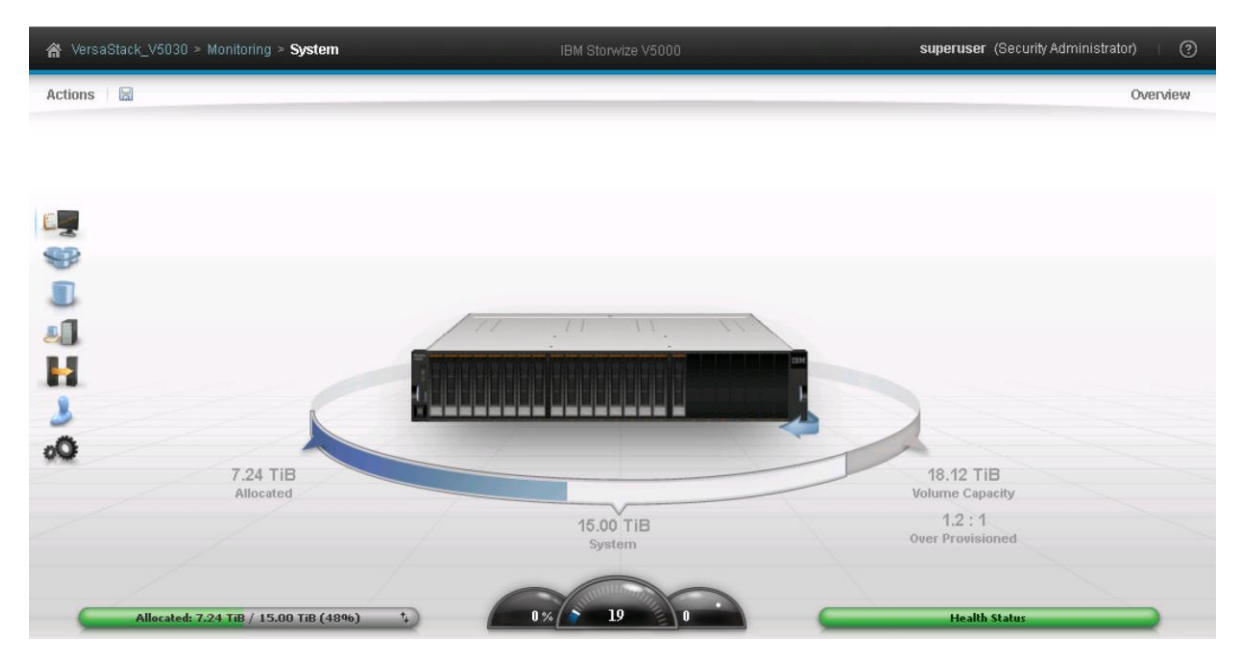

15. You will now presented with the System view of your IBM Storwize V5000, as depicted above.

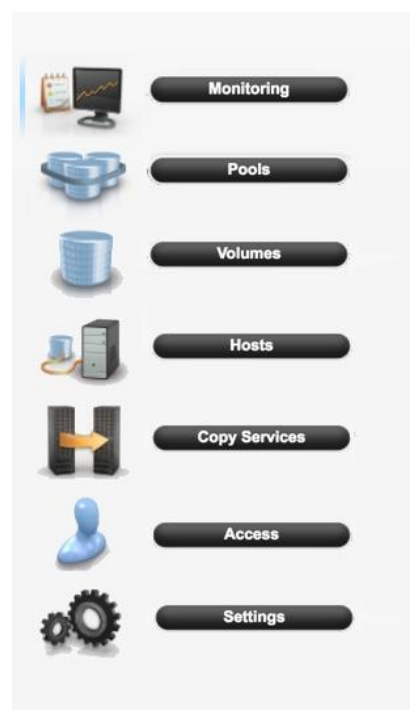

16. In the left side menu, hover over each of the icons on the Navigation Dock to become familiar with the options.

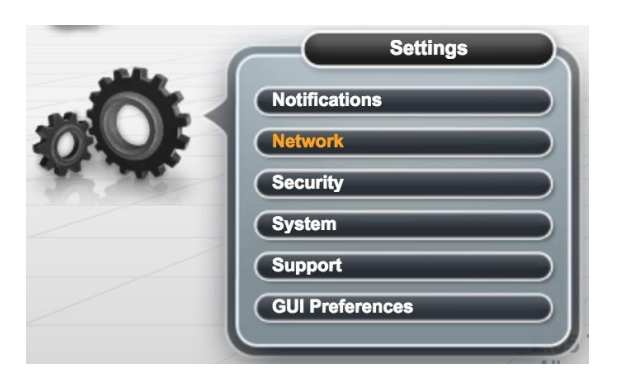

17. Select the Setting icon from the Navigation Dock and choose Network.

| Network                    | Management IP Addresses                                                                                                    |
|----------------------------|----------------------------------------------------------------------------------------------------|
| Management IP<br>Addresses | The management IP address is assigned during the initialization of the system and represents a set of enclosures on the system that contains the management<br>GUI and the command-line interface which manage the system. Click on a port to configure the system's management IP address. If you change management IP<br>addresses, use the new IP address to log in to the management GUI again. |
| Service IPs                | A system uses the same management IP addresses for all control enclosures.                                                                                                    |
| Ethernet Ports             |                                                                                                    |
| Ethernet P                 | ort 1 (Primary)                                                                                                    |
| IP Address 1               | 92.168.162.206                                                                                                    |
| F Subnet Mask 2            | 55.255.252.0                                                                                                    |
| Gateway 1                  | 92.168.160.1                                                                                                    |
| Show IPv6                  | OK                                                                                                    |
|                            |                                                                                                    |

18. On the Network screen, highlight the Management IP Addresses section. Then click the number 1 interface on the left-hand side to bring up the Ethernet port IP menu. Change the IP address if necessary and click OK. If you are applying changes to the interface you are currently connected to, the application will prompt you to close so it can redirect you to the new IP interface you have chosen.

| Network                     | Service IPs                                                                                                    |
|-----------------------------|----------------------------------------------------------------------------------------------------|
| Management IP<br>Addresses  | The service IP address provides access to the service interfaces on each individual node canister. Select the canister and click port 1<br>to configure a service IP address for the canister. The service IP address can be unconfigured by clearing the IPv4 or IPv6 fields or by<br>setting the IPv4 address to 0.0.0 or the IPv6 address to 0::0. |
| Service IPs 1               | Node Canister: left 2 ldentify                                                                                                    |
| Ethernet Ports              |                                                                                                    |
| iSCSI<br>Servi              | ce IP (Port 1)                                                                                                    |
| Fibi<br>Cor IP Address      | 192.168.162.207                                                                                                    |
| Fibi Subnet Mask<br>Gateway | 255.255.252.0                                                                                                    |
| Show IPvô                   | OK Cancel                                                                                                    |
|                             |                                                                                                    |

- 19. While still on the Network screen, select 1) 'Service IP Addresses' from the list on the left and 2) Node Canister 'left' then 3) change the IP address for port 1, click OK.
- 20. Repeat this process for port 1 on Node Canisters right (and port 2 left/right if you have cabled those ports)

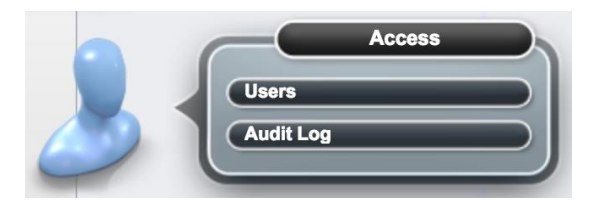

21. Click the Access icon from the Navigation Dock on the left and select Users to access the Users screen.

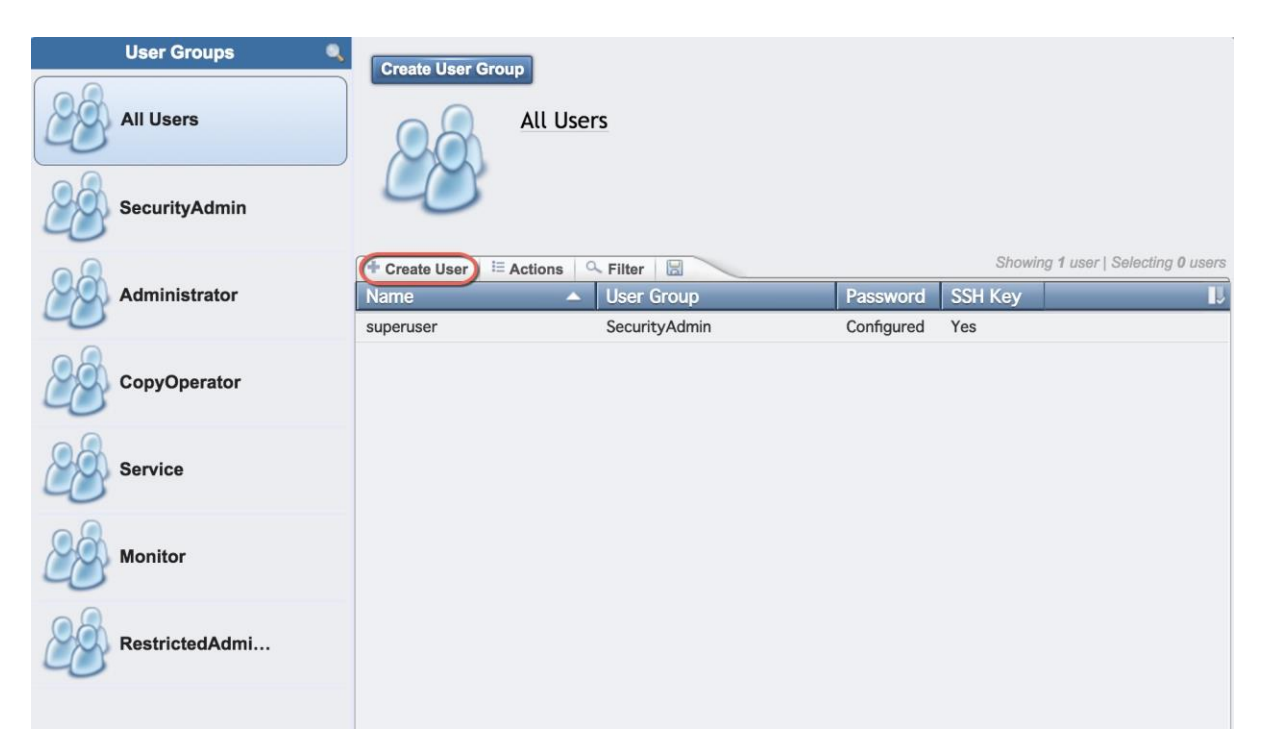

22. Select Create User.

|             | Name                    |                                 |  |
|-------------|-------------------------|---------------------------------|--|
| $\bigcirc$  | admin                   |                                 |  |
| - Authentic | ation Mode —            |                                 |  |
| O Local     | Remot                   | e                               |  |
| User Group  | D                       |                                 |  |
| Security    | Admin                   | -                               |  |
|             |                         |                                 |  |
| — Local Cre | dentials                |                                 |  |
| Users must  | have a passwoi          | rd, an SSH public kev, or both. |  |
| Password    |                         | Verify password                 |  |
|             |                         | •••••                           |  |
|             |                         |                                 |  |
| Choose fi   | c Key<br>le No file cho | sen                             |  |
| 01100000 11 |                         | 5011                            |  |

23. Enter a new name for an alternative admin account. Leave the 'SecurityAdmin' default as the User Group, and input the new password, then click Create. Optionally, if you have generated an SSH Public Key on a Unix server through the command "ssh-keygen -t rsa" and copied that public key file to an accessible location, you can choose to associate it for this user through the Choose File button.

| ☆ VersaStack-V5030 > Access > Users |                 | IBM Storwize V5000             | superuser (Security Ad                              | ministrator)      |
|-------------------------------------|-----------------|--------------------------------|-----------------------------------------------------|-------------------|
| User Groups All Users               | Create User Gro | All Users                      | Log Out<br>Modify Password<br>Manage SSH Public Key |                   |
| SecurityAdmin                       | treate User ≣   | Actions C Filter               | Showing 1 user                                      | Selecting 0 users |
| Administrator                       | Name            | <ul> <li>User Group</li> </ul> | Password SSH Key                                    | U.                |
|                                     | superuser       | SecurityAdmin                  | Configured Yes                                      |                   |
| CopyOperator                        |                 |                                |                                                     |                   |

24. Logout from the superuser account and log back in as the new account you created.

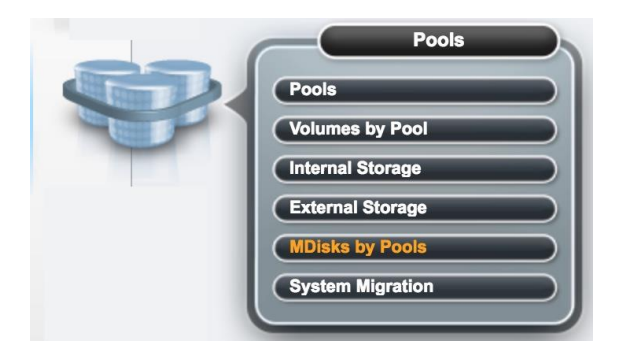

25. Select Pools from the Navigation Dock and select MDisk by Pools.

| Create Pool |           |  |
|-------------|-----------|--|
|             |           |  |
| Ente        | r a name: |  |
| Bro         | nze       |  |
|             |           |  |
|             |           |  |

26. Click Create Pool, and enter the name of the new storage pool. Click Create.

| + Create Poo | ol I≣ Actions |            |          |      |                   |             |
|--------------|---------------|------------|----------|------|-------------------|-------------|
| Name         |               | State      | Capacity | RAID |                   | 1           |
| ÷            | Bronze        | No Storage |          |      | $\longrightarrow$ | Add Storage |

27. Select 'Add Storage'.

| Assign Storage to Pool Bronze                                 | х |
|---------------------------------------------------------------|---|
| Quick Advanced -                                              |   |
| Drive Assignment: Drives: Size:<br>558.41 GiB Enterprise 10K: |   |
| Pool Bronze capacity: 3.24 TiB                                |   |
| Assign Cancel                                                 |   |

28. Select Internal, review the drive assignments and then select Assign. Depending on your configuration, you may want to use 'Internal Custom' to manually create tired storage pools, grouping together disk by capabilities.

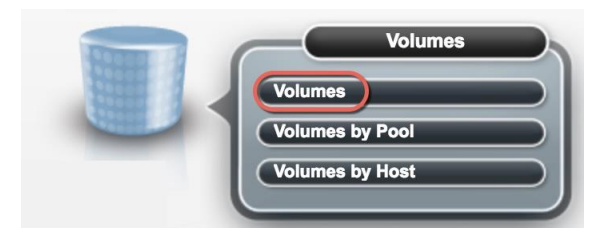

29. Select Volumes from the Navigation Dock and then select Volumes.

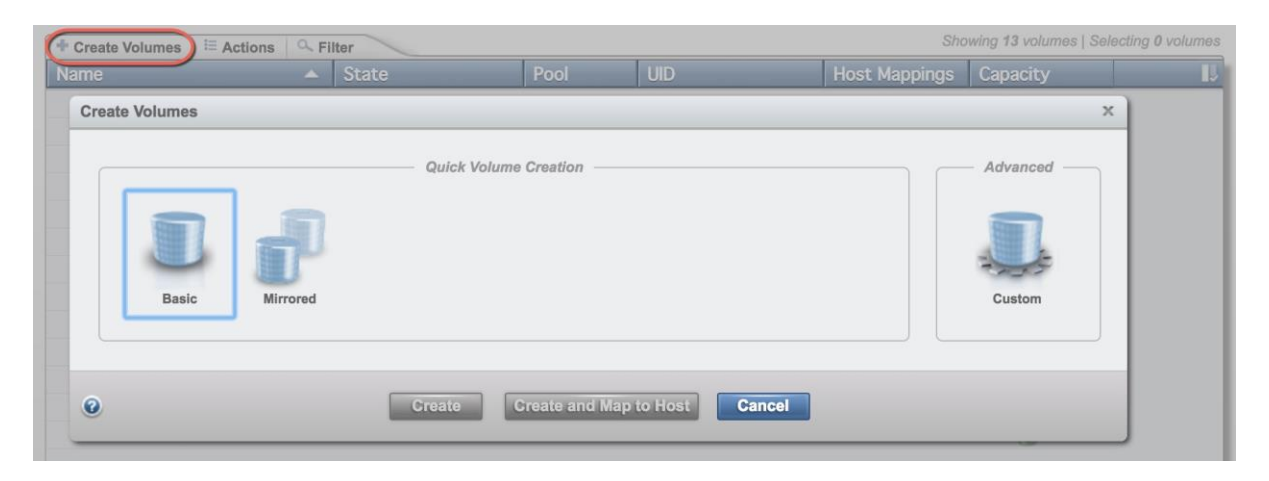

30. Click Create Volumes.

| Create Volumes X                                                                                                    |
|----------------------------------------------------------------------------------------------------|
| Quick Volume Creation Advanced                                                                                                    |
| Pool: Bronze   Quantity: Capacity:   Capacity savings: Name:   2 40   GIB Thin-provisioned   VM-Host-Infra-0 1 - 2   I/O group: Automatic Volume range: VM-Host-Infra-01-VM-Host-Infra-02 2 volumes Volume range: VM-Host-Infra-01-VM-Host-Infra-02 2 volumes in pool Bronze Caching I/O group: Automatic Caching I/O group: Automatic Total rand capacity: 1.60 GiB Total virtual capacity: 8.0.00 GiB |
| Create Create and Map to Host Cancel                                                                                                    |

31. Select a pre-set that you want for the ESXi boot volume. Select the storage pool you've just created, and select I/O group Automatic. Input quantity 2, capacity 40GB, desired capacity savings and name VM-Host-Infra-0. Additionally, change the starting ID to1. Click Create and then click Close.

| Create Volumes                                                                                                    | х |
|----------------------------------------------------------------------------------------------------|---|
| Quick Volume Creation Advance                                                                                                    | n |
| Pool:       Bronze         Quantity:       Capacity:       Capacity savings:       Name:         1       500       GIB       Thin-provisioned       Infra_datastore_1         1       500       GIB       Thin-provisioned       Infra_datastore_1         1/0 group:       Automatic       Infra_datastore_1       Image:         1       volume name:       Infra_datastore_1       Image:       Image:         1       volume in pool Bronze       Caching I/O group:       Automatic         Caching I/O group:       Automatic       Image:       Image:         Total real capacity:       10.00 GIB       Image:       Image: |   |
| Create and Map to Host Cancel                                                                                                    |   |

32. Click Create, to create volume again, select the storage pool, capacity savings and I/O group. Enter quantity 1, capacity 500GB, and name infra\_datastore\_1. Click Create and then click Close.

| Create Volumes          |                                                                                                    | × |
|-------------------------|----------------------------------------------------------------------------------------------------|---|
| Basic                   | Quick Volume Creation Advanced                                                                                                    |   |
| Pool:<br>Quantity:<br>1 | Bronze   Total 3.24 TiB     Capacity:   Capacity savings:   Name:   100   GiB   Thin-provisioned   Infra_swap     Automatic   Summary 1 volume                                               |   |
|                         | Volume name: infra_swap<br>1 volume in pool Bronze<br>Caching I/O group: Automatic<br>Accessible I/O group: Automatic<br>Total real capacity: 2.00 GIB<br>Total virtual capacity: 100.00 GIB |   |
| 0                       | Create Create and Map to Host Cancel                                                                                                    |   |

33. Click Create, to create volume again, select the storage pool, capacity savings and I/O group. Enter quantity 1, capacity 100GB, and name infra\_swap. Click Create and then click Close.

| Name              | State    | Capacity     | Pool      | Host Mappings | UID                               |
|-------------------|----------|--------------|-----------|---------------|-----------------------------------|
| VM-Host-Infra-01  | V Online | 😨 40.00 GiB  | mdiskgrp0 | No            | 6005076300818A3F78000000000000000 |
| VM-Host-Infra-02  | V Online | () 40.00 GiB | mdiskgrp0 | No            | 6005076300818A3F7800000000000001  |
| infra_datastore_1 | V Online | 300.00 GiB   | mdiekgrp0 | No            | 6005076300818A3F780000000000002   |
| infra_swap        | V Online | 100.00 GiB   | mdiskgrp0 | No            | 6005076300818A3F7800000000000003  |

34. Validate the volumes created.

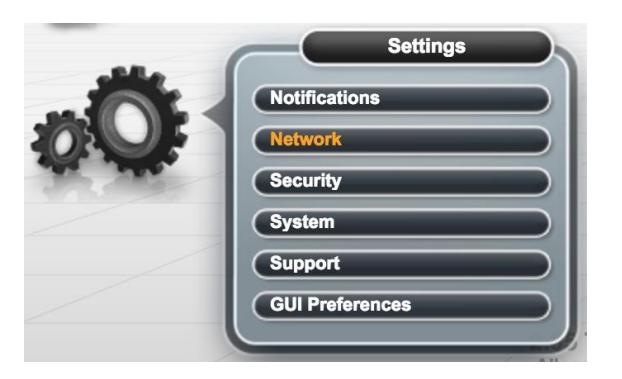

35. To Collect the WWPN for LUN mapping, select Settings from the Navigation Dock, then Network.

| Network                    | Fibre            | Channe                    | el Ports                                                        |                                                       |                                             |                                     |
|----------------------------|------------------|---------------------------|-----------------------------------------------------------------|-------------------------------------------------------|---------------------------------------------|-------------------------------------|
| Management IP<br>Addresses | Each po<br>commu | nt is confi<br>nicate. Ea | gured identically across all no<br>ch port is allowed to commun | des in the system. The c<br>icate with hosts and stor | onnection determines with w<br>age systems. | hich systems the port is allowed to |
|                            | i≣ Acti          | ons 🔍                     | Filter                                                          |                                                       | 💡 You can change the                        | WWPN notation from the actions men  |
| Service IPs                | ID               |                           | System Connection                                               | Owning Node                                           | WWPN                                        | Host IO Permitted                   |
| 0                          | Θ                | 1                         | Any                                                             |                                                       |                                             |                                     |
| Ethernet Ports             |                  | 1                         | Any                                                             | 2(Right)                                              | 500507680D7458F1                            | No                                  |
|                            |                  | 1                         | Any                                                             | 2(Right)                                              | 500507680D0458F1                            | Yes                                 |
|                            |                  | 1                         | Any                                                             | 3(Left)                                               | 500507680D7458F0                            | No                                  |
| I SCSI                     |                  | 1                         | Any                                                             | 3(Left)                                               | 500507680D0458F0                            | Yes                                 |
|                            | Θ                | 2                         | Any                                                             |                                                       |                                             |                                     |
| Fibre Channel              |                  | 2                         | Any                                                             | 2(Right)                                              | 500507680D0858F1                            | Yes                                 |
| Connectivity               | _                | 2                         | Any                                                             | 2(Right)                                              | 500507680D7858F1                            | No                                  |
|                            |                  | 2                         | Any                                                             | 3(Left)                                               | 500507680D7858F0                            | No                                  |
| Fibre Channel Ports        |                  | 2                         | Any                                                             | 3(Left)                                               | 500507680D0858F0                            | Yes                                 |
|                            | •                | 3                         | Any                                                             |                                                       |                                             |                                     |
|                            | ۲                | 4                         | Any                                                             |                                                       |                                             |                                     |

36. Select the Fibre Channel Ports in the Network column and then expand the FC port 1 ID 1 to display the WWPN ID's for Nodes 1 and 2. Input the WWPN ID's in a table for later use. Repeat this step for FC port 2 ID 2 Nodes 1 and 2.

#### Table 13 IBM V5030 - WWPN Information

| Source           | Switch/ Port              | Variable                  | WWPN |
|------------------|---------------------------|---------------------------|------|
| FC_NodeA-fabricA | Fabric Interconnect A FC1 | var_wwpn_FC_NodeA-fabricA |      |
| FC_NodeA-fabricB | Fabric Interconnect B FC2 | var_wwpn_FC_NodeA-fabricB |      |
| FC_NodeB-fabricA | Fabric Interconnect A FC1 | var_wwpn_FC_NodeB-fabricA |      |
| FC_NodeB-fabricB | Fabric Interconnect B FC2 | var_wwpn_FC_NodeB-fabricB |      |

# Cisco UCS Compute Configuration

## VersaStack Cisco UCS Initial Setup

This section provides detailed procedures for configuring the Cisco Unified Computing System (Cisco UCS) for use in a VersaStack environment. The steps are necessary to provision the Cisco UCS C-Series and B-Series servers and should be followed precisely to avoid improper configuration.

#### Cisco UCS Fabric Interconnect 6324 A

To configure the Cisco UCS for use in a VersaStack environment, complete the following steps:

1. Connect to the console port on the first Cisco UCS 6324 fabric interconnect.

Enter the configuration method: console Enter the setup mode; setup newly or restore from backup. (setup/restore)? Setup You have chosen to setup a new fabric interconnect? Continue? (y/n): y Enforce strong passwords? (y/n) [y]: y Enter the password for "admin": <<var password>> Enter the same password for "admin": <<var password>> Is this fabric interconnect part of a cluster (select 'no' for standalone)? (yes/no) [n]: y Which switch fabric (A|B): A Enter the system name: <<var ucs clustername>> Physical switch Mgmt0 IPv4 address: <<var ucsa mgmt ip>> Physical switch Mgmt0 IPv4 netmask: <<var ucsa mgmt mask>> IPv4 address of the default gateway: <<var ucsa mgmt gateway>> Cluster IPv4 address: <<var\_ucs\_cluster\_ip>> Configure DNS Server IPv4 address? (yes/no) [no]: y DNS IPv4 address: <<var nameserver ip>> Configure the default domain name? y Default domain name: <<var dns domain name>> Join centralized management environment (UCS Central)? (yes/no) [n]: Enter

- 2. Review the settings printed to the console. If they are correct, answer yes to apply and save the configuration.
- 3. Wait for the login prompt to make sure that the configuration has been saved prior to proceeding to the next steps.

#### Cisco UCS Fabric Interconnect 6324 B

To configure the Cisco UCS for use in a VersaStack environment, complete the following steps:

1. Power on the second module and connect to the console port on the second Cisco UCS 6324 fabric interconnect.

Enter the configuration method: console

Installer has detected the presence of a peer Fabric interconnect. This Fabric interconnect will be added to the cluster. Do you want to continue  $\{y\,|\,n\}$ ? y

Enter the admin password for the peer fabric interconnect: <<var password>>

Physical switch Mgmt0 IPv4 address: <<var ucsb mgmt ip>>

Apply and save the configuration (select 'no' if you want to re-enter)? (yes/no): y

## VersaStack Cisco UCS Base Setup

#### Log in to Cisco UCS Manager

To log in to the Cisco Unified Computing System (UCS) environment, complete the following steps:

- 1. Open a web browser and navigate to the Cisco UCS 6324 Fabric Interconnect cluster address.
- 2. Select the HTML Launch UCS Manager option. In this document, we will use the HTML option.
- 3. If prompted to accept security certificates, accept as necessary.
- 4. When prompted, enter admin as the user name and enter the administrative password. <<var\_password>>
- 5. Click Login to log in to Cisco UCS Manager.
- 6. Enter the information for the Anonymous Reporting if desired and click OK.

## Anonymous Reporting

Cisco Systems, Inc. will be collecting feature configuration and usage statistics which will be sent to Cisco Smart Call Home server anonymously. This data helps us prioritize the features and improvements that will most benefit our customers.

If you decide to enable this feature in future, you can do so from the "Anonymous Reporting" in the Call Home settings under the Admin tab. View Sample Data

**Do you authorize the disclosure of this information to Cisco Smart CallHome?** Yes No

Don't show this message again.

| ОК | ) ( | Cancel |  |
|----|-----|--------|--|
|    |     |        |  |

#### Upgrade Cisco UCS Manager Software to Version 3.1(2c)

This document assumes the use of Cisco UCS Manager Software version 3.1(2c). To upgrade the Cisco UCS Manager software and the Cisco UCS 6324 Fabric Interconnect software to version 3.1(2c), refer to the Cisco UCS Manager Install and Upgrade Guides.

#### Add Block of IP Addresses for Out-of-band KVM Access

To create a block of IP addresses for server Keyboard, Video, Mouse (KVM) access in the Cisco UCS environment, complete the following steps:

This block of IP addresses should be in the same subnet as the management IP addresses for the Cisco UCS Manager.

- 1. In Cisco UCS Manager, click the LAN tab in the navigation pane.
- 2. Select Pools > root > IP Pools > IP Pool ext-mgmt.
- 3. In the Actions pane, select Create Block of IPv4 Addresses.
- 4. Enter the starting IP address of the block and the number of IP addresses required, and the subnet and gateway information. <<var\_In-band\_mgmtblock\_net>>.
- 5. Click OK to create the IP block.
- 6. Click OK in the confirmation message.

|           | All                                          | LAN / Pools / root / IP Pools / IP Pool ext-mgmt |                                         |
|-----------|----------------------------------------------|--------------------------------------------------|-----------------------------------------|
| Equipment | <ul> <li>Network Control Policies</li> </ul> | General IP Addresses IP Blocks Faults            | Events                                  |
|           | <ul> <li>QoS Policies</li> </ul>             |                                                  |                                         |
|           | <ul> <li>Threshold Policies</li> </ul>       | Actions                                          | Properties                              |
| Servers   | VMQ Connection Policies                      |                                                  | Name : ext-mgmt                         |
| 品         | usNIC Connection Policies                    | Create Block of IPv4 Addresses                   | Description :                           |
|           | vNIC Templates                               | Create Block of IPv6 Addresses                   | GUID : 0000000-0000-0000-00000000000000 |
|           | Sub-Organizations                            | Create DNS Suffix                                | Size : 15<br>Assigned : 13              |
|           | ▼ Pools                                      | Create IPV4 WINS Server                          | Assignment Order :                      |
| SAN       | * root                                       | Show Pool Usage                                  |                                         |
|           | ▼ IP Pools                                   |                                                  |                                         |
| VM        | IP Pool ext-mgmt                             |                                                  |                                         |

Synchronize Cisco UCS to NTP

To synchronize the Cisco UCS environment to the NTP server, complete the following steps:

- 1. In Cisco UCS Manager, click the Admin tab in the navigation pane.
- 2. Select All > Timezone Management.
- 3. In the Properties pane, select the appropriate time zone in the Timezone menu.
- 4. Click Save Changes, and then click OK.
- 5. Click Add NTP Server.
- 6. Enter <<var\_global\_ntp\_server\_ip>> and click OK.
- 7. Click OK.

|           | All                                                      | All / Time Zone Management / Timezone |                                            |
|-----------|----------------------------------------------------------|---------------------------------------|--------------------------------------------|
| Equipment | LAN Cloud                                                | General Events                        |                                            |
|           | <ul> <li>SAN Cloud</li> <li>root</li> </ul>              | Actions                               | Properties                                 |
| Servers   | <ul> <li>Time Zone Management</li> </ul>                 | Add NTP Server                        | Time Zone : [za/New_York (Eastern Time) v] |
| 古古<br>LAN | Timezone                                                 |                                       | v, Advanced Filter ↑ Export                |
|           | <ul> <li>Capability Catalog</li> <li>Adapters</li> </ul> |                                       | Name                                       |
| SAN       | Blade Servers                                            |                                       | No data available                          |
|           | CPUs                                                     |                                       |                                            |
| VM        | Crypto Cards                                             |                                       |                                            |
|           | Fan Modules                                              |                                       |                                            |
| Storage   | GPU Cards                                                |                                       | 🕀 Add 📄 Delete 🕕 Info                      |
|           | IO Modules                                               |                                       |                                            |
| Chassis   | Local Disks<br>Memory Units                              |                                       |                                            |
| 20        | PSUs                                                     |                                       |                                            |
| Admin     | Rack-Mount Servers                                       |                                       |                                            |

## Configure UCS Servers

#### Edit Chassis Discovery Policy

Setting the discovery policy simplifies the extension of Cisco UCS Mini chassis. To modify the chassis discovery policy, complete the following steps:

- 1. In Cisco UCS Manager, click the Equipment tab in the navigation pane and select Equipment in the list on the left under the pulldown.
- 2. In the right pane, click the Policies tab.
- 3. Under Global Policies, set the Chassis/FEX Discovery Policy to match the number of uplink ports that are cabled between the Primary chassis to the Secondary Chassis.
- 4. Set the Rack Server Discovery Policy to Immediate.

| quipment                                 |                             |                        |                     |             |                           |
|------------------------------------------|-----------------------------|------------------------|---------------------|-------------|---------------------------|
| Main Topology View Fabric Interconnects  | s Servers Thermal           | Decommissioned         | Firmware Management | Policies    | Faults                    |
| Global Policies Autoconfig Policies      | Server Inheritance Policies | Server Discovery Polic | es SEL Policy Po    | ower Groups |                           |
| Chassis/FEX Discovery Policy             |                             |                        |                     |             |                           |
| Action : 2 Link                          | Ψ.                          |                        |                     |             |                           |
| Link Grouping Preference : ONONE         | Port Channel                |                        |                     |             |                           |
| Multicast Hardware Hash : Oisabled       | CEnabled                    |                        |                     |             |                           |
| Rack Server Discovery Policy             |                             |                        |                     |             |                           |
| Action : Immediate User Ackno            | owledged                    |                        |                     |             |                           |
| Scrub Policy : <pre> </pre> <pre> </pre> |                             |                        |                     |             |                           |
| Rack Management Connection Policy        |                             |                        |                     |             |                           |
| Action : Auto Acknowledged User Ac       | cknowledged                 |                        |                     |             |                           |
| Power Policy                             |                             |                        |                     |             |                           |
| Redundancy : Non Redundant  N+1          | Grid                        |                        |                     |             |                           |
| MAC Address Table Aging                  |                             |                        |                     |             |                           |
|                                          |                             |                        |                     |             | Save Changes Reset Values |

- 5. Leave other settings alone or change if appropriate to your environment.
- 6. Click Save Changes.
- 7. Click OK.

### Extending Cisco UCS Mini

To extend Cisco UCS Mini with a second Cisco UCS Chassis and to attach the Cisco UCS C-Series Rack Servers, complete the following steps:

- 1. Connect the second Cisco UCS 5108 chassis to the existing single-chassis Cisco UCS6324 series fabric interconnect configuration through the scalability port.
- 2. Connect two ports from each 6324 Fabric Interconnect to the second Chassis IOM modules.
- 3. The other two remaining ports can be connected to attach C-Series Rack mountable servers.
- 4. Expand Fabric Interconnect A, then Fixed Module.
- 5. Expand the Ethernet ports.
- 6. Expand Scalability ports and select the ports that are connected to the second Cisco UCS Chassis and rack servers.
- 7. Right-click to configure the ports as server ports and make sure the ports are enabled.

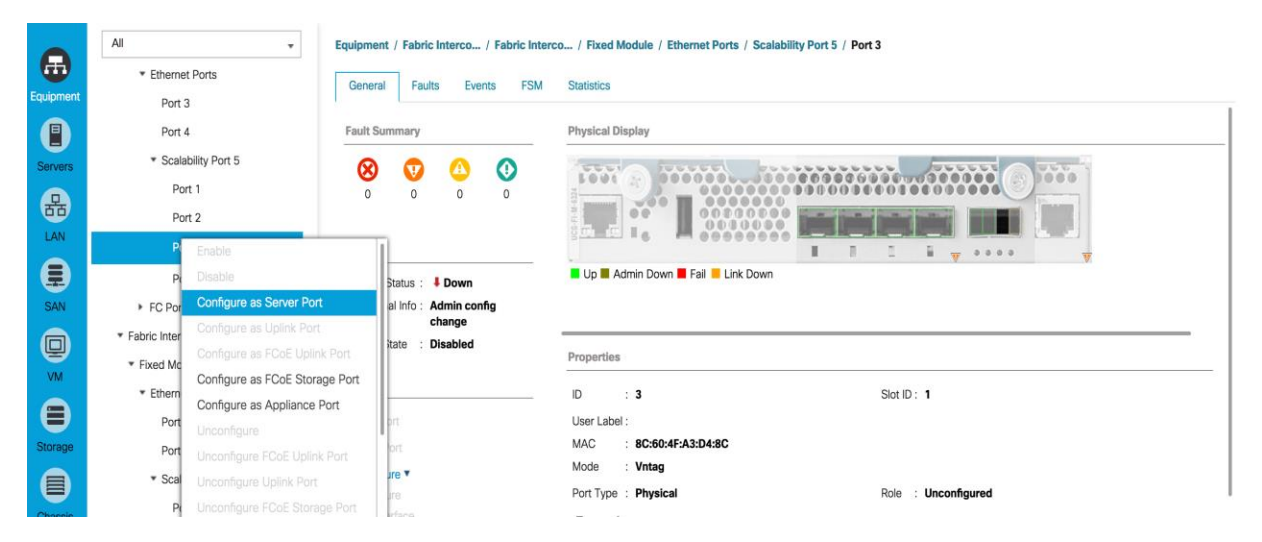

- 8. Repeat this process for each port connected to Fabric Interconnect A, then repeat for the Fabric Interconnect B Scalability ports
- 9. Configure the server ports and wait for the second chassis and Rack Servers to be discovered.

#### Acknowledge Cisco UCS Chassis

To acknowledge all Cisco UCS chassis, complete the following steps:

- 1. In Cisco UCS Manager, click the Equipment tab in the navigation pane.
- 2. Expand Chassis and select each chassis that is listed.

3. Right-click the chassis both Primary and Extended Secondary and select Acknowledge Chassis, click Yes, then click OK.

|           | All                           | •                            | Equipme  | nt / Chassis |
|-----------|-------------------------------|------------------------------|----------|--------------|
| Equipment | <ul> <li>Equipment</li> </ul> | 1                            | < 1 5    | Slots Instal |
|           | <ul> <li>Chassis</li> </ul>   |                              | Filters  |              |
| U         | Chassis 1                     | (oriman/)                    | _        |              |
| Servers   | 🔻 Chassis :                   | Remove Chassis               |          | w All        |
| 品         | ► Fans                        | Decommission Chassis         |          | Critical     |
| LAN       | IO Mod                        | Turn off Locator LED         |          | Major        |
|           | ► PSUs                        | Start Fault Suppression      |          | Minor        |
|           | <ul> <li>Server</li> </ul>    | Stop Fault Suppression       |          | Warning      |
| SAN       | ۶ ۲                           | Create Zoning Policy from In | iventory | Info         |
|           | ▶ 5                           | Сору                         |          | Condition    |
|           | ▶ 5                           | Copy XML                     |          | Cleared      |
|           |                               | Delete                       |          | Soaking      |
|           |                               |                              |          | Suppressed   |
| Storage   | 5                             |                              |          |              |
|           | Rack-Mount                    | s                            |          |              |
| Chassis   | Servers                       |                              |          |              |

### Enable Uplink Ports

To enable server and uplink ports, complete the following steps:

- 1. In Cisco UCS Manager, click the Equipment tab in the navigation pane.
- 2. Select Equipment > Fabric Interconnects > Fabric Interconnect A (primary) > Fixed Module.
- 3. Expand Ethernet Ports.
- 4. Select ports 3 and 4 that are connected to the Cisco Nexus switches, right-click them, and select Configure as Uplink Port.

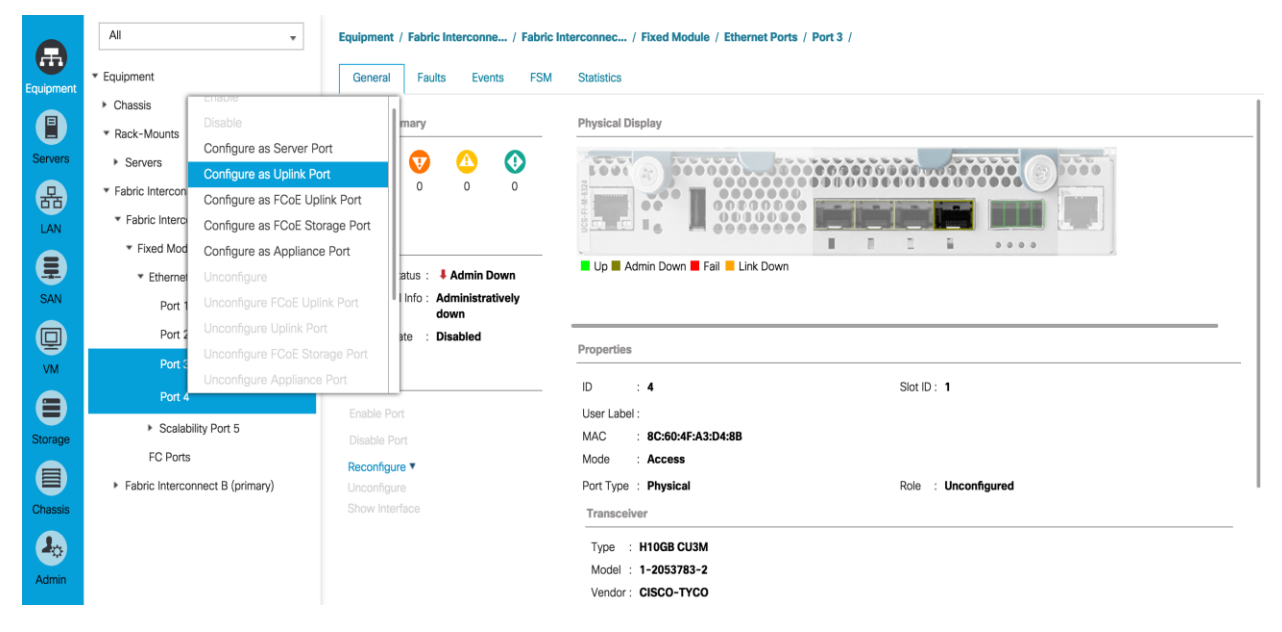

- 5. Click Yes to confirm uplink ports and click OK.
- 6. Select Equipment > Fabric Interconnects > Fabric Interconnect B (subordinate) > Fixed Module.
- 7. Expand Ethernet Ports.
- 8. Select ports 3 and 4 that are connected to the Cisco Nexus switches, right-click them, and select Configure as Uplink Port.
- 9. Click Yes to confirm the uplink ports and click OK.

#### Create UUID Suffix Pool

To configure the necessary universally unique identifier (UUID) suffix pool for the Cisco UCS environment, complete the following steps:

- 1. In Cisco UCS Manager, click the Servers tab in the navigation pane.
- 2. Select Pools > root.
- 3. Right-click UUID Suffix Pools.
- 4. Select Create UUID Suffix Pool
- 5. Enter UUID\_Pool as the name of the UUID suffix pool.
- 6. Optional: Enter a description for the UUID suffix pool.
- 7. Keep the prefix at the derived option.
- 8. Click Next.

- 9. Click Add to add a block of UUIDs.
- 10. Keep the From field at the default setting.
- 11. Specify a size for the UUID block that is sufficient to support the available blade or server resources.

|   |                             | Create UUID Suffix Pool                          | ? ×     |
|---|-----------------------------|--------------------------------------------------|---------|
| 1 | Define Name and Description | + - 🏹 Advanced Filter 🔶 Export 🚔 Print           | ₽       |
| 2 | Add UUID Blocks             | Name From To                                     |         |
|   |                             | <b>[0000-0000000</b> 0000-00000000001 0000-00000 | 0000040 |
|   | Create a Blo                | ck of UUID Suffixes ? ×                          |         |
|   | From : 0000-0000            | 00000001 Size : 64                               |         |
|   |                             |                                                  |         |
|   |                             |                                                  |         |
|   |                             |                                                  |         |
|   |                             | OK Cancel                                        |         |
|   |                             |                                                  |         |
|   |                             |                                                  |         |
|   |                             | 🕀 Add 🔟 Delete                                   |         |
|   |                             |                                                  |         |
|   |                             | < Prev Next > Finish Ca                          | incel   |

- 12. Click OK.
- 13. Click Finish.
- 14. Click OK.

#### Create Server Pool

To configure the necessary server pool for the Cisco UCS environment, complete the following steps:

Consider creating unique server pools to achieve the granularity that is required in your environment.

- 1. In Cisco UCS Manager, click the Servers tab in the navigation pane.
- 2. Select Pools > root.
- 3. Right-click Server Pools.

- 4. Select Create Server Pool.
- 5. Enter Infra\_Pool as the name of the server pool.
- 6. Optional: Enter a description for the server pool.
- 7. Click Next.
- 8. Select two (or more) servers to be used for the VMware Cluster and click >> to add them to the Infra\_Pool server pool.
- 9. Click Finish.
- 10. Click OK.

|   |                          | Create S                           | erver | Poo    | I |      |   |    |       |                      |                       |      |      |          |     |     | ? > |
|---|--------------------------|------------------------------------|-------|--------|---|------|---|----|-------|----------------------|-----------------------|------|------|----------|-----|-----|-----|
| 1 | Set Name and Description |                                    | s     | ervers |   |      |   |    |       |                      |                       |      | Pool | ed Serve | ers |     |     |
|   | Add Convers              |                                    |       |        |   |      | ₽ |    |       |                      |                       |      |      |          |     |     | ¢   |
| 2 | Add Servers              | Chassis •                          | ·     |        |   | <br> |   |    |       |                      | SI.                   | . R. | . U  | . PID    | A   | S   | C   |
|   |                          | 2                                  | 1     |        |   | <br> |   |    |       |                      | 1 2                   |      |      | U        | U   | FL  | 28  |
|   |                          | 2                                  | 2     |        |   | <br> |   | >> |       |                      | 1 1                   |      |      | U        | U   | FL  | 28  |
|   |                          | 2                                  | 3     |        |   | <br> |   | << |       |                      |                       |      |      |          |     |     |     |
|   |                          | 2                                  | 4     |        |   | <br> |   |    |       |                      |                       |      |      |          |     |     |     |
|   |                          | 2                                  | 5     |        |   | <br> |   |    |       |                      |                       |      |      |          |     |     |     |
|   |                          | 2                                  | 6     |        |   | <br> |   |    |       |                      |                       |      |      |          |     |     |     |
|   |                          | 1                                  | 3     |        |   | <br> | 8 |    |       |                      |                       |      |      |          |     |     |     |
|   |                          | 1                                  | 5     |        |   | <br> |   |    |       |                      |                       |      |      |          |     |     |     |
|   |                          | 1                                  | 6     |        |   | <br> |   |    |       |                      |                       |      |      |          |     |     |     |
|   |                          | 1                                  | 7     |        |   | <br> |   |    |       |                      |                       |      |      |          |     |     |     |
|   |                          |                                    |       |        |   |      |   |    |       |                      |                       |      |      |          |     |     |     |
|   |                          | Model:<br>Serial Number<br>Vendor: | r:    |        |   |      |   |    |       | Mod<br>Seria<br>Veno | el:<br>al Nun<br>dor: | ber: |      |          |     |     |     |
|   |                          |                                    |       |        |   |      |   |    | < Pre | v                    |                       |      |      | Finish   |     | Can | cel |

#### Create Host Firmware Package

Firmware management policies allow the administrator to select the corresponding packages for a given server configuration. These policies often include packages for adapter, BIOS, board controller, FC adapters, host bus adapter (HBA) option ROM, and storage controller properties. To create a firmware management policy for a given server configuration in the Cisco UCS environment, complete the following steps:

- 1. In Cisco UCS Manager, click the Servers tab in the navigation pane.
- 2. Select Policies > root.

- 3. Right-click Host Firmware Packages.
- 4. Select Create Host Firmware Package
- 5. Enter VM-Host-Infra as the name of the host firmware package.
- 6. Leave Simple selected.
- 7. Select the version 3.1(2c) for both the Blade and Rack Packages.
- 8. Leave Excluded Components with only Local Disk selected.
- 9. Click OK to create the host firmware package.
- 10. Click OK.

| Create Host Firmware Package                                                                                                    | ? ×       |
|----------------------------------------------------------------------------------------------------|-----------|
| Name : VM-Host-Infra                                                                                                    |           |
| Description :                                                                                                    |           |
| How would you like to configure the Host Firmware Package?                                                                                                    |           |
| Simple                                                                                                    |           |
| Blade Package : 3.1(2c)B                                                                                                    |           |
| Rack Package : 3.1(2c)C v                                                                                                    |           |
| Excluded Components:                                                                                                    |           |
| Adapter<br>Host NIC Option ROM<br>CIMC<br>Board Controller<br>Fiex Flash Controller<br>BIOS<br>PSU<br>SAS Expander<br>Storage Controller Onboard Device<br>Storage Device Bridge<br>GPUs<br>FC Adapters<br>✓ Local Disk |           |
|                                                                                                    | OK Cancel |

#### Create Local Disk Configuration Policy (Optional)

A local disk configuration for the Cisco UCS environment is necessary if the servers in the environment do not have a local disk.

This policy should not be used on servers that contain local disks.

To create a local disk configuration policy, complete the following steps:

1. In Cisco UCS Manager, click the Servers tab in the navigation pane.

- 2. Select Policies > root.
- 3. Right-click Local Disk Config Policies.
- 4. Select Create Local Disk Configuration Policy.
- 5. Enter SAN-Boot as the local disk configuration policy name.
- 6. Change the mode to No Local Storage.
- 7. Click OK to create the local disk configuration policy.
- 8. Click OK.

| Create Local Dis                                               |           | ? ×                                          |                                           |    |        |
|----------------------------------------------------------------|-----------|----------------------------------------------|-------------------------------------------|----|--------|
| Name                                                           | : SA      | N-Boot                                       |                                           |    |        |
| Description                                                    | :         |                                              |                                           |    |        |
| Mode                                                           | : No      | Local Storage                                | <b>T</b>                                  |    |        |
| FlexFlash                                                      |           |                                              |                                           |    |        |
| FlexFlash State                                                | : 💿       | Disable 🔿 Enable                             |                                           |    |        |
| If FlexFlash State is disabled<br>Please ensure SD cards are n | , SD card | Is will become unave<br>before disabling the | ailable immediately<br>e FlexFlash State. | ·- |        |
| FlexFlash RAID Reporting St                                    | ate : 💽   | Disable O Enable                             |                                           |    |        |
|                                                                |           |                                              |                                           |    |        |
|                                                                |           |                                              |                                           |    |        |
|                                                                |           |                                              |                                           |    |        |
|                                                                |           |                                              |                                           |    |        |
|                                                                |           |                                              |                                           |    |        |
|                                                                |           |                                              |                                           |    |        |
|                                                                |           |                                              |                                           |    |        |
|                                                                |           |                                              |                                           |    |        |
|                                                                |           |                                              |                                           |    |        |
|                                                                |           |                                              |                                           |    |        |
|                                                                |           |                                              |                                           |    |        |
|                                                                |           |                                              |                                           |    |        |
|                                                                |           |                                              |                                           |    |        |
|                                                                |           |                                              |                                           |    |        |
|                                                                |           |                                              |                                           |    | Canaal |
|                                                                |           |                                              |                                           | OK | Cancer |

#### Create Power Control Policy

To create a power control policy for the Cisco UCS environment, complete the following steps:

- 1. In Cisco UCS Manager, click the Servers tab in the navigation pane.
- 2. Select Policies > root.
- 3. Right-click Power Control Policies.
- 4. Select Create Power Control Policy

- 5. Enter No-Power-Cap as the power control policy name.
- 6. Change the power capping setting to No Cap.
- 7. Click OK to create the power control policy.
- 8. Click OK.

## **Create Power Control Policy**

| 0 | $\sim$ |
|---|--------|
| 1 | A      |
|   |        |

| Name :             | No-Power-Cap |
|--------------------|--------------|
| Description :      |              |
| Fan Speed Policy : | Any 🔻        |
| Power Capping      |              |

If you choose **cap**, the server is allocated a certain amount of power based on its priority within its power group. Priority values range from 1 to 10, with 1 being the highest priority. If you choose **no-cap**, the server is exempt from all power capping.

💿 No Cap 🔵 cap

Cisco UCS Manager only enforces power capping when the servers in a power group require more power than is currently available. With sufficient power, all servers run at full capacity regardless of their priority.

| 04 | Concol |
|----|--------|
| UK | Cancel |
|    |        |

#### Create Server Pool Qualification Policy (Optional)

To create an optional server pool qualification policy for the Cisco UCS environment, complete the following steps:

This example creates a policy for a Cisco UCS B200-M4 server.

- 1. In Cisco UCS Manager, click the Servers tab in the navigation pane.
- 2. Select Policies > root.
- 3. Right-click Server Pool Policy Qualifications.
- 4. Select Create Server Pool Policy Qualification.
- 5. Enter UCSB-B200-M4 as the name for the policy.
- 6. Select Create Server PID Qualifications.
- 7. Enter UCSB-B200-M4 as the PID.
- 8. Click OK to create the server pool qualification policy.
- 9. Click OK, and then click OK again.

| Create Server Pool Po                      | licy Qualification                                                                                     | ? >       |
|--------------------------------------------|----------------------------------------------------------------------------------------------------|-----------|
| Naming                                     |                                                                                                    |           |
| Name : UCSB-B200-M4                        |                                                                                                    |           |
| Description :                              |                                                                                                    |           |
| This server pool policy qualification will | apply to new or re-discovered servers. Existing servers are not qualified until they are re-discovered |           |
| Actions                                    | Qualifications                                                                                         |           |
| Create Adapter Qualifications              | L T. Advanced Filter A Export Brint                                                                    | \$        |
| Create Chassis/Server Qualifications       | Create Server PID Qualifications ? × Speed Stepping                                                    | Power Gro |
| Create Memory Qualifications               |                                                                                                    |           |
| Create CPU/Cores Qualifications            |                                                                                                    |           |
| Create Storage Qualifications              |                                                                                                    |           |
| Create Server PID Qualifications           |                                                                                                    |           |
| Create Power Group Qualifications          |                                                                                                    |           |
| Create Rack Qualifications                 |                                                                                                    |           |
|                                            | OK Cancel                                                                                              |           |
|                                            |                                                                                                    |           |
|                                            |                                                                                                    |           |
|                                            |                                                                                                    |           |
|                                            |                                                                                                    |           |
|                                            |                                                                                                    |           |
|                                            |                                                                                                    |           |
|                                            |                                                                                                    |           |
|                                            | ОК                                                                                                    | Cancel    |
|                                            |                                                                                                    |           |

#### Create Server BIOS Policy

To create a server BIOS policy for the Cisco UCS environment, complete the following steps:

- 1. In Cisco UCS Manager, click the Servers tab in the navigation pane.
- 2. Select Policies > root.
- 3. Right-click BIOS Policies.
- 4. Select Create BIOS Policy.
- 5. Enter VM-Host-Infra as the BIOS policy name.
- 6. Change the Quiet Boot setting to Disabled.
- 7. Click Next.

|    |                        | Create BIOS Policy                                  |                                                                                                    | ? × |
|----|------------------------|-----------------------------------------------------|----------------------------------------------------------------------------------------------------|-----|
| 0  | Main                   | Name :                                              | VM-Host-Infra                                                                                       |     |
| 2  | Processor              | Description :<br>Reboot on BIOS Settings Change :   | <br>O                                                                                               |     |
| 3  | Intel Directed IO      | Quiet Boot :<br>Post Error Pause :                  | disabled                                                                                            |     |
| 0  | RAS Memory             | Resume Ac On Power Loss :                           | │ stay-off │ last-state │ reset ④ Platform Default                                                  |     |
| 5  | Serial Port            | Front Panel Lockout :<br>Consistent Device Naming : | disabled       enabled       Platform Default         disabled       enabled       Platform Default |     |
| 6  | USB                    |                                                     |                                                                                                    |     |
| 0  | PCI                    |                                                     |                                                                                                    |     |
| 8  | QPI                    |                                                     |                                                                                                    |     |
| 9  | LOM and PCIe Slots     |                                                     |                                                                                                    |     |
| 10 | Trusted Platform       |                                                     |                                                                                                    |     |
| 1  | Graphics Configuration |                                                     |                                                                                                    |     |
| 12 | Boot Options           |                                                     |                                                                                                    |     |
| 13 | Server Management      |                                                     | < Prev Next > Finish Can                                                                            | cel |
|    |                        |                                                     |                                                                                                    |     |

- 8. Change Turbo Boost to Enabled.
- 9. Change Enhanced Intel Speedstep to Enabled.
- 10. Change Hyper Threading to Enabled.
- 11. Change Core Multi Processing to all.
- 12. Change Execution Disabled Bit to Enabled.
- 13. Change Virtualization Technology (VT) to Enabled.
- 14. Change Direct Cache Access to Enabled.
- 15. Change CPU Performance to Enterprise.

|    |                        | Create BIOS Policy              |                                           | ? × |
|----|------------------------|---------------------------------|-------------------------------------------|-----|
| 0  | Main                   | Turbo Boost                     | : Odisabled OPlatform Default             |     |
|    |                        | Enhanced Intel Speedstep        | : Odisabled OPlatform Default             |     |
| 2  | Processor              | Hyper Threading                 | : Odisabled  enabled  Platform Default    |     |
| 3  | Intel Directed IO      | Core Multi Processing           | : all y                                   |     |
|    |                        | Execute Disabled Bit            | : Odisabled O Platform Default            |     |
| 4  | RAS Memory             | Virtualization Technology (VT)  | : Odisabled • enabled OPlatform Default   |     |
| 5  | Serial Port            | Hardware Pre-fetcher            | : Odisabled Oenabled Platform Default     |     |
|    |                        | Adjacent Cache Line Pre-fetcher | : Odisabled O enabled O Platform Default  |     |
| 6  | USB                    | DCU Streamer Pre-fetch          | : Odisabled Oenabled OPlatform Default    |     |
| 7  | PCI                    | DCU IP Pre-fetcher              | : Odisabled Oenabled OPlatform Default    |     |
|    |                        | Direct Cache Access             | : Odisabled O auto O Platform Default     | -   |
| 8  | QPI                    | Processor C State               | : Odisabled Oenabled OPlatform Default    |     |
|    | LOM and BCIe Slots     | Processor C1E                   | : Odisabled O enabled O Platform Default  |     |
|    | LOW and Pole Slots     | Processor C3 Report             | Platform Default                          |     |
| 10 | Trusted Platform       | Processor C6 Report             | : Odisabled Oenabled OPlatform Default    |     |
|    | Graphics Configuration | Processor C7 Report             | Platform Default                          |     |
| W  | Graphics configuration | Processor CMCI                  | : O enabled O disabled O Platform Default |     |
| 12 | Boot Options           | CPU Performance                 | Platform Default                          |     |
|    |                        | Max Variable MTRR Setting       | : 🔿 auto-max 🔿 8 () Platform Default      |     |
| 13 | Server Management      |                                 | < Prev Next > Finish Cano                 | el  |
|    |                        |                                 |                                           |     |

- 16. Click next to go the Intel Directed IO Screen.
- 17. Change the VT for Direct IO to Enabled.

|    |                        | Create BIOS Policy                                              | ? ×    |
|----|------------------------|-----------------------------------------------------------------|--------|
| 1  | Main                   | VT For Directed IO : Odisabled O enabled Platform Default       |        |
|    | Draaaaa                | Interrupt Remap : Odisabled Oenabled OPlatform Default          |        |
| 2  | Processor              | Coherency Support : Odisabled enabled Platform Default          |        |
| 3  | Intel Directed IO      | ATS Support : O disabled O enabled O Platform Default           |        |
| 4  | RAS Memory             | Pass Through DMA Support : Odisabled Oenabled OPlatform Default |        |
| 5  | Serial Port            |                                                                 |        |
| 6  | USB                    |                                                                 |        |
| 7  | PCI                    |                                                                 |        |
| 8  | QPI                    |                                                                 |        |
| 9  | LOM and PCIe Slots     |                                                                 |        |
| 10 | Trusted Platform       |                                                                 |        |
| 1  | Graphics Configuration |                                                                 |        |
| 12 | Boot Options           |                                                                 |        |
| 13 | Server Management      | < Prev Next > Finish                                            | Cancel |

- 18. Click Next to go the RAS Memory screen.
- 19. Change the Memory RAS Config to maximum performance.
- 20. Change NUMA to Enabled.
- 21. Change LV DDR Mode to performance-mode.

|    |                        | Create BIOS Policy                                                      | ? ×    |
|----|------------------------|-------------------------------------------------------------------------|--------|
| 1  | Main                   | Memory RAS Config : maximum-performance                                 |        |
| 2  | Processor              | NUMA : disabled • enabled Platform Default                              |        |
|    |                        | LV DDR Mode : Opwer-saving-mode operformance-mode auto Platform Default |        |
| 3  | Intel Directed IO      | DRAM Refresh Rate : Platform Default                                    |        |
| 0  | RAS Memory             | DDR3 Voltage Selection : Oddr3-1500mv Oddr3-1350mv  Platform Default    |        |
| 5  | Serial Port            |                                                                         |        |
| 6  | USB                    |                                                                         |        |
| 7  | PCI                    |                                                                         |        |
| 8  | QPI                    |                                                                         |        |
| 9  | LOM and PCIe Slots     |                                                                         |        |
| 10 | Trusted Platform       |                                                                         |        |
| 1  | Graphics Configuration |                                                                         |        |
| 12 | Boot Options           |                                                                         |        |
| 13 | Server Management      | < Prev Next > Finish                                                    | Cancel |

- 22. Click Finish to create the BIOS policy.
- 23. Click OK.

### Create vNIC/vHBA Placement Policy for Virtual Machine Infrastructure Hosts

To create a vNIC/vHBA placement policy for the infrastructure hosts, complete the following steps:

- 1. In Cisco UCS Manager, click the Servers tab in the navigation pane.
- 2. Select Policies > root.
- 3. Right-click vNIC/vHBA Placement Policies.
- 4. Select Create Placement Policy.
- 5. Enter VM-Host-Infra as the name of the placement policy.
- 6. Click 1 and select Assigned Only.
- 7. Click OK and then click OK again.

| Create Placement F                         | Policy            | ? ×       |
|--------------------------------------------|-------------------|-----------|
| Name : Vi<br>Virtual Slot Mapping Scheme : | M-Host-Infra      | ]         |
| Ty Advanced Filter 🕴 Export                | Print             | \$        |
| Virtual Slot                               | Selection Prefere | ence      |
| 1                                          | Assigned Only     |           |
| 2                                          | All               |           |
| 3                                          | All               |           |
| 4                                          | All               |           |
|                                            |                   |           |
|                                            |                   |           |
|                                            |                   |           |
|                                            |                   | OK Cancel |

### Update Default Maintenance Policy

To update the default Maintenance Policy, complete the following steps:

- 1. In Cisco UCS Manager, click the Servers tab in the navigation pane.
- 2. Select Policies > root.
- 3. Select Maintenance Policies > default
- 4. Change the Reboot Policy to User Ack.
- 5. Click Save Changes.
- 6. Click OK to accept the change.

|           | All                                        | Servers / Policies / root / Mai | Intenance Policies / default                         |
|-----------|--------------------------------------------|---------------------------------|------------------------------------------------------|
| Equipment | <ul> <li>BIOS Policies</li> </ul>          | General Events                  |                                                      |
|           | <ul> <li>Boot Policies</li> </ul>          | A still and                     | Descention                                           |
| U         | <ul> <li>Host Firmware Packages</li> </ul> | Actions                         | Properties                                           |
| Servers   | IPMI Access Profiles                       | Delete                          | Name : default                                       |
| 品         | KVM Management Policies                    | Show Policy Usage               | Description :                                        |
|           | Local Disk Config Policies                 | Use Global                      | Owner : Local                                        |
|           | <ul> <li>Maintenance Policies</li> </ul>   |                                 | Soft Shutdown Timer : 150 Secs                       |
|           | default                                    |                                 | Reboot Policy : Immediate Ouser Ack Timer Automatic  |
| SAN       | Management Firmware Packages               |                                 | On Next Boot (Apply pending changes at next reboot.) |
|           | Memory Policy                              |                                 |                                                      |
|           | Rower Control Policies                     |                                 |                                                      |
| VIVI      | Device Control Policies                    |                                 |                                                      |
|           | Power Sync Policies                        |                                 |                                                      |
|           | <ul> <li>Scrub Policies</li> </ul>         |                                 |                                                      |

# Configure UCS SAN Connectivity

## Configure Unified Ports

Complete the following steps making sure you first reconfigure on the subordinate switch to save time:

1. On the equipment tab, select the Fabric Interconnect A or B which is the subordinate FI at this time, and in the Actions pane, select Configure Unified Ports, and then click Yes.

| •         | All                                                               | Equipment / Fabric Interconnects / Fat                                                                | pric Interconnect A (subordinate)             |                                                   |   |
|-----------|-------------------------------------------------------------------|----------------------------------------------------------------------------------------------------|-----------------------------------------------|---------------------------------------------------|---|
| Equipment | ▼ Equipment                                                       | General Physical Ports Physica                                                                        | al Display FSM Faults Events Neighbors        | Statistics                                        |   |
| Servers   | <ul> <li>Chassis</li> <li>Rack-Mounts</li> <li>Servers</li> </ul> | Fault Summary                                                                                         | Physical Display                              |                                                   | _ |
| 몲<br>LAN  | Fabric Interconnects     Fabric Interconnect A (subordinate)      | 0 0 0 0                                                                                               |                                               |                                                   |   |
| SAN       | <ul> <li>Fabric Interconnect B (primary)</li> </ul>               | Status       Overall Status       Thermal       :        ↑ OK       Ethernet Mode       Ethernet Mode | 💭 📕 Admin Down 📕 Fail 📕 Link Down             |                                                   |   |
|           |                                                                   | FC Mode : Switch                                                                                      | Properties                                    |                                                   |   |
|           |                                                                   | Oper Evac Mode : Off                                                                                  | Name : A<br>Product Name : Cisco UCS 6324     |                                                   |   |
| Storage   |                                                                   | Actions                                                                                               | Vendor : Cisco Systems, Inc.                  | PID : UCS-FI-M-6324                               |   |
| Chassis   |                                                                   | Configure Evacuation<br>Configure Unified Ports                                                       | Revision : 0<br>Available Memory : 4.894 (GB) | Serial : FCH19337NS1<br>Total Memory : 7.869 (GB) |   |
| 1         |                                                                   | Internal Fabric Manager<br>LAN Uplinks Manager                                                        | $\oplus$ Local Storage Information            |                                                   |   |
| Admin     |                                                                   | NAS Appliance Manager<br>SAN Uplinks Manager                                                          | ① Access                                      |                                                   |   |
|           |                                                                   |                                                                                                    |                                               |                                                   |   |

2. Slide the lever to change the ports 1-2 to change the ports to Fibre Channel. Click Finish then click Yes to the reboot message. Click OK.

**Configure Unified Ports** 

| nstructions            |                                     | —                                                        |                 |
|------------------------|-------------------------------------|----------------------------------------------------------|-----------------|
| he position of the     | slider determines the type of the p | ports.                                                   |                 |
| All the ports to the I | eft of the slider are Fibre Channel | ports (Purple), while the ports to the right are Etherne | t ports (Blue). |
| Port                   | Transport                           | If Role or Port Channel Membership                       | Desired If Role |
| Port 1                 | ether                               | Unconfigured                                             | FC Uplink       |
| Port 2                 | ether                               | Unconfigured                                             | FC Uplink       |
| ort 3                  | ether                               | Ethernet Uplink                                          |                 |
| ort 4                  | ether                               | Ethernet Uplink                                          |                 |
|                        |                                     | 📕 Up 📕 Admin Down 📕 Fail 📕 Link Down                     |                 |

? ×

- 3. When the subordinate has completed reboot, select the Primary Fabric Interconnect (A or B), then select Configure Unified Ports, and click Yes.
- 4. Slide the Bar to the left to select ports 1-2 for FC (purple), click Finish, and click Yes to the reboot message. You will need to re-login to the client after the reboot of the FI completes

#### Configure Fabric Interconnects in FC Switching Mode

FC Switching mode requires the Fabric Interconnects to reboot. The reboot will take place automatically. When the Fabric Interconnects complete the reboot process, a new management session must be established to continue with management and configuration.

To configure fabric interconnects in FC Switching Mode, complete the following steps:

- 1. Navigate to the Equipment tab in the left pane and expand the Fabric Interconnects object.
- 2. Select Fabric Interconnect A, in the left pane, General tab, and click Set FC Switching Mode in the left pane.
- 3. Click yes, then OK. Reconnect after the restart.

|           | All                                                     | Equipment / Fabric Interconnects / Fabric Interconnect A (primary) |                                           |                          |
|-----------|---------------------------------------------------------|--------------------------------------------------------------------|-------------------------------------------|--------------------------|
| Equipment | ▼ Equipment                                             | General Physical Ports Physical Dis                                | play FSM Faults Events Neighbors Statisti | cs                       |
|           | Chassis                                                 | ,                                                                  | Product Name : Cisco UCS 6324             |                          |
| U         | <ul> <li>Rack-Mounts</li> </ul>                         | Actions                                                            | Vendor : Cisco Systems, Inc.              | PID : UCS-FI-M-6324      |
| Servers   | Servers                                                 | Configure Evacuation                                               | Revision : 0                              | Serial : FCH19337NS1     |
| 品         | <ul> <li>Fabric Interconnects</li> </ul>                | Configure Unified Ports                                            | Available Memory : 4.824 (GB)             | Total Memory: 7.869 (GB) |
| LAN       | Fabric Interconnect A (primary)                         | Internal Fabric Manager                                            | Local Storage Information                 |                          |
|           | <ul> <li>Fabric Interconnect B (subordinate)</li> </ul> | LAN Uplinks Manager                                                |                                           |                          |
| <b>=</b>  |                                                         | NAS Appliance Manager                                              | + Access                                  |                          |
| SAN       |                                                         | SAN Uplinks Manager                                                | () Lick Ausilability Dataila              |                          |
|           |                                                         | SAN Storage Manager                                                | + High Availability Details               |                          |
| VM        |                                                         | Disable Ports V                                                    | VLAN Port Count                           |                          |
|           |                                                         | Set Ethernet End-Host Mode                                         |                                           |                          |
| Ð         |                                                         | Set Ethernet Switching Mode                                        | + FC Zone Count                           |                          |
| Storage   |                                                         | Set FC End-Host Mode                                               |                                           |                          |
|           |                                                         | Set FC Switching Mode                                              | Firmware                                  |                          |
| Chassis   |                                                         | Activate Firmware                                                  | Boot-loader Version : v1.022.0            |                          |
|           |                                                         | Management Interfaces                                              | Kernel Version : 5.0(3)N2(3.12c)          |                          |
| Admin     |                                                         |                                                                    | Package Version : 3.1(2c)A                |                          |
| Aumin     |                                                         |                                                                    | Startup Kernel Version : 5.0(3)N2(3.12c)  |                          |
|           |                                                         |                                                                    |                                           |                          |

#### Create VSAN for the Fibre Channel Interfaces

To configure the necessary virtual storage area networks (VSANs) for FC uplinks for the Cisco UCS environment, complete the following steps:

- 1. In Cisco UCS Manager, click the SAN tab in the navigation pane.
- 2. Expand the SAN > Storage Cloud tree.
- 3. Right-click VSANs.
- 4. Choose Create Storage VSAN.
- 5. Enter VSAN\_A as the name of the VSAN for fabric A.
- 6. Select the Enabled option for FC Zoning.
- 7. Click the Fabric A radio button.
- 8. Enter <<var\_vsan\_a\_id>> as the VSAN ID for fabric A.
- 9. Enter <<var\_fabric\_a\_fcoe\_vlan\_id>>as the FCoE VLAN ID for fabric A. and click OK, and click OK again.

| Create Storage VSAN                                                                            | ? ×                                                                      |
|------------------------------------------------------------------------------------------------|--------------------------------------------------------------------------|
| Name : VSAN_A                                                                                  |                                                                          |
| FC Zoning Settings                                                                             |                                                                          |
| FC Zoning : Disabled  Enabled                                                                  |                                                                          |
| Do <b>NOT</b> enable local zoning if fabric interconnect is connected                          | t to an upstream FC/FCoE switch.                                         |
|                                                                                                |                                                                          |
| ○ Common/Global 	● Fabric A ○ Fabric B ○ Both Fabrics Co                                       | onfigured Differently                                                    |
| You are creating a local VSAN in fabric A that maps to a VSAN ID that exists only in fabric A. | A VLAN can be used to carry FCoE traffic and can be mapped to this VSAN. |
| Enter the VSAN ID that maps to this VSAN.                                                      | Enter the VLAN ID that maps to this VSAN.                                |
| VSAN ID : 101                                                                                  | FCoE VLAN : 101                                                          |
|                                                                                                |                                                                          |
|                                                                                                |                                                                          |
|                                                                                                |                                                                          |
|                                                                                                |                                                                          |
|                                                                                                |                                                                          |
|                                                                                                |                                                                          |
|                                                                                                |                                                                          |
|                                                                                                |                                                                          |
|                                                                                                |                                                                          |
|                                                                                                | OK Cancel                                                                |
|                                                                                                |                                                                          |

- 10. Right-click VSANs again and choose Create Storage VSAN.
- 11. Enter VSAN\_B as the name of the VSAN for fabric B.
- 12. Keep the Enabled option selected for FC Zoning.
- 13. Click the Fabric B radio button.
- 14. Enter <<var\_vsan\_b\_id>> as the VSAN ID for fabric B. Enter <<var\_fabric\_b\_fcoe\_vlan\_id>> as the FCoE VLAN ID for fabric B, click OK and then click OK again.

| ? ×                                                                      |
|--------------------------------------------------------------------------|
|                                                                          |
|                                                                          |
|                                                                          |
| t to an upstream FC/FCoE switch.                                         |
|                                                                          |
| onfigured Differently                                                    |
| A VLAN can be used to carry FCoE traffic and can be mapped to this VSAN. |
| Enter the VLAN ID that maps to this VSAN.                                |
| FCoE VLAN : 102                                                          |
|                                                                          |
|                                                                          |
|                                                                          |
|                                                                          |
|                                                                          |
|                                                                          |
|                                                                          |
|                                                                          |
| OK Cancel                                                                |
|                                                                          |

## Configure the FC Ports as Storage Ports

To configure FC Storage Ports complete the following steps:

- 1. Select the Equipment tab on the top left of the window.
- 2. Select Equipment > Fabric Interconnects > Fabric Interconnect A (primary) > Fixed Module.
- 3. Expand the FC Ports object.
- 4. Select FC ports 1 and 2 that are connected to the IBM storage array.
- 5. Right-click and select configure as FC Storage Port.
- 6. Click Yes, then click OK.

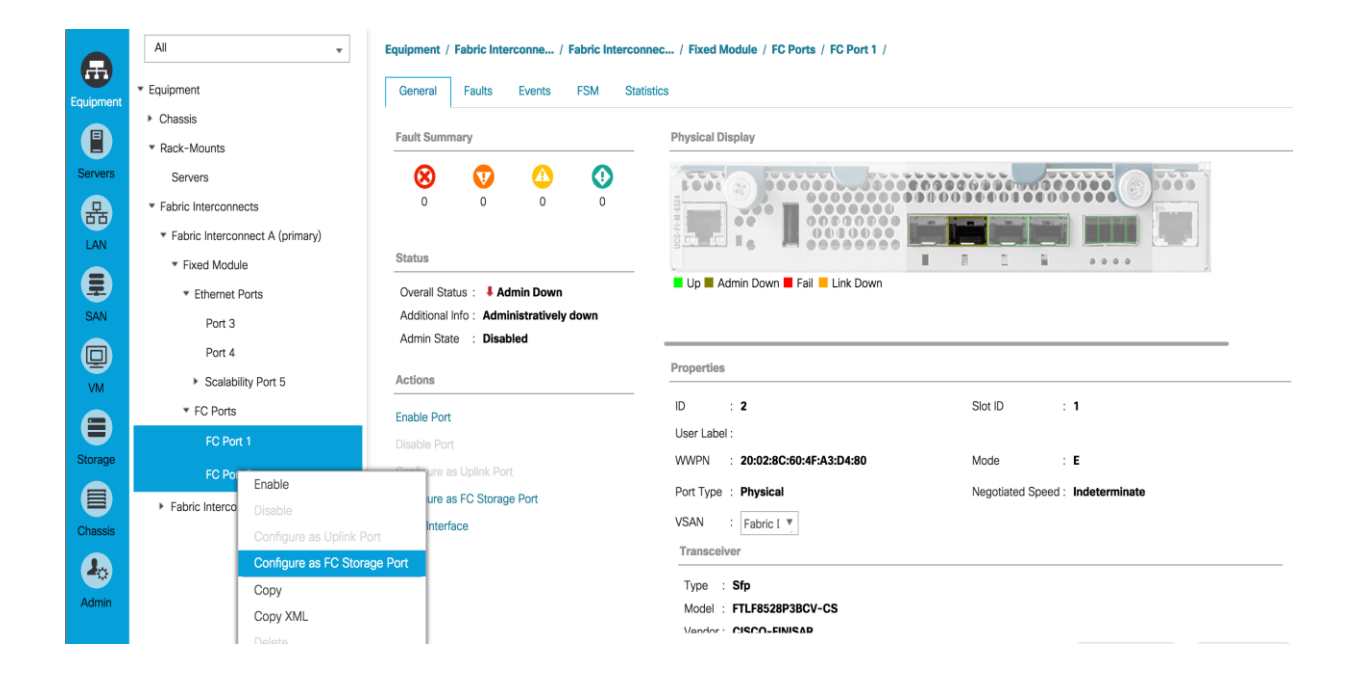

7. Assign the VSAN\_A you created to FC1 and FC2 storage ports on general tab and click Save changes, then click OK.

|                   | All                                                     | Equipment / Fabric Interconne / Fabric Intercon | nnec / Fixed Module / FC Ports / FC Port 1     |
|-------------------|---------------------------------------------------------|-------------------------------------------------|------------------------------------------------|
| Fauioment         | ▼ Equipment                                             | General Faults Events FSM Sta                   | tistics                                        |
|                   | Chassis                                                 | Fach Company                                    | Physical Disalas                               |
| U                 | <ul> <li>Rack-Mounts</li> </ul>                         | raut Summary                                    | пузісаі Бізріаў                                |
| Servers           | Servers                                                 | 8 👽 🛆 🕚                                         |                                                |
| 品                 | ▼ Fabric Interconnects                                  | 0 0 0 0                                         |                                                |
| LAN               | <ul> <li>Fabric Interconnect A (primary)</li> </ul>     |                                                 |                                                |
|                   | <ul> <li>Fixed Module</li> </ul>                        | Status                                          |                                                |
| -                 | <ul> <li>Ethernet Ports</li> </ul>                      | Overall Status : 🛉 Up                           | Up 🖬 Admin Down 📕 Fail 🧧 Link Down             |
| SAN               | Port 3                                                  | Additional Info :                               |                                                |
|                   | Port 4                                                  | Admin State : Enabled                           |                                                |
| VM                | Scalability Port 5                                      | Actions                                         | Properties                                     |
|                   | * FC Ports                                              |                                                 | ID : 1 Slot ID : 1                             |
| $\mathbf{\Theta}$ | FC Port 1                                               | Disable Port                                    | User Label :                                   |
| Storage           | FC Port 2                                               | Configure as Uplink Port                        | WWPN : 20:01:8C:60:4F:A3:D4:80 Mode : F        |
|                   | <ul> <li>Fabric Interconnect B (subordinate)</li> </ul> |                                                 | Port Type : Physical Negotiated Speed : 8 Gbps |
| Chassis           |                                                         | Show Interface                                  | VSAN : ic Dual/vsan default (1) *              |
|                   |                                                         |                                                 | Transceiver Fabric A/vsan VSAN_A (101)         |
| •                 |                                                         |                                                 | Type : S Fabric Dual/vsan default (1)          |
| Admin             |                                                         |                                                 | Model : FTLF8528P3BCV-CS                       |
|                   |                                                         |                                                 | Vander CISCO-FINISAD                           |

- 8. Select Equipment > Fabric Interconnects > Fabric Interconnect B > Fixed Module.
- 9. Expand the FC Ports object.
- 10. Select FC ports 1 and 2 that are connected to the IBM storage array.

- 11. Right-click and select configure as FC Storage Port.
- 12. Click Yes, then click OK.

|           | All                                                     | Equipment / Fabric Interconne / Fabric Interconne | ac / Fixed Module / FC Ports / FC Port 1 /     |
|-----------|---------------------------------------------------------|---------------------------------------------------|------------------------------------------------|
| Equipment | ▼ Equipment                                             | General Faults Events FSM Statist                 | ics                                            |
|           | <ul> <li>Chassis</li> </ul>                             |                                                   |                                                |
|           | ▼ Rack-Mounts                                           | Fault Summary                                     | Physical Display                               |
| Servers   | Servers                                                 | 8 0 0                                             |                                                |
| 品         | <ul> <li>Fabric Interconnects</li> </ul>                | 0 0 0 0                                           |                                                |
| LAN       | <ul> <li>Fabric Interconnect A (primary)</li> </ul>     |                                                   |                                                |
|           | <ul> <li>Fabric Interconnect B (subordinate)</li> </ul> | Status                                            |                                                |
| 5         | <ul> <li>Fixed Module</li> </ul>                        | Overall Status : 4 Admin Down                     | Up 📕 Admin Down 📕 Fail 📕 Link Down             |
| SAN       | Ethernet Ports                                          | Additional Info : Administratively down           |                                                |
|           | ▼ FC Ports                                              | Admin State : Disabled                            | Presenting                                     |
| VM        | FC Port 1                                               | Actions                                           | roperues                                       |
|           | Enable<br>FC Por                                        | Port                                              | ID : 2 Slot ID : 1                             |
|           | Disable                                                 | a Port                                            | User Label :                                   |
| Storage   | Configure as Uplink P                                   | Port ure as Unlink Port                           | WWPN : 20:02:8C:60:4F:BC:29:40 Mode : F        |
|           | Configure as FC Stor                                    | age Port                                          | Port Type : Physical Negotiated Speed : 8 Gbps |
|           | Copy                                                    | nterface                                          | VSAN : Fabric ( *                              |
| ChidSSIS  |                                                         |                                                   | Transceiver                                    |
| 4         | Delete                                                  |                                                   | Type : Sfp                                     |

13. Assign the VSAN\_B you created to FC1 and FC2 the storage ports on general tab and click Save changes, then click OK.

|                  | All                                                                               | Equipment / Fabric Interconne / Fabric Interconnec / Fixed Module / FC Ports / FC Port 1                                                                                                    |   |  |  |  |
|------------------|-----------------------------------------------------------------------------------|----------------------------------------------------------------------------------------------------|---|--|--|--|
| Equipment        | ▼ Equipment                                                                       | General Faults Events FSM Statistics                                                                                                    |   |  |  |  |
|                  | <ul> <li>Chassis</li> <li>Rack-Mounts</li> </ul>                                  | Fault Summary Physical Display                                                                                                    |   |  |  |  |
| Servers          | Servers                                                                           | 8 0 0 0 0 00000000000000000000000000000                                                                                                    |   |  |  |  |
| 品<br>LAN         | <ul> <li>Fabric Interconnects</li> <li>Fabric Interconnect A (primary)</li> </ul> |                                                                                                    |   |  |  |  |
|                  | <ul> <li>Fabric Interconnect B (subordinate)</li> <li>Fixed Module</li> </ul>     | Status Overall Status :      Up Admin Down Fai Link Down                                                                                                    |   |  |  |  |
|                  | <ul> <li>Ethernet Ports</li> <li>FC Ports</li> </ul>                              | Additional Info :<br>Admin State : Enabled                                                                                                    |   |  |  |  |
| VM               | FC Port 1                                                                         | Actions                                                                                                    | - |  |  |  |
| Storage          | FC Port 2                                                                         | Enable Port         ID         : 1         Slot ID         : 1           Disable Port         User Label :         User Label :         VWPN         : 20:01:80:60:4F:BC:29:40         Mode         : E |   |  |  |  |
|                  |                                                                                   | Configure as FC Storage Port Port Type : Physical Negotiated Speed : Indeterminate                                                                                                    |   |  |  |  |
| Chassis<br>Admin |                                                                                   | Snow metrace     vsavi     ic usarysan denaut (1) *       Transceiver Fabric Blycan VSAN_B (102)       Type     : s Fabric Dual/vsan default (1)       Model : FTLF8528P38CV-CS                         |   |  |  |  |

#### Create WWNN Pools

To configure the necessary World Wide Node Name (WWNN) pools for the Cisco UCS environment, complete the following steps:

1. In Cisco UCS Manager, click the SAN tab in the navigation pane.

- 2. Choose Pools > root.
- 3. Right-click WWNN Pools.
- 4. Choose Create WWNN Pool.
- 5. Enter WWNN\_Pool as the name of the WWNN pool.
- 6. (Optional) Add a description for the WWNN pool.
- 7. Click Next.
- 8. Click Add to add a block of WWNNs.
- 9. Keep the default block of WWNNs, or specify a base WWNN.
- 10. Specify a size for the WWNN block that is sufficient to support the available blade or server resources.
- 11. Click OK.
- 12. Click Finish.
- 13. Click OK.

|   |           | All               | SAN  | SAN / Pools / root / WWNN Pools |                    |                                                                   |             |     |
|---|-----------|-------------------|------|---------------------------------|--------------------|-------------------------------------------------------------------|-------------|-----|
|   | Equipment | * SAN             | 0000 | INN POOIS                       |                    |                                                                   |             |     |
| Ĩ |           | SAN Cloud         |      |                                 |                    | Create WWNN Pool                                                  | ? × [       |     |
|   | U         | Storage Cloud     |      |                                 |                    |                                                                   | 1           | ned |
|   | Servers   | Policies          |      | Define Nan                      | ne and Description | + - Ty Advanced Filter 🛧 Export 🖶 Print                           | \$          |     |
|   | 品         | * Pools           | 6    | Add WWN                         | 0                  | Name From To                                                      |             |     |
|   | LAN       | 🔻 root 🕚          | U    |                                 | Create WW          | VN Block ? × po:25:E                                              | 35:00:00:3F |     |
|   | 0         | IQN Pools         |      |                                 | From : 20:00:00:   | 25:85:00:00:00 Size : 64                                          |             |     |
|   |           | WWNN Pools        |      |                                 |                    | se of WM/Ne in the SAN fabric, you are strongly encouraged to use |             |     |
|   |           | ▶ WWPN Pools      |      |                                 | the following WWN  | prefix:                                                           |             |     |
|   |           | WWxN Pools        |      |                                 | 20:00:00:25:b5:xx: | xxxx                                                              |             |     |
|   | VM        | Sub-Organizations |      |                                 |                    |                                                                   |             |     |
|   | B         |                   |      |                                 |                    | OK Cancel                                                         |             |     |
|   | A         |                   |      |                                 |                    | Add Delete                                                        |             |     |
|   | Chassis   |                   |      |                                 |                    | < Prev Finish                                                     | Cancel      |     |
|   |           |                   |      |                                 |                    |                                                                   |             |     |

#### Create WWPN Pools

To configure the necessary World Wide Port Name (WWPN) pools for the Cisco UCS environment, complete the following steps:

- 1. In Cisco UCS Manager, click the SAN tab in the navigation pane.
- 2. Choose Pools > root.

In this procedure, two WWPN pools are created: one for fabric A and one for fabric B.

- 3. Right-click WWPN Pools.
- 4. Choose Create WWPN Pool.
- 5. Enter WWPN\_Pool\_A as the name of the WWPN pool for fabric A.
- 6. (Optional) Enter a description for this WWPN pool.

|           | All               | SAN | / Pools / root / WWPN Pools |                       |        |     |
|-----------|-------------------|-----|-----------------------------|-----------------------|--------|-----|
|           | * SAN             | ww  | PN Pools                    |                       |        |     |
| Equipment | SAN Cloud         |     |                             | Create WWPN Pool      | ? ×    |     |
|           | Storage Cloud     |     |                             |                       |        | ned |
| Servers   | Policies          | U   | Define Name and Description | Name : WWPN_Pool_A    |        |     |
| 品         | ▼ Pools           | 2   | Add WWN Blocks              | Assignment Order:     |        |     |
| LAN       | 🔻 root 🕦          |     |                             | Assignment Order :    |        |     |
| A         | IQN Pools         |     |                             |                       |        |     |
| SAN       | WWNN Pools        |     |                             |                       |        |     |
|           | WWPN Pools        |     |                             |                       |        |     |
| Y         | WWxN Pools        |     |                             |                       |        |     |
| VM        | Sub-Organizations |     |                             |                       |        |     |
|           |                   |     |                             |                       |        |     |
| Storage   |                   |     |                             |                       |        |     |
|           |                   |     |                             |                       |        |     |
| Chassis   |                   |     |                             |                       | 01     |     |
|           |                   |     |                             | Next > Finish         | Cancel |     |
|           |                   | _   |                             | 🛨 Add 🔢 Delete 🕕 Info |        |     |

- 7. Click Next.
- 8. Click Add to add a block of WWPNs.
- 9. Specify the starting WWPN in the block for fabric A.

For the VersaStack solution, the recommendation is to place 0A in the next-to-last octet of the starting WWPN to identify all the WWPNs in this pool as fabric A addresses.

- 10. Specify a size for the WWPN block that is sufficient to support the available blade or server resources.
- 11. Click OK.

- 12. Click Finish to create the WWPN pool.
- 13. Click OK.

| Crea                   | te WWN Block                                       | ? ×                                            |
|------------------------|----------------------------------------------------|------------------------------------------------|
| From :                 | 20:00:00:25:B5:01:0A:00                            | Size : 64 🌲                                    |
| To ensui<br>the follow | re uniqueness of WWNs in the S<br>wing WWN prefix: | SAN fabric, you are strongly encouraged to use |
| 20:00:00               | ):25:b5:xx:xx:xx                                   |                                                |
|                        |                                                    |                                                |
|                        |                                                    | OK Cancel                                      |
| 14. F                  | Right-click WWPN Pools.                            |                                                |

- 15. Choose Create WWPN Pool.
- 16. Enter WWPN\_Pool\_B as the name for the WWPN pool for fabric B.
- 17. (Optional) Enter a description for this WWPN pool.
- 18. Click Next.
- 19. Click Add to add a block of WWPNs.
- 20. Enter the starting WWPN address in the block for fabric B.

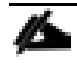

For the VersaStack solution, the recommendation is to place 0B in the next to last octet of the starting WWPN to identify all the WWPNs in this pool as fabric B addresses.

- 21. Specify a size for the WWPN block that is sufficient to support the available blade or server resources.
- 22. Click OK.
- 23. Click Finish.
- 24. Click OK.

#### Create vHBA Templates for Fabric A and Fabric B

To create multiple virtual host bus adapter (vHBA) templates for the Cisco UCS environment, complete the following steps:

- 1. In Cisco UCS Manager, click the SAN tab in the navigation pane.
- 2. Choose Policies > root.
- 3. Right-click vHBA Templates.
- 4. Choose Create vHBA Template.
- 5. Enter vHBA\_Template\_A as the vHBA template name.
- 6. Click the radio button Fabric A.
- 7. In the Select VSAN list, Choose VSAN\_A.
- 8. In the WWPN Pool list, Choose WWPN\_Pool\_A.
- 9. Click OK to create the vHBA template.
- 10. Click OK.

|           | All                                           | Create vHBA Template                                                           | ? ×  |
|-----------|-----------------------------------------------|--------------------------------------------------------------------------------|------|
| Equipment | * SAN                                         | Name : vHBA_Template_A                                                         |      |
| A         | SAN Cloud                                     | Description :                                                                  |      |
| Servers   | Storage Cloud     Policies                    | Fabric ID : • A B<br>Redundancy                                                |      |
| 몲         | SAN Cloud                                     | Redundancy Type : No Redundancy O Primary Template O Secondary Template        |      |
| LAN       | * root 🕐<br>Default vHBA Behavior             | Select VSAN : VSAN_A                                                           |      |
| SAN       | Fibre Channel Adapter Policies                | Template Type :  initial Template Updating Template Max Data Field Size : 2048 |      |
| 0         | <ul> <li>SAN Connectivity Policies</li> </ul> | WWPN Pool : WWPN_Pool_A(60/64) V                                               |      |
| VM        | Storage Connection Policies                   | QoS Policy : <pre><not set=""> ▼</not></pre>                                   |      |
|           | Inreshold Policies     VHBA Templates         | Pin Group : <pre> cnot set&gt; v</pre>                                         |      |
| Storage   | <ul> <li>Sub-Organizations</li> </ul>         | Stats Threshold Policy : default 🔻                                             |      |
|           | ▶ Pools                                       |                                                                                |      |
| Chaissis  |                                               |                                                                                |      |
| Admin     |                                               |                                                                                |      |
|           |                                               | ОК Са                                                                          | ncel |

- 11. In the navigation pane, click the SAN tab.
- 12. Choose Policies > root.

- 13. Right-click vHBA Templates.
- 14. Choose Create vHBA Template.
- 15. Enter vHBA\_Template\_B as the vHBA template name.
- 16. Click the radio button Fabric B.
- 17. In the Select VSAN list, Choose VSAN\_B.
- 18. In the WWPN Pool, Choose WWPN\_Pool\_B.
- 19. Click OK to create the vHBA template.
- 20. Click OK.

#### Create vHBA Template

| ? | $\times$ |
|---|----------|
|   |          |

| Name                     | : | vHBA_Template_B                                                    |
|--------------------------|---|--------------------------------------------------------------------|
| Description              | : |                                                                    |
| Fabric ID                | : |                                                                    |
| Redundancy               |   |                                                                    |
| Redundancy Type          |   | :      No Redundancy      Primary Template      Secondary Template |
| Select VSAN              | : | VSAN_B Create VSAN                                                 |
| Template Type            | : | ● Initial Template 		 Updating Template                            |
| Max Data Field Size      | : | 2048                                                               |
| WWPN Pool                | ; | WWPN_Pool_B(64/64) •                                               |
| QoS Policy               | : | <not set=""> ▼</not>                                               |
| Pin Group                | : | <not set=""></not>                                                 |
| Stats Threshold Policy : |   | default 🔻                                                          |
|                          |   |                                                                    |
|                          |   |                                                                    |
|                          |   |                                                                    |

#### Create the Storage Connection Policy Fabric-A

To create the Storage Connection Policy Fabric-A, complete the following steps:

- 1. Select the SAN tab at the top left of the window.
- 2. Go to Policies > root.
- 3. Right-click Storage Connection Policies.
- 4. Select Create Storage Connection Policy.

ОК

Cancel

|           | All                                                        | SAN / Policies / root / Storage Connection Policies |
|-----------|------------------------------------------------------------|-----------------------------------------------------|
| Equipment | * SAN                                                      | Storage Connection Policies                         |
| Equipment | SAN Cloud                                                  | + - T <sub>ℓ</sub> Advanced Filter ↑ Export 	 Print |
|           | Storage Cloud                                              | Name Description WWPN                               |
| Servers   | <ul> <li>Policies</li> </ul>                               | ▶ Fabric-A                                          |
| 品         | SAN Cloud                                                  | ▶ Fabric-B                                          |
| LAN       | 🔻 root 🕔                                                   |                                                     |
|           | Default vHBA Behavior                                      |                                                     |
|           | Fibre Channel Adapter Policies                             |                                                     |
| SAN       | LACP Policies                                              |                                                     |
|           | <ul> <li>SAN Connectivity Policies</li> </ul>              |                                                     |
| VM        | <ul> <li>Storage Con<br/>Create Storage Connect</li> </ul> | ation Policy                                        |
|           | Threshold Policies                                         |                                                     |
| Storage   | <ul> <li>vHBA Templates</li> </ul>                         |                                                     |
| Storage   | Sub-Organizations                                          |                                                     |
|           | Pools                                                      |                                                     |
| Chassis   |                                                            |                                                     |

- 5. Enter Storage Connection Policy name Fabric-A.
- 6. Select the Zoning Type Single Initiator Multiple Targets.
- 7. Click Add to add the FC Target Endpoint.

| Create Storage Name : Fabric-A Description : Zoning Type : None FC Target Endpoints | Single Initiator Single Target   Single Initiator | or Multiple Targets | ? ×    |
|-------------------------------------------------------------------------------------|---------------------------------------------------|---------------------|--------|
| Te Advanced Filter 🔶 Exp                                                            | port 🚔 Print                                      |                     | \$     |
| WWPN                                                                                | Path                                              | VSAN                |        |
|                                                                                     |                                                   |                     |        |
|                                                                                     | ⊕ Add      □ Delet                                | e 🕚 Info            | Cancel |

- 8. Enter the WWPN for Node 1 Fabric A <<var\_wwpn\_Node1-switch-A>>.
- 9. Select Path A.

- 10. Select VSAN VSAN\_A.
- 11. Click OK to create the FC Target Endpoint.

|           | All                            | Create Storage Connection Policy                                                         |
|-----------|--------------------------------|------------------------------------------------------------------------------------------|
| Equipment | * SAN                          | Name : Fabric-A                                                                          |
|           | SAN Cloud                      | Description :                                                                            |
|           | Storage Cloud                  | Zoning Type : O None O Single Initiator Single Target  Single Initiator Multiple Targets |
| Servers   | <ul> <li>Policies</li> </ul>   | FC Target Endpoints                                                                      |
| 品         | SAN Cloud                      | Create EC Target Endpoint                                                                |
| LAN       | 🔻 root 🚺                       | oreater o rarget Endpoint                                                                |
| 0         | Default vHBA Behavior          | WWPN : 50:05:07:68:0D:04:58:F1                                                           |
|           | Fibre Channel Adapter Policies | Description :                                                                            |
| SAN       | LACP Policies                  | Path : O A O B                                                                           |
|           | SAN Connectivity Policies      | Select VSAN VSAN A (101) V Create VSAN Create Storage VSAN                               |
| VM        | Storage Connection Policies    |                                                                                          |
| <b>A</b>  | Threshold Policies             |                                                                                          |
| Storago   | vHBA Templates                 | OK Cancel                                                                                |
| Storage   | Sub-Organizations              |                                                                                          |

- 12. Click the Add button to add the FC Target Endpoint.
- 13. Enter the WWPN for Node 2 Fabric A <<var\_wwpn\_Node2-switch-A>>.
- 14. Select Path A.
- 15. Select VSAN VSAN\_A.
- 16. Click OK to create the FC Target Endpoint.
- 17. Click OK to create the storage connection policy.

|           | All                            | Create Storage Connection Policy ?                                                        | X        |
|-----------|--------------------------------|-------------------------------------------------------------------------------------------|----------|
| Equipment | ▼ SAN                          | Name : Fabric-A                                                                           |          |
|           | SAN Cloud                      | Description :                                                                             |          |
| U         | Storage Cloud                  | Zoning Type : O None O Single Initiator Single Target O Single Initiator Multiple Targets |          |
| Servers   | ▼ Policies                     | FC Target Endpoints                                                                       |          |
| 品         | SAN Cloud                      | Create EC Target Endpoint                                                                 | $\times$ |
| LAN       | ▼ root 🕦                       |                                                                                           |          |
|           | Default vHBA Behavior          | WWPN : 50:05:07:68:0D:04:58:F0                                                            |          |
|           | Fibre Channel Adapter Policies | Description :                                                                             |          |
| SAN       | LACP Policies                  | Path : OA OB                                                                              |          |
|           | SAN Connectivity Policies      | Select VSAN : VSAN VSAN_A (101)   Create VSAN Create Storage VSAN                         |          |
| VM        | Storage Connection Policies    |                                                                                           |          |
| 8         | Threshold Policies             |                                                                                           |          |
| Storago   | vHBA Templates                 | ОК Сапсеі                                                                                 | )        |
| Storage   | Sub-Organizations              |                                                                                           |          |

### Create the Storage Connection Policy Fabric-B

To create the Storage Connection Policy Fabric-B, complete the following steps:

- 1. Select the SAN tab at the top left of the window.
- 2. Go to Policies > root .
- 3. Right-click Storage Connection Policies.
- 4. Select Create Storage Connection Policy.
- 5. Enter Storage Connection Policy name. Fabric-B.
- 6. Select the Zoning Type Single Initiator Multiple Targets.
- 7. Enter the WWPN for Node 1 Fabric B <<var\_wwpn\_Node1-Switch-B>>.
- 8. Select Path B.
- 9. Select VSAN VSAN\_B.
- 10. Click OK to create the FC Target Endpoint.
- 11. Click the Add button to add the FC Target Endpoint.
- 12. Enter the WWPN for Node 2 Fabric B<<var\_wwpn\_Node2-switch-B>>.
- 13. Select Path B.
- 14. Select VSAN VSAN\_B.
- 15. Click OK to create the FC Target Endpoint.

16. Click OK to create the storage connection policy.

### Create a SAN Connectivity Policy

To create a SAN Connectivity Policy that will be leveraged for automated Fibre Channel zone creation on the Fabric interconnect, complete the following steps:

- 1. Select the SAN tab at the top left of the window.
- 2. Go to Policies > root.
- 3. Right-click the SAN Connectivity Policies, and click Create SAN Connectivity Policy.

|           | All                                               | SAN / Policies / root / SAN Connectivity Policies |   |
|-----------|---------------------------------------------------|---------------------------------------------------|---|
|           | ▼ SAN                                             | SAN Connectivity Policies                         |   |
| Equipment | SAN Cloud                                         | Te Advanced Filter 🔶 Export 📑 Print               |   |
|           | Storage Cloud                                     | Name                                              | D |
| Servers   | <ul> <li>Policies</li> </ul>                      | Dual-Fabric                                       |   |
| 品         | SAN Cloud                                         | Test-FCOE                                         |   |
| LAN       | 🔻 root 🕚                                          |                                                   |   |
|           | Default vHBA Behavior                             |                                                   |   |
|           | Fibre Channel Adapter Policies                    |                                                   |   |
| SAN       | LACP Policies                                     |                                                   |   |
|           | SAN Connertitie Balisies     Create SAN Connectiv | vity Policy                                       |   |
| VM        | Storage Connection Policies                       |                                                   |   |
|           | Threshold Policies                                |                                                   |   |
|           | vHBA Templates                                    |                                                   |   |
| Storage   | Sub-Organizations                                 |                                                   |   |
|           | ▶ Pools                                           |                                                   |   |
| Chassis   |                                                   |                                                   |   |

- 4. Input name Dual-Fabric.
- 5. Select WWNN\_Pool for WWNN Assignment.
- 6. Click Add.

|                                       | e                                 |                                                  |                  |                      |           |   |
|---------------------------------------|-----------------------------------|--------------------------------------------------|------------------|----------------------|-----------|---|
| WWNN Assignr                          | nent:                             | WWNN_Pool(64/64)                                 |                  | •                    |           |   |
| Create WWNN P                         | ool                               |                                                  |                  |                      |           |   |
| The WWNN will b<br>The available/tota | e assigned from<br>I WWNNs are di | the selected pool.<br>splayed after the pool nar | me.              |                      |           |   |
|                                       |                                   |                                                  |                  |                      |           |   |
| Jame                                  |                                   |                                                  | WWPN             |                      |           | _ |
|                                       |                                   | N                                                | o data available |                      |           |   |
|                                       |                                   |                                                  | a 🕀 Add 🕚 Modif  |                      |           |   |
|                                       |                                   |                                                  |                  |                      | OK Cancel | ) |
| 7. Enter Nar                          | me Fabric-                        | A.                                               |                  |                      |           |   |
| 8. Click Use                          | e vHBA-ter                        | nplate.                                          |                  |                      |           |   |
| 9. Select vH                          | IBA_Temp                          | late_A.                                          |                  |                      |           |   |
| 10. Select Ad                         | dapter Poli                       | cy VMware.                                       |                  |                      |           |   |
| reate vHBA                            |                                   |                                                  |                  |                      |           | ? |
| ame :                                 | Fabric-A                          |                                                  |                  |                      |           |   |
| se vHBA Template :                    |                                   |                                                  |                  |                      |           |   |
| edundancy Pair :                      |                                   |                                                  | Peer Name :      |                      |           |   |
| IBA Template : vH                     | BA_Template_A                     | ~ -                                              | Create VHBA Te   | emplate              |           |   |
| Adapter Policy : <                    | not set> 🔻                        |                                                  | Create Fibre Ch  | nannel Adapter Polic | су        |   |
|                                       | <not set=""></not>                |                                                  |                  |                      |           |   |
|                                       | Domain Policie:                   | 5                                                |                  |                      |           |   |
|                                       | Solaris                           |                                                  |                  |                      |           |   |
|                                       | /MWare                            |                                                  |                  |                      |           |   |
| N N                                   | Windows                           |                                                  |                  |                      |           |   |
|                                       | WindowsBoot                       |                                                  |                  |                      |           |   |
|                                       | Jerault                           |                                                  |                  |                      |           |   |
|                                       |                                   |                                                  |                  |                      |           |   |
|                                       |                                   |                                                  |                  |                      |           |   |
|                                       |                                   |                                                  |                  |                      |           |   |
|                                       |                                   |                                                  |                  |                      |           |   |

- 11. Click OK.
- 12. Click the Add button again to add another vHBA.
- 13. Enter Name Fabric-B.
- 14. Select Use vHBA Template.
- 15. Select vHBA-Template-B.
- 16. Select Adapter Policy VMware.
- 17. Click OK to complete the policy creation.
- 18. Click OK.

| Create SAN Connectiv                                                                                                    | vity Policy                                                                         | ? ×           |
|----------------------------------------------------------------------------------------------------|-------------------------------------------------------------------------------------|---------------|
| Name : Dual-Fabric Description : A server is identified on a SAN by its Wo associated with this profile. World Wide Node Name | rld Wide Node Name (WWNN). Specify how the system should assign a WWNN              | to the server |
| WWNN Assignment:<br>Create WWNN Pool<br>The WWNN will be assigned from<br>The available/total WWNNs are d                     | WWNN_Pool(64/64)         • the selected pool.         isplayed after the pool name. |               |
| Name                                                                                                    | WW/PN                                                                               |               |
| vHBA Fabric-B                                                                                                    | Derived                                                                             |               |
| vHBA If default                                                                                                    |                                                                                     |               |
| 👻 vHBA Fabric-A                                                                                                    | Derived                                                                             |               |
| vHBA If default                                                                                                    |                                                                                     |               |
|                                                                                                    |                                                                                     | K Cancel      |

- 19. Expand the San Connectivity Policies and click the Dual-Fabric policy.
- 20. In the right screen, click the HBA initiator groups tab.
- 21. Click Add.

|           | All                                                | SAN / Policies / root / SAN Connectivity Polic / Dual-Fabric |
|-----------|----------------------------------------------------|--------------------------------------------------------------|
| Equipment | * SAN                                              | General VHBA Initiator Groups Events                         |
|           | SAN Cloud     Storage Cloud                        | Ty Advanced Filter ↑ Export ⊕ Print 🗘                        |
| Servers   | <ul> <li>Policies</li> </ul>                       | Name Storage Connection Policy Name                          |
| 品         | SAN Cloud                                          | No data available                                            |
| LAN       | 🔻 root 🕚                                           |                                                              |
| A         | Default vHBA Behavior                              |                                                              |
|           | <ul> <li>Fibre Channel Adapter Policies</li> </ul> |                                                              |
| SAN       | LACP Policies                                      |                                                              |
|           | <ul> <li>SAN Connectivity Policies</li> </ul>      | (+) Add 🗊 Delete 🕕 Info                                      |
| VM        | Dual-Fabric                                        |                                                              |
|           | Storage Connection Policies                        | Details                                                      |
|           | Threshold Policies                                 | General Events                                               |
| Storage   | vHBA Templates                                     |                                                              |

- 22. Enter Fabric-A for the Name.
- 23. Click the Fabric-A select box.
- 24. For Storage Connection Policy, select Fabric-A.

| Create vHBA Initiator Group                                              |          | ? ×   |
|--------------------------------------------------------------------------|----------|-------|
| vHBA Initiator Group       Name     :       Fabric-A       Description : |          | -     |
| Select VMBA Initiators                                                   | \$       | -     |
| Select                                                                   | Name     |       |
| $\checkmark$                                                             | Fabric-A |       |
|                                                                          | Fabric-B |       |
| Storage Connection Policy: Fabric-A  Create Storage Connection Policy    |          | I     |
|                                                                          | ОК С     | ancel |

- 25. Click OK, then click OK again.
- 26. Click the Add button to add another vHBA Initiator Group.
- 27. For the Name input Fabric-B.
- 28. Select the checkbox Fabric-B.
- 29. For Storage Connection Policy, select Fabric-B.
- 30. Click OK, then click OK again.

|           | All                                           | SAN / Policies / root / SAN Connectivity Polic / Dual- | Fabric                         |   |
|-----------|-----------------------------------------------|--------------------------------------------------------|--------------------------------|---|
| Equipment | ▼ SAN                                         | General vHBA Initiator Groups Events                   |                                |   |
|           | SAN Cloud                                     | T. Advanced Filter ▲ Export ♣ Print                    |                                | ň |
| U         | Storage Cloud                                 | Second and a second second                             | Disease Describes Delles Marco | * |
| Servers   | * Policies                                    | Name                                                   | Storage Connection Policy Name |   |
| 县         | SAN Cloud                                     | Fabric-A                                               | Fabric-A                       |   |
| LAN       | 🔻 root 🔇                                      | Fabric-B                                               | Fabric-B                       |   |
|           | Default vHBA Behavior                         |                                                        |                                |   |
|           | Fibre Channel Adapter Policies                |                                                        |                                |   |
| SAN       | LACP Policies                                 |                                                        |                                |   |
|           | <ul> <li>SAN Connectivity Policies</li> </ul> |                                                        | (+) Add i Delete (1) Info      |   |
| VM        | Dual-Fabric                                   |                                                        |                                |   |
|           | Storage Connection Policies                   | Details                                                |                                |   |

#### **Create Boot Policies**

This procedure applies to a Cisco UCS environment in which two FC interfaces are used on the IBM Storwize V5030 Node 1 and two FC interfaces are used on Node 2. This procedure captures a single boot policy, which defines Fabric-A as the primary fabric. Customer can choose to create a second boot policy that can use Fabric-B as primary fabric to spread the boot-from-san traffic load on both the nodes in case of disaster recovery.

WWPN information from the IBM v5030 is required to complete this section. This information can be found by logging into the IBM Storwize GUI and hovering the mouse over the FC ports as shown in the figure below, the same information has been captured as part of the procedure in Table 13. The information can be recorded in Table 14.

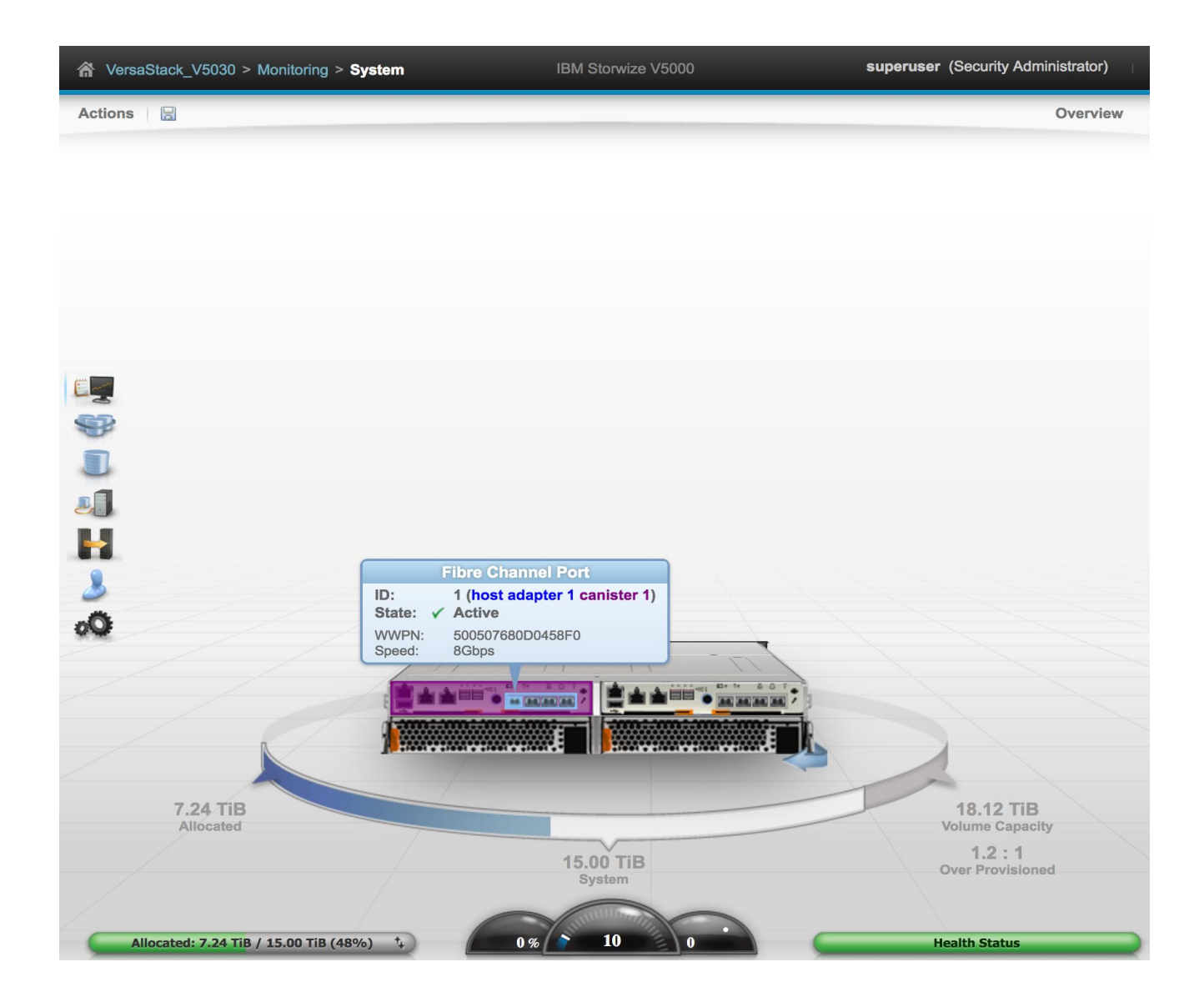

#### Table 14 IBM V5030 - WWPN Information

| Node   | Port ID | WWPN | Variable             |
|--------|---------|------|----------------------|
| Node 1 | 1       |      | WWPN-Node-1-Fabric-A |
| Node 1 | 2       |      | WWPN-Node-1-Fabric-B |
| Node 2 | 1       |      | WWPN-Node-2-Fabric-A |
| Node 2 | 2       |      | WWPN-Node-2-Fabric-B |

To create boot policies for the Cisco UCS environment, complete the following steps:

You will use the WWPN variables that were logged in the storage section of the WWPN table.

- 1. In Cisco UCS Manager, click the Servers tab in the navigation pane.
- 2. Choose Policies > root.
- 3. Right-click Boot Policies.
- 4. Choose Create Boot Policy.
- 5. Enter Boot-Fabric-A as the name of the boot policy.
- 6. (Optional) Enter a description for the boot policy.
- 7. Keep the Reboot on Boot Order Change check box unchecked.
- 8. Expand the Local Devices drop-down menu and Choose Add CD/DVD (you should see local and remote greyed out).

| Create Boot Policy                                                                                                    | /                                                                  |                                                          |                                                                                    |                                          |                                       |                                     |                                             |                       |         |      |      | ?      |
|----------------------------------------------------------------------------------------------------|--------------------------------------------------------------------|----------------------------------------------------------|------------------------------------------------------------------------------------|------------------------------------------|---------------------------------------|-------------------------------------|---------------------------------------------|-----------------------|---------|------|------|--------|
| Name                                                                                                    | : Boot-Fab                                                         | ric-A                                                    |                                                                                    |                                          |                                       |                                     |                                             |                       |         |      |      |        |
| Description                                                                                                    | :                                                                  |                                                          |                                                                                    |                                          |                                       |                                     |                                             |                       |         |      |      |        |
| Reboot on Boot Order Change                                                                                                    | : 🗆                                                                |                                                          |                                                                                    |                                          |                                       |                                     |                                             |                       |         |      |      |        |
| Enforce vNIC/vHBA/iSCSI Name                                                                                                    | et 🔽                                                               |                                                          |                                                                                    |                                          |                                       |                                     |                                             |                       |         |      |      |        |
| Boot Mode                                                                                                    | : 💿 Legac                                                          | y 🔾 Uefi                                                 |                                                                                    |                                          |                                       |                                     |                                             |                       |         |      |      |        |
| The type (primary/secondary) do<br>the effective order of boot devic<br>Enforce VNIC/VHBA/ISCSI Nar<br>it is not selected, the vNICs/vH | es not indicat<br>es within the<br>ne is selected<br>3As are selec | e a boot on<br>same devic<br>d and the vi<br>ted if they | der presence.<br>e class (LAN/Storag<br>NIC/vHBA/iSCSI doe<br>exist, otherwise the | e/iSCSI) is<br>s not exist,<br>vNIC/vHBA | determine<br>a config e<br>with the k | d by PCle<br>rror will b<br>west PC | e bus scan o<br>be reported.<br>le bus scan | rder.<br>order is use | ed.     |      |      |        |
| <ul> <li>Local Devices</li> </ul>                                                                                                    |                                                                    | Boot Ord                                                 | er                                                                                 | ♠ Export                                 | 🚔 Print                               |                                     |                                             |                       |         |      |      | ö      |
| Add Local Disk                                                                                                    |                                                                    | T -                                                      | 1. Playaneou rinor                                                                 |                                          | while/                                | Tuno                                | 1404/51                                     |                       | Slot N  | Reat | Reat | Deseri |
| Add Local LUN                                                                                                    |                                                                    | Name                                                     |                                                                                    | 0r                                       | VINIC/                                | Type                                | VVVVIN                                      | LUN N                 | SIDE IN | BOOL | BOOL | Desch. |
| Add Local JBOD                                                                                                    |                                                                    | CD/D                                                     | VD                                                                                 | 1                                        |                                       |                                     |                                             |                       |         |      |      |        |
| Add SD Card                                                                                                    |                                                                    |                                                          |                                                                                    |                                          |                                       |                                     |                                             |                       |         |      |      |        |
| Add Internal USB                                                                                                    |                                                                    |                                                          |                                                                                    |                                          |                                       |                                     |                                             |                       |         |      |      |        |
| Add External USB                                                                                                    |                                                                    |                                                          |                                                                                    |                                          |                                       |                                     |                                             |                       |         |      |      |        |
| Add Embedded Local LUN                                                                                                    |                                                                    |                                                          |                                                                                    |                                          |                                       |                                     |                                             |                       |         |      |      |        |
| Add Embedded Local Disk                                                                                                    |                                                                    |                                                          |                                                                                    |                                          |                                       |                                     |                                             |                       |         |      |      |        |
|                                                                                                    |                                                                    |                                                          |                                                                                    |                                          | 1 Move                                | Up 🦊                                | Move Down                                   | 🗓 Delete              | 9       |      |      |        |
| dd CD/DVD                                                                                                    |                                                                    |                                                          |                                                                                    |                                          |                                       |                                     |                                             |                       |         |      |      |        |
| Add CD/DVD<br>Add Local CD/DVD                                                                                                    |                                                                    |                                                          |                                                                                    |                                          |                                       |                                     |                                             |                       |         |      |      |        |
| Add CD/DVD<br>Add Local CD/DVD<br>Add Remote CD/DVD                                                                                     |                                                                    |                                                          |                                                                                    |                                          |                                       |                                     |                                             |                       |         |      |      |        |
| Add CD/DVD<br>Add Local CD/DVD<br>Add Remote CD/DVD<br>Add Floppy                                                                       |                                                                    |                                                          |                                                                                    |                                          |                                       |                                     |                                             |                       |         |      |      |        |
| Add CD/DVD<br>Add Local CD/DVD<br>Add Remote CD/DVD<br>Add Floppy<br>Add Local Floppy                                                   |                                                                    |                                                          |                                                                                    |                                          |                                       |                                     |                                             |                       |         |      |      |        |
| Add CD/DVD<br>Add Local CD/DVD<br>Add Remote CD/DVD<br>Add Floppy<br>Add Local Floppy<br>Add Remote Floppy                              |                                                                    |                                                          |                                                                                    |                                          |                                       |                                     |                                             |                       |         |      |      |        |

- 9. Expand the vHBAs drop-down menu and Choose Add SAN Boot.
- 10. In the Add SAN Boot dialog box, enter Fabric-A in the vHBA field.
- 11. Make sure that the Primary radio button is selected as the SAN boot type.
- 12. Click OK to add the SAN boot initiator.

| Add    | SAN Boot                    | ? ×  |
|--------|-----------------------------|------|
| vHBA : | Fabric-A                    |      |
| Type : | ● Primary ◯ Secondary ◯ Any |      |
|        |                             |      |
|        |                             |      |
|        |                             |      |
|        |                             |      |
|        |                             |      |
|        | ОК Са                       | ncel |

- 13. From the vHBA drop-down menu, choose Add SAN Boot Target.
- 14. Keep 0 as the value for Boot Target LUN.
- 15. Enter the WWPN for Node 1 connected to UCS Fabric Interconnect A << var\_wwpn\_FC\_NodeA-fabricA >>
- 16. Keep the Primary radio button selected as the SAN boot target type.
- 17. Click OK to add the SAN boot target.

| Add SAN Bo         | ot Target               | ? ×    |
|--------------------|-------------------------|--------|
| Boot Target LUN :  | 0                       |        |
| Boot Target WWPN : | 50:05:07:68:0D:04:58:F0 |        |
| Type :             | Primary      Secondary  |        |
|                    |                         |        |
|                    |                         |        |
|                    |                         |        |
|                    |                         |        |
|                    | ОК                      | Cancel |

- 18. From the vHBA drop-down menu, choose Add SAN Boot Target.
- 19. Keep 0 as the value for Boot Target LUN.
- 20. Enter the WWPN for Node 2 connected to UCS Fabric Interconnect A << var\_wwpn\_FC\_NodeB-fabricA >>
- 21. Click OK to add the SAN boot target.

| Add SAN Bo         | ? ×                     |        |
|--------------------|-------------------------|--------|
| Boot Target LUN :  | 0                       |        |
| Boot Target WWPN : | 50:05:07:68:0D:08:58:F0 |        |
| Type :             | OPrimary  Secondary     |        |
|                    |                         |        |
|                    |                         |        |
|                    |                         |        |
|                    |                         |        |
|                    | ОК                      | Cancel |

- 22. From the vHBA drop-down menu, choose Add SAN Boot.
- 23. In the Add SAN Boot dialog box, enter Fabric-B in the vHBA box.
- 24. The SAN boot type should automatically be set to Secondary.
- 25. Click OK to add the SAN boot initiator.
- 26. From the vHBA drop-down menu, choose Add SAN Boot Target.
- 27. Keep 0 as the value for Boot Target LUN.
- 28. Enter the WWPN for Node 2 connected to UCS Fabric Interconnect B << var\_wwpn\_FC\_NodeB-fabricB >>
- 29. Keep Primary as the SAN boot target type.
- 30. Click OK to add the SAN boot target.

| Add SAN Boot T          | arget ?×            |
|-------------------------|---------------------|
| Boot Target LUN : 0     |                     |
| Boot Target WWPN : 50:0 | 5:07:68:0D:04:58:F1 |
| Type : • Pr             | imary O Secondary   |
|                         |                     |
|                         |                     |
|                         |                     |
|                         |                     |
|                         | OK Cancel           |
|                         |                     |

- 31. From the vHBA drop-down menu, choose Add SAN Boot Target.
- 32. Keep 0 as the value for Boot Target LUN.
- 33. Enter the WWPN for Node 1 connected to UCS Fabric Interconnect B << var\_wwpn\_FC\_NodeAfabricB >>
- 34. Click OK to add the SAN boot target.

| Add SAN Bo         | ? ×                     |        |
|--------------------|-------------------------|--------|
| Boot Target LUN :  | 0                       |        |
| Boot Target WWPN : | 50:05:07:68:0D:08:58:F1 |        |
| Type :             | OPrimary  Secondary     |        |
|                    |                         |        |
|                    |                         |        |
|                    |                         |        |
|                    |                         |        |
|                    | ОК                      | Cancel |
|                    |                         |        |

35. Click OK, and then click OK again to create the boot policy.

| Create Boot Policy                                                                                                    |                                                                                                    |                                                                        |                                                                                 |                                                               |                              |                                                     |                         |   | ? × |
|----------------------------------------------------------------------------------------------------|----------------------------------------------------------------------------------------------------|------------------------------------------------------------------------|---------------------------------------------------------------------------------|---------------------------------------------------------------|------------------------------|-----------------------------------------------------|-------------------------|---|-----|
| Name :                                                                                                    | Boot-Fabr                                                                                                    | c-A                                                                    |                                                                                 |                                                               |                              |                                                     |                         |   |     |
| Description :                                                                                                    |                                                                                                    |                                                                        |                                                                                 |                                                               |                              |                                                     |                         |   |     |
| Reboot on Boot Order Change :                                                                                                    |                                                                                                    |                                                                        |                                                                                 |                                                               |                              |                                                     |                         |   |     |
| Enforce vNIC/vHBA/iSCSI Name :                                                                                                    | <ul> <li>Image: A start of the start of the start of</li></ul> |                                                                        |                                                                                 |                                                               |                              |                                                     |                         |   |     |
| Boot Mode :                                                                                                    | Legacy                                                                                                    | Uefi                                                                   |                                                                                 |                                                               |                              |                                                     |                         |   |     |
| The type (primary/secondary) does<br>The effective order of boot devices<br>If Enforce vNIC/vHBA/ISCSI Name<br>If it is not selected, the vNICs/vHBA | not indicate<br>within the s<br>is selected<br>as are select                                                                                                    | a boot order p<br>ame device cla<br>and the vNIC/v<br>ed if they exist | oresence.<br>Iss (LAN/Storage/iSi<br>/HBA/iSCSI does no<br>, otherwise the vNIC | CSI) is determine<br>t exist, a config e<br>/vHBA with the lo | d by P<br>rror wi<br>owest I | Cle bus scan o<br>ill be reported.<br>PCle bus scan | rder.<br>order is used. |   |     |
| Local Devices                                                                                                    |                                                                                                    | Boot Order                                                             |                                                                                 |                                                               |                              |                                                     |                         |   |     |
| ⊕ vNICs                                                                                                    |                                                                                                    | + - Tr                                                                 | Advanced Filter 🔺                                                               | Export 🖶 Print                                                | ;/v                          | Туре                                                | WWN                     |   | ¢   |
| ⊖ vHBAs                                                                                                    |                                                                                                    | 👻 SAN F                                                                | Primary                                                                         | Fabrio                                                        | :-A                          | Primary                                             |                         |   |     |
| Add SAN Boot                                                                                                    |                                                                                                    | SA                                                                     | N Target Primary                                                                |                                                               |                              | Primary                                             | 50:05:07:68:0D:04:58:F0 | 0 |     |
| Add SAN Boot Target                                                                                                    |                                                                                                    | SA                                                                     | N Target Secondar                                                               | У                                                             |                              | Secondary                                           | 50:05:07:68:0D:08:58:F0 | 0 | - 1 |
|                                                                                                    |                                                                                                    | 👻 SAN S                                                                | Secondary                                                                       | Fabrio                                                        | :-В                          | Secondary                                           |                         |   |     |
| + iSCSI vNICs                                                                                                    |                                                                                                    | SA                                                                     | N Target Primary                                                                |                                                               |                              | Primary                                             | 50:05:07:68:0D:04:58:F1 | 0 |     |
|                                                                                                    |                                                                                                    | C.A.                                                                   | N Taraat Sacandar                                                               | 1 Mov                                                         | e Up                         | Move Dow                                            | 50:05:07:69:00:09:59:51 | 0 |     |
| + CIMC Mounted vMedia                                                                                                    |                                                                                                    |                                                                        |                                                                                 |                                                               |                              |                                                     |                         |   |     |
| + EFI Shell                                                                                                    |                                                                                                    |                                                                        |                                                                                 |                                                               |                              |                                                     |                         |   |     |
|                                                                                                    |                                                                                                    |                                                                        |                                                                                 |                                                               |                              |                                                     |                         |   |     |

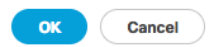

## Configure UCS LAN Connectivity

#### Configure Uplink Port Channels to Cisco Nexus Switches

To configure the necessary port channels out of the Cisco UCS environment, complete the following steps:

1. In Cisco UCS Manager, click the LAN tab in the navigation pane.

In this procedure, two port channels are created: one from fabric A to both Cisco Nexus switches and one from fabric B to both Cisco Nexus switches.

- 2. Under LAN > LAN Cloud, expand the Fabric A tree.
- 3. Right-click Port Channels.
- 4. Select Create Port Channel.

- 5. Enter 13 as the unique ID of the port channel.
- 6. Enter vPC-13-Nexus as the name of the port channel.
- 7. Click Next.

|   |                       | Create Port Channel    | ? ×   |
|---|-----------------------|------------------------|-------|
| 0 | Set Port Channel Name | ID : 13                |       |
| 2 | Add Ports             | Name : vPC-13-Nexus    |       |
|   |                       |                        |       |
|   |                       |                        |       |
|   |                       |                        |       |
|   |                       |                        |       |
|   |                       |                        |       |
|   |                       |                        |       |
|   |                       |                        |       |
|   |                       |                        |       |
|   |                       |                        |       |
|   |                       | < Prov Next > Finish C | ancel |

- 8. Select the following ports to be added to the port channel:
  - Slot ID 1 and port 3
  - Slot ID 1 and port 4
- 9. Click >> to add the ports to the port channel.
- 10. Click Finish to create the port channel.
- 11. Click OK.

| 1 | Set Port Channel Name |         | Ports             |     |    |         | Ports in the | port chan | inel    |
|---|-----------------------|---------|-------------------|-----|----|---------|--------------|-----------|---------|
| 2 | Add Ports             | Slot ID | Aggr. Po Port     | MAC |    | Slot ID | Aggr. Po     | Port      | MAC     |
|   |                       |         | No data available |     |    | 1       | 0            | 3         | 8C:60:4 |
|   |                       |         |                   |     | >> | 1       | 0            | 4         | 8C:60:4 |
|   |                       |         |                   |     | << |         |              |           |         |
|   |                       |         |                   |     |    |         |              |           |         |
|   |                       |         |                   |     |    |         |              |           |         |
|   |                       |         |                   |     |    |         |              |           |         |
|   |                       |         |                   |     |    |         |              |           |         |
|   |                       |         |                   |     |    |         |              |           |         |
|   |                       |         |                   |     |    |         |              |           |         |
|   |                       |         |                   |     |    |         |              |           |         |
|   |                       |         |                   |     |    |         |              |           |         |
|   |                       |         |                   |     |    |         |              |           |         |
|   |                       |         |                   |     |    |         |              |           |         |
|   |                       |         |                   |     |    |         |              |           |         |
|   |                       |         |                   |     |    |         |              |           |         |
|   |                       |         |                   |     |    |         |              |           |         |

- 12. In the navigation pane, under LAN > LAN Cloud, expand the fabric B tree.
- 13. Right-click Port Channels.
- 14. Select Create Port Channel.
- 15. Enter 14 as the unique ID of the port channel.
- 16. Enter vPC-14-Nexus as the name of the port channel.
- 17. Click Next.
- 18. Select the following ports to be added to the port channel:
  - Slot ID 1 and port 3
  - Slot ID 1 and port 4
- 19. Click >> to add the ports to the port channel.
- 20. Click Finish to create the port channel.
- 21. Click OK.

#### Create MAC Address Pools

To configure the necessary MAC address pools for the Cisco UCS environment, complete the following steps:

1. In Cisco UCS Manager, click the LAN tab in the navigation pane.

2. Select Pools > root.

In this procedure, two MAC address pools are created, one for each switching fabric.

- 3. Right-click MAC Pools under the root organization.
- 4. Select Create MAC Pool to create the MAC address pool.
- 5. Enter MAC\_Pool\_A as the name of the MAC pool.
- 6. Optional: Enter a description for the MAC pool.
- 7. Click Next.

|           | All   LAN / Pools / root / MAC Pools                                    |   |                             |                                                                                 |       |       |  |  |  |
|-----------|-------------------------------------------------------------------------|---|-----------------------------|---------------------------------------------------------------------------------|-------|-------|--|--|--|
| Equipment | * LAN                                                                   |   |                             | Create MAC Pool                                                                 | ? ×   |       |  |  |  |
|           | <ul> <li>LAN Cloud</li> <li>Appliances</li> </ul>                       | 0 | Define Name and Description | Name : MAC_Pool_A                                                               | As    | ssigr |  |  |  |
| Servers   | Internal LAN     Policies                                               | 2 | Add MAC Addresses           | Description     :       Assignment Order :        • Default        · Sequential |       |       |  |  |  |
| LAN       | <ul><li>▼ Pools</li><li>▼ root <ul><li></li></ul></li></ul>             |   |                             |                                                                                 | 1     |       |  |  |  |
| SAN       | IP Pools      MAC Pools                                                 |   |                             |                                                                                 |       |       |  |  |  |
|           | <ul> <li>Sub-Organizations</li> </ul>                                   |   |                             |                                                                                 |       |       |  |  |  |
|           |                                                                         |   |                             |                                                                                 |       |       |  |  |  |
| Storage   | <ul> <li>Netflow Monitoring</li> <li>Flow Record Definitions</li> </ul> |   |                             |                                                                                 |       |       |  |  |  |
| Chassis   | Flow Exporters     Flow Monitors     Flow Monitor Sessions              |   |                             | < Prev Next > Finish Ca                                                         | Incel |       |  |  |  |

- 8. Click Add.
- 9. Specify a starting MAC address.

For the VersaStack solution, the recommendation is to place 0A in the next-to-last octet of the starting MAC address to identify all of the MAC addresses as fabric A addresses.

10. Specify a size for the MAC address pool that is sufficient to support the available blade or server resources.
|   |                                                              | Create MAC Pool                                                      | ? × |
|---|--------------------------------------------------------------|----------------------------------------------------------------------|-----|
| 1 | Define Name and Description                                  | + - Ty Advanced Filter 🛧 Export 🖶 Print                              | \$  |
| 2 | Add MAC Addresses                                            | Name From To                                                         |     |
|   | Create a Block of N                                          | VAC Addresses ? ×                                                    | F   |
|   | First MAC Address : 00:25:B5:                                | :07:0A:00 Size : 64                                                  |     |
|   | To ensure uniqueness of MACs in prefix:<br>00:25:B5:xx:xx:xx | the LAN fabric, you are strongly encouraged to use the following MAC |     |
|   |                                                              |                                                                      |     |
|   |                                                              | OK Cancel                                                            |     |
|   |                                                              | 🕀 Add 🗎 Delete                                                       |     |
|   |                                                              | < Prev Next > Finish Cano                                            | el  |

- 11. Click OK.
- 12. Click Finish.
- 13. In the confirmation message, click OK.
- 14. Right-click MAC Pools under the root organization.
- 15. Select Create MAC Pool to create the MAC address pool.
- 16. Enter MAC\_Pool\_B as the name of the MAC pool.
- 17. Optional: Enter a description for the MAC pool.
- 18. Click Next.
- 19. Click Add.
- 20. Specify a starting MAC address.

For the VersaStack solution, the recommendation is to place 0B in the next to last octet of the starting MAC address to identify all the MAC addresses in this pool as fabric B addresses.

21. Specify a size for the MAC address pool that is sufficient to support the available blade or server resources.

|   |                                                                   | Create MAC Pool                                                     | ? × |
|---|-------------------------------------------------------------------|---------------------------------------------------------------------|-----|
| 1 | Define Name and Description                                       | + - Ty Advanced Filter 🛧 Export 📑 Print                             | ≎   |
| 2 | Add MAC Addresses                                                 | Name From To                                                        |     |
|   | Create a Block of N                                               | AC Addresses ? ×                                                    | F   |
|   | First MAC Address : 00:25:85:                                     | 07:0B:00 Size : 64                                                  |     |
|   | To ensure uniqueness of MACs in t<br>prefix:<br>00:25:B5:xx:xx:xx | he LAN fabric, you are strongly encouraged to use the following MAC |     |
|   |                                                                   | 🕀 Add 🛅 Delete                                                      |     |
|   |                                                                   | <b>&lt; Prev</b> Next > Finish Can                                  | cel |

- 22. Click OK.
- 23. Click Finish.
- 24. In the confirmation message, click OK.

### Create VLANs

To configure the necessary virtual local area networks (VLANs) for the Cisco UCS environment, complete the following steps:

1. In Cisco UCS Manager, click the LAN tab in the navigation pane.

In this procedure, five VLANs are created.

2. Select LAN > LAN Cloud.

- 3. Right-click VLANs.
- 4. Select Create VLANs
- 5. Enter IB-MGMT-VLAN as the name of the VLAN to be used for management traffic.
- 6. Keep the Common/Global option selected for the scope of the VLAN.
- 7. Enter <<var\_ib-mgmt\_vlan\_id>> as the ID of the management VLAN.
- 8. Keep the Sharing Type as None.
- 9. Click OK and then click OK again.

| Create VLANs                                                                                        |                                                                                                    | ? ×   |
|----------------------------------------------------------------------------------------------------|----------------------------------------------------------------------------------------------------|-------|
| VLAN Name/Prefix : IB-M0                                                                            | GMT-VLAN                                                                                                    |       |
| Multicast Policy Name : <not< td=""><td>t set&gt;      Create Multicast Policy</td><td></td></not<> | t set>      Create Multicast Policy                                                                                |       |
| Common/Global                                                                                       | ○ Fabric B ○ Both Fabrics Configured Differently                                                                   |       |
| You are creating global VLANs the term of the term of VLAN IDs.(e.g                                 | hat map to the same VLAN IDs in all available fabrics.<br>g. " 2009-2019" , " 29,35,40-45" , " 23" , " 23,34-45" ) |       |
| VLAN IDs : 11                                                                                       |                                                                                                    |       |
| Sharing Type : None F                                                                               | Primary Isolated Community                                                                                         |       |
|                                                                                                    |                                                                                                    |       |
|                                                                                                    |                                                                                                    |       |
|                                                                                                    |                                                                                                    |       |
|                                                                                                    |                                                                                                    |       |
|                                                                                                    |                                                                                                    |       |
|                                                                                                    |                                                                                                    |       |
|                                                                                                    |                                                                                                    |       |
|                                                                                                    |                                                                                                    |       |
|                                                                                                    | Check Overlap OK C                                                                                                 | ancel |

- 10. Right-click VLANs.
- 11. Select Create VLANs
- 12. Enter vMotion-VLAN as the name of the VLAN to be used for vMotion.
- 13. Keep the Common/Global option selected for the scope of the VLAN.
- 14. Enter the <<var\_vmotion\_vlan\_id>> as the ID of the vMotion VLAN.
- 15. Keep the Sharing Type as None.
- 16. Click OK, and then click OK again.

- 17. Right-click VLANs.
- 18. Select Create VLANs
- 19. Enter VM-Traffic-VLAN as the name of the VLAN to be used for the VM traffic.
- 20. Keep the Common/Global option selected for the scope of the VLAN.
- 21. Enter the <<var\_vm-traffic\_vlan\_id>> for the VM Traffic VLAN.
- 22. Keep the Sharing Type as None.
- 23. Click OK, and then click OK again.
- 24. Right-click VLANs.
- 25. Select Create VLANs
- 26. Enter Native-VLAN as the name of the VLAN to be used as the native VLAN.
- 27. Keep the Common/Global option selected for the scope of the VLAN.
- 28. Enter the <<var\_native\_vlan\_id>> as the ID of the native VLAN.
- 29. Keep the Sharing Type as None.
- 30. Click OK and then click OK again.
- 31. Expand the list of VLANs in the navigation pane, right-click the newly created Native-VLAN and select Set as Native VLAN.
- 32. Click Yes, and then click OK.

### Set Jumbo Frames in Cisco UCS Fabric

To configure jumbo frames and enable quality of service in the Cisco UCS fabric, complete the following steps:

- 1. In Cisco UCS Manager, click the LAN tab in the navigation pane.
- 2. Select LAN > LAN Cloud > QoS System Class.
- 3. In the right pane, click the General tab.
- 4. On the Best Effort row, enter 9216 in the box under the MTU column.
- 5. Click Save Changes in the bottom of the window.
- 6. Click Yes and click OK.

|           | All 👻                                               | LAN / LAN C      | loud / QoS Sys | stem Class |                |        |          |               |        |          |                        |
|-----------|-----------------------------------------------------|------------------|----------------|------------|----------------|--------|----------|---------------|--------|----------|------------------------|
| Equipment | ▼ LAN                                               | General          | Events FS      | SM         |                |        |          |               |        |          |                        |
|           | <ul> <li>▼ LAN Cloud</li> <li>▶ Fabric A</li> </ul> | Priority         | Enable         | d CoS      | Packet<br>Drop | Weight |          | Weight<br>(%) | мти    |          | Multicast<br>Optimized |
| Servers   | Fabric B                                            | Platinum         |                | 5          |                | 10     | v        | N/A           | normal | Ŧ        |                        |
| 品         | QoS System Class                                    | Gold             |                | 4          |                | 0      |          | N/A           | normal | ,<br>    |                        |
| LAN       | <ul> <li>LAN Pin Groups</li> </ul>                  |                  |                | -          | _              | 5      | 5        |               | normai | ,        |                        |
|           | Threshold Policies                                  | Silver           |                | 2          |                | 8      | Ψ.       | N/A           | normal | <b>T</b> |                        |
| SAN       | <ul> <li>VLAN Groups</li> </ul>                     | Bronze           |                | 1          |                | 7      |          | N/A           | normal | <b>V</b> |                        |
|           | ▶ VLANs                                             | Best             | 3              | Anv        |                | r      |          | 50            | 0010   |          |                        |
| Y         | <ul> <li>Appliances</li> </ul>                      | Effort           |                | ,          |                | 5      | 5        |               | 9210   | <u>,</u> |                        |
| VM        | Fabric A                                            | Fibre<br>Channel | V              | 3          |                | 5      | <b>V</b> | 50            | fc     |          | N/A                    |
|           | Fabric B                                            |                  |                |            |                |        |          |               |        |          |                        |
| Storage   | ▶ VLANs                                             |                  |                |            |                |        |          |               |        |          |                        |
|           | <ul> <li>Internal LAN</li> </ul>                    |                  |                |            |                |        |          |               |        |          |                        |
|           | Internal Fabric A                                   |                  |                |            |                |        |          |               |        |          |                        |
| Chassis   | Internal Fabric B                                   |                  |                |            |                |        |          |               |        |          |                        |
| 20        | Threshold Policies                                  |                  |                |            |                |        |          |               |        |          |                        |
| Admin     | <ul> <li>Policies</li> </ul>                        |                  |                |            |                |        |          |               |        |          |                        |
|           | ▶ Pools                                             |                  |                |            |                |        |          |               |        |          |                        |
|           | <ul> <li>Traffic Monitoring Sessions</li> </ul>     |                  |                |            |                |        |          |               |        |          |                        |
|           | <ul> <li>Netflow Monitoring</li> </ul>              |                  |                |            |                |        |          |               |        |          |                        |

## Create Network Control Policy for Cisco Discovery Protocol

To create a network control policy that enables Cisco Discovery Protocol (CDP) on virtual network ports, complete the following steps:

- 1. In Cisco UCS Manager, click the LAN tab in the navigation pane.
- 2. Select Policies > root.
- 3. Right-click Network Control Policies.
- 4. Select Create Network Control Policy
- 5. Enter Enable\_CDP as the policy name.
- 6. For CDP, select the Enabled option.
- 7. Click OK to create the network control policy.

| Create Netw           | ork Control Policy                    | ? ×   |
|-----------------------|---------------------------------------|-------|
| Name                  | : Enable_CDP                          | 1     |
| Description           | :                                     |       |
| CDP                   | : Disabled • Enabled                  |       |
| MAC Register Mode     | : • Only Native Vlan 🔿 All Host Vlans |       |
| Action on Uplink Fail | : O Link Down O Warning               |       |
| MAC Security          |                                       |       |
| Forge : O Allow       | Deny                                  | 1     |
| LLDP                  |                                       |       |
|                       | ОК Са                                 | ancel |

8. Click OK.

### Create vNIC Templates

To create multiple virtual network interface card (vNIC) templates for the Cisco UCS environment, complete the following steps. A total of 6 vNIC Templates will be created.

#### Create Management vNICs

- 1. In Cisco UCS Manager, click the LAN tab in the navigation pane.
- 2. Select Policies > root.
- 3. Right-click vNIC Templates.
- 4. Select Create vNIC Template.
- 5. Enter vNIC\_Mgmt\_A as the vNIC template name.
- 6. Keep Fabric A selected.
- 7. Do not select the Enable Failover checkbox.
- 8. Select Primary Template for the Redundancy Type.
- 9. Leave Peer Redundancy Template as <not set>
- 10. Under Target, make sure that the VM checkbox is not selected.
- 11. Select Updating Template as the Template Type.

12. Under VLANs, select the checkboxes for IB-MGMT and Native-VLAN VLANs.

| reate vN                                      | IC Temp                             | olate                                                                         |                              | ? |
|-----------------------------------------------|-------------------------------------|-------------------------------------------------------------------------------|------------------------------|---|
| lame                                          | : vNIC                              | _Mgmt_A                                                                       |                              |   |
| Description                                   | :                                   |                                                                               |                              |   |
| abric ID<br>Redundancy                        | : •                                 | Fabric A 🚫 Fabric B 📃 Enable Fa                                               | ilover                       |   |
| Redundancy Ty                                 | /pe :                               | O No Redundancy  Primary Templ                                                | ate 🔿 Secondary Template     |   |
| Peer Redundar                                 | cy Template :                       | <not set=""> V</not>                                                          |                              |   |
| rget                                          |                                     |                                                                               |                              |   |
| / Adapter<br>VM                               |                                     |                                                                               |                              |   |
|                                               |                                     |                                                                               |                              |   |
| Warning                                       |                                     |                                                                               |                              |   |
| f <b>VM</b> is selected<br>f a port profile o | l, a port profile<br>f the same nar | by the same name will be created.<br>ne exists, and updating template is sele | cted, it will be overwritten |   |
| emplate Type                                  | : 🔾 In                              | itial Template <ul> <li>Updating Template</li> </ul>                          |                              |   |
| VLANs                                         |                                     |                                                                               |                              |   |
| Te Advanced File                              | ter 🔺 Export                        | reint 👘 Print                                                                 |                              | ¢ |
| Select                                        |                                     | Name                                                                          | Native VLAN                  |   |
|                                               |                                     | default                                                                       | 0                            |   |
| $\checkmark$                                  |                                     | IB-MGMT-VLAN                                                                  | 0                            |   |
| $\checkmark$                                  |                                     | Native-VLAN                                                                   | ۲                            |   |
|                                               |                                     |                                                                               |                              |   |
|                                               |                                     |                                                                               |                              |   |

- 13. Set Native-VLAN as the native VLAN.
- 14. Leave vNIC Name selected for the CDN Source.
- 15. Leave 1500 for the MTU.
- 16. In the MAC Pool list, select MAC\_Pool\_A.
- 17. In the Network Control Policy list, select Enable\_CDP.

|                            | default                           | 0 |           |
|----------------------------|-----------------------------------|---|-----------|
| $\checkmark$               | IB-MGMT-VLAN                      | 0 |           |
| $\checkmark$               | Native-VLAN                       | ۲ |           |
|                            | VM-Traffic-VLAN                   | 0 |           |
|                            | vMotion-VLAN                      | 0 |           |
|                            |                                   |   |           |
| CDN Source :               | ● vNIC Name ◯ User Defined        |   |           |
| MTU :                      | 1500                              |   |           |
| MAC Pool :                 | MAC_Pool_A(32/32) V               |   |           |
| QoS Policy :               |                                   |   |           |
| Network Control Policy     |                                   |   |           |
| Network Control Policy .   | Enable_CDP V                      |   |           |
| Pin Group :                | <not set=""></not>                |   |           |
| Stats Threshold Policy :   | default 🔻                         |   |           |
| <b>Connection Policies</b> |                                   |   |           |
|                            |                                   |   |           |
|                            |                                   |   |           |
| Dynamic vNIC Connect       | ion Policy : <not set=""> V</not> |   |           |
|                            |                                   |   |           |
|                            |                                   |   | OK Cancel |
|                            |                                   |   |           |

18. Click OK to create the vNIC template.

19. Click OK.

Follow these similar steps for the vNIC\_Mgmt\_B Template:

- 1. In the navigation pane, select the LAN tab.
- 2. Select Policies > root.
- 3. Right-click vNIC Templates.
- 4. Select Create vNIC Template
- 5. Enter vNIC\_Mgmt\_B as the vNIC template name.

- 6. Select Fabric B.
- 7. Do not select the Enable Failover checkbox.
- 8. Select Secondary Template for Redundancy Type.
- 9. For the Peer Redundancy Template pulldown, select vNIC\_Mgmt\_A.
- 10. Under Target, make sure the VM checkbox is not selected.
- 11. Select Updating Template as the template type.
- 12. Under VLANs, select the checkboxes for IB-MGMT and Native-VLAN VLANs.

| Create vNIC                                               | Template                                                   |                                                     |                     | ? ×    |
|-----------------------------------------------------------|------------------------------------------------------------|-----------------------------------------------------|---------------------|--------|
| Name<br>Description<br>Fabric ID                          | : vNIC_Mgmt_B<br>:<br>: Fabric A () Fab                    | ric B Fnable Failover                               |                     |        |
| Redundancy                                                | . 0.100.001.00.00                                          |                                                     |                     |        |
| Redundancy Type<br>Peer Redundancy Te                     | : No Redundance<br>emplate : vNIC_Mgmt_A                   | ry ○ Primary Template ④ S                           | Secondary Template  |        |
| Target                                                    |                                                            |                                                     |                     |        |
| Adapter                                                   |                                                            |                                                     |                     |        |
| Warning                                                   |                                                            |                                                     |                     |        |
| If <b>VM</b> is selected, a p<br>If a port profile of the | ort profile by the same name<br>same name exists, and upda | will be created.<br>ting template is selected, it w | vill be overwritten |        |
| Template Type                                             | : O Initial Template  U                                    | pdating Template                                    |                     |        |
| Ty Advanced Filter                                        | 🛧 Export 🛛 🖶 Print                                         |                                                     |                     | ¢      |
| Select                                                    | Name                                                       |                                                     | Native VLAN         |        |
|                                                           | defaul                                                     | t                                                   | 0                   |        |
| $\checkmark$                                              | IB-MG                                                      | MT-VLAN                                             | 0                   |        |
| $\checkmark$                                              | Native                                                     | -VLAN                                               | ۲                   |        |
|                                                           |                                                            |                                                     | ок                  | Cancel |

- 13. Set default as the native VLAN.
- 14. Leave vNIC Name selected for the CDN Source.
- 15. Leave 1500 for the MTU.
- 16. In the MAC Pool list, select MAC\_Pool\_B.
- 17. In the Network Control Policy list, select Enable\_CDP.

#### VLANs ₽ Ty Advanced Filter Export 🖶 Print Select Name Native VLAN default $\checkmark$ **IB-MGMT-VLAN** ۲ $\checkmark$ Native-VLAN VM-Traffic-VLAN vMotion-VLAN vNIC Name User Defined CDN Source 2 MTU 1500 1 MAC Pool MAC\_Pool\_B(32/32) \* QoS Policy <not set> 🔻 Network Control Policy : Enable\_CDP 🔻 Pin Group Ŧ <not set> Stats Threshold Policy : default 🔻 **Connection Policies** Oynamic vNIC UsNIC VMQ Dynamic vNIC Connection Policy : <not set> 🔻

? ×

**OK** 

Cancel

118

- 18. Click OK to create the vNIC template.
- 19. Click OK.

### Create vMotion vNICs

- 1. In Cisco UCS Manager, click the LAN tab in the navigation pane.
- 2. Select Policies > root.
- 3. Right-click vNIC Templates.
- 4. Select Create vNIC Template.
- 5. Enter vNIC\_vMotion\_A as the vNIC template name.
- 6. Keep Fabric A selected.
- 7. Do not select the Enable Failover checkbox.
- 8. Select Primary Template for the Redundancy Type.
- 9. Leave Peer Redundancy Template as <not set>
- 10. Under Target, make sure that the VM checkbox is not selected.
- 11. Select Updating Template as the Template Type.
- 12. Under VLANs, select the checkboxes vMotion as the only VLAN.

| reate vNIC                                                                 | C Template                                                                                                    |                                 | ?      |
|----------------------------------------------------------------------------|----------------------------------------------------------------------------------------------------|---------------------------------|--------|
| ame<br>escription<br>abric ID<br><b>Redundancy</b>                         |                                                                                                    | Failover                        |        |
| Redundancy Type<br>Peer Redundancy                                         | e : No Redundancy  Primary Ter                                                                                                    | nplate 🔿 Secondary Template     |        |
| rget<br>'_ Adapter<br>_ VM                                                 |                                                                                                    |                                 |        |
| Warning<br><b>VM</b> is selected, a<br>a port profile of t<br>emplate Type | a port profile by the same name will be created.<br>he same name exists, and updating template is s<br>: O Initial Template () Updating Template | elected, it will be overwritten |        |
| /LANs                                                                      |                                                                                                    |                                 |        |
| Advanced Filter                                                            | 🛉 Export 🖷 Print                                                                                                    |                                 | \$     |
| Select                                                                     | Name                                                                                                    | Native VLAN                     |        |
|                                                                            | default                                                                                                    | 0                               |        |
|                                                                            | IB-MGMT-VLAN                                                                                                    | 0                               |        |
|                                                                            | Native-VLAN                                                                                                    | 0                               |        |
|                                                                            |                                                                                                    | ОК                              | Cancel |

- 13. Set vMotion as the native VLAN.
- 14. For MTU, enter 9000.
- 15. In the MAC Pool list, select MAC\_Pool\_A.
- 16. In the Network Control Policy list, select Enable\_CDP.

\_

| Te Advanced Filter + Export                                     | Print           |             | \$ |
|-----------------------------------------------------------------|-----------------|-------------|----|
| Select                                                          | Name            | Native VLAN |    |
|                                                                 | default         | 0           |    |
|                                                                 | IB-MGMT-VLAN    | 0           |    |
|                                                                 | Native-VLAN     | 0           |    |
|                                                                 | VM-Traffic-VLAN | 0           |    |
| ✓                                                               | vMotion-VLAN    | ۲           |    |
| QoS Policy : <a href="https://www.commons.com"></a>             | cdd a           |             |    |
| Pin Group : <a>Anot set</a><br>Stats Threshold Policy : default | > Y             |             |    |

- 17. Click OK to create the vNIC template.
- 18. Click OK.

Follow these similar steps for the vNIC\_vMotion\_B Template:

- 1. In the navigation pane, select the LAN tab.
- 2. Select Policies > root.
- 3. Right-click vNIC Templates.
- 4. Select Create vNIC Template

- 5. Enter vNIC\_vMotion\_B as the vNIC template name.
- 6. Select Fabric B.
- 7. Do not select the Enable Failover checkbox.
- 8. Select Secondary Template for Redundancy Type.
- 9. For the Peer Redundancy Template pulldown, select vNIC\_vMotion\_A.
- 10. Under Target, make sure the VM checkbox is not selected.
- 11. Select Updating Template as the template type.
- 12. Under VLANs, select the checkbox for the vMotion VLAN.

| Create vNIC Ten                                                                                        | nplate                                                                                   |                            | ?      |
|----------------------------------------------------------------------------------------------------|------------------------------------------------------------------------------------------|----------------------------|--------|
| Name : VN<br>Description :<br>Fabric ID :<br>Redundancy<br>Redundancy Type<br>Peer Redundancy Template | IC_vMotion_B  Fabric A  Fabric B Enable Faile  No Redundancy Primary Template  Cont set> | ver                        |        |
| rget<br>Adapter<br>VM<br>Warning<br>f VM is selected, a port profi<br>f a port profile of the same of  | <not set=""><br/>Domain Policies<br/>vNIC_Mgmt_A<br/>vNIC_vMotion_A</not>                | ed, it will be overwritten |        |
| Template Type : O                                                                                      | Initial Template   Updating Template                                                     |                            |        |
| Ty Advanced Filter + Exp                                                                               | ort 🖶 Print                                                                              | No. 10 AN                  | \$     |
| Select                                                                                                 | Name                                                                                     |                            |        |
|                                                                                                    | default                                                                                  | Õ                          |        |
|                                                                                                    | IB-MGMT-VLAN<br>Native-VLAN                                                              | 0                          |        |
|                                                                                                    |                                                                                          | $\cap$                     |        |
|                                                                                                    |                                                                                          | ОК                         | Cancel |

- 13. Select vNIC Name for the CDN Source.
- 14. For MTU, enter 9000.
- 15. In the MAC Pool list, select MAC\_Pool\_B.
- 16. In the Network Control Policy list, select Enable\_CDP.

**VLANs** 

| Select                                                                                                    | Name                         | Native VLAN |        |
|----------------------------------------------------------------------------------------------------|------------------------------|-------------|--------|
|                                                                                                    | default                      | 0           |        |
|                                                                                                    | IB-MGMT-VLAN                 | 0           |        |
|                                                                                                    | Native-VLAN                  | 0           |        |
|                                                                                                    | VM-Traffic-VLAN              | 0           |        |
| ✓                                                                                                    | vMotion-VLAN                 | ۲           |        |
| MAC Pool : MAC_P<br>QoS Policy : <a href="https://www.controlPolicy">MAC_P</a><br>QoS Policy : <a href="https://www.controlPolicy">cont set</a><br>Vertificates Threshold Policy : <a href="https://www.controlPolicy">default</a><br>Connection Policies | ool_B(32/32)<br>CDP          |             |        |
| Dynamic vNIC usNIC VN<br>Dynamic vNIC Connection Policy                                                                                                    | IQ<br>: <not set=""> V</not> | ок          | Cancel |

? ×

17. Click OK to create the vNIC template.

18. Click OK.

### Create VM Traffic vNICs

- 1. In Cisco UCS Manager, click the LAN tab in the navigation pane.
- 2. Select Policies > root.
- 3. Right-click vNIC Templates.

- 4. Select Create vNIC Template.
- 5. Enter vNIC\_VM\_A as the vNIC template name.
- 6. Keep Fabric A selected.
- 7. Do not select the Enable Failover checkbox.
- 8. Select Primary Template for the Redundancy Type.
- 9. Leave Peer Redundancy Template as <not set>
- 10. Under Target, make sure that the VM checkbox is not selected.
- 11. Select Updating Template as the Template Type.
- 12. Under VLANs, select the checkboxes for any application or production VLANs that should be delivered to the ESXi hosts.

| Create | vNIC | Template |
|--------|------|----------|
|--------|------|----------|

? ×

| Name : vNIC_VM_A                                                                                   |                                                             |                               |        |
|----------------------------------------------------------------------------------------------------|-------------------------------------------------------------|-------------------------------|--------|
| Description :                                                                                      |                                                             |                               |        |
| Fabric ID :  Fabric / Redundancy                                                                   | A 🔘 Fabric B 📃 Enable F                                     | ailover                       |        |
| Redundancy Type : No                                                                               | Redundancy   Primary Temp                                   | late 🔾 Secondary Template     |        |
| <pre>Peer Redundancy Template . <not pre="" s<=""></not></pre>                                     | et> 🔻                                                       |                               |        |
| Target Adapter VM VM                                                                               |                                                             |                               |        |
| Warning<br>If VM is selected, a port profile by the s<br>If a port profile of the same name exists | ame name will be created.<br>; and updating template is sel | ected, it will be overwritten |        |
| Template Type : Initial Tem                                                                        | blate <ul> <li>Updating Template</li> </ul>                 |                               |        |
| 🏹 Advanced Filter 🔺 Export 👘 Pri                                                                   | nt                                                          |                               | \$     |
| Select                                                                                             | Name                                                        | Native VLAN                   |        |
|                                                                                                    | default                                                     | 0                             |        |
|                                                                                                    | IB-MGMT-VLAN                                                | 0                             |        |
|                                                                                                    | Native-VLAN                                                 | 0                             |        |
|                                                                                                    |                                                             | ок                            | Cancel |

- 13. For MTU, enter 9000.
- 14. In the MAC Pool list, select MAC\_Pool\_A.
- 15. In the Network Control Policy list, select Enable\_CDP.

VLANs

| Select                                                                                                    | Name                                                                                                    | Native VLAN |  |
|----------------------------------------------------------------------------------------------------|----------------------------------------------------------------------------------------------------|-------------|--|
|                                                                                                    | default                                                                                                    | 0           |  |
|                                                                                                    | IB-MGMT-VLAN                                                                                                    | 0           |  |
|                                                                                                    | Native-VLAN                                                                                                    | 0           |  |
| $\checkmark$                                                                                                    | VM-Traffic-VLAN                                                                                                    | 0           |  |
|                                                                                                    | vMotion-VLAN                                                                                                    | 0           |  |
| C Pool : M/<br>S Policy : <n<br>twork Control Policy : En<br/>Group : <nc<br>ats Threshold Policy : de<br/>connection Policies</nc<br></n<br> | AC_Pool_A(32/32)   ot set> able_CDP fault                                                                                                    |             |  |
| Dynamic vNIC () usNIC ()     vynamic vNIC Connection P                                                                                        | ○ VMQ<br>olicy : <a href="https://www.set&gt;">&gt;&gt;&gt;&gt;"&gt;&gt;&gt;&gt;"&gt;&gt;&gt;&gt;"&gt;&gt;&gt;&gt;"&gt;&gt;&gt;&gt;&gt;"&gt;&gt;&gt;&gt;&gt;"&gt;&gt;&gt;&gt;"&gt;&gt;&gt;&gt;</a> |             |  |

? ×

- 16. Click OK to create the vNIC template.
- 17. Click OK.

Follow these similar steps for the vNIC\_VM\_B Template:

- 1. In the navigation pane, select the LAN tab.
- 2. Select Policies > root.
- 3. Right-click vNIC Templates.
- 4. Select Create vNIC Template.

- 5. Enter vNIC\_VM\_B as the vNIC template name.
- 6. Select Fabric B.
- 7. Do not select the Enable Failover checkbox.
- 8. Select Secondary Template for Redundancy Type.
- 9. For the Peer Redundancy Template pulldown, select vNIC\_VM\_A.
- 10. Under Target, make sure the VM checkbox is not selected.

? ×

| Name :                                                             | vNIC_VM_B                                                                        |                                            |        |
|--------------------------------------------------------------------|----------------------------------------------------------------------------------|--------------------------------------------|--------|
| Description :                                                      |                                                                                  |                                            |        |
| Fabric ID :<br>Redundancy                                          | ○ Fabric A 	● Fabric B 	En En                                                    | able Failover                              |        |
| Redundancy Type                                                    | : ON Redundancy OPrimary                                                         | Template      Secondary Template           |        |
| Peer Redundancy Temp                                               | late : <not set=""> V</not>                                                      |                                            |        |
| Target                                                             | <not set=""></not>                                                               |                                            |        |
| Adapter                                                            | Domain Policies                                                                  |                                            |        |
| VM                                                                 | vNIC_Mgmt_A                                                                      |                                            |        |
|                                                                    | vNIC_VM_A                                                                        |                                            |        |
|                                                                    | vNIC_vMotion_A                                                                   |                                            |        |
| Warning                                                            |                                                                                  |                                            |        |
| If <b>VM</b> is selected, a port p<br>If a port profile of the sam | rofile by the same name will be create<br>the name exists, and updating template | ed.<br>is selected, it will be overwritten |        |
| Template Type :                                                    | <ul> <li>Initial Template          <ul> <li>Updating Temp</li> </ul> </li> </ul> | blate                                      |        |
| VLANs                                                              |                                                                                  |                                            |        |
| Ty Advanced Filter                                                 | Export 🖷 Print                                                                   |                                            | ¢      |
| Select                                                             | Name                                                                             | Native VLAN                                |        |
|                                                                    | default                                                                          | 0                                          |        |
|                                                                    | IB-MGMT-VLAN                                                                     | 0                                          |        |
|                                                                    | Native-VLAN                                                                      | 0                                          |        |
|                                                                    |                                                                                  | ок                                         | Cancel |

11. Select Updating Template as the template type.

- 12. Under VLANs, select the same checkboxes for the application or production VLANs selected for the vNIC\_App\_A vNIC Template.
- 13. Set default as the native VLAN.
- 14. Select vNIC Name for the CDN Source.
- 15. For MTU, enter 9000.
- 16. In the MAC Pool list, select MAC\_Pool\_B.
- 17. In the Network Control Policy list, select Enable\_CDP.

VLANs

| Select                                                                                                    | Name                                                           | Native VLAN |  |
|----------------------------------------------------------------------------------------------------|----------------------------------------------------------------|-------------|--|
|                                                                                                    | default                                                        | 0           |  |
|                                                                                                    | IB-MGMT-VLAN                                                   | 0           |  |
|                                                                                                    | Native-VLAN                                                    | 0           |  |
| $\checkmark$                                                                                                    | VM-Traffic-VLAN                                                | 0           |  |
|                                                                                                    | vMotion-VLAN                                                   | 0           |  |
| AC Pool :<br>oS Policy :<br>etwork Control Policy :<br>n Group :<br>tats Threshold Policy :<br>Connection Policies | MAC_Pool_B(32/32)   cnot set>  cnable_CDP  not set>  finable_  |             |  |
| Dynamic vNIC usNIC<br>Dynamic vNIC Connection                                                                      | ○ VMQ<br>Policy : <a href="https://www.enditeduction.org"></a> |             |  |

? ×

- 18. Click OK to create the vNIC template.
- 19. Click OK.

## Create LAN Connectivity Policy

To configure the necessary Infrastructure LAN Connectivity Policy, complete the following steps:

- 1. In Cisco UCS Manager, click the LAN tab in the navigation pane.
- 2. Select LAN > Policies > root.

- 3. Right-click LAN Connectivity Policies.
- 4. Select Create LAN Connectivity Policy.
- 5. Enter Infra-LAN-Policy as the name of the policy.
- 6. Click the Add button to add a vNIC.
- 7. In the Create vNIC dialog box, enter 00-Mgmt-A as the name of the vNIC.
- 8. Select the Use vNIC Template checkbox.
- 9. In the vNIC Template list, select vNIC\_Mgmt\_A.
- 10. In the Adapter Policy list, select VMWare.

| • / ` |
|-------|
|       |
|       |
|       |
|       |
| 1     |
|       |
|       |
|       |
|       |
|       |
|       |
|       |
|       |

OK Cancel

- 11. Click OK to add this vNIC to the policy.
- 12. Click the upper Add button to add another vNIC to the policy.
- 13. In the Create vNIC box, enter 01-Mgmt-B as the name of the vNIC.
- 14. Select the Use vNIC Template checkbox.
- 15. In the vNIC Template list, select vNIC\_Mgmt\_B.
- 16. In the Adapter Policy list, select VMWare.
- 17. Click OK to add the vNIC to the policy.

| Create vNI        | С                    |                                | ? × |
|-------------------|----------------------|--------------------------------|-----|
| Name : 01-Mgmt    | -В                   |                                |     |
| Use vNIC Template | e: 🗹                 |                                |     |
| Redundancy Pair : |                      | Peer Name :                    |     |
| vNIC Template :   | <not set=""> 🔻</not> | Create vNIC Template           |     |
| Adaptor Dorfor    | <not set=""></not>   |                                | 1   |
| Adapter Periori   | Domain Policies      |                                |     |
| Adapter Policy    | vNIC_Mgmt_A          | Create Ethernet Adapter Policy |     |
|                   | vNIC_Mgmt_B          |                                |     |
|                   | vNIC_VM_A            |                                |     |
|                   | vNIC_VM_B            |                                |     |
|                   | vNIC_vMotion_A       |                                |     |
|                   | vNIC_vMotion_B       |                                |     |

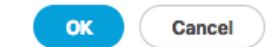

- 18. Click the upper Add button to add a vNIC.
- 19. In the Create vNIC dialog box, enter 02-vMotion-A as the name of the vNIC.
- 20. Select the Use vNIC Template checkbox.
- 21. In the vNIC Template list, select vNIC\_vMotion\_A.
- 22. In the Adapter Policy list, select VMWare.

23. Click OK to add this vNIC to the policy.

| Create vN        | С                    | ?                              | $\times$ |
|------------------|----------------------|--------------------------------|----------|
| Name : 02-vMot   | ion-A                |                                |          |
| Use vNIC Templat | te : 🔽               |                                |          |
| Redundancy Pair  | : 🗆                  | Peer Name :                    |          |
| vNIC Template :  | <not set=""> 🔻</not> | Create vNIC Template           |          |
| Adapter Perfor   | <not set=""></not>   |                                |          |
| Adapter Perform  | Domain Policies      |                                |          |
| Adapter Policy   | vNIC_Mgmt_A          | Create Ethernet Adapter Policy |          |
|                  | vNIC_Mgmt_B          |                                |          |
|                  | vNIC_VM_A            |                                |          |
|                  | vNIC_VM_B            |                                |          |
|                  | vNIC_vMotion_A       |                                |          |
|                  | vNIC_vMotion_B       |                                |          |

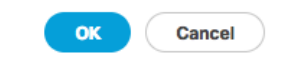

- 24. Click the upper Add button to add a vNIC to the policy.
- 25. In the Create vNIC dialog box, enter 03-vMotion-B as the name of the vNIC.
- 26. Select the Use vNIC Template checkbox.
- 27. In the vNIC Template list, select vNIC\_vMotion\_B.
- 28. In the Adapter Policy list, select VMWare.

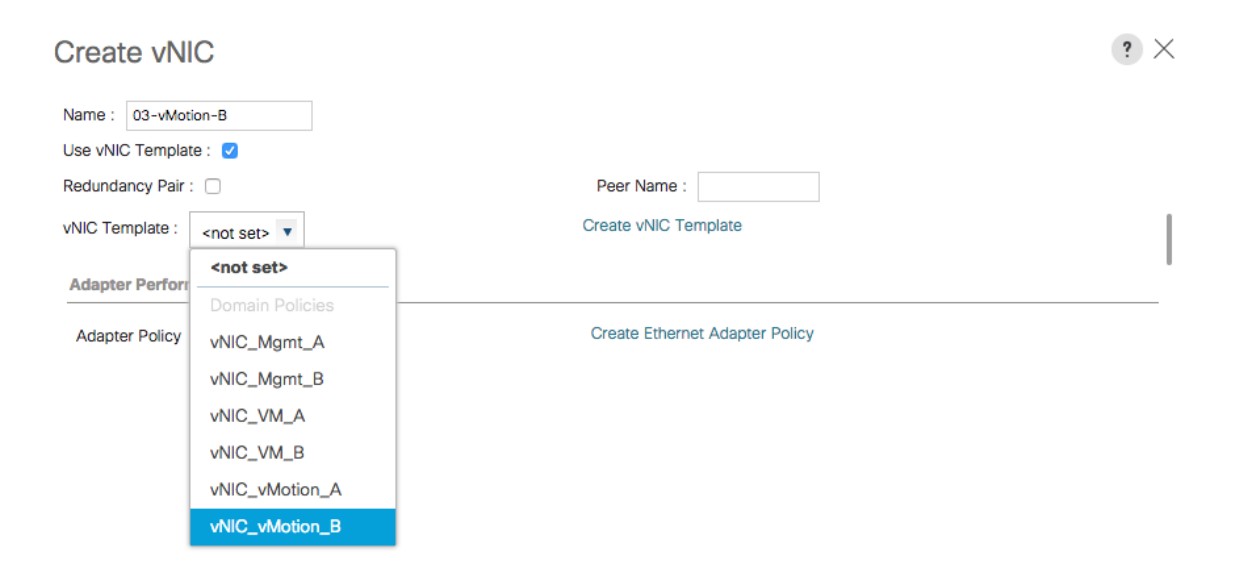

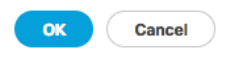

- 20. Click OK to add this vNIC to the policy.
- 29. Click the upper Add button to add a vNIC.
- 30. In the Create vNIC dialog box, enter 04-VM-A as the name of the vNIC.
- 31. Select the Use vNIC Template checkbox.
- 32. In the vNIC Template list, select vNIC\_VM\_A.
- 33. In the Adapter Policy list, select VMWare.
- 34. Click OK to add this vNIC to the policy.

| Create vN       | IC                   |                                | ? × |
|-----------------|----------------------|--------------------------------|-----|
| Name : 04-VM-   | A                    |                                |     |
| Use vNIC Templa | te : 🗹               |                                |     |
| Redundancy Pair | : 🗆                  | Peer Name :                    |     |
| vNIC Template : | <not set=""> 🔻</not> | Create vNIC Template           |     |
| Adaptar Darfar  | <not set=""></not>   |                                |     |
| Adapter Perfori | Domain Policies      | -                              |     |
| Adapter Policy  | vNIC_Mgmt_A          | Create Ethernet Adapter Policy |     |
|                 | vNIC_Mgmt_B          |                                |     |
|                 | vNIC_VM_A            |                                |     |
|                 | vNIC_VM_B            |                                |     |
|                 | vNIC_vMotion_A       |                                |     |
|                 | vNIC_vMotion_B       |                                |     |
|                 |                      |                                |     |
|                 |                      |                                |     |
|                 |                      |                                |     |
|                 |                      |                                |     |
|                 |                      |                                |     |
|                 |                      |                                |     |
|                 |                      |                                |     |
|                 |                      |                                |     |
|                 |                      |                                |     |
|                 |                      |                                |     |
|                 |                      |                                |     |
|                 |                      |                                |     |
|                 |                      |                                |     |

ОК

Cancel

- 35. Click the upper Add button to add a vNIC to the policy.
- 36. In the Create vNIC dialog box, enter 05-VM-B as the name of the vNIC.
- 37. Select the Use vNIC Template checkbox.
- 38. In the vNIC Template list, select vNIC\_VM\_B.
- 39. In the Adapter Policy list, select VMWare.

| Create     | vNIC       | ;                  |    |                                | ? × |
|------------|------------|--------------------|----|--------------------------------|-----|
| Name : 0   | 5-VM-B     |                    |    |                                |     |
| Use vNIC T | Femplate : |                    |    |                                |     |
| Redundanc  | cy Pair: [ |                    |    | Peer Name :                    |     |
| vNIC Temp  | olate : <  | not set> 🔻         |    | Create vNIC Template           |     |
| Adaptor D  | Dorfor     | <not set=""></not> |    |                                | 1   |
| Adapter P  | -erion -   | Domain Policie     | es |                                |     |
| Adapter F  | Policy     | vNIC_Mgmt_4        | 4  | Create Ethernet Adapter Policy |     |
|            |            | vNIC_Mgmt_E        | 3  |                                |     |
|            |            | vNIC_VM_A          |    |                                |     |
|            |            | vNIC_VM_B          |    |                                |     |
|            |            | vNIC_vMotion       | _A |                                |     |
|            |            | vNIC_vMotion       | _В |                                |     |
|            | _          |                    |    |                                |     |
|            |            |                    |    |                                |     |
|            |            |                    |    |                                |     |
|            |            |                    |    |                                |     |

OK Cancel

40. Click OK to add this vNIC to the policy.

| Create LAN Connectivi                      | ty Policy                                  |             | ? X |
|--------------------------------------------|--------------------------------------------|-------------|-----|
| Name : Infra-LAN-Policy                    |                                            |             |     |
| Description :                              |                                            |             |     |
| Click Add to specify one or more vNICs the | hat the server should use to connect to th | e LAN.      |     |
| Name                                       | MAC Address                                | Native VLAN |     |
| vNIC 05-VM-B                               | Derived                                    |             | 1   |
| vNIC 04-VM-A                               | Derived                                    |             |     |
| vNIC 03-vMotion-B                          | Derived                                    |             |     |
| vNIC 02-vMotion-A                          | Derived                                    |             |     |
| vNIC 01-Mgmt-B                             | Derived                                    |             |     |
| vNIC 00-Mamt-A                             | Derived                                    | Modify      |     |
| ⊕ Add iSCSI vNICs                          |                                            |             |     |
|                                            |                                            |             |     |
|                                            |                                            |             |     |

- 41. Click OK to create the LAN Connectivity Policy.
- 42. Click OK.

## Create Service Profile Template

In this procedure, a service profile template is created to use FC Fabric A as primary boot path.

OK

Cancel

To create the service profile template, complete the following steps:

- 1. In Cisco UCS Manager, click the Servers tab in the navigation pane.
- 2. Select Service Profile Templates > root.
- 3. Right-click root.
- 4. Select Create Service Profile Template to open the Create Service Profile Template wizard.

5. Enter VM-Host-Infra-Fabric-A as the name of the service profile template. This service profile template is configured to boot from IBM Storwize V5030 Node 1 on fabric A.

### 6. Select the "Updating Template" option.

7. Under UUID, select UUID\_Pool as the UUID pool.

|    |                                   | Create Service Profile Template                                                                                                    | ? × |
|----|-----------------------------------|----------------------------------------------------------------------------------------------------|-----|
| 0  | Identify Service Profile Template | You must enter a name for the service profile template and specify the template type. You can also specify how a UUID will be assigned to the template and enter a description. | is  |
| 2  | Storage Provisioning              | Name : VM-Host-Infra-Frbric-A                                                                                                    |     |
| 3  | Networking                        | The template will be created in the following organization. Its name must be unique within this organization.<br>Where : org-root                                               |     |
| •  | SAN Connectivity                  | Type : Initial Template @ Updating Template                                                                                                    |     |
| 5  | Zoning                            | Specify how the UUID will be assigned to the server associated with the service generated by this template.                                                                     |     |
| 6  | vNIC/vHBA Placement               | UUID Assignment: UUID_Pool(32/32)                                                                                                    |     |
| 7  | vMedia Policy                     | The UUID will be assigned from the selected pool.<br>The available/total UUIDs are displayed after the pool name.                                                               |     |
| 8  | Server Boot Order                 |                                                                                                    |     |
| 9  | Maintenance Policy                | Optionally enter a description for the profile. The description can contain information about when and where the service profile should be used.                                |     |
| 10 | Server Assignment                 |                                                                                                    |     |
| 1  | Operational Policies              |                                                                                                    |     |
|    |                                   |                                                                                                    |     |
|    |                                   |                                                                                                    |     |
|    |                                   | Next> Hinish Canc                                                                                                    |     |

8. Click Next.

Configure Storage Provisioning

1. If you have servers with no physical disks, click on the Local Disk Configuration Policy tab and select the SAN-Boot Local Storage Policy. Otherwise, select the default Local Storage Policy.

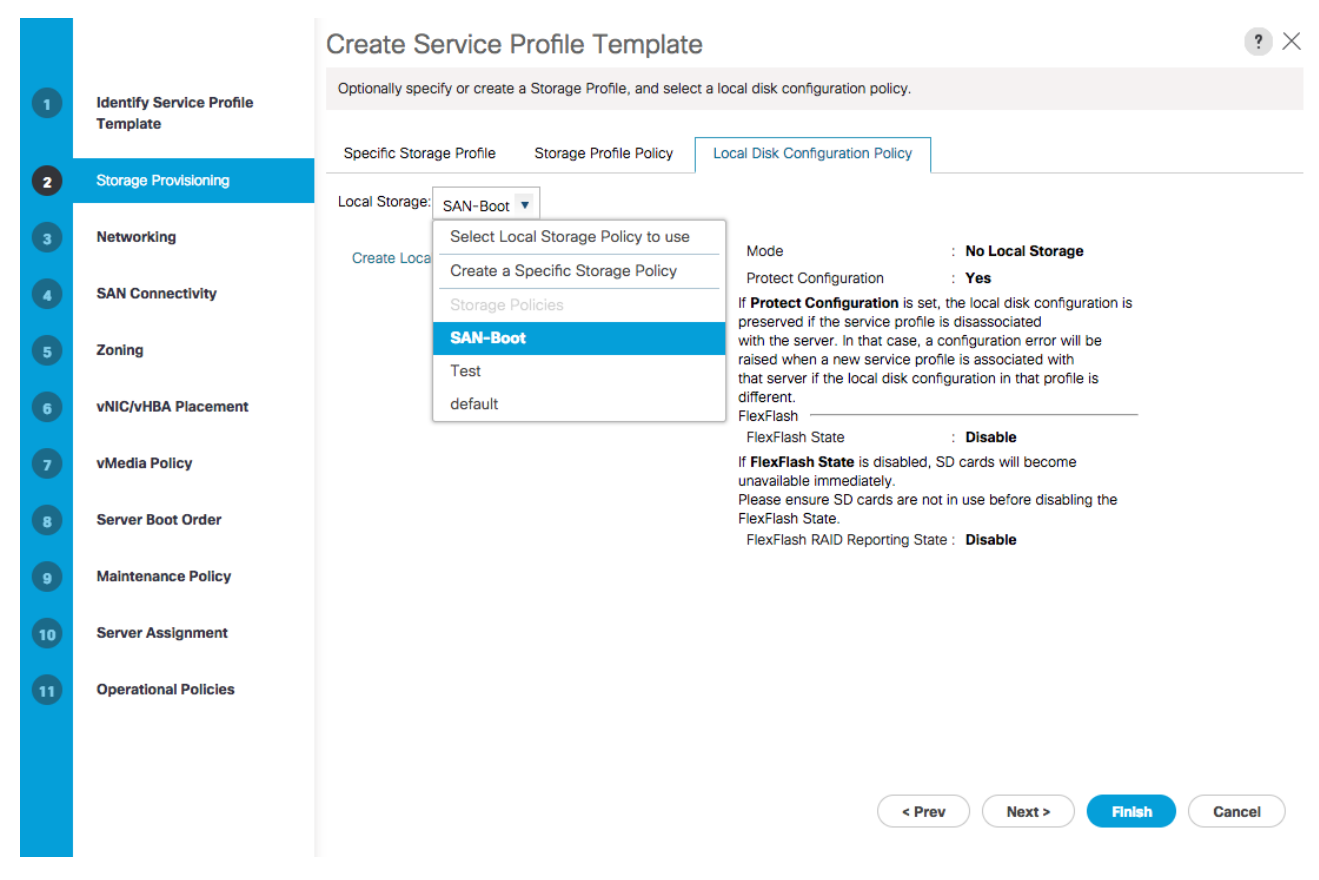

2. Click Next.

### Configure Networking Options

- 1. Keep the default setting for Dynamic vNIC Connection Policy.
- 2. Select the "Use Connectivity Policy" option to configure the LAN connectivity.
- 3. Select Infra-LAN-Policy from the LAN Connectivity Policy pull-down.

|    |                                      | Create Service Profile Template                                                                                                    |        |  |  |  |  |
|----|--------------------------------------|----------------------------------------------------------------------------------------------------|--------|--|--|--|--|
| 0  | Identify Service Profile<br>Template | Optionally specify LAN configuration information.                                                                                                    |        |  |  |  |  |
|    |                                      | Dynamic vNIC Connection Policy: Select a Policy to use (no Dynamic vNIC Policy by default)                                                           |        |  |  |  |  |
| 2  | Storage Provisioning                 | Create Dynamic vNIC Connection Policy                                                                                                    |        |  |  |  |  |
| 3  | Networking                           |                                                                                                    |        |  |  |  |  |
| 4  | SAN Connectivity                     | How would you like to configure LAN connectivity? ○ Simple ○ Expert ○ No vNICs ● Use Connectivity Policy                                             |        |  |  |  |  |
| 5  | Zoning                               | LAN Connectivity Policy : <a href="https://www.connectivityPolicy">create LAN Connectivity Policy</a>                                                |        |  |  |  |  |
| 6  | vNIC/vHBA Placement                  | Initiator Name Assignn                                                                                                    |        |  |  |  |  |
| 7  | vMedia Policy                        | Create IQN Suffix Pool                                                                                                    |        |  |  |  |  |
| 8  | Server Boot Order                    | <b>WARNING</b> : The selected pool does not contain any available entities.<br>You can select it, but it is recommended that you add entities to it. |        |  |  |  |  |
| 9  | Maintenance Policy                   |                                                                                                    |        |  |  |  |  |
| 10 | Server Assignment                    |                                                                                                    |        |  |  |  |  |
| 1  | Operational Policies                 |                                                                                                    |        |  |  |  |  |
|    |                                      | < Prev Next > Finish                                                                                                    | Cancel |  |  |  |  |

4. Click Next.

## Configure Storage Options

- 1. Select the Use Connectivity Policy option for the "How would you like to configure SAN connectivity?" field.
- 2. Pick the Dual-Fabric option from the SAN Connectivity Policy pull-down.

|    |                                      | Create Service Profile Template                                     |                   |                                |               |        |  |  |
|----|--------------------------------------|---------------------------------------------------------------------|-------------------|--------------------------------|---------------|--------|--|--|
| 0  | Identify Service Profile<br>Template | Optionally specify disk policies and SAN configuration information. |                   |                                |               |        |  |  |
|    |                                      | How would you like to configure                                     | SAN connectivity? |                                |               |        |  |  |
| 2  | Storage Provisioning                 | ○ Simple ○ Expert ○ No vHBAs ④ Use Connectivity Policy              |                   |                                |               |        |  |  |
| 3  | Networking                           | SAN Connectivity Policy : Du                                        | al-Fabric V       | Create SAN Connectivity Policy |               |        |  |  |
| 0  | SAN Connectivity                     | D                                                                   | Domain Policies   |                                |               |        |  |  |
| 5  | Zoning                               |                                                                     |                   |                                |               |        |  |  |
| 6  | vNIC/vHBA Placement                  |                                                                     |                   |                                |               |        |  |  |
| 7  | vMedia Policy                        |                                                                     |                   |                                |               |        |  |  |
| 8  | Server Boot Order                    |                                                                     |                   |                                |               |        |  |  |
| 9  | Maintenance Policy                   |                                                                     |                   |                                |               |        |  |  |
| 10 | Server Assignment                    |                                                                     |                   |                                |               |        |  |  |
| 1  | Operational Policies                 |                                                                     |                   |                                |               |        |  |  |
|    |                                      |                                                                     |                   |                                |               |        |  |  |
|    |                                      |                                                                     |                   | < Prev                         | Next > Finish | Cancel |  |  |
|    |                                      |                                                                     |                   |                                |               |        |  |  |

- 3. Click Next.
- 4. Click Next on the Zoning Options page.

## Configure vNIC/HBA Placement

- 1. In the "Select Placement" list, leave the placement policy as "Let System Perform Placement".
- 2. Set the vNIC/vHBA placement options.
  - a. In the Select Placement list, choose the VM-Host-Infra placement policy.
  - b. Choose vCon1 and assign the vHBAs/vNICs to the virtual network interfaces policy in the following order:
    - vHBA Fabric-A
    - vHBA Fabric-B
    - vNIC 00-Mgmt-A
    - vNIC 01-Mgmt-B
    - vNIC 02-vMotion-A

- vNIC 03-vMotion-B
- vNIC 04-VM-A
- vNIC 05-VM-B
- c. Review the table to verify that all vNICs and vHBAs were assigned to the policy in the appropriate order.
- 3. Click Next.

|    |                                  | Create Service Pro                                                                                 | ofile Templa                                         | te                          |                                   |                                    | ?      |  |
|----|----------------------------------|----------------------------------------------------------------------------------------------------|------------------------------------------------------|-----------------------------|-----------------------------------|------------------------------------|--------|--|
| 1  | Identify Service Profile         | Specify how vNICs and vHBAs are placed on physical network adapters                                |                                                      |                             |                                   |                                    |        |  |
| 2  | Template<br>Storage Provisioning | vNIC/vHBA Placement specifies h<br>in a server hardware configuration<br>Select Placement: VM-Host | now vNICs and vHBAs<br>n independent way.<br>t-Infra | are placed on physical ne   | etwork adapters (r<br>ment Policy | nezzanine)                         |        |  |
| 3  | Networking                       |                                                                                                    | Virtual Network Interfaces Policy (read only)        |                             |                                   |                                    |        |  |
| 4  | SAN Connectivity                 | Name                                                                                               |                                                      | Name                        | Order                             | Selection Preference Assigned Only |        |  |
| 5  | Zoning                           | No data available                                                                                  | ->> assign >>                                        | vHBA Fabric-A               | 1                                 |                                    |        |  |
| 6  | vNIC/vHBA Placement              |                                                                                                    | << remove <<                                         | vHBA Fabric-B<br>vNIC 00-Mg | 2<br>3                            |                                    |        |  |
| 7  | vMedia Policy                    |                                                                                                    |                                                      | vNIC 01-Mg                  | 4                                 |                                    |        |  |
| 8  | Server Boot Order                |                                                                                                    | I                                                    | white the system            | ▲ Move Up ↓                       | Move Down                          |        |  |
| 9  | Maintenance Policy               |                                                                                                    |                                                      |                             |                                   |                                    |        |  |
| 10 | Server Assignment                |                                                                                                    |                                                      |                             |                                   |                                    |        |  |
| U  | Operational Policies             |                                                                                                    |                                                      |                             |                                   |                                    |        |  |
|    |                                  |                                                                                                    |                                                      |                             |                                   |                                    |        |  |
|    |                                  |                                                                                                    |                                                      |                             | < Prev                            | Next > Finish                      | Cancel |  |
|    |                                  |                                                                                                    |                                                      |                             |                                   |                                    |        |  |

### Configure vMedia Policy

- 1. Do not configure a vMedia Policy.
- 2. Click next.

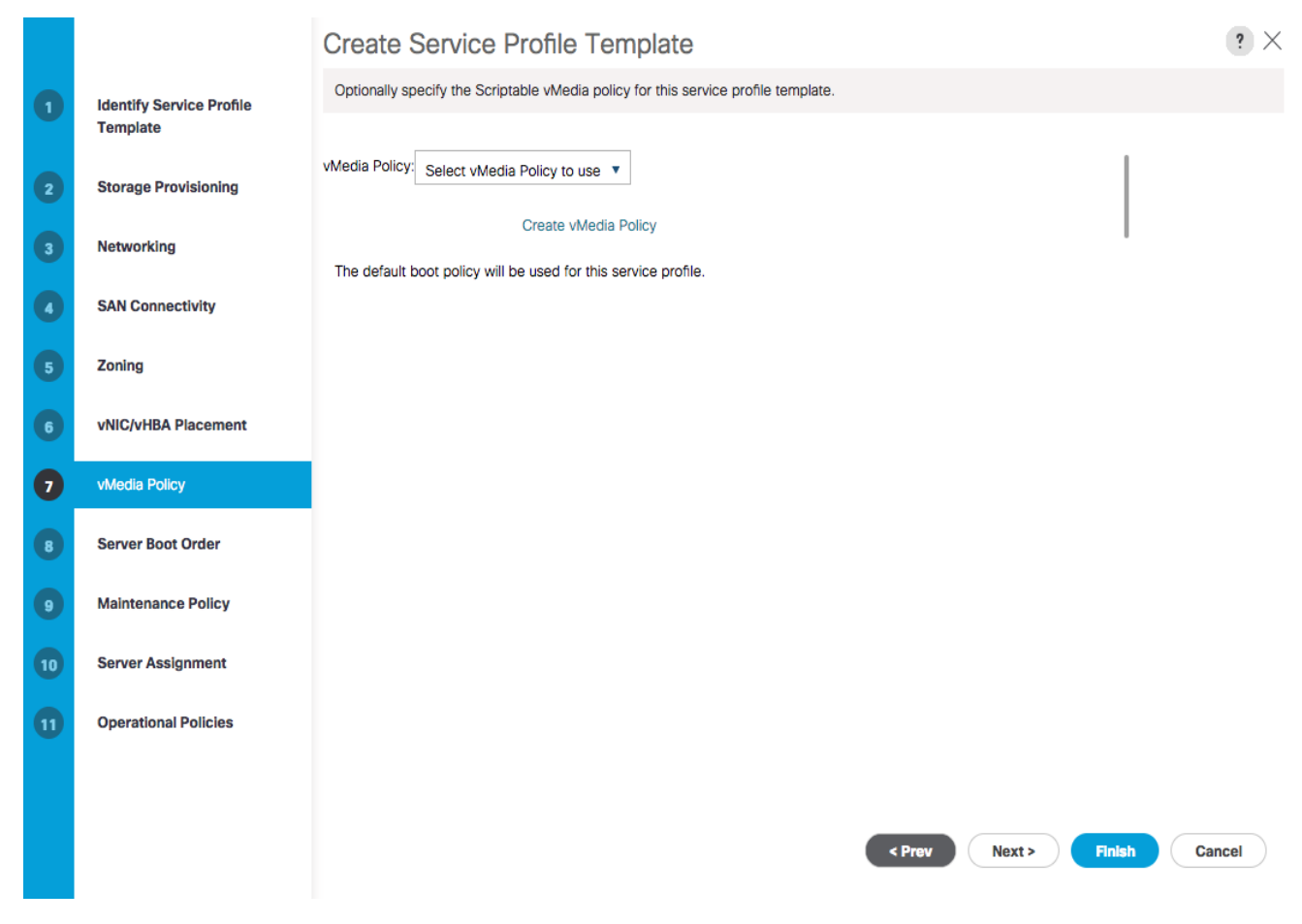

3. Click Next.

## Configure Server Boot Order

1. Select Boot-Fabric-A for Boot Policy.
|                         |                                                                                                    | Create Service Profile Template                                                                                                    | ? ×           |
|-------------------------|----------------------------------------------------------------------------------------------------|----------------------------------------------------------------------------------------------------|---------------|
| 0                       | Identify Service Profile                                                                              | Optionally specify the boot policy for this service profile template.                                                                                                    |               |
|                         | Template                                                                                              | Select a boot policy.                                                                                                    |               |
| 2                       | Storage Provisioning                                                                                  | Boot Policy: Boot-fabric-A 🔻 Create Boot Policy                                                                                                    |               |
| 3                       | Networking                                                                                            | Name     : Boot-fabric-A       Description     :                                                                                                    |               |
| •                       | SAN Connectivity                                                                                      | Reboot on Boot Order Change : No<br>Enforce vNIC/vHBA/ISCSI Name : Yes                                                                                                    |               |
| 5                       | Zoning                                                                                                | Boot Mode : Legacy WARNINGS: The type (primary/secondary) does not indicate a boot order presence.                                                                                                    |               |
| 6                       | vNIC/vHBA Placement                                                                                   | The effective order of boot devices within the same device class (LAN/Storage/iSCSI) is determined by PCIe bus scan order.<br>If Enforce vNIC/vHBA/ISCSI Name is selected and the vNIC/vHBA/ISCSI does not exist, a config error will be reported.<br>If it is not selected the vNICe/vHBAs are selected if they evice, otherwise the vNIC/vHBA/ISCBI does not exist.                                                                                                    |               |
|                         |                                                                                                    | In this not selected, the whosp mans are selected in they exist, otherwise the whop man with the lowest hole bas scale order is used.                                                                                                    |               |
| 7                       | vMedia Policy                                                                                         | Boot Order                                                                                                    |               |
| 7<br>8                  | vMedia Policy<br>Server Boot Order                                                                    | Boot Order         +       — Ty Advanced Filter <ul> <li>Print</li> </ul> Name       Order <li>VNIC/VHB</li> <li>Type</li> <li>WWN</li> <li>LUN Name</li> <li>Slot Numb</li> <li>Boot Path</li> <li>Desc</li>                                                                                                    | ¢             |
| 7<br>8<br>9             | vMedia Policy<br>Server Boot Order<br>Maintenance Policy                                              | Boot Order     +     -     Type     WWN     LUN Name     Slot Numb     Boot Name     Boot Path     Desc       CD/DVD     1                                                                                                    | ¢<br>cription |
| 7<br>8<br>9             | vMedia Policy Server Boot Order Maintenance Policy                                                    | Boot Order<br>+ - Try Advanced Filter ↑ Export ♣ Print<br>Name Order ▲ vNIC/vHB Type WWN LUN Name Slot Numb Boot Name Boot Path Desc<br>CD/DVD 1<br>► San 2                                                                                                    | cription      |
| 7<br>8<br>9<br>10       | vMedia Policy Server Boot Order Maintenance Policy Server Assignment                                  | Boot Order<br>+ - TyAdvanced Filter ↑ Export ● Print<br>Name Order ▲ vNIC/vHB Type WWN LUN Name Slot Numb Boot Name Boot Path Desc<br>CD/DVD 1<br>▶ San 2                                                                                                    | ¢<br>cription |
| 7<br>8<br>9<br>10       | vMedia Policy<br>Server Boot Order<br>Maintenance Policy<br>Server Assignment<br>Operational Policies | Boot Order<br>+ - Try Advanced Filter ↑ Export ♣ Print<br>Name Order ▲ vNIC/vHB Type WWN LUN Name Slot Numb Boot Name Boot Path Desc<br>CD/DVD 1<br>> San 2                                                                                                    | Cription      |
| 7<br>8<br>9<br>10<br>11 | vMedia Policy<br>Server Boot Order<br>Maintenance Policy<br>Server Assignment<br>Operational Policies | Boot Order<br>+ - T Advanced Filter ↑ Export ♣ Print<br>Name Order • vNIC/VHB Type WWN LUN Name Slot Numb Boot Name Boot Path Desc<br>CD/DVD 1<br>► San 2                                                                                                    | Cription      |
| 7<br>9<br>10<br>11      | vMedia Policy Server Boot Order Maintenance Policy Server Assignment Operational Policies             | Boot Order          +       -       > Advanced Filter       • Export       • Print         Name       Order       •       vNIC/vHB       Type       WWN       LUN Name       Boot Name       Boot Path       Desc         CD/DVD       1       •       San       2       •       •       •       •       •       •       •       •       •       •       •       •       •       •       •       •       •       •       •       •       •       •       •       •       •       •       •       •       •       •       •       •       •       •       •       •       •       •       •       •       •       •       •       •       •       •       •       •       •       •       •       •       •       •       •       •       •       •       •       •       •       •       •       •       •       •       •       •       •       •       •       •       •       •       •       •       •       •       •       •       •       •       •       •       •       •       •       •       •       •       • | cription      |
| 7<br>8<br>9<br>10<br>11 | vMedia Policy<br>Server Boot Order<br>Maintenance Policy<br>Server Assignment<br>Operational Policies | Boot Order          +       -       > Advanced Filter <ul> <li>Export</li> <li>Print</li> <li>Name</li> <li>Order</li> <li>VNIC/VHB</li> <li>Type</li> <li>WWN</li> <li>LUN Name</li> <li>Slot Numb</li> <li>Boot Name</li> <li>Boot Path</li> <li>Desc</li> <li>CD/DVD</li> <li>San</li> <li>San</li> <li>Sat Uah</li> <li>Boot Parameters</li> <li>Sat Uah</li> <li>Boot Parameters</li> </ul>                                                                                                    | Cription      |

2. Click Next to continue to the next section.

# Configure Maintenance Policy

1. Change the Maintenance Policy to default.

|    |                                      | Create Service Profile Template                                                                                                    | ? ×     |
|----|--------------------------------------|----------------------------------------------------------------------------------------------------|---------|
| 0  | Identify Service Profile<br>Template | Specify how disruptive changes such as reboots, network interruptions, and firmware upgrades should be applied to the server associated wit service profile.                                                                              | th this |
| 2  | Storage Provisioning                 | ⊖ Maintenance Policy                                                                                                    |         |
| 3  | Networking                           | Select a maintenance policy to include with this service profile or create a new maintenance policy that will be accessible to all service profiles.<br>Maintenance Policy: Select (no policy used by default)  Create Maintenance Policy |         |
| 0  | SAN Connectivity                     | Select (no policy used by default) Domain Policies                                                                                                    |         |
| 6  | Zoning                               | default                                                                                                    |         |
| 6  | vNIC/vHBA Placement                  | No maintenance policy is selected by default.<br>The service profile will immediately reboot when disruptive changes are applied.                                                                                                    |         |
| 0  | vMedia Policy                        |                                                                                                    |         |
| 8  | Server Boot Order                    |                                                                                                    |         |
| 9  | Maintenance Policy                   |                                                                                                    |         |
| 10 | Server Assignment                    |                                                                                                    |         |
| 0  | Operational Policies                 |                                                                                                    |         |
|    |                                      |                                                                                                    |         |
|    |                                      |                                                                                                    |         |
|    |                                      | < Prev Next > Finish Cance                                                                                                    | 8       |

2. Click Next.

### Configure Server Assignment

To configure server assignment, complete the following steps:

- 1. In the Pool Assignment list, select Infra\_Pool.
- 2. Optional: Select a Server Pool Qualification policy.
- 3. Select Down as the power state to be applied when the profile is associated with the server.
- 4. Select "UCSB-B200-M4" for the Server Pool Qualification.
- 5. Firmware Management at the bottom of the page can be left alone as it will use default from the Host Firmware list.

|    |                          | Create Service Profile Template                                                                                                    | ? ×  |
|----|--------------------------|----------------------------------------------------------------------------------------------------|------|
| 0  | Identify Service Profile | Optionally specify a server pool for this service profile template.                                                                                                    |      |
|    | Template                 | You can select a server pool you want to associate with this service profile template.                                                                                                    |      |
| 2  | Storage Provisioning     | Pool Assignment Infra_Pool  Create Server Pool                                                                                                    |      |
| 3  | Networking               | Select the power state to be applied when this profile is associated with the server.                                                                                                    |      |
| 4  | SAN Connectivity         | Op Down                                                                                                    |      |
| 5  | Zoning                   | The service profile template will be associated with one of the servers in the selected pool.                                                                                                    | from |
| 6  | vNIC/vHBA Placement      | the list.<br>Server Pool Qualification : <a href="https://www.server.edu/server.edu/server.e&lt;/th&gt;&lt;th&gt;mon&lt;/th&gt;&lt;/tr&gt;&lt;tr&gt;&lt;th&gt;7&lt;/th&gt;&lt;th&gt;vMedia Policy&lt;/th&gt;&lt;th&gt;Restrict Migration : &lt;a href=" https:="" www.example.com"="">com set&gt;</a> |      |
| 8  | Server Boot Order        | Firmware Managem     Domain Policies     UCSB-B200-M4     International Adapter)                                                                                                    |      |
| 9  | Maintenance Policy       | all-chassis                                                                                                    |      |
| 10 | Server Assignment        |                                                                                                    |      |
| 1  | Operational Policies     |                                                                                                    |      |
|    |                          |                                                                                                    |      |
|    |                          |                                                                                                    |      |
|    |                          | < Prev Next > Finish Can                                                                                                    | icel |

6. Click Next.

### Configure Operational Policies

To configure the operational policies, complete the following steps:

- 1. In the BIOS Policy list, select VM-Host-Infra.
- 2. Expand Power Control Policy Configuration and select **No-Power-Cap** in the Power Control Policy list.

|    |                                      | Create Service Profile Template                                                                                                    | ? ×           |
|----|--------------------------------------|----------------------------------------------------------------------------------------------------|---------------|
| 1  | Identify Service Profile<br>Template | Optionally specify information that affects how the system operates.                                                                          |               |
| 2  | Storage Provisioning                 | BIOS Configuration  If you want to override the default BIOS settings, select a BIOS policy that will be associated with this service profile |               |
| 3  | Networking                           | BIOS Policy : VM-Host-Infra 🔻                                                                                                    |               |
| •  | SAN Connectivity                     | External IPMI Management Configuration                                                                                                    |               |
| 5  | Zoning                               | (→) Management IP Address                                                                                                    |               |
| 6  | vNIC/vHBA Placement                  | Monitoring Configuration (Thresholds)                                                                                                    |               |
| 7  | vMedia Policy                        | Power Control Policy Configuration                                                                                                    |               |
| 8  | Server Boot Order                    | Power control policy determines power allocation for a server in a given power group.                                                         |               |
| 9  | Maintenance Policy                   | Power Control Policy : default  Create Power Control Policy ont set>                                                                          |               |
| 10 | Server Assignment                    | Scrub Policy     Domain Policies                                                                                                    |               |
| 1  | Operational Policies                 | KVM Managem     default                                                                                                    |               |
|    |                                      |                                                                                                    |               |
|    |                                      | < Prev Next >                                                                                                    | Finish Cancel |

- 3. Click Finish to create the service profile template.
- 4. Click OK in the confirmation message.

### **Create Service Profiles**

To create service profiles from the service profile template, complete the following steps:

- 1. Connect to the UCS 6324 Fabric Interconnect UCS Manager, click the Servers tab in the navigation pane.
- 2. Select Service Profile Templates > root > Service Template VM-Host-Prod-Fabric-A.
- 3. Right-click VM-Host-Infra-Fabric-A and select Create Service Profiles from Template.
- 4. Enter VM-Host-Infra-0 as the service profile prefix.
- 5. Leave 1 as "Name Suffix Starting Number."
- 6. Leave 2 as the "Number of Instances."
- 7. Click OK to create the service profiles.

| Create Service Profiles F       | rom Template 🛛 ? × |
|---------------------------------|--------------------|
| Naming Prefix : VM-Host-Infra-0 |                    |
| Name Suffix Starting Number : 1 |                    |
| Number of Instances : 2         |                    |
|                                 |                    |
|                                 |                    |
|                                 | OK Cancel          |
|                                 |                    |

8. Click OK in the confirmation message to provision two VersaStack Service Profiles.

### Backup the Cisco UCS Manager Configuration

It is recommended that you backup your Cisco UCS Configuration. Please refer to the link below for additional information:

http://www.cisco.com/c/en/us/td/docs/unified\_computing/ucs/ucs-manager/GUI-User-Guides/Admin-Management/3 1/b\_Cisco\_UCS\_Admin\_Mgmt\_Guide\_3\_1/b\_Cisco\_UCS\_Admin\_Mgmt\_Guide\_3\_1\_chapter\_01001.ht ml

### Adding Servers

Additional server pools, service profile templates, and service profiles can be created in the respective organizations to add more servers. All other pools and policies are at the root level and can be shared among the organizations.

### Gather Necessary WWPN Information

After the Cisco UCS service profiles have been created, each infrastructure blade in the environment will have a unique configuration. To proceed with the SAN-BOOT deployment, specific information must be gathered from each Cisco UCS blade and from the IBM controllers. Insert the required information in the table below.

1. To gather the vHBA WWPN information, launch the Cisco UCS Manager GUI. In the navigation pane, click the Servers tab. Expand Servers > Service Profiles > root. Click each service profile and click Storage and select vHBAs from the panel right side.

|                                                                                | Hermon                                                                                                    | 13031 VIVIOS                                                       | Boot Order                                       | VIItual Ivid                                  | runes roz                                    | ones Policies      | Server Details      | CINC Sessions                 | FSIVI                | VIE    |
|--------------------------------------------------------------------------------|----------------------------------------------------------------------------------------------------|--------------------------------------------------------------------|--------------------------------------------------|-----------------------------------------------|----------------------------------------------|--------------------|---------------------|-------------------------------|----------------------|--------|
| torage Profiles                                                                | Local Disk Configurati                                                                                                    | ion Policy                                                         | HBAs vi                                          | IBA Initiator Gro                             | ups                                          |                    |                     |                               |                      |        |
|                                                                                |                                                                                                    | Local Disk                                                         | Policy                                           | : SAN-Boot                                    |                                              |                    |                     |                               |                      |        |
|                                                                                |                                                                                                    | Local Disk                                                         | Policy Instand                                   | e: org-root/loo                               | cal-disk-config-                             | SAN-Boot           |                     |                               |                      |        |
|                                                                                |                                                                                                    | SAN Conne                                                          | ectivity Policy                                  | 1                                             |                                              |                    |                     |                               |                      |        |
|                                                                                |                                                                                                    | SAN Conn                                                           | ectivity Policy                                  | : D                                           | al-Fabric                                    |                    |                     |                               |                      |        |
|                                                                                |                                                                                                    | 0/11/00/11                                                         | socivity i olicy                                 |                                               |                                              |                    |                     |                               |                      |        |
|                                                                                |                                                                                                    | SAN Conn                                                           | ectivity Policy                                  | Instance : org-                               | root/san-conn-p                              | ool-Dual-Fabric    |                     |                               |                      |        |
|                                                                                |                                                                                                    | SAN Conn<br>Create SAN                                             | ectivity Policy<br>Connectivity                  | Instance : org-                               | root/san-conn-p                              | ool-Dual-Fabric    |                     |                               |                      |        |
|                                                                                |                                                                                                    | SAN Conn<br>Create SAN                                             | ectivity Policy<br>Connectivity                  | Instance : org-<br>Policy                     | root/san-conn-p                              | ool-Dual-Fabric    |                     |                               |                      |        |
| Configuration C                                                                | hange of vNICs/vHBAs/l                                                                                                    | SAN Conn<br>Create SAN<br>SCSI vNICs is a                          | ectivity Policy<br>Connectivity                  | Instance : org-<br>Policy                     | root/san-conn-p<br>policy.                   | ool-Dual-Fabric    |                     |                               |                      |        |
| Configuration C                                                                | hange of vNICs/vHBAs/i                                                                                                    | SAN Conn<br>Create SAN<br>SCSI vNICs is a                          | ectivity Policy<br>Connectivity                  | Instance : org-<br>Policy                     | root/san-conn-r                              | ool-Dual-Fabric    |                     |                               |                      |        |
| Configuration C<br>IBAs                                                        | hange of vNICs/vHBAs/i                                                                                                    | SAN Conn<br>Create SAN<br>SCSI vNICs is a                          | ectivity Policy<br>Connectivity                  | Instance : org-<br>Policy                     | root/san-conn-p                              | ool-Dual-Fabric    |                     |                               |                      | 4      |
| Configuration C<br>IBAs<br>& Advanced Filter<br>Name                           | n The Export Print                                                                                                    | SAN Conn<br>Create SAN<br>SCSI vNICs is a<br>Desir                 | ectivity Policy<br>Connectivity<br>Illowed due t | Instance : org-<br>Policy<br>o connectivity ( | root/san-conn-policy.                        | Desired Place      | Actual Placem       | Admin Host Port               | Actual Hos           | st Poi |
| Configuration C<br>IBAs<br>Advanced Filter<br>Name<br>vHBA Fabri               | hange of vNICs/vHBAs/line<br>r                                                                                                    | SAN Conn<br>Create SAN<br>SCSI vNICs is a<br>Desir                 | ectivity Policy<br>Connectivity<br>Illowed due t | Actual Order                                  | root/san-conn-p<br>policy.<br>Fabric ID<br>A | Desired Place      | Actual Placem       | Admin Host Port<br>ANY        | Actual Hos           | st Po  |
| Configuration C<br>IBAs<br>Advanced Filter<br>Name<br>vHBA Fabri<br>vHBA Fabri | Thange of vNICs/vHBAs/R           r         Export         Print           WWPN         20:00:00:25:85:01:0A:2         20:00:00:25:85:01:0B:2 | SAN Conn<br>Create SAN<br>SCSI vNICs is a<br>Desir<br>2F 1<br>2F 2 | ectivity Policy<br>Connectivity<br>Illowed due t | Actual Order<br>4.                            | Fabric ID<br>A<br>B                          | Desired Place<br>1 | Actual Placern<br>1 | Admin Host Port<br>ANY<br>ANY | Actual Hos<br>1<br>2 | st Por |

2. Record the WWPN information that is displayed for both the Fabric A vHBA and the Fabric B vHBA for each service profile into the WWPN variable table provided.

#### Table 15 ESXi Hosts – WWPN Information

| Source             | Switch/ Port | Variable                    | WWPN |
|--------------------|--------------|-----------------------------|------|
| VM-Host-infra-01-A | Switch A     | var_wwpn_VM-Host-Infra-01-A |      |
| VM-Host-infra-01-B | Switch B     | var_wwpn_VM-Host-Infra-01-B |      |
| VM-Host-infra-02-A | Switch A     | var_wwpn_VM-Host-Infra-02-A |      |
| VM-Host-infra-02-B | Switch B     | var_wwpn_VM-Host-Infra-02-B |      |

# Storage LUN Mapping

In this section, you will add the LUN mappings for the host profiles created through the Cisco UCS Manager to the V5000 storage, connecting to the boot LUNs and datastore LUNs. The WWPN's for the hosts will be required to complete this section.

#### Adding Hosts and Mapping Volumes on the IBM Storwize V5000

To add Hosts and Mapping Volumes on the IBM Storwize V5000, complete the following steps:

- 1. Open the Storwize V5000 management GUI by navigating to <<var\_cluster\_mgmt\_ip>> and log in with your superuser or admin account.
- 2. From the Navigation Dock, click the Host icon, and click the Hosts menu item.

| 骨 VersaStack_V5030 > Monitoring > <b>System</b>                    | IBM Storwize V5000 | superuser (Security Administra                 |
|--------------------------------------------------------------------|--------------------|------------------------------------------------|
| Actions 🛛                                                          |                    |                                                |
|                                                                    |                    |                                                |
|                                                                    |                    |                                                |
|                                                                    |                    |                                                |
|                                                                    |                    |                                                |
| E                                                                  |                    |                                                |
|                                                                    |                    |                                                |
| Hosts                                                              |                    |                                                |
| Ports by Host                                                      |                    |                                                |
| Volumes by Host                                                    |                    |                                                |
| ~~~~~~~~~~~~~~~~~~~~~~~~~~~~~~~~~~~~~~                             | FIT IT IT AN       |                                                |
|                                                                    |                    |                                                |
|                                                                    |                    |                                                |
| 7.24 TIB                                                           |                    | 18.12 TIB                                      |
| Allocated                                                          | 15.00 TIB          | Volume Capacity<br>1.2 : 1<br>Over Brevisioned |
|                                                                    | System             | Over Friendeld                                 |
| Allocated - 7 A TID / 1 C AN TID / 1 C AN TID / 1 C AN TID / 4 CAN |                    | Health Status                                  |

3. Click Add Host in the upper left menu to bring up the Host wizard. Select the Fibre Channel Host option.

| 🗥 Versa | aStack_V5030 > Hosts > <b>Hosts</b> IBM Storwize V5000 |   |
|---------|--------------------------------------------------------|---|
|         | Add Host E Actions Filter                              |   |
|         | Add Host Type I do Porte                               | × |
|         | Host connections: O Fibre Channel                      |   |
|         | Name:                                                  |   |
|         | Host port (WWPN): No candidate ports found             |   |
|         | ▶ Advanced                                             |   |
| 21      | Add Cancel                                             |   |
| 3<br>0  |                                                        |   |

4. Input Host Name VM-Host-Infra-01.

- 5. For Fibre Channel Ports open the drop-down menu and select or input the WWPN's for the Fabric-A path vHBA's, <<var\_wwpn\_VM-Host-infra-01-a>>, and click Add Port to List.
- 6. Click the drop-down menu again, and select or Input the **WWPN's for the Fabric**-B path, <<wwpn\_VM-Host-infra-01-b>>, and click add port to list.
- 7. Leave Advanced Settings as default (as below) and click Add Host, then click Close.

If the Hosts are powered on and zoned correctly, they will appear in the selection drop-down or if you type in the WWPN, you will see green check marks for each WWPN's.

| Н                 | ost connections: <a>isin bre Channel</a> <ul> <li>iSCSI</li> </ul> |
|-------------------|--------------------------------------------------------------------|
| Name:             | VM-Host-Infra-01                                                   |
| Host port (WWPN): | 2000025B5010A2F 🗨 🕀 🝚                                              |
|                   | 2000025B5010B2F C - 🕀 👄                                            |
| Host type:        | Generic                                                            |
| I/O groups:       | All                                                                |
|                   |                                                                    |

- 8. Click Add Host to create the second host.
- 9. Select the Fibre Channel Host option.
- 10. For Host Name input VM-Host-Infra-02.
- 11. For Fibre Channel Ports open the drop-down menu and select the WWPN's for the Fabric-A path vHBA's, <<var\_wwpn\_VM-Host-infra-02-a>>, and click Add Port to List.

12. Select the B port by selecting the var for the Fabric-B path, <<wwpn\_VM-Host-infra-02-b>>, and click Add Port To List. Leave the Advanced Settings as default and click Add Host, then click Close.

| Add Host          |                                                                  | Х |
|-------------------|------------------------------------------------------------------|---|
| Но                | st connections: <ul> <li>Fibre Channel</li> <li>iSCSI</li> </ul> |   |
| Name:             | VM-Host-Infra-02                                                 |   |
| Host port (WWPN): | 2000025B5010A3F                                                  |   |
|                   | 2000025B5010B3F C - 0                                            |   |
| Host type:        | Generic                                                          |   |
| I/O groups:       | All                                                              |   |
|                   |                                                                  |   |
|                   | Add Cancel                                                       |   |

13. Click the Volumes icon from the Navigation Dock, then click the volumes menu item to display the created volumes.

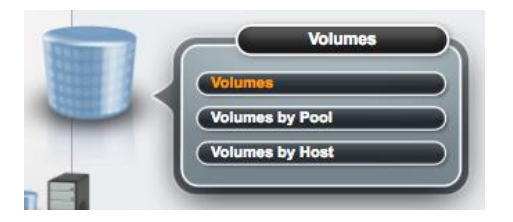

14. Right-click the volume VM-Host-Infra-01 and select Map to Host.

#### ☆ VersaStack\_V5030 > Volumes > Volumes

| lame               | State                       | Pool | UID                              | Host Mappings | Capacity     |
|--------------------|-----------------------------|------|----------------------------------|---------------|--------------|
| VM-Host-Infra-01   |                             |      | 600507638081001EE800000000000002 | No            | 📵 40.00 GiB  |
| VM-Host-Infra-02   | Rename                      |      | 600507638081001EE80000000000003  | No            | 40.00 GiB    |
| infra_datastore_01 | Map to Host                 |      | 600507638081001EE80000000000004  | No            | 📵 500.00 GiB |
| infra_datastore_02 | Shrink                      |      | 600507638081001EE800000000000005 | No            | 📵 500.00 GiB |
| infra_swap         | Expand                      |      | 600507638081001EE80000000000000  | No            | 📵 100.00 GiB |
|                    | Modify Capacity Savings     |      |                                  |               |              |
|                    | Modify Mirror Sync Rate     |      |                                  |               |              |
|                    | Cache Mode                  |      |                                  |               |              |
|                    | Modify Open VMS UDID        |      |                                  |               |              |
|                    | Unmap All Hosts             |      |                                  |               |              |
|                    | View Mapped Hosts           |      |                                  |               |              |
|                    | Modify I/O Group            |      |                                  |               |              |
|                    | Space Savings               | •    |                                  |               |              |
|                    | Migrate to Another Pool     |      |                                  |               |              |
|                    | Export to Image Mode        |      |                                  |               |              |
|                    | Duplicate                   |      |                                  |               |              |
|                    | Add Volume Copy             |      |                                  |               |              |
|                    | Enable Access to Stale Copy | y    |                                  |               |              |
|                    | Delete                      |      |                                  |               |              |
|                    | Properties                  |      |                                  |               |              |
|                    | Volume Copy Properties      |      |                                  |               |              |
|                    |                             |      |                                  |               |              |

IBM Storwize V5000

### 15. In the drop-down, select VM-Host-Infra-01.

| ☆ Versa               | iStack_V5030 > Volumes > <b>Volum</b> | es       |       | IBM Storwize                                                                                            | V5000         |          |            |  |
|-----------------------|---------------------------------------|----------|-------|----------------------------------------------------------------------------------------------------|---------------|----------|------------|--|
|                       | + Create Volumes 🗄 Actions            | Q Filter |       |                                                                                                    |               |          |            |  |
|                       | Name                                  | State    | Pool  | UID                                                                                                    | Host Mapping  | js Capac | ity        |  |
|                       | VM-Host-Infra-01                      | ✓ Online | Pool0 | 600507638081001EE80000000                                                                               | 000002        | No (     | 40.00 GiB  |  |
|                       | VM-Host-Infra-02                      | ✓ Online | Pool0 | 600507638081001EE80000000                                                                               | 000003        | No (     | 40.00 GiB  |  |
|                       | infra_datastore_01                    | ✓ Online | Pool0 | 600507638081001EE80000000                                                                               | 0000004       | No 📵     | 500.00 GiB |  |
|                       | infra_datastore_02                    | ✓ Online | Pool0 | 600507638081001EE80000000                                                                               | 000005        | No 📵     | 500.00 GiB |  |
|                       | infra_swap                            | ✓ Online | Pool0 | 600507638081001EE80000000                                                                               | 000006        | No 🕞     | 100.00 GiB |  |
| 9<br>1<br>1<br>1<br>1 |                                       |          |       | Map Volume VM-Host-Infra-01 to Ho<br>Select the Host:<br>Select<br>VM-Host-Infra-01<br>VM-Host-Infra-02 | ost<br>Cancel | x        |            |  |

16. Click Map and then click Close on the *Modify Mappings* dialogue box.

- 17. Right-click the volume VM-Host-Infra-02 and click Map to host.
- 18. In the drop-down, select VM-Host-Infra-02.

| Map Volume VM-Host-Infra-02 to Host | × |
|-------------------------------------|---|
|                                     |   |
| Select the Host:                    |   |
| VM-Host-Infra-02                    |   |
|                                     |   |
|                                     |   |
| Map Cancel                          |   |

- 19. Click Map and then click Close on the *Modify Mappings* dialogue box
- 20. Map the volumes Infra\_datastore\_1 and infra\_swap to the ESXi servers following the steps specified above.
- 21. Right-click while the volumes infra\_datastore\_1 and infra\_swap are selected.
- 22. In the drop-down, select VM-Host-Infra-01 and VM-Host-Infra-02.

| Map 2 Volumes to Host             | × |
|-----------------------------------|---|
|                                   |   |
| Select the Host:                  |   |
| VM-Host-Infra-01,VM-Host-Infra-02 |   |
|                                   |   |
|                                   |   |
| Map Cancel                        |   |

# VMware vSphere Installation and Setup

# VersaStack VMware ESXi 6.0 Update 2 SAN Boot Installation

This section provides detailed instructions for installing VMware ESXi 6.0 Update 2 in a VersaStack environment. After the procedures are completed, two SAN-booted ESXi hosts will be provisioned. These deployment procedures are customized to include the environment variables.

Several methods exist for installing ESXi in a VMware environment. These procedures focus on how to use the built-in Keyboard, Video, Mouse (KVM) console and virtual media features in Cisco UCS Manager to map remote installation media to individual servers and connect to their boot logical unit numbers (LUNs). In this method, use the Cisco Custom ESXi 6.0 U2 GA ISO file which is downloaded from the URL below. This is required for this procedure as it contains custom Cisco drivers and thereby reduces installation steps.

To download the Custom ESX ISO:

1. Open a web browser and click the custom image:

https://my.vmware.com/web/vmware/details?downloadGroup=OEM-ESXI60U2-CISCO&productId=491

### Log in to Cisco UCS 6324 Fabric Interconnect

The IP KVM enables the administrator to begin the installation of the operating system (OS) through remote media. It is necessary to log in to the Cisco UCS environment to run the IP KVM.

To log in to the Cisco UCS environment, complete the following steps:

- 1. Open a web browser and enter the IP address for the Cisco UCS cluster address. This step launches the Cisco UCS Manager application.
- 2. Log in to Cisco UCS Manager by using the admin user name and password.
- 3. From the main menu, click the Servers tab.
- 4. Select Servers > Service Profiles > root > VM-Host-Infra-01.
- 5. Right-click VM-Host-Infra-01 and select KVM Console.

|           | All                                  | •                        | Servers / Servi | ce Profiles | / root / Sen | rice Profile VM-I | Host-Infra         |                  |                                  |                                    |                                           |            |
|-----------|--------------------------------------|--------------------------|-----------------|-------------|--------------|-------------------|--------------------|------------------|----------------------------------|------------------------------------|-------------------------------------------|------------|
| Equipment | <ul> <li>Servers</li> </ul>          |                          | General         | Storage     | Network      | iSCSI vNICs       | Boot Order         | Virtual Machines | FC Zones                         | Policies                           | Server Details                            | CIMC S     |
|           | <ul> <li>Service Profiles</li> </ul> | 3                        | Fault Summar    | v           |              |                   | Properties         |                  |                                  |                                    |                                           |            |
| U         | 🔻 root 🕚                             |                          |                 | ,           |              |                   |                    |                  |                                  |                                    |                                           |            |
| Servers   | <ul> <li>VM-Host</li> </ul>          | Infra-01                 |                 |             | ≙            | $\odot$           |                    |                  |                                  | WARN                               | IING                                      |            |
| 品         | iSCSI v                              | Shutdown Server          |                 | )           | 0            | 0                 |                    | Thi              | s service profile                | e is not modif                     | iable because it is b                     | ound to    |
| LAN       | ▼ vHBAs                              | Reset                    |                 |             |              |                   |                    | To mo            | the service<br>dify this service | e profile templ<br>e profile, plea | ate VM-Host-Infra<br>se unbind it from th | e template |
|           | ► vHBA                               | KVM Console              |                 |             |              |                   | Nome               |                  |                                  |                                    |                                           |            |
| <b>E</b>  | ► vHBA                               | SSH to CIMC for SoL      |                 | юк          |              |                   | Name               | : VM-H           | ost-Infra-UI                     |                                    |                                           |            |
| SAN       | ▶ vNICs                              | Rename Service Profile   |                 | ils         |              |                   | User Label         | ·                |                                  |                                    |                                           |            |
|           | N/M_Host                             | Create a Clone           |                 |             |              |                   | Description        | :                |                                  |                                    |                                           |            |
| 9         | ► VIVI-HOSI-                         |                          |                 |             |              |                   | Owner              | : Local          |                                  |                                    |                                           |            |
| VM        | Sub-Orga                             | Disassociate Service Pro | ofile           |             |              |                   | Unique Identifier  | : 36201          | 36a-e47e-11                      | e0-0000-000                        | 00000000f                                 |            |
| A         | <ul> <li>Service Profile</li> </ul>  | Change Service Profile   | Association     | State       |              |                   | UUID Pool          | : UUID           | Pool                             |                                    |                                           |            |
|           | Policies                             | Accession with Server D  |                 |             |              |                   | UUID Pool Instan   | ce : org-ro      | ot/uuid-pool-l                   | JUID_Pool                          |                                           |            |
| Storage   | Pools                                | Associate with Server P  | 001             |             |              |                   | Associated Serve   | er : sys/ch      | assis-1/blade-                   | -2                                 |                                           |            |
|           | <ul> <li>Schedules</li> </ul>        | HIDD TO 2 LOMPISTO       | Reset           |             |              |                   | Service Profile To | emplate : VM-H   | ost-Infra                        | 1.7                                |                                           |            |

- 6. Select Servers > Service Profiles > root > VM-Host-Infra-02.
- 7. Right-click VM-Host-Infra-02 and select KVM Console Actions > KVM Console.

#### VMware ESXi Installation

#### ESXi Hosts VM-Host-Infra-01 and VM-Host-Infra-02

To prepare the server for the OS installation, complete the following steps on each ESXi host:

- 1. In the KVM window, click Virtual Media.
- 2. Click Activate Virtual Devices, select Accept this Session, then Apply.
- Select Virtual Media, Map CD/DVD, then browse to the ESXi installer ISO image file and click Open.
- 4. Select the Map Device to map the newly added image.

| • • •             | Virtual Media - Map CD/DVD       |
|-------------------|----------------------------------|
| Drive/Image File: | Custom-Cisco-6.0.2.1.iso  Browse |
|                   | ✓ Read Only                      |
|                   | Map Device Cancel                |

- 5. Select Reset, then Ok and allow a power cycle and click the KVM tab to monitor the server boot.
- 6. As an alternate method; if the server is powered on, first shutdown the server, then boot the server by selecting Boot Server and clicking OK, then click OK again.

### Install ESXi on the Servers

#### ESXi Hosts VM-Host-Infra-01 and VM-Host-Infra-02

To install VMware ESXi to the SAN-bootable LUN of the hosts, complete the following steps on each host:

- 1. On boot, the machine detects the presence of the ESXi installation media. Select the ESXi installer from the menu that is displayed.
- 2. After the installer is finished loading, press Enter to continue with the installation.
- 3. Read and accept the end-user license agreement (EULA). Press F11 to accept and continue.
- 4. Select the IBM LUN that was previously set up as the installation disk for ESXi and press Enter to continue with the installation.
- 5. Select the appropriate keyboard layout and press Enter.
- 6. Enter and confirm the root password and press Enter.
- 7. The installer issues a warning that existing partitions will be removed from the volume. Press F11 to continue with the installation.
- 8. After the installation is completed, hitting Enter will reboot the server. The ISO is automatically unmapped

### Set Up Management Networking for ESXi Hosts

Adding a management network for each VMware host is necessary for managing the host. To add a management network for the VMware hosts, complete the following steps on each ESXi host in the following section.

#### ESXi Host VM-Host-Infra-01

To configure the VM-Host-Infra-01 ESXi host with access to the management network, complete the following steps:

- 1. After the server has finished rebooting, press F2 to customize the system.
- 2. Log in as root and enter the corresponding password.
- 3. Select the Configure the Management Network option and press Enter.
- 4. Select the VLAN (Optional) option and press Enter.
- 5. Enter the <<var\_ib-mgmt\_vlan\_id>> and press Enter.
- 6. From the Configure Management Network menu, select IP Configuration and press Enter.
- 7. Select the Set Static IP Address and Network Configuration option by using the space bar.

- 8. Enter the IP address for managing the first ESXi host: <<var\_vm\_host\_infra\_01\_ip>>.
- 9. Enter the subnet mask for the first ESXi host.
- 10. Enter the default gateway for the first ESXi host.
- 11. Press Enter to accept the changes to the IP configuration.
- 12. Select the IPv6 Configuration option and press Enter.
- 13. Using the spacebar, unselect Enable IPv6 (restart required) and press Enter.
- 14. Select the DNS Configuration option and press Enter.

Because the IP address is assigned manually, the DNS information must also be entered manually.

- 15. Enter the IP address of the primary DNS server.
- 16. Optional: Enter the IP address of the secondary DNS server.
- 17. Enter the fully qualified domain name (FQDN) for the first ESXi host.
- 18. Press Enter to accept the changes to the DNS configuration.
- 19. Press Esc to exit the Configure Management Network submenu.
- 20. Press Y to confirm the changes and restart the host.
- 21. The ESXi host reboots. After reboot, press F2 and log back in as root.
- 22. Select Test Management Network to verify that the management network is set up correctly and press Enter.
- 23. Press Enter to run the test.
- 24. Press Enter to exit the window.
- 25. Press Esc to log out of the VMware console.

#### ESXi Host VM-Host-Infra-02

To configure the VM-Host-Infra-02 ESXi host with access to the management network, complete the following steps:

- 1. After the server has finished rebooting, press F2 to customize the system.
- 2. Log in as root and enter the corresponding password.
- 3. Select the Configure the Management Network option and press Enter.

- 4. Select the VLAN (Optional) option and press Enter.
- 5. Enter the <<var\_ib-mgmt\_vlan\_id>> and press Enter.
- 6. From the Configure Management Network menu, select IP Configuration and press Enter.
- 7. Select the Set Static IP Address and Network Configuration option by using the space bar.
- 8. Enter the IP address for managing the second ESXi host: <<var\_vm\_host\_infra\_02\_ip>>.
- 9. Enter the subnet mask for the second ESXi host.
- 10. Enter the default gateway for the second ESXi host.
- 11. Press Enter to accept the changes to the IP configuration.
- 12. Select the IPv6 Configuration option and press Enter.
- 13. Using the spacebar, unselect Enable IPv6 (restart required) and press Enter.
- 14. Select the DNS Configuration option and press Enter.

Because the IP address is assigned manually, the DNS information must also be entered manually.

- 15. Enter the IP address of the primary DNS server.
- 16. Optional: Enter the IP address of the secondary DNS server.
- 17. Enter the FQDN for the second ESXi host.
- 18. Press Enter to accept the changes to the DNS configuration.
- 19. Press Esc to exit the Configure Management Network submenu.
- 20. Press Y to confirm the changes and restart the host.
- 21. The ESXi host reboots. After reboot, press F2 and log back in as root.
- 22. Select Test Management Network to verify that the management network is set up correctly and press Enter.
- 23. Press Enter to run the test.
- 24. Press Enter to exit the window.
- 25. Press Esc to log out of the VMware console.

#### Download VMware vSphere Client

To download the VMware vSphere Client and install Remote CLI, complete the following steps:

- 1. Open a web browser on the management workstation and navigate to the VM-Host-Infra-01 management IP address.
- 2. Download and install the vSphere Client for Windows.

### Download VMware vSphere CLI

To download the VMware Remote CLI, complete the following steps:

1. Click the following link:

https://my.vmware.com/web/vmware/details?downloadGroup=VCLI60U2&productId=491

- 2. Select your OS and Click Download.
- 3. Save it to destination folder.
- 4. Run the VMware-vSphere-CLI-xxxx.exe.
- 5. Click Next.
- 6. Accept the terms for the license and click Next.
- 7. Click Next on the Destination Folder screen.
- 8. Click install and Finish.

### Log in to VMware ESXi Hosts Using VMware vSphere Client

#### ESXi Host VM-Host-Infra-01

To log in to the VM-Host-Infra-01 ESXi host by using the VMware vSphere Client, complete the following steps:

- 1. Open the recently downloaded VMware vSphere Client and enter the IP address of VM-Host-Infra-01 as the host you are trying to connect to:<<var\_vm\_host\_infra\_01\_ip>>.
- 2. Enter root for the user name.
- 3. Enter the root password.
- 4. Click Login to connect.

### ESXi Host VM-Host-Infra-02

To log in to the VM-Host-Infra-02 ESXi host by using the VMware vSphere Client, complete the following steps:

1. Open the recently downloaded VMware vSphere Client and enter the IP address of VM-Host-Infra-02 as the host you are trying to connect to: <<var\_vm\_host\_infra\_02\_ip>>.

- 2. Enter root for the user name.
- 3. Enter the root password.
- 4. Click Login to connect.

#### Install VMware Drivers for the Cisco Virtual Interface Card (VIC)

The Cisco Custom Image for VMware vSphere 6.0 U2 comes with fnic 1.6.0.26 and enic 2.3.0.7 drivers that are older than the recommended drivers stated in the <u>Cisco UCS HW and SW Availability</u> <u>Interoperability Matrix</u> at the time of this document's publishing.

For the appropriate drivers, download and extract the following VMware VIC Drivers to the system the vSphere Web Client is being run from:

fnic Driver version 1.6.0.28 enic Driver version 2.3.0.10

To install VMware VIC Drivers on ALL the ESXi hosts, complete the following steps:

- 1. From each vSphere Client, select the host in the inventory.
- 2. Click the Summary tab to view the environment summary.
- 3. From Resources > Storage, right-click datastore1 and select Browse Datastore.
- 4. Click the fourth button and select Upload File.
- 5. Navigate to the saved location for the downloaded VIC drivers and select fnic\_driver\_1.6.0.28offline\_bundle-4179603.zip.
- 6. Click Open and Yes to upload the file to datastore1.
- 7. Click the fourth button and select Upload File.
- Navigate to the saved location for the downloaded VIC drivers and select ESXi6.0\_enic-2.3.0.10-offline\_bundle-4303638.
- 9. Click Open and Yes to upload the file to datastore1.
- 10. Make sure the files have been uploaded to both ESXi hosts.
- 11. In the ESXi host vSphere Client, select the Configuration tab.
- 12. In the Software pane, select Security Profile.
- 13. To the right of Services, click Properties.
- 14. Select SSH and click Options at the bottom right.
- 15. Click Start and OK.

The step above does not enable SSH service and the service will not be restarted when ESXi host reboots.

- 16. Click OK to close the window.
- 17. Ensure SSH is started on each host.
- 18. From the management workstation, start an ssh session to each ESXi host. Login as root with the root password.
- 19. At the command prompt, run the following commands to account for each host:

```
esxcli software vib update -d /vmfs/volumes/datastore1/fnic_driver_1.6.0.28-
offline_bundle-4179603.zip
```

```
esxcli software vib update -d /vmfs/volumes/datastore1/ESXi6.0_enic-2.3.0.10-
offline_bundle-4303638
```

reboot

20. After each host has rebooted, log back into each host with vSphere Client.

#### Map Required VMFS Datastores

To mount the required datastores, complete the following steps on each ESXi host:

- 1. From the vSphere Client, select the host VM-Host-Infra-01 in the inventory.
- 2. Click the Configuration tab.
- 3. Click Storage in the Hardware pane.
- 4. From the Datastore area, click Add Storage to open the Add Storage wizard.
- 5. Select Disk/Lun and click Next.
- 6. Verifying by using the size of the datastore LUN, select the LUN configured for VM hosting and click Next.
- 7. Accept default VMFS setting and click Next.
- 8. Click Next for the disk layout.
- 9. Enter infra\_datastore\_1 as the datastore name.
- 10. Click Next to retain maximum available space.
- 11. Click finish.
- 12. Click Add Storage to open the Add Storage wizard.

- 13. Select the second LUN configured for swap file location and click Next.
- 14. Accept default VMFS setting and click Next.
- 15. Click Next for the disk layout.
- 16. Enter infra\_swap as the datastore name.
- 17. Click Next to retain maximum available space.
- 18. Click Finish.
- 19. The storage configuration should look similar to figure shown below.
- 20. Repeat these steps on all the ESXi hosts

| Setting Started Summary Virtual Machines Resource Allocation Performance Configuration Users Events Permissions |                      |                   |            |           |           |       |                      |             |
|----------------------------------------------------------------------------------------------------|----------------------|-------------------|------------|-----------|-----------|-------|----------------------|-------------|
| Hardware                                                                                                    | View: Datastores Dev | ices              |            |           |           |       |                      |             |
| Health Status                                                                                                   | Datastores           |                   |            |           |           |       |                      | Refresh     |
| Processors                                                                                                    | Identification       | Device            | Drive Type | Capacity  | Free      | Туре  | Last Update          | Hardware Ac |
| Memory                                                                                                    | datastore1           | IBM Fibre Channel | Non-SSD    | 2.50 GB   | 1.92 GB   | VMF55 | 2/22/2016 3:21:54 PM | Supported   |
| <ul> <li>Storage</li> </ul>                                                                                     | infra-datastore-1    | IBM Fibre Channel | Non-SSD    | 499.75 GB | 498.80 GB | VMFS5 | 2/22/2016 5:58:55 PM | Supported   |
| Networking                                                                                                    | infra-swap           | IBM Fibre Channel | Non-SSD    | 99.75 GB  | 98.80 GB  | VMFS5 | 2/22/2016 3:21:54 PM | Supported   |
| Storage Adapters                                                                                                |                      |                   |            |           |           |       |                      |             |
| Network Adapters                                                                                                |                      |                   |            |           |           |       |                      |             |

### Configure NTP on ESXi Hosts

#### ESXi Hosts VM-Host-Infra-01 and VM-Host-Infra-02

To configure Network Time Protocol (NTP) on the ESXi hosts, complete the following steps on each host:

- 1. From each vSphere Client, select the host in the inventory.
- 2. Click the Configuration tab.
- 3. Click Time Configuration in the Software pane.
- 4. Click Properties at the upper right side of the window.
- 5. At the bottom of the Time Configuration dialog box, click NTP Client Enabled.
- 6. At the bottom of the Time Configuration dialog box, click Options.
- 7. In the NTP Daemon Options (ntpd) dialog box, complete the following steps:
- 8. Click General in the left pane, select Start, and stop with host.
- 9. Click NTP Settings in the left pane and click Add.

- 10. In the Add NTP Server dialog box, enter <<var\_global\_ntp\_server\_ip>> as the IP address of the NTP server and click OK.
- 11. In the NTP Daemon Options dialog box, select the Restart NTP Service to Apply Changes checkbox and click OK.
- 12. Click OK.
- 13. In the Time Configuration dialog box, verify that the clock is now set to approximately the correct time.

### Move VM Swap File Location

To move the VM swap file location, complete the following steps on each ESXi host:

- 1. From the vSphere Client, select the host in the inventory.
- 2. Click the Configuration tab.
- 3. Click Virtual Machine Swapfile Location in the Software pane.
- 4. Click Edit at the upper-right side of the window.
- 5. Select "Store the swapfile in a swapfile datastore selected below."
- 6. Select the infra\_swap datastore to house the swap files.
- 7. Click OK to finalize the swap file location.

| 🖁 Virtual Machine Swapfile Loca                                                        | ition                                  |                                 |                | ×        |
|----------------------------------------------------------------------------------------|----------------------------------------|---------------------------------|----------------|----------|
| Swapfile Location<br>C Store the swapfile in the same<br>This is a recommended option. | directory as the                       | virtual machine.                |                |          |
| Store the swapfile in a swapfile<br><u>A</u> This option could degrade                 | e datastore select<br>vMotion performa | ted below.<br>ance for the affe | cted virtual m | achines. |
| Name                                                                                   | Capacity                               | Provisioned                     | Free           | Туре     |
| [infra_swap]                                                                           | 99.75 GB                               | 41.30 GB                        | 58.45 GB       | VMFS     |

# VersaStack VMware vCenter 6.0U2

The procedures in the following subsections provide detailed instructions to install VMware vCenter 6.0U2 Server Appliance in a VersaStack environment. After the procedures are completed, a VMware vCenter Server will be configured.

### Install the Client Integration Plug-In

To install the client integration plug-in, complete the following steps:

- 1. Download the .iso installer for the version 6.0U2 vCenter Server Appliance and Client Integration Plug-in.
- 2. Mount the ISO image on the management station.
- 3. In the software installer directory, navigate to the vcsa directory and double-click VMware-ClientIntegrationPlugin-6.0.0.exe. The Client Integration Plug-in installation wizard appears.

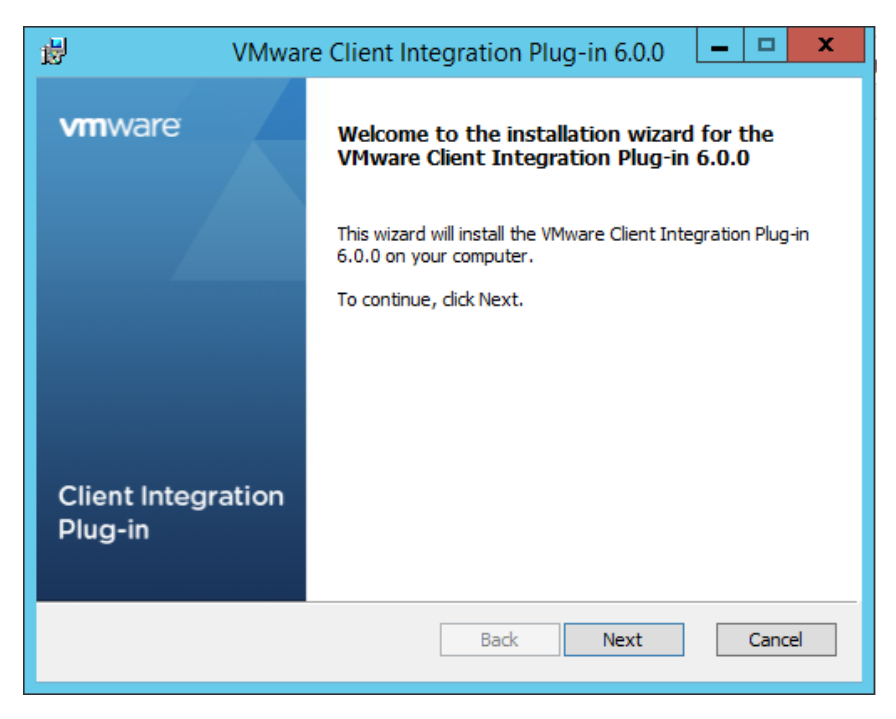

- 4. On the Welcome page, click Next.
- 5. Read and accept the terms in the End-User License Agreement and click Next.
- 6. Click Next.
- 7. Click Install.

# Building the VMware vCenter Server Appliance

To build the VMware vCenter Appliance, complete the following steps:

- 1. In the iso top-level directory, double-click vcsa-setup.html.
- 2. Allow the plug-in to run on the browser when prompted.
- 3. On the Home page, click Install to start the vCenter Server Appliance deployment wizard.
- 4. Read and accept the license agreement, and click Next.

| 2 Connect to target server       Index to a notioning netrice agreement of the end of the proceeding.         3 Set up virtual machine       VMWARE END USER LICENSE AGREEMENT         4 Select deployment type       PLEASE NOTE THAT THE TERMS OF THIS END USER LICENSE AGREEMENT SHALL GOVERN YOUR         5 Set up Single Sign-on       Site         5 Single Sign-on Site       INPORTANT-READ CAREFULLY: BY DOWNLOADING, INSTALLING, OR USING THE SOFTWARE, YOU (INDIVIDUAL OR LEGAL ENTITY) AGREE TO BE BOUND BY THE TERMS OF THIS END USER LICENSE         8 Select datastore       MPORTANT-READ CAREFULLY: BY DOWNLOADING, INSTALLING, OR USING THE SOFTWARE, YOU (INDIVIDUAL OR LEGAL ENTITY) AGREE TO BE BOUND BY THE TERMS OF THIS EULA, YOU MUST NOT DOWNLOAD, INSTALL, OR USE THE SOFTWARE, AND YOU MUST DELETE OR RETURN THE UNUSED SOFTWARE TO THE VENDOR FROM WHICH YOU ACQUIRED IT WITHIN THIRTY (30) DAYS AND REQUINARE TO THE VENDOR FROM WHICH YOU ACQUIRED IT WITHIN THIRTY (30) DAYS AND REQUINARE TO THE VENDOR FROM WHICH YOU ACQUIRED IT WITHIN THIRTY (30) DAYS AND REQUINARE TO THE VENDOR FROM WHICH YOU ACQUIRED IT WITHIN THIRTY (30) DAYS AND REQUINARE TO THE VENDOR FROM WHICH YOU ACQUIRED IT WITHIN THIRTY (30) DAYS AND REQUINARE TO THE VENDOR FROM WHICH YOU ACQUIRED IT WITHIN THIRTY (30) DAYS AND REQUINARE TO THE VENDOR FROM WHICH YOU ACQUIRED IT WITHIN THIRTY (30) DAYS AND REQUINARE TO THE VENDOR FROM WHICH YOU ACQUIRED IT WITHIN THIRTY (30) DAYS AND REQUINARE TO THE VENDOR FROM WHICH YOU ACQUIRED IT WITHIN THIRTY (30) DAYS AND REQUINARE TO THE VENDOR FROM WHICH YOU ACQUIRED IT WITHIN THIRTY (30) DAYS AND REQUINARE TO THE VENDOR FROM WHICH YOU ACQUIRED IT WITHIN THIRTY (30) DAYS AND REQUINARE TO THE VENDOR THE VENDOR THE VENDOR THE VENDOR THE VENDOR THE VENDOR THE VENDOR THE VENDOR THE VENDOR THE VENDOR THE VENDOR THE VENDO                   | End User License Agreement | End User License Agreement Please read the following license agreement before proceeding                                                                                                    |
|----------------------------------------------------------------------------------------------------|----------------------------|----------------------------------------------------------------------------------------------------|
| Set up virtual machine       VMWARE END USER LICENSE AGREEMENT         Select deployment type       PLEASE NOTE THAT THE TERMS OF THIS END USER LICENSE AGREEMENT SHALL GOVERN YOUR USE OF THE SOFTWARE, REGARDLESS OF ANY TERMS THAT MAY APPEAR DURING THE INSTALLATION OF THE SOFTWARE, REGARDLESS OF ANY TERMS THAT MAY APPEAR DURING THE INSTALLATION OF THE SOFTWARE.         Select appliance size       Select datastore         Configure database       IMPORTANT-READ CAREFULLY: BY DOWNLOADING, INSTALLING, OR USING THE SOFTWARE, YOU (INDIVIDUAL OR LEGAL ENTITY) AGREE TO BE BOUND BY THE TERMS OF THIS END USER LICENSE: AGREEMENT ("EULA"). IF YOU DO NOT AGREE TO THE TERMS OF THIS EULA, YOU MUST NOT DOWNLOAD, INSTALL, OR USE THE SOFTWARE, AND YOU MUST DELETE OR RETURN THE UNUSED SOFTWARE TO THE VENDOR FROM WHICH YOU ACQUIRED IT WITHIN THIRTY (30) DAYS AND REQUIR AREFUND OF THE LICENSE FEE, IF ANY, THAT YOU PAID FOR THE SOFTWARE.         1 Customer Experience       EVALUATION LICENSE. If You are licensing the Software for evaluation purposes, Your use of the Software only permitted in a non-production environment and for the period limited by the License Key. Notwithstand any other provision in this EULA, an Evaluation License of the Software is provided "AS-IS" without indemnification, support or warranty of any kind, expressed or implied.         1. DEFINITIONS.       1.1 "Affiliate" means, with respect to a party at a given time, an entity that then is directly or indirectly control by is under common control with or controls that narty and here "control" means an ownership. voting or any other section and there "control" means an ownership. voting or any other section and there "control" means an ownership. voting or any other section and there "control" means an ownereship. voting or any other section any oth                   | Connect to target server   |                                                                                                    |
| Select deployment type         Set up Single Sign-on         Single Sign-on Site         Select appliance size         Select datastore         Configure database         0 Network Settings         1 Customer Experience         nprovement Program         2 Ready to complete         L1 "Affiliate" means, with respect to a party at a given time, an entity that then is directly or indirectly control         1. DEFINITION S.                                                                                                    | Set up virtual machine     | VMWARE END USER LICENSE AGREEMENT                                                                                                    |
| Set up Single Sign-on       USE OF THE SOFTWARE, REGARDLESS OF ANY TERMS THAT MAY APPEAR DURING THE<br>INSTALLATION OF THE SOFTWARE.         Select appliance size       IMPORTANT-READ CAREFULLY: BY DOWNLOADING, INSTALLING, OR USING THE SOFTWARE, YOU (INDIVIDUAL OR LEGAL ENTITY) AGREE TO BE BOUND BY THE TERMS OF THIS END USER LICENSE<br>AGREEMENT ('EULA'). IF YOU DO NOT AGREE TO THE TERMS OF THIS END USER LICENSE<br>AGREEMENT ('EULA'). IF YOU DO NOT AGREE TO THE TERMS OF THIS EULA, YOU MUST NOT<br>DOWNLOAD, INSTALL, OR USE THE SOFTWARE, AND YOU MUST DELETE OR RETURN THE UNUSED<br>SOFTWARE TO THE VENDOR FROM WHICH YOU ACQUIRED IT WITHIN THIRTY (30) DAYS AND REQUINT<br>A REFUND OF THE LICENSE FEE, IF ANY, THAT YOU PAID FOR THE SOFTWARE.         EVALUATION LICENSE. If You are licensing the Software for evaluation purposes, Your use of the Software<br>only permitted in a non-production environment and for the period limited by the License Key. Notwithstand<br>any other provision in this EULA, an Evaluation License of the Software is provided "AS-IS" without<br>indemnification, support or warranty of any kind, expressed or implied.         1. DEFINITIONS.       1.1 "Affiliate" means, with respect to a party at a given time, an entity that then is directly or indirectly control<br>by is under common control with, or controls that nativ, and here "control" means an ownership, voting or<br>4                                                                                                    | Select deployment type     | DI EASE NOTE THAT THE TERMS OF THIS END LISED LICENSE AGREEMENT SHALL GOVERN YOUR                                                                                                    |
| ingle Sign-on Site       IN STALLATION OF THE SOFTWARE.         elect appliance size       IMPORTANT-READ CAREFULLY: BY DOWNLOADING, INSTALLING, OR USING THE SOFTWARE, YOU (INDIVIDUAL OR LEGAL ENTITY) AGREE TO BE BOUND BY THE TERMS OF THIS END USER LICENSE         elect datastore       AGREEMENT ("EULA"). IF YOU DO NOT AGREE TO THE TERMS OF THIS EULA, YOU MUST NOT         onfigure database       SOFTWARE TO THE VENDOR FROM WHICH YOU ACQUIRED IT WITHIN THIRTY (30) DAYS AND REQUIND A REFUND OF THE LICENSE FEE, IF ANY, THAT YOU PAID FOR THE SOFTWARE.         Customer Experience       EVALUATION LICENSE. If You are licensing the Software for evaluation purposes, Your use of the Software only permitted in a non-production environment and for the period limited by the License Key. Notwithstand any other provision in this EULA, an Evaluation License of the Software is provided "AS-IS" without indemnification, support or warranty of any kind, expressed or implied.         1. DEFINITIONS.       1.1 "Affiliate" means, with respect to a party at a given time, an entity that then is directly or indirectly control by is under common control with or controls that party and here "control" means an ownership, voting or indirectly controls.                                                                                                    | et up Single Sign-on       | USE OF THE SOFTWARE, REGARDLESS OF ANY TERMS THAT MAY APPEAR DURING THE                                                                                                    |
| elect appliance size       IMPORTANT-READ CAREFULLY: BY DOWNLOADING, INSTALLING, OR USING THE SOFTWARE, YOU (INDIVIDUAL OR LEGAL ENTITY) AGREE TO BE BOUND BY THE TERMS OF THIS END USER LICENSE AGREEMENT ("EULA"). IF YOU DO NOT AGREE TO THE TERMS OF THIS EULA, YOU MUST NOT DOWNLOAD, INSTALL, OR USE THE SOFTWARE, AND YOU MUST DELETE OR RETURN THE UNUSED SOFTWARE TO THE VENDOR FROM WHICH YOU ACQUIRED IT WITHIN THIRTY (30) DAYS AND REQUINA REFUND OF THE LICENSE FEE, IF ANY, THAT YOU PAID FOR THE SOFTWARE.         Customer Experience       EVALUATION LICENSE. If You are licensing the Software for evaluation purposes, Your use of the Software only permitted in a non-production environment and for the period limited by the License Key. Notwithstand any other provision in this EULA, an Evaluation License of the Software is provided "AS-IS" without indemnification, support or warranty of any kind, expressed or implied.         1. DEFINITIONS.       1.1 "Affiliate" means, with respect to a party at a given time, an entity that then is directly or indirectly control by is under common control with or controls that narty and here "control" means an ownership, voting or software is provided "AS-IS".                                                                                                    | ingle Sign-on Site         | INSTALLATION OF THE SOFTWARE.                                                                                                    |
| elect datastore       INDMIDUAL OR LEGAL ENTITY) AGREE TO BE BOUND BY THE TERMS OF THIS END USER LICENSE         onfigure database       AGREEMENT ("EULA"). IF YOU DO NOT AGREE TO THE TERMS OF THIS EULA, YOU MUST NOT         DOWNLOAD, INSTALL, OR USE THE SOFTWARE, AND YOU MUST DELETE OR RETURN THE UNUSED         SOFTWARE TO THE VENDOR FROM WHICH YOU ACQUIRED IT WITHIN THIRTY (30) DAYS AND REQUINA REFUND OF THE LICENSE FEE, IF ANY, THAT YOU PAID FOR THE SOFTWARE.         Customer Experience       EVALUATION LICENSE. If You are licensing the Software for evaluation purposes, Your use of the Software only permitted in a non-production environment and for the period limited by the License Key. Notwithstand any other provision in this EULA, an Evaluation License of the Software is provided "AS-IS" without indemnification, support or warranty of any kind, expressed or implied.         1. DEFINITIONS.       1.1 "Affiliate" means, with respect to a party at a given time, an entity that then is directly or indirectly control by is under common control with or controls that party and here "control" means an ownership wating or software is provided to means an ownership wating or software is party and here "control" means an ownership wating or software is party and here "control" means an ownership wating or software is party and here "control" means an ownership wating or software is party and here "control" means an ownership wating or software is party and here "control" means an ownership wating or software is party and here "control" means an ownership wating or software is party and here "control" means an ownership wating or software is party and here "control" means an ownership wating or software is party and here "control" means an ownership wating or software is party and here "control" means an ownership wating or s | elect appliance size       | IMPORTANT-READ CAREFULLY: BY DOWNLOADING, INSTALLING, OR USING THE SOFTWARE, YOU (THE                                                                                                    |
| onfigure database       DOWNLOAD, INSTALL, OR USE THE SOFTWARE, AND YOU MUST DELETE OR RETURN THE UNUSED         Network Settings       SOFTWARE TO THE VENDOR FROM WHICH YOU ACQUIRED IT WITHIN THIRTY (30) DAYS AND REQUING A REFUND OF THE LICENSE FEE, IF ANY, THAT YOU PAID FOR THE SOFTWARE.         Evaluation Difference       Evaluation Difference         rovement Program       Ready to complete         Ready to complete       I. DEFINITIONS.         1. The filiate?       The spect to a party at a given time, an entity that then is directly or indirectly controls                                                                                                    | elect datastore            | AGREEMENT ("EULA"). IF YOU DO NOT AGREE TO BE BOOND BY THE TERMS OF THIS END USER LICENSE                                                                                                    |
| Vetwork Settings         Customer Experience         rovement Program         Ready to complete         EVALUATION LICENSE. If You are licensing the Software for evaluation purposes, Your use of the Software only permitted in a non-production environment and for the period limited by the License Key. Notwithstand any other provision in this EULA, an Evaluation License of the Software is provided "AS-IS" without indemnification, support or warranty of any kind, expressed or implied.         1. DEFINITION S.         1.1 "Affiliate" means, with respect to a party at a given time, an entity that then is directly or indirectly control by is under common control with or controls that party and here "control" means an ownership voting or detection.                                                                                                    | onfigure database          | DOWNLOAD, INSTALL, OR USE THE SOFTWARE, AND YOU MUST DELETE OR RETURN THE UNUSED<br>SOFTWARE TO THE VENDOR FROM WHICH YOU ACQUIRED IT WITHIN THIRTY (30) DAYS AND REQUEST                                                                                                    |
| <ul> <li>EVALUATION LICENSE. If You are licensing the Software for evaluation purposes, Your use of the Software only permitted in a non-production environment and for the period limited by the License Key. Notwithstand any other provision in this EULA, an Evaluation License of the Software is provided "AS-IS" without indemnification, support or warranty of any kind, expressed or implied.</li> <li>1. DEFINITION S.</li> <li>1.1 "Affiliate" means, with respect to a party at a given time, an entity that then is directly or indirectly control by is under common control with or controls that party and here "control" means an ownership voting or it.</li> </ul>                                                                                                    | letwork Settings           | A REFUND OF THE LICENSE FEE, IF ANY, THAT YOU PAID FOR THE SOFTWARE.                                                                                                    |
| <ul> <li>only permitted in a non-production environment and for the period limited by the License Key. Notwithstand any other provision in this EULA, an Evaluation License of the Software is provided "AS-IS" without indemnification, support or warranty of any kind, expressed or implied.</li> <li>1. DEFINITION S.</li> <li>1.1 "Affiliate" means, with respect to a party at a given time, an entity that then is directly or indirectly control with or controls that party and here "control" means an ownership voting or it.</li> </ul>                                                                                                    | Customer Experience        | EVALUATION LICENSE. If You are licensing the Software for evaluation purposes, Your use of the Software is                                                                                                    |
| <ul> <li>1. DEFINITION S.</li> <li>1.1 "Affiliate" means, with respect to a party at a given time, an entity that then is directly or indirectly control by is under common control with or controls that party and here "control" means an ownership, voting or </li> </ul>                                                                                                    | ovement Program            | only permitted in a non-production environment and for the period limited by the License Key. Notwithstanding<br>any other provision in this EULA, an Evaluation License of the Software is provided "AS-IS" without<br>indemnification, support or warranty of any kind, expressed or implied. |
| <b>1.1 "Affiliate"</b> means, with respect to a party at a given time, an entity that then is directly or indirectly control by is under common control with or controls that party and here "control" means an ownership, voting or                                                                                                    | Ready to complete          | 1. DEFINITION S.                                                                                                    |
|                                                                                                    |                            | 1.1 "Affiliate" means, with respect to a party at a given time, an entity that then is directly or indirectly controlled by is under common control with or controls that party and here "control" means an ownership voting or                                                                 |
| ✓ I accept the terms of the license agreement.                                                                                                    |                            | ✓ I accept the terms of the license agreement.                                                                                                    |

5. On the "Connect to target server" page, enter the ESXi host name, User name and Password.

| VMware vCenter Server Applianc                                                                                                    | e Deployment                                                                                                    |                                                                                                    |                                                               |
|----------------------------------------------------------------------------------------------------|----------------------------------------------------------------------------------------------------|----------------------------------------------------------------------------------------------------|---------------------------------------------------------------|
| <ul> <li>1 End User License Agreement</li> <li>2 Connect to target server</li> </ul>                                                                                                    | Connect to target server<br>Specify the ESXi host or vCenter                                                                                        | Server on which to deploy the vCenter S                                                                                                    | erver Appliance.                                              |
| 3 Set up virtual machine                                                                                                    | FQDN or IP Address:                                                                                                    | 192.168.162.102                                                                                                    | ]                                                             |
| 4 Select deployment type<br>5 Set up Single Sign-on                                                                                                    | User name:                                                                                                    | root                                                                                                    | ] 0                                                           |
| 6 Single Sign-on Site<br>7 Select appliance size                                                                                                    | Password:                                                                                                    | I                                                                                                    | ]                                                             |
| <ul> <li>8 Select datastore</li> <li>9 Configure database</li> <li>10 Network Settings</li> <li>11 Customer Experience</li> <li>Improvement Program</li> <li>12 Ready to complete</li> </ul> | <ul> <li>Before proceeding, if the tar</li> <li>Make sure the ESXi host</li> <li>When deploying to a vSp<br/>portgroup. After deployment</li> </ul> | get is an ESXi host:<br>is not in lock down mode or maintenance<br>here Distributed Switch (VDS), the applia<br>ent, it can be moved to a static or dynamic | mode.<br>nce must be deployed to an ephemeral<br>; portgroup. |
|                                                                                                    |                                                                                                    | Back                                                                                                    | Next Finish Cancel                                            |

- 6. Click Yes to accept the certificate.
- 7. On the Set up virtual machine screen, enter the vCenter Server Appliance name, set the password for the root user, and click Next.

| Mware vCenter Server Appliance Deployment                                                |                                                            |                                         |              |        |  |
|------------------------------------------------------------------------------------------|------------------------------------------------------------|-----------------------------------------|--------------|--------|--|
| <ul> <li>✓ 1 End User License Agreement</li> <li>✓ 2 Connect to target server</li> </ul> | Set up virtual machine<br>Specify virtual machine settings | s for the vCenter Server Appliance to t | be deployed. |        |  |
| 3 Set up virtual machine<br>4 Select deployment type                                     | Appliance name:                                            | vCenter                                 | 0            |        |  |
| 5 Set up Single Sign-on                                                                  | OS user name:                                              | root                                    |              |        |  |
| 6 Single Sign-on Site<br>7 Select appliance size                                         | OS password:                                               |                                         | 0            |        |  |
| 8 Select datastore<br>9 Configure database                                               | Confirm OS password:                                       | •••••                                   |              |        |  |
| 10 Network Settings<br>11 Customer Experience                                            |                                                            |                                         |              |        |  |
| Improvement Program<br>12 Ready to complete                                              |                                                            |                                         |              |        |  |
|                                                                                          |                                                            |                                         |              |        |  |
|                                                                                          |                                                            |                                         |              |        |  |
|                                                                                          |                                                            |                                         |              |        |  |
|                                                                                          |                                                            |                                         |              |        |  |
|                                                                                          |                                                            | Back                                    | Next Finish  | Cancel |  |

8. In the Select deployment type screen, select Install vCenter Server with an embedded Platform Services Controller and click Next.

| <ul> <li>1 End User License Agreement</li> <li>2 Connect to target server</li> </ul>                                                                                                    | Select deployment type<br>Select the services to deploy onto this appliance.                                                                                                    |  |  |  |  |  |
|----------------------------------------------------------------------------------------------------|----------------------------------------------------------------------------------------------------|--|--|--|--|--|
| <ul> <li>3 Set up virtual machine</li> <li>4 Select deployment type</li> <li>5 Set up Single Sign-on</li> <li>6 Single Sign-on Site</li> <li>7 Select appliance size</li> <li>8 Select datastore</li> <li>9 Configure database</li> <li>10 Network Settings</li> <li>11 Ready to complete</li> </ul> | vCenter Server 6.0 requires a Platform Services Controller, which contains shared services such as Single Sign-On,<br>Licensing, and Certificate Management. An embedded Platform Services Controller is deployed on the same<br>Appliance VM as vCenter Server. An external Platform Services Controller is deployed in a separate Appliance VM.<br>For smaller installations, consider vCenter Server with an embedded Platform Services Controller. For larger<br>installations with multiple vCenter Servers, consider one or more external Platform Services Controllers. Refer to the<br>vCenter Server documentation for more information.<br>Note: Once you install vCenter Server, you can only change from an embedded to an external Platform Services<br>Controller with a fresh install.<br><b>Embedded Platform Services Controller</b><br>Install vCenter Server with an Embedded<br>Platform Services Controller |  |  |  |  |  |
|                                                                                                    | External Platform Services Controller O Install Platform Services Controller Install vCenter Server (Requires External Platform Services Controller) VM or Host VM or Host VCenter Server VM or Host VCenter Server                                                                                                    |  |  |  |  |  |

### 9. In the "Set up Single Sign-On" page, select "Create a new SSO domain."

10. Enter the SSO password, Domain name and Site name, click Next.

| S VMware vCenter Server Appliance Deployment                                             |                                                                                  |                                              |                                      |  |  |
|------------------------------------------------------------------------------------------|----------------------------------------------------------------------------------|----------------------------------------------|--------------------------------------|--|--|
| <ul> <li>✓ 1 End User License Agreement</li> <li>✓ 2 Connect to target server</li> </ul> | Set up Single Sign-on (SSO)<br>Create or join a SSO domain. An                   | ISSO configuration cannot be changed afte    | er deployment.                       |  |  |
| <ul> <li>3 Set up virtual machine</li> <li>4 Select deployment type</li> </ul>           | <ul> <li>Create a new SSO domain</li> <li>Join an SSO domain in an ex</li> </ul> | isting vCenter 6.0 platform services control | ler                                  |  |  |
| 5 Set up Single Sign-on<br>6 Select appliance size                                       | vCenter SSO User name:                                                           | administrator                                |                                      |  |  |
| 7 Select datastore                                                                       | vCenter SSO Password:                                                            |                                              | 0                                    |  |  |
| 8 Configure database<br>9 Network Settings                                               | Confirm password:                                                                | ••••••                                       | ]                                    |  |  |
| 10 Customer Experience<br>Improvement Program                                            | SSO Domain name:                                                                 | vsphere.local                                | 0                                    |  |  |
| 11 Ready to complete                                                                     | SSO Site name:                                                                   | VersaStack                                   | 0                                    |  |  |
|                                                                                          | ▲ Before proceeding, make<br>Active Directory domain name.                       | sure that the vCenter Single Sign-On doma    | ain name used is different than your |  |  |
|                                                                                          |                                                                                  | Back                                         | Next Finish Cancel                   |  |  |

11. In the Select appliance size screen, select the size that matches your deployment, and click Next.

| End User License Agreement                                                                                                    | Select appliance size<br>Specify a deployment size                                              | for the new appliance                                                                                                    |
|----------------------------------------------------------------------------------------------------|-------------------------------------------------------------------------------------------------|----------------------------------------------------------------------------------------------------|
| <ul> <li>2 Connect to target server</li> <li>3 Set up virtual machine</li> <li>4 Select deployment type</li> <li>5 Set up Single Sign-on</li> <li>6 Select appliance size</li> <li>7 Select datastore</li> <li>8 Configure database</li> <li>9 Network Settings</li> <li>10 Customer Experience</li> <li>Improvement Program</li> <li>11 Ready to complete</li> </ul> | Appliance size:<br><b>Description:</b><br>This will deploy a Tiny V<br>This option contains vCe | Tiny (up to 10 hosts, 100 VMs)         Tiny (up to 10 hosts, 1,000 VMs)         Small (up to 100 hosts, 1,000 VMs)         Medium (up to 400 hosts, 4,000 VMs)         Large (up to 1000 hosts, 10,000 VMs)         M configured with 2 vCPUs and 8 GB of memory and requires 120 GB of disk space.         Inter Server with an embedded Platform Services Controller. |

12. In the Select datastore screen, select the location for the VM configuration and virtual disks should be stored (infra\_datastore\_1), and click Next.

| Mware vCenter Server Appliance Deployment                                                                                                    |                                                                                                    |           |           |           |             |                   |
|----------------------------------------------------------------------------------------------------|----------------------------------------------------------------------------------------------------|-----------|-----------|-----------|-------------|-------------------|
| <ul> <li>1 End User License Agreement</li> <li>2 Connect to target server</li> <li>3 Set up virtual machine</li> <li>4 Select deployment type</li> </ul> | Select datastore<br>Select the storage location for this deployment<br>The following datastores are accessible. Select the destination datastore for the virtual machine configuration files<br>and all of the virtual disks. |           |           |           |             |                   |
| <ul> <li>✓ 5 Set up Single Sign-on</li> <li>✓ 6 Select appliance size</li> </ul>                                                                         | Name                                                                                                    | Туре      | Capacity  | Free      | Provisioned | Thin Provisioning |
| 7 Select datastore                                                                                                    | infra_swap                                                                                                    | VMFS      | 99.75 GB  | 57.29 GB  | 42.46 GB    | true              |
| 8 Configure database                                                                                                    | infra_datastor                                                                                                    | VMFS      | 499.75 GB | 266.08 GB | 233.67 GB   | true              |
| 9 Network Settings                                                                                                    | datastore1                                                                                                    | VMFS      | 32.5 GB   | 31.55 GB  | 0.95 GB     | true              |
| Improvement Program                                                                                                    | infra_datastor                                                                                                    | VMFS      | 499.75 GB | 203.78 GB | 295.97 GB   | true              |
| 11 Ready to complete                                                                                                    | Enable Thin Di                                                                                                    | sk Mode 🚯 |           |           |             |                   |
|                                                                                                    |                                                                                                    |           |           | Back      | Next Finish | Cancel            |

### 13. Select embedded database in the "Configure database" page. Click Next.

| VMware vCenter Server Appliance Deployment                                                                                                    |                                                                                                    |  |  |
|----------------------------------------------------------------------------------------------------|----------------------------------------------------------------------------------------------------|--|--|
| <ul> <li>VMware vCenter Server Appliance</li> <li>1 End User License Agreement</li> <li>2 Connect to target server</li> <li>3 Set up virtual machine</li> <li>4 Select deployment type</li> <li>5 Set up Single Sign-on</li> <li>6 Select appliance size</li> <li>7 Select datastore</li> <li>8 Configure database</li> </ul> | e Deployment Configure database Configure the database for this deployment   Use an embedded database (PostgreSQL) Use Oracle database |  |  |
| 9 Network Settings<br>10 Customer Experience<br>Improvement Program<br>11 Ready to complete                                                                                                    |                                                                                                    |  |  |
|                                                                                                    | Back Next Finish Cancel                                                                                                    |  |  |

### 14. In the "Network Settings" page, configure the below settings:

- a. Choose a Network: IB-MGMT
- b. IP address family: IPV4
- c. Network type: static
- d. Network address: <<var\_vcenter\_ip>>
- e. System name: <<var\_vcenter\_fqdn>>
- f. Subnet mask: <<var\_vcenter\_subnet\_mask>>
- g. Network gateway: <<var\_vcenter\_gateway>>
- h. Network DNS Servers: <<var\_dns\_server>>
- i. Configure time sync: Use NTP servers

| Mware vCenter Server Appliance Deployment      |                                                                     |                                                                                                    |                    |
|------------------------------------------------|---------------------------------------------------------------------|----------------------------------------------------------------------------------------------------|--------------------|
| 1 End User License Agreement                   | Network Settings<br>Configure network settings for this deployment. |                                                                                                    |                    |
| <ul> <li>✓ 3 Set up virtual machine</li> </ul> | Choose a network:                                                   | VM Network 🔻                                                                                         | 0                  |
| 4 Select deployment type                       |                                                                     |                                                                                                    |                    |
| ✓ 5 Set up Single Sign-on                      | IP address family:                                                  | IPv4 v                                                                                               |                    |
| ✓ 6 Select appliance size                      |                                                                     |                                                                                                    |                    |
| 7 Select datastore                             | Network type:                                                       | static 🔹                                                                                             |                    |
| ✓ 8 Configure database                         |                                                                     |                                                                                                    |                    |
| 9 Network Settings                             | Network address:                                                    | 192.168.162.100                                                                                      |                    |
| 10 Customer Experience                         | System name (EODN or ID                                             |                                                                                                    |                    |
| Improvement Program                            | address]:                                                           | vcenter.versastack.lab                                                                               | 0                  |
| 11 Ready to complete                           | Subnet mask:                                                        | 255.255.252.0                                                                                        | ]                  |
|                                                | Network gateway:                                                    | 192.168.160.1                                                                                        | ]                  |
|                                                | Network DNS Servers<br>(separated by commas)                        | 192.168.162.50                                                                                       | ]                  |
|                                                | Configure time sync:                                                | <ul> <li>Synchronize appliance time with ESXi</li> <li>Use NTP servers (Separated by comr</li> </ul> | host<br>mas)       |
|                                                |                                                                     | Back                                                                                                 | Next Finish Cancel |

- 15. Make appropriate choice for Joining VMware customer experience improvement program. Click Next.
- 16. In the Ready to complete screen, review the deployment settings for the vCenter Server Appliance, and click Finish to complete the deployment process.

| T VMware vCenter Server Appliance Deployment                                                                                                    |                                                                                                    |                                                                                                    |
|----------------------------------------------------------------------------------------------------|----------------------------------------------------------------------------------------------------|----------------------------------------------------------------------------------------------------|
| ✓ 1 End User License Agreement                                                                                                    | Ready to complete<br>Please review your set                                                                                                    | ings before starting the installation.                                                                                                    |
| <ul> <li>2 Connect to target server</li> <li>3 Set up virtual machine</li> <li>4 Select deployment type</li> <li>5 Set up Single Sign-on</li> <li>6 Select appliance size</li> <li>7 Select datastore</li> <li>8 Configure database</li> <li>9 Network Settings</li> <li>10 Customer Experience</li> <li>Improvement Program</li> <li>11 Ready to complete</li> </ul> | Target server info:<br>Name:<br>Installation type:<br>Deployment type:<br>Deployment<br>configuration:<br>Datastore:<br>Disk mode:<br>Network mapping:<br>IP allocation:<br>Host Name<br>Time synchronization:<br>Database:<br>Properties: | 192.168.162.101<br>VersaStack-vCenter<br>Install<br>Embedded Platform Services Controller<br>Tiny (up to 10 hosts, 100 VMs)<br>infra_datastore_2<br>thin<br>Network 1 to VM Network<br>IPv4 , static<br>192.168.160.254<br>embedded<br>SSH enabled = True<br>Customer Experience Improvement Program = Disabled<br>SSO User name = administrator<br>SSO Domain name = vsphere.local<br>SSO Site name = versastack<br>Network 1 IP address = 192.168.162.100<br>Host Name = vcenter.versastack.lab<br>Network 1 netmask = 255.255.252.0<br>Default gateway = 192.168.160.1<br>DNS = 192.168.162.50 |
|                                                                                                    |                                                                                                    | Back Next Finish Cancel                                                                                                    |

17. The vCenter appliance installation will take few minutes to complete.

## Set Up vCenter Server

To set up the VMware environment, log into the vCenter Server web client, and complete the following steps:

- 1. Using a web browser, navigate to <a href="https://<<var\_vcenter\_ip/FQDN>>">https://<<var\_vcenter\_ip/FQDN>>">https://<<var\_vcenter\_ip/FQDN>>">https://<<var\_vcenter\_ip/FQDN>>">https://<<var\_vcenter\_ip/FQDN>>">https://<<var\_vcenter\_ip/FQDN>>">https://<<var\_vcenter\_ip/FQDN>>">https://<<var\_vcenter\_ip/FQDN>>">https://<<var\_vcenter\_ip/FQDN>>">https://<<var\_vcenter\_ip/FQDN>>">https://<<var\_vcenter\_ip/FQDN>>">https://<<var\_vcenter\_ip/FQDN>>">https://<<var\_vcenter\_ip/FQDN>>">https://<<var\_vcenter\_ip/FQDN>">https://<<var\_vcenter\_ip/FQDN>">https://<</a>
- 2. Click the link labeled Log in to vSphere Web Client.

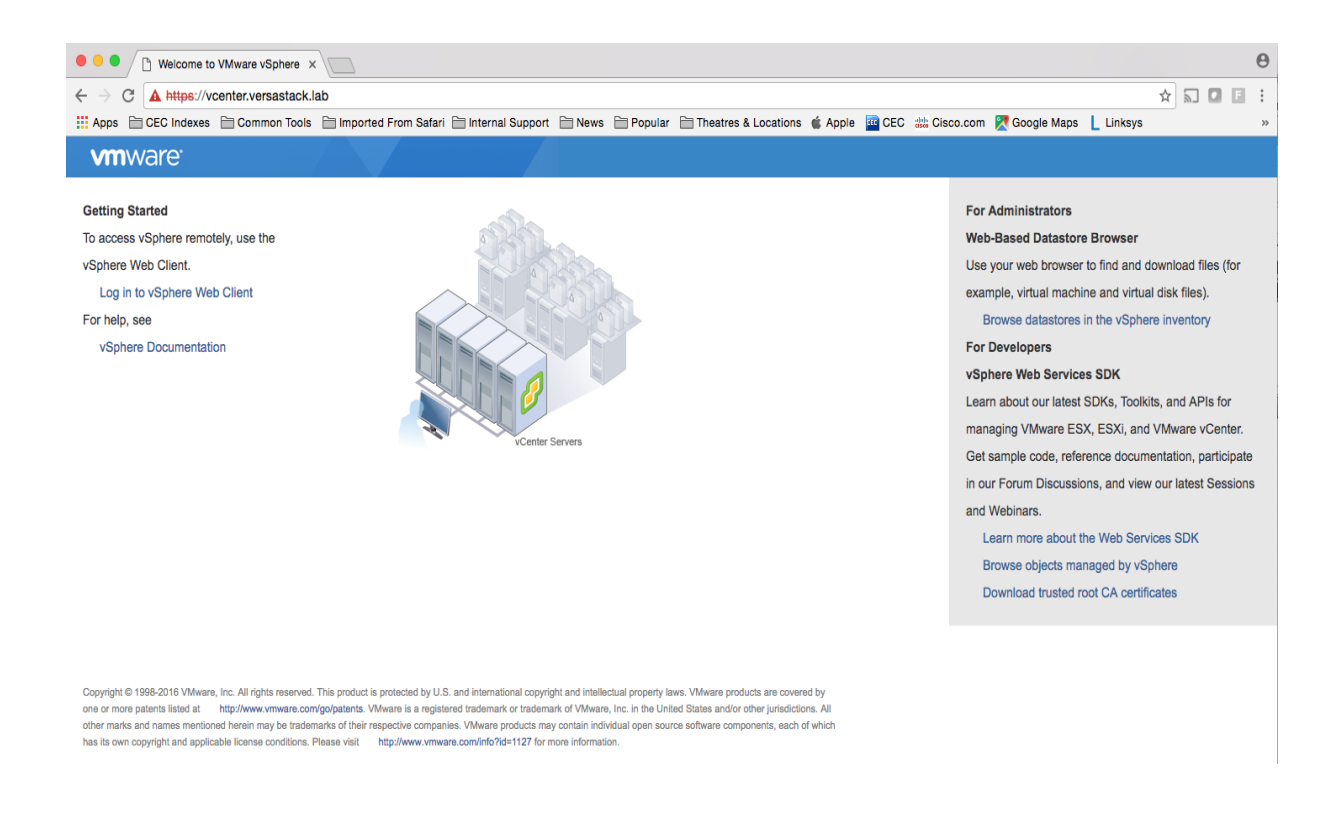

3. If prompted, run the VMWare Remote Console Plug-in.

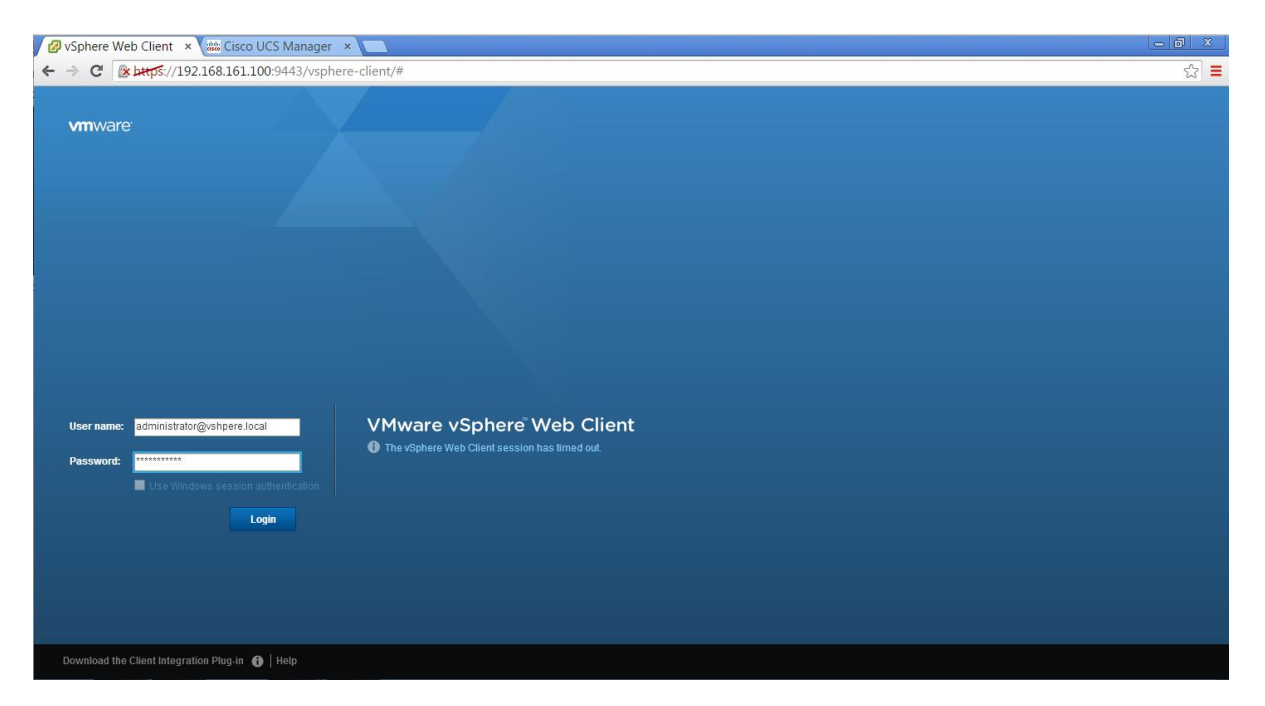

4. Log in as root, with the root password entered above in the vCenter installation.

5. Click Login.

### Set Up vCenter Server with a Datacenter, Cluster, DRS and HA

To setup the vCenter Server, complete the following steps:

- 1. In the vSphere Web Client, navigate to the vCenter Inventory Lists > Resources > vCenter Servers.
- 2. Select the vCenter instance (vcenter.versastack.lab).
- 3. Go to Actions in the toolbar and select New Datacenter from the drop-down menu.

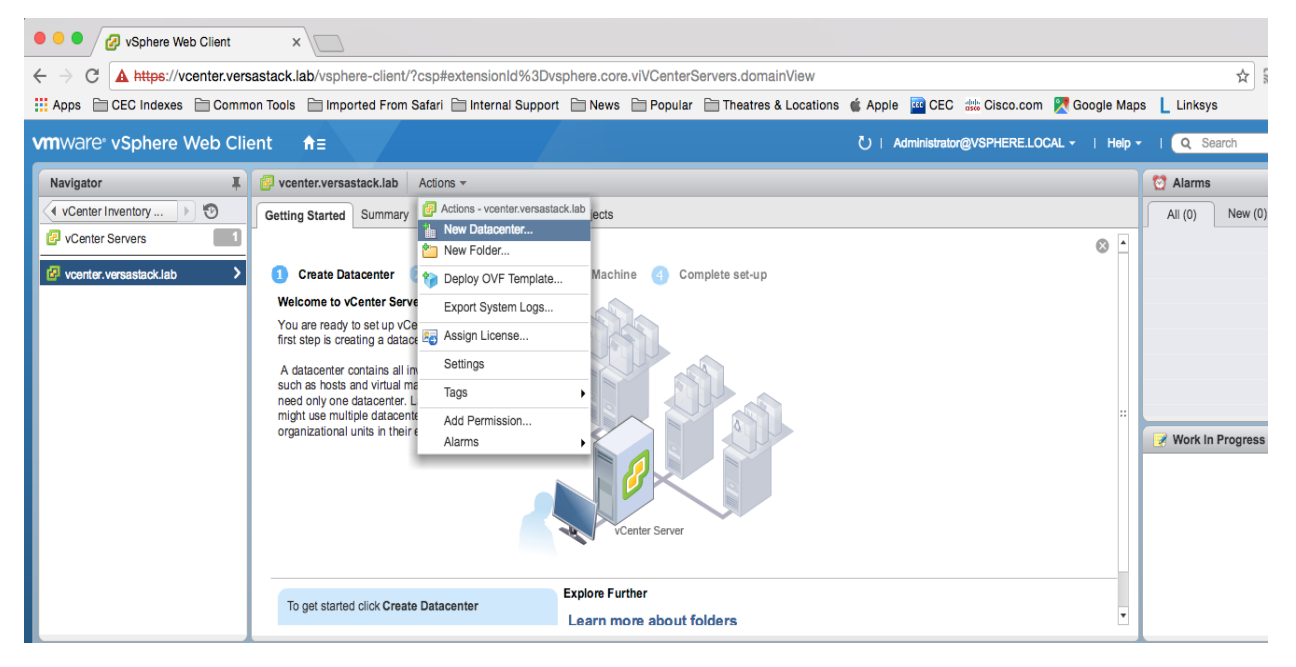

4. Rename the datacenter and click OK.

| 1 New Datacenter | r (? ) >>              |
|------------------|------------------------|
| Datacenter name: | VersaStack_DC          |
| Location:        | vcenter.versastack.lab |
|                  | OK Cancel              |

5. Go to Actions in the toolbar and select New Cluster from the drop-down menu.

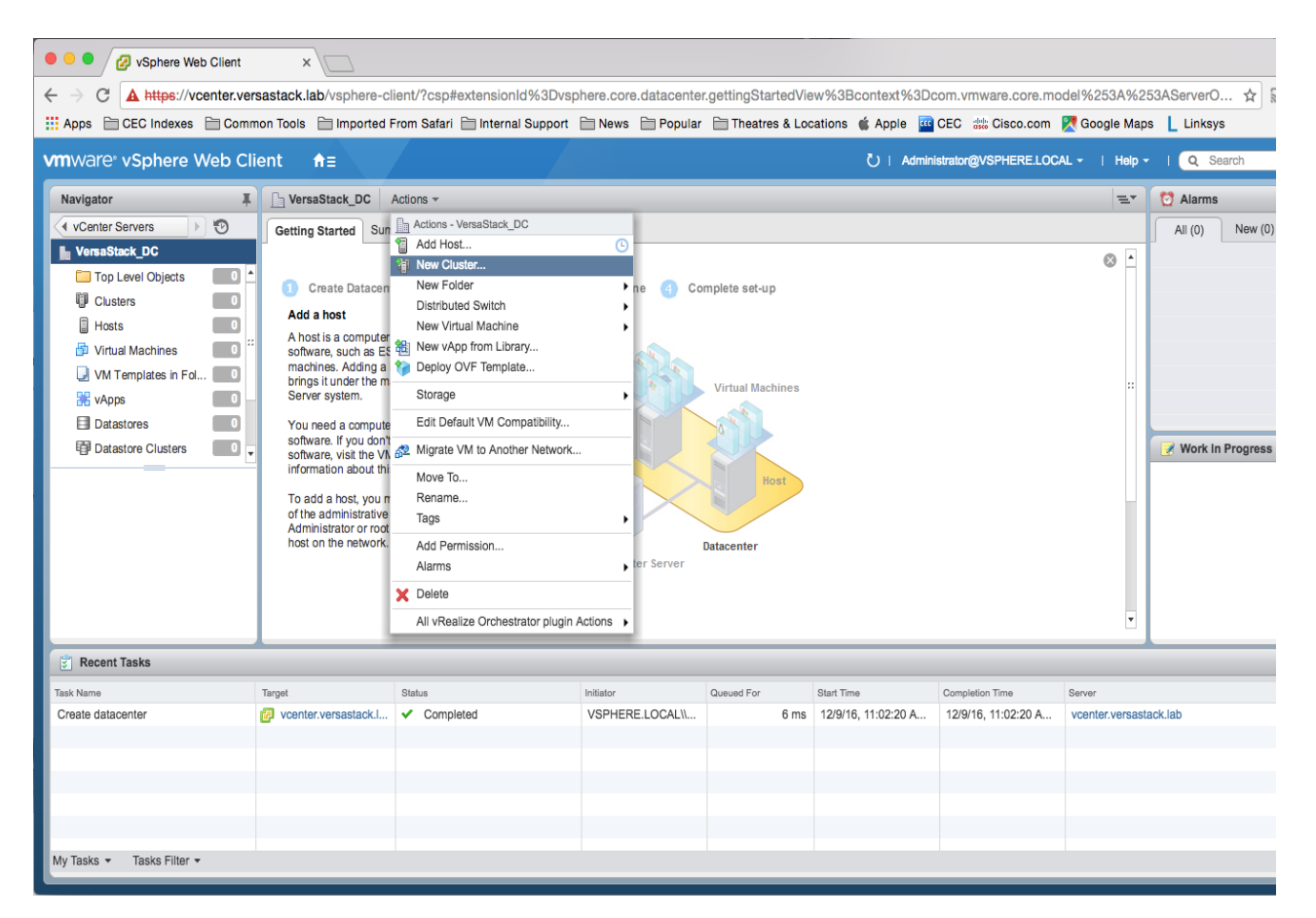

6. In the New Cluster window, provide a cluster name, enable DRS, vSphere HA and Host monitoring.

| New Cluster              | ?                                                                                                    |
|--------------------------|----------------------------------------------------------------------------------------------------|
| Name                     | VersaStack_MGMT                                                                                                    |
| Location                 | VersaStack_DC                                                                                                    |
| - DRS                    | ✓ Turn ON                                                                                                    |
| Automation Level         | Fully automated 🛛 💌                                                                                                    |
| Migration Threshold      | Conservative Aggressive                                                                                                    |
| ✓ vSphere HA             | Turn ON                                                                                                    |
| Host Monitoring          | ✓ Enable host monitoring                                                                                                    |
| - Admission Control      |                                                                                                    |
| Admission Control Status | Admission control will prevent powering on VMs that violate availability constraints  C Enable admission control                                                                                                    |
| Policy                   | <ul> <li>Specify the type of the policy that admission control should enforce.</li> <li>Host failures cluster tolerates: 1</li> <li>Percentage of cluster resources reserved as failover spare capacity:<br/>Reserved failover CPU capacity: 25 * % CPU<br/>Reserved failover Memory capacity: 25 * % Memory</li> </ul> |
| ✓ VM Monitoring          |                                                                                                    |
| VM Monitoring Status     | Disabled   Overrides for individual VMs can be set from the VM Overrides page from Manage Settings area.                                                                                                    |
| Monitoring Sensitivity   | Low High                                                                                                    |
| ▶ EVC                    | Disable                                                                                                    |
| ▶ Virtual SAN            | Turn ON                                                                                                    |
|                          | OK Cancel                                                                                                    |
| 7. Click OK.             |                                                                                                    |

Important: If mixing Cisco UCS B or C-Series M2, M3 or M4 servers within a vCenter cluster, it is necessary to enable VMware Enhanced vMotion Compatibility (EVC) mode. For more information about setting up EVC mode, refer to Enhanced vMotion Compatibility (EVC) Processor Support.
#### Add Hosts to Cluster

To add hosts to the Cluster, complete the following steps:

- 1. Select the newly created cluster in the left pane.
- 2. Go to Actions in the menu bar and select Add Host from the pull-down menu.
- 3. In the Add Host window, in the Name and Location screen, provide the IP address or FQDN of the host.

| 1 Add Host            |                             | () »                                     |
|-----------------------|-----------------------------|------------------------------------------|
| 1 Name and location   | Enter the name or IP addres | ss of the host to add to vCenter Server. |
| 2 Connection settings | Host name or IP address:    | VM-Host-Infra-01.versastack.lab          |
| 3 Host summary        | Location:                   | UrsaStack_MGMT                           |
| 4 Resource pool       | Туре:                       | ESXI -                                   |
| 5 Ready to complete   |                             |                                          |
|                       |                             |                                          |
|                       |                             |                                          |
|                       |                             |                                          |
|                       |                             |                                          |
|                       |                             |                                          |
|                       |                             |                                          |
|                       |                             |                                          |
|                       |                             |                                          |
|                       |                             |                                          |
|                       |                             |                                          |
|                       |                             |                                          |
|                       |                             | Back Next Finish Cancel                  |
|                       |                             |                                          |

- 4. In the Connection settings screen, provide the root access credentials for the host.
- 5. Click Yes to accept the certificate.
- 6. In the Host summary screen, review the information and click Next.
- 7. Assign a license key to the host Click Next.
- 8. (Optional) In the Lockdown Mode screen, to enable/disable remote access for the administrator account after vCenter Server takes control of this host and click Next.
- 9. In the Resource pool screen, click Next.
- 10. In the Ready to complete screen, review the summary and click Finish.

| <b>•</b> : | Add Host                                                                                                    |                                                                                                    | ?)   | • |
|------------|----------------------------------------------------------------------------------------------------|----------------------------------------------------------------------------------------------------|------|---|
| ~          | <ol> <li>Name and location</li> <li>Connection settings</li> <li>Host summary</li> <li>Resource pool</li> <li>Ready to complete</li> </ol> | Enter the administrative account information for the host. The vSphere Web Client will use this information to connect to the host and establish a permanent account for its operations. User name: root Password: ****** |      |   |
|            |                                                                                                    | Back Next Finish Car                                                                                                    | ncel |   |

- 11. Repeat this procedure to add other Hosts to the cluster.
- 12. In vSphere in the left pane right-click the cluster VersaStack\_MGMT, and click Rescan Storage.

| • • • VSphere Web Client ×                                                                                                    |                                         |                                                                                                    |            |  |  |  |  |
|----------------------------------------------------------------------------------------------------|-----------------------------------------|----------------------------------------------------------------------------------------------------|------------|--|--|--|--|
| $\leftarrow \rightarrow \mathbb{C}$ A https://192.168.162.100/vsphere-client/?csp#extensionId%3Dvsphere.core.hos $\Rightarrow$ $\square$ $\square$ $\blacksquare$ |                                         |                                                                                                    |            |  |  |  |  |
| Apps 📄 CEC Indexes                                                                                                    | 🚞 Common Tools  🗎 Imported From         | m Safari 🚞 Internal Support 📄 News 📄 Popular                                                                                                    | »          |  |  |  |  |
| vmware <sup>®</sup> vSphere                                                                                                    | Actions - VersaStack_MGMT Add Host      | C Administrator@VSPHERE.LOCAL - I Help                                                                                                    | <b>~</b> 1 |  |  |  |  |
| Navigator                                                                                                    | New Virtual Machine                     |                                                                                                    |            |  |  |  |  |
|                                                                                                    | New vApp<br>New Resource Pool           | Monitor Manage Related Objects                                                                                                    | A          |  |  |  |  |
|                                                                                                    | Restore Resource Pool Tree              | Vhen you add a sources become                                                                                                    |            |  |  |  |  |
|                                                                                                    | Storage                                 | New Datastore                                                                                                    |            |  |  |  |  |
|                                                                                                    | Host Profiles                           | Rescan Storage Vi                                                                                                    |            |  |  |  |  |
|                                                                                                    | Edit Default VM Compatibility           | Resource                                                                                                    |            |  |  |  |  |
|                                                                                                    | 🛃 Assign License                        | ual SAN (VSAN)                                                                                                    |            |  |  |  |  |
|                                                                                                    | Settings                                | , in the second second s |            |  |  |  |  |
|                                                                                                    | Move To                                 |                                                                                                    | 😤 N        |  |  |  |  |
|                                                                                                    | Rename                                  |                                                                                                    | <b>•</b>   |  |  |  |  |
|                                                                                                    | lags                                    | Data                                                                                                    |            |  |  |  |  |
|                                                                                                    | Add Permission                          | vSenter Server                                                                                                    |            |  |  |  |  |
|                                                                                                    | X Delete                                |                                                                                                    |            |  |  |  |  |
|                                                                                                    | All vRealize Orchestrator plugin Action | s >                                                                                                    |            |  |  |  |  |

## Configure ESXi Networking

To configure the ESXi networking, complete the following steps:

1. Select the ESXi host installed VM-Host-Infra-01 from within the newly create cluster, click the Manage tab within that host and Networking within the Manage tab.

| vmware <sup>®</sup> vSphere Web Cli                                                                                                    | ent <del>n</del> ≘                                                                                                    |                                                                                                    | U   Administrator@VSPHERE.LOCAL |              |
|----------------------------------------------------------------------------------------------------|----------------------------------------------------------------------------------------------------|----------------------------------------------------------------------------------------------------|---------------------------------|--------------|
| VmWare' vSphere Web Cli<br>Navigator<br>Home<br>Versastacklab<br>Versastack_DC<br>Versastack_DC<br>Versastack_MGMT<br>Versastack_MGMT<br>Versastack_MGMT<br>Versastack_MGMT<br>Versastack-Vcenter<br>Versastack-vCenter | ent fills<br>wm-host-infra-01.versastack.<br>Getting Started Summary Mo<br>Settings Networking Storage<br>Virtual switches<br>VMkernel adapters<br>Physical adapters<br>TCP/IP configuration<br>Advanced | ab Actions ▼<br>nitor Manage Related Objects<br>Alarm Definitions Tags Permissions<br>Virtual switches<br>Switch<br>Switch | Uiscovered Issues               | •   Help •   |
| ₩ VSM_primary                                                                                                    |                                                                                                    | Standard switch: vSwitch0 (Management Net<br>X    X    X    X    X    X    X                                               | twork)                          | <b>Č</b><br> |

2. With vSwitch0 selected, click the third icon (a green adapter card with a wrench) over from the left under Virtual switches to produce a Manage Physical Network Adapters for vSwitch0 pop-up window.

| vm-host-infra-01.versastack.lab - N | lanage Physical Network Adapters f | or vSwitch0 ?                                     |
|-------------------------------------|------------------------------------|---------------------------------------------------|
| Assigned adapters:                  | All Properties CDP LLDP            |                                                   |
| + 🗙 🔒 🐥                             | Adapter                            | Cisco Systems                                     |
| Active adapters                     |                                    | Inc Cisco VIC<br>Ethernet NIC                     |
| vmnic0                              | Name                               | vmnic1 ::                                         |
| Standby adapters                    | Location                           | PCI 0000:07:00.0                                  |
| 🛒 vmnic1                            | Driver                             | enic                                              |
| Unused adapters                     | Status                             |                                                   |
|                                     | Status                             | Connected                                         |
|                                     | Configured speed, Duplex           | 10000 Mb, Full<br>Duplex                          |
|                                     | Actual speed, Duplex               | 10000 Mb, Full<br>Duplex                          |
|                                     | Networks                           | 192.168.160.191-<br>192.168.160.191<br>( VLAN11 ) |
|                                     | DirectPath I/O                     |                                                   |
|                                     | Status                             | Supported                                         |
|                                     |                                    | •                                                 |
|                                     |                                    |                                                   |
|                                     |                                    | OK Cancel                                         |

- 3. Select vmnic1 within the Standby adapters and click on the blue up arrow under Assigned adapters to move vmnic1 from the Standby adapters to the Active adapters.
- 4. Click OK to commit the change.
- 5. Still within the Manage tab under Networking -> Virtual switches, click the far left icon under Virtual switches to Add host networking.

| vm-host-infra-01.versastack.la                                                                                                    | b - Add Networking                                                                                                    | ?      |
|----------------------------------------------------------------------------------------------------|----------------------------------------------------------------------------------------------------|--------|
| 1 Select connection type                                                                                                    | Select connection type<br>Select a connection type to create.                                                                                                    |        |
| <ol> <li>Select target device</li> <li>Connection settings</li> <li>Port properties</li> <li>IPv4 settings</li> <li>Ready to complete</li> </ol> | VMkernel Network Adapter     The VMkernel TCP/IP stack handles traffic for ESXi services such as vSphere vMotion, ISCSI,     NFS, FCGE, Fault Tolerance, Virtual SAN and host management.     Physical Network Adapter     A physical network adapter handles the network traffic to other hosts on the network.     Virtual Machine Port Group for a Standard Switch     A port group handles the virtual machine traffic on standard switch. |        |
|                                                                                                    | Back Next Finish                                                                                                    | Cancel |

6. Leave VMkernel Network Adapter selected within Select connection type of the Add Networking pop-up window that is generated, and click Next.

| Ē | ☐ vm-host-infra-01.versastack.lab - Add Networking                                                                                                    |                                                                        |  |  |  |
|---|----------------------------------------------------------------------------------------------------|------------------------------------------------------------------------|--|--|--|
| ~ | 1 Select connection type<br>2 Select target device                                                                                                    | Select target device<br>Select a target device for the new connection. |  |  |  |
|   | <ul> <li>3 Create a Standard Switch</li> <li>4 Connection settings</li> <li>4a Port properties</li> <li>4b IPv4 settings</li> <li>5 Ready to complete</li> </ul> | Select an existing standard switch         VSwitch0         Browse     |  |  |  |
|   |                                                                                                    | Back Next Finish Cancel                                                |  |  |  |

7. Within Select target device, click the New standard switch option, and click Next.

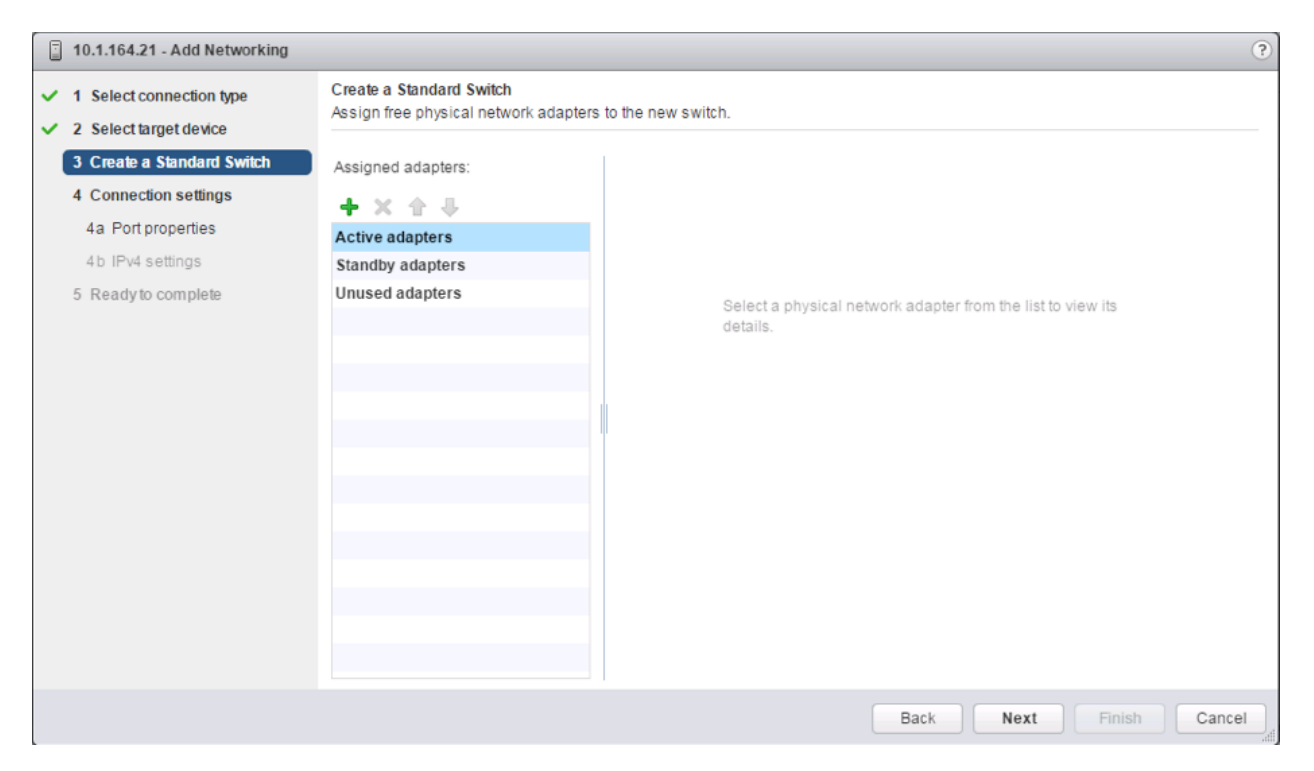

8. Within the Create Standard Switch dialogue press the green + icon below Assigned adapters.

| Add Physical Adapters to the Switch        |                                                                                        |                                                                                         |  |  |  |  |
|--------------------------------------------|----------------------------------------------------------------------------------------|-----------------------------------------------------------------------------------------|--|--|--|--|
| Failover order group:<br>Network Adapters: | Active adapters        Active adapters     •       All     Properties     CDP     LLDP |                                                                                         |  |  |  |  |
| vmnic3<br>vmnic4<br>vmnic5                 | Adapter<br>Name<br>Location<br>Driver<br><b>Status</b>                                 | Cisco Systems<br>Inc Cisco VIC<br>Ethernet NIC<br>vmnic2<br>PCI<br>0000:08:00.0<br>enic |  |  |  |  |
|                                            |                                                                                        | OK Cancel                                                                               |  |  |  |  |

9. Select vmnic2 within the Network Adapters, and click OK.

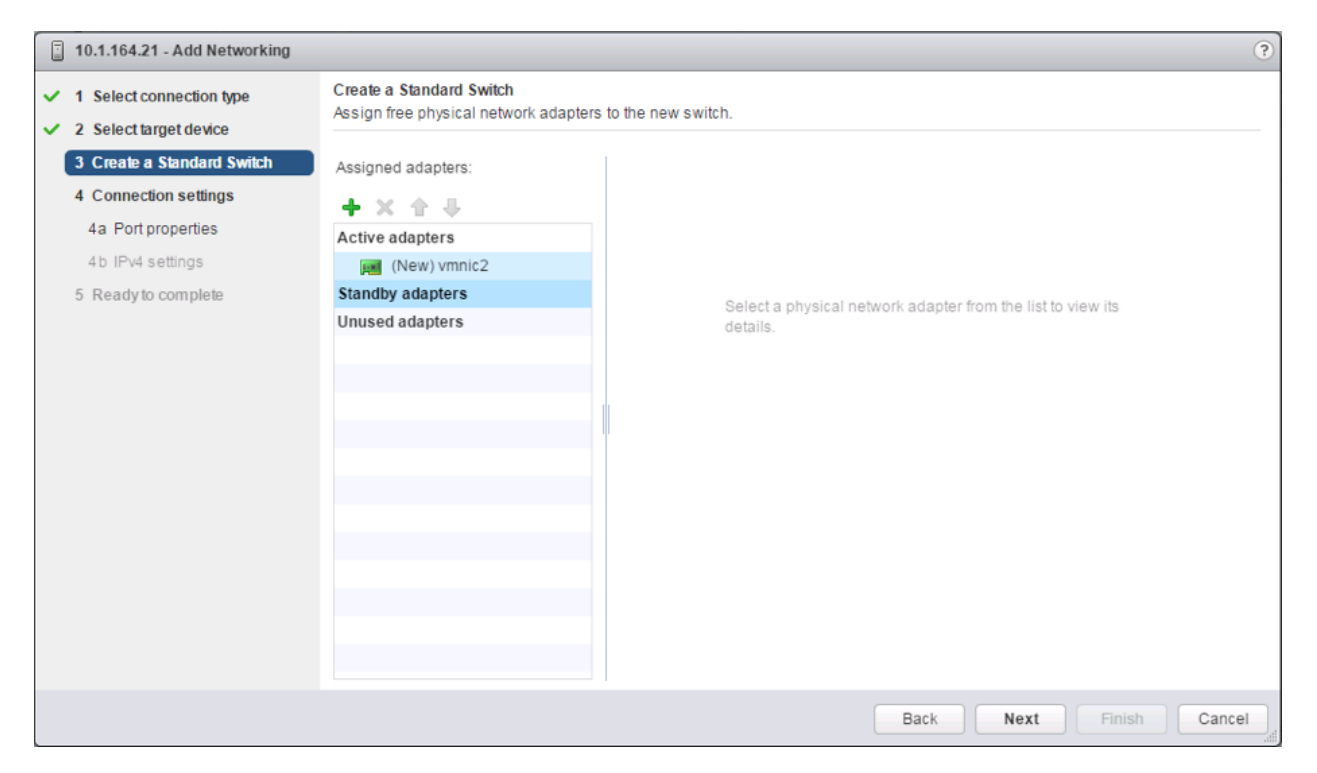

10. While still in the Create a Standard Switch dialogue, click the green + icon one more time.

| vm-host-infra-01.versastack.lab -                                                                                                    | Add Networking                                                           |                                                                                                    |              |                                                                                                    |                                                                             | ?    |
|----------------------------------------------------------------------------------------------------|--------------------------------------------------------------------------|----------------------------------------------------------------------------------------------------|--------------|----------------------------------------------------------------------------------------------------|-----------------------------------------------------------------------------|------|
| ✓ 1 Select connection type                                                                                                    | Create a Standard Switch                                                 | h                                                                                                    |              |                                                                                                    | _                                                                           |      |
| ✓ 2 Select target device                                                                                                    | Add Physical Adapters                                                    | s to the Switch                                                                                                    |              | X                                                                                                    | )<br>                                                                       |      |
| <ul> <li>3 Create a Standard Switch</li> <li>4 Connection settings</li> <li>4a Port properties</li> <li>4b IPv4 settings</li> <li>5 Ready to complete</li> </ul> | Failover order group:<br>Network Adapters:<br>vmnic3<br>vmnic4<br>vmnic5 | Standby adapters <ul> <li>Active adapters</li> <li>Standby adapters</li> <li>Unused adapters</li> <li>Adapter</li> </ul> <li>Adapter</li> <li>Name         <ul> <li>Location</li> <li>Driver</li> <li>Status</li> <li>Status</li> </ul> </li> | • LLDP       | Cisco Systems<br>Inc Cisco VIC<br>Ethernet NIC<br>vmnic3<br>PCI<br>0000:0e:00.0<br>enic<br>Connected | rms Inc Cisco VIC Ethernet NIC<br>3:00.0<br>Full Duplex<br>Full Duplex<br>s |      |
|                                                                                                    |                                                                          | Cisco Disco                                                                                                    | very Protoco | DK Cancel                                                                                            | ed<br>Next Finish Ca                                                        | ncel |

11. Select vmnic3, and from the Failover order group pulldown, select Standby adapters. Click OK.

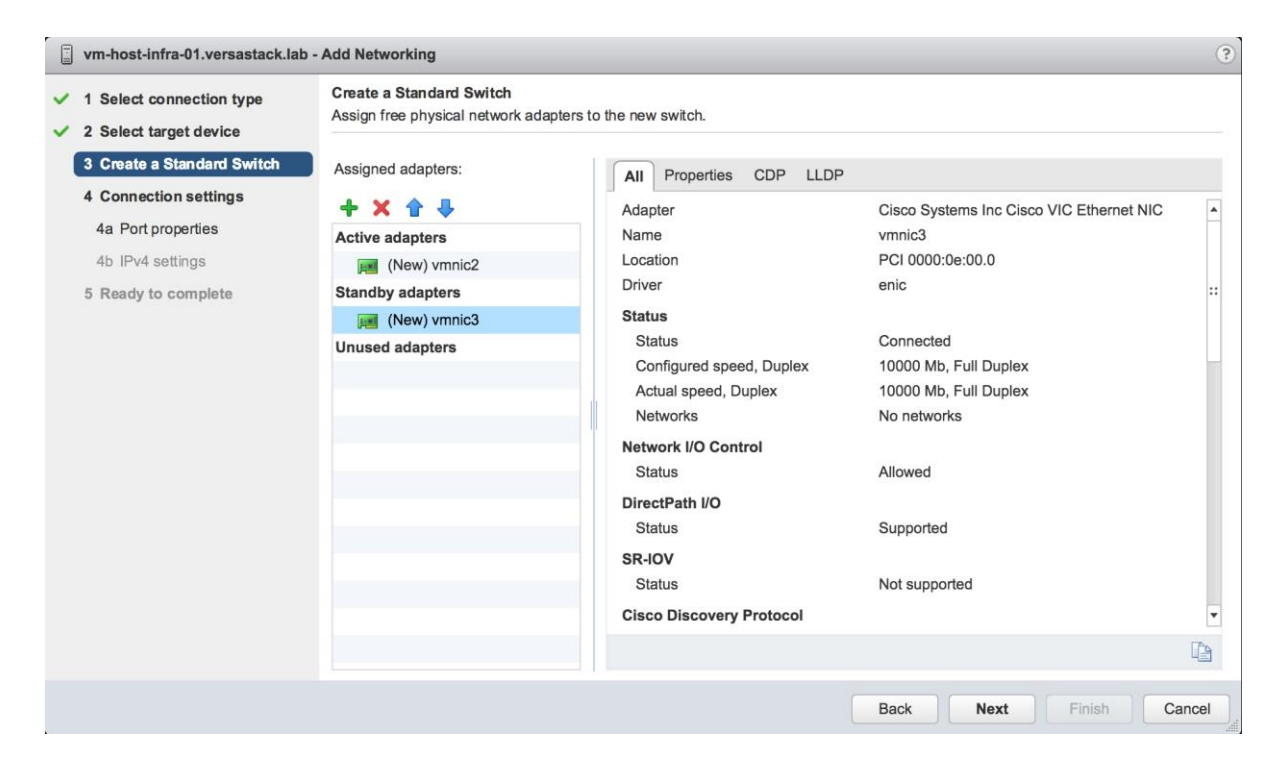

#### 12. Click Next.

| vm-host-infra-01.versastack.lab -                                                                                                    | Add Networking                                                       | ?                                                                                                    |
|----------------------------------------------------------------------------------------------------|----------------------------------------------------------------------|----------------------------------------------------------------------------------------------------|
| <ul> <li>1 Select connection type</li> <li>2 Select torget device</li> </ul>                                                                                                    | Port properties<br>Specify VMkernel port settings.                   |                                                                                                    |
| <ul> <li>2 Solicit larger derive</li> <li>3 Create a Standard Switch</li> <li>4 Connection settings</li> <li>4a Port properties</li> <li>4b IPv4 settings</li> <li>5 Ready to complete</li> </ul> | VMkernel port settings<br>Network label:<br>VLAN ID:<br>IP settings: | VMkernel vMotion<br>B173 •<br>IPv4 •                                                                                                    |
|                                                                                                    | TCP/IP stack:                                                        | Default 🔹 🚺                                                                                                    |
|                                                                                                    | Available services                                                   |                                                                                                    |
|                                                                                                    | Enable services:                                                     | <ul> <li>✓ vMotion traffic</li> <li>Provisioning traffic</li> <li>Fault Tolerance logging</li> <li>Management traffic</li> <li>vSphere Replication traffic</li> <li>vSphere Replication NFC traffic</li> <li>Virtual SAN traffic</li> </ul> |
|                                                                                                    |                                                                      | Back Next Finish Cancel                                                                                                    |

13. Within Port properties under Connection settings, set the Network label to be VMkernel vMotion, set the VLAN ID to the value for <<var\_vmotion\_vlan\_id>>, and checkmark vMotion traffic under Available services. Click Next.

| vm-host-infra-01.versastack.lab -                                                                                                    | Add Networking                                                                                                    |                                                                                  |           | ?             |
|----------------------------------------------------------------------------------------------------|----------------------------------------------------------------------------------------------------|----------------------------------------------------------------------------------|-----------|---------------|
| <ul> <li>1 Select connection type</li> <li>2 Select target device</li> </ul>                                                                                                    | IPv4 settings<br>Specify VMkernel IPv4 settings.                                                                                                    |                                                                                  |           |               |
| <ul> <li>2 Select target device</li> <li>3 Create a Standard Switch</li> <li>4 Connection settings</li> <li>4a Port properties</li> <li>4b IPv4 settings</li> <li>5 Ready to complete</li> </ul> | Specify VMkernel IPv4 settings.<br>Obtain IPv4 settings automatically<br>Use static IPv4 settings<br>IPv4 address:<br>Subnet mask:<br>Default gateway for IPv4:<br>DNS server addresses: | 172.17.73.11         255.255.255.0]         192.168.160.1         192.168.162.50 |           |               |
|                                                                                                    |                                                                                                    |                                                                                  |           |               |
|                                                                                                    |                                                                                                    |                                                                                  | Back Next | Finish Cancel |

14. Enter <<var\_vm\_host\_infra\_vmotion\_01\_ip>> in the filed for IPv4 address, and <<var\_vmotion\_subnet\_mask>> for the Subnet mask. Click Next.

| vm-host-infra-01.versastack.lab -                                                                                                    | Add Networking                                                                                                    |                                                                                                    | ?                       |
|----------------------------------------------------------------------------------------------------|----------------------------------------------------------------------------------------------------|----------------------------------------------------------------------------------------------------|-------------------------|
| <ul> <li>1 Select connection type</li> <li>2 Select target device</li> </ul>                                                                                                    | Ready to complete<br>Review your settings selections before                                                                                                    | e finishing the wizard.                                                                                                    |                         |
| <ul> <li>2 Select target device</li> <li>3 Create a Standard Switch</li> <li>4 Connection settings</li> <li>4a Port properties</li> <li>4b IPv4 settings</li> <li>5 Ready to complete</li> </ul> | Review your settings selections before<br>New standard switch:<br>Assigned adapters:<br>New port group:<br>VLAN ID:<br>TCP/IP stack:<br>vMotion traffic:<br>Provisioning traffic:<br>Fault Tolerance logging:<br>Management traffic:<br>vSphere Replication traffic:<br>vSphere Replication NFC traffic:<br>Virtual SAN traffic:<br>IPv4 settings<br>IPv4 address:<br>Subnet mask: | e finishing the wizard.<br>vSwitch1<br>vmnic3, vmnic2<br>VMkernel vMotion<br>3173<br>Default<br>Enabled<br>Disabled<br>Disabled<br>Disabled<br>Disabled<br>Disabled<br>Disabled<br>Disabled<br>172.17.73.11 (static)<br>255.255.255.0 |                         |
|                                                                                                    |                                                                                                    |                                                                                                    |                         |
|                                                                                                    |                                                                                                    |                                                                                                    | Back Next Finish Cancel |

15. Confirm the values shown on the Ready to complete summary page, and click Finish to create the vSwitch and VMkernel for vMotion.

16. Still within the Manage tab for the host, under Networking -> Virtual switches, make sure that vSwitch1 is selected, and click on the pencil icon under the Virtual Switches title to edit the vSwitch properties to adjust the MTU for the vMotion vSwitch.

| Navigator   Image   Image   Ima | vmware <sup>®</sup> vSphere Web Clie | ent <b>n</b> ≘                                                                                |                                                                                                    | Ŭ │ Administrator@VSPHERE.LOCAL - | Help • |
|----------------------------------------------------------------------------------------------------|--------------------------------------|-----------------------------------------------------------------------------------------------|----------------------------------------------------------------------------------------------------|-----------------------------------|--------|
| Getting Started Summary Monitor     Manage        Cetting Started Summary Monitor     Manage        Cetting Started Summary Monitor     Manage        Cetting Started Summary Monitor     Manage        Cetting Started Summary Monitor     Manage                                                                                                    | Navigator I                          | wm-host-infra-01.versastack.la                                                                | ab Actions -                                                                                                    |                                   | ≡∗     |
|                                                                                                    | Navigator                            | vm-host-infra-01.versastack.li     Getting Started Summary Mo     Settings Networking Storage | ab       Actions *         nitor       Manage       Related Objects         Alarm Definitions       Tags       Permissions         Virtual switches       Image       Image         Image       Image       Image       Image         Switch       Image       Image       Image         Switch       Image       Image       Image       Image         Standard switch:       vSwitch1       Image       Image       Image         Standard switch:       vSwitch1       Image       Image       Image       Image         VLAN ID:       3173       VMkernel Ports (1)       Image       Image | Discovered Issues                 | Č      |

17. Enter 9000 in the Properties dialogue for the vSwitch1 – Edit Settings pop-up that appears. Click OK to apply the change.

| T vSwitch1 - Edit Settings                                                         |                                  |                   | ?      |
|------------------------------------------------------------------------------------|----------------------------------|-------------------|--------|
| VSwitch1 - Edit Settings  Properties Security Traffic shaping Teaming and failover | Number of ports:<br>MTU (Bytes): | Elastic<br>9000 T | 3      |
|                                                                                    |                                  |                   |        |
|                                                                                    |                                  | ОК                | Cancel |

18. Click the VMkernel adapters within Manage -> Networking for the host, and with the VMkernel for vMotion (vmk1) selected, click the pencil icon to edit the VMkernel settings.

| vmware <sup>®</sup> vSphere Web Clie                                                                                                    | ent nt≣                                                                                                    |                                                                                                    |                                                |                          | ا لک ا                                                   | ministrator@VSPHERE.LO | CAL 🗸 🕴 Help 🗸 |
|----------------------------------------------------------------------------------------------------|----------------------------------------------------------------------------------------------------|----------------------------------------------------------------------------------------------------|------------------------------------------------|--------------------------|----------------------------------------------------------|------------------------|----------------|
| VMWARe' vSphere Web Clic<br>Navigator<br>Home<br>Venter.versastack.lab<br>VersaStack_DC<br>VersaStack_DC<br>VersaStack_MGMT<br>VersaStack_MGMT<br>VersaStack_VC<br>VersaStack_vCenter<br>VersaStack-vCenter<br>VersaStack-vCenter | Image: Started Summary Mo       Getting Started Summary Mo       Settings       Networking       Storage       Virtual switches       VMkernel adapters       TCP/IP configuration       Advanced | Actions<br>nitor Manag<br>Alarm Definitio<br>VMkernel ac<br>Se Se I<br>Device<br>I Device<br>I D | e Related Objects ens Tags Permissions dapters | Switch                   | U   Add<br>IP Address<br>192.168.162.101<br>172.17.73.11 | ministrator@VSPHERE.LO | CAL - I Help - |
|                                                                                                    |                                                                                                    | All Pro<br>Port prop<br>Network                                                                                                    | perties IP Settings Polic<br>erties<br>( label | cies<br>VMkernel vMotion |                                                          |                        | *<br>          |

19. Click the NIC settings in the vmk1 – Edit Settings pop-up window that appears, and enter 9000 for the MTU value to use for the VMkernel. Click OK to apply the change.

| 💌 vmk1 - Edit Settings |           | ?      |
|------------------------|-----------|--------|
| Port properties        | MTU: 9000 |        |
| NIC settings           |           |        |
| IPv4 settings          |           |        |
| IPv6 settings          |           |        |
| Analyze impact         |           |        |
|                        |           |        |
|                        |           |        |
|                        |           |        |
|                        |           |        |
|                        |           |        |
|                        |           |        |
|                        |           |        |
|                        |           |        |
|                        |           |        |
|                        |           |        |
|                        |           |        |
|                        |           |        |
|                        |           |        |
|                        |           |        |
|                        | ОК        | Cancel |
|                        |           |        |

20. Repeat these steps for each host being added to the cluster, changing the vMotion VMkernel IP to an appropriate unique value for each host.

### Create a VMware vDS for Application and Production networks

Production networks will be configured on a VMware vDS to allow additional configuration, as well as consistency between hosts. To configure the VMware vDS, click the right-most icon within the Navigation window, and complete the following steps:

1. Right-click the Datacenter (VersaStack\_DC in the example picture), select from the pulldown Distributed Switch -> New Distributed Switch.

| vmware <sup>,</sup> vSphere Web Cl                                                                                                    | ient nt≘                                                                                                    | U   Administrator@VSPHERE.LOCAL -   Help |
|----------------------------------------------------------------------------------------------------|----------------------------------------------------------------------------------------------------|------------------------------------------|
| Navigator                                                                                                    | VersaStack_DC Actions -                                                                                                    | Ξ.                                       |
| ( Home ) 🔊                                                                                                    | Getting Started Summary Monitor Manage Related Objects                                                                                                    |                                          |
|                                                                                                    |                                                                                                    | ⊗ _                                      |
| ✓ ② vcenter.versastack.lab                                                                                                    | What is a Datacenter?                                                                                                    |                                          |
| Versa     Actions - VersaStack     Actions - VersaStack     Actions - VersaStack     Actions - VersaStack     Actions - VersaStack     New Cluster     New Folder     Distributed Switch     New Virtual Machin     New Virtual Machin     New Vapp from Lib     Opploy OVF Templ     Storage     Edit Default VM Cc     Migrate VM to Ano     Move To     Rename     Tans | pc       a primary container of such as hosts and vitual         Image: schedule schedule | Virtual Machines<br>Host<br>atacenter    |
| Add Permission                                                                                                    | Explore Further                                                                                                    |                                          |
| Alarms                                                                                                    | st Learn more about da                                                                                                    | atacenters                               |
| 🗙 Delete                                                                                                    | luster Learn how to create                                                                                                    | datacenters                              |
| All vRealize Orches                                                                                                    | strator plugin Actions                                                                                                    |                                          |

2. Provide a relevant name for the Name field, and click Next.

| Level 2 Switch      |           |                    | (?) <b>}</b> |
|---------------------|-----------|--------------------|--------------|
| 1 Name and location | Name:     | DSwitch VersaStack |              |
| 2 Select version    | Location: | VersaStack_DC      |              |
| 3 Edit settings     |           |                    |              |
| 4 Ready to complete |           |                    |              |
|                     |           | Back Next Finish   | Cancel       |

3. Leave the version selected as Distributed switch: 6.0.0, and click Next.

| Sew Distributed Switch                                            |                                                                                                    | (?) ₩  |
|-------------------------------------------------------------------|----------------------------------------------------------------------------------------------------|--------|
| <ul> <li>1 Name and location</li> <li>2 Select version</li> </ul> | Select version<br>Specify a distributed switch version.                                                                                                    |        |
| <ul><li>3 Edit settings</li><li>4 Ready to complete</li></ul>     | <ul> <li>Distributed switch: 6.0.0<br/>This version is compatible with VMware ESXi version 6.0 and later. The following new features are<br/>available: Network I/O Control version 3, and IGMP/MLD snooping.</li> </ul>                   |        |
|                                                                   | Distributed switch: 5.5.0<br>This version is compatible with VMware ESXi version 5.5 and later. The following new features are<br>available: Traffic Filtering and Marking, and enhanced LACP support.                                     |        |
|                                                                   | Distributed switch: 5.1.0<br>This version is compatible with VMware ESXi version 5.1 and later. The following new features are<br>available: Management Network Rollback and Recovery, Health Check, Enhanced Port Mirroring,<br>and LACP. |        |
|                                                                   | Distributed switch: 5.0.0<br>This version is compatible with VMware ESXi version 5.0 and later. The following new features are<br>available: User-defined network resource pools in Network I/O Control, NetFlow, and Port<br>Mirroring.   |        |
|                                                                   |                                                                                                    |        |
|                                                                   |                                                                                                    |        |
|                                                                   |                                                                                                    |        |
|                                                                   | Back Next Finish                                                                                                    | Cancel |

4. Change the Number of uplinks from 4 to 2, and click Next.

| Length Switch                                                                                                    |                                                                                                    | (?) **                                             |
|----------------------------------------------------------------------------------------------------|----------------------------------------------------------------------------------------------------|----------------------------------------------------|
| <ul> <li>1 Name and location</li> <li>2 Select version</li> <li>3 Edit settings</li> <li>4 Ready to complete</li> </ul> | Edit settings<br>Specify number of uplink<br>Number of uplinks:<br>Network I/O Control:<br>Default port group:<br>Port group name: | ports, resource allocation and default port group. |
|                                                                                                    |                                                                                                    | Back Next Finish Cancel                            |

5. Review the summary in the Ready to complete page and click Finish to create the vDS.

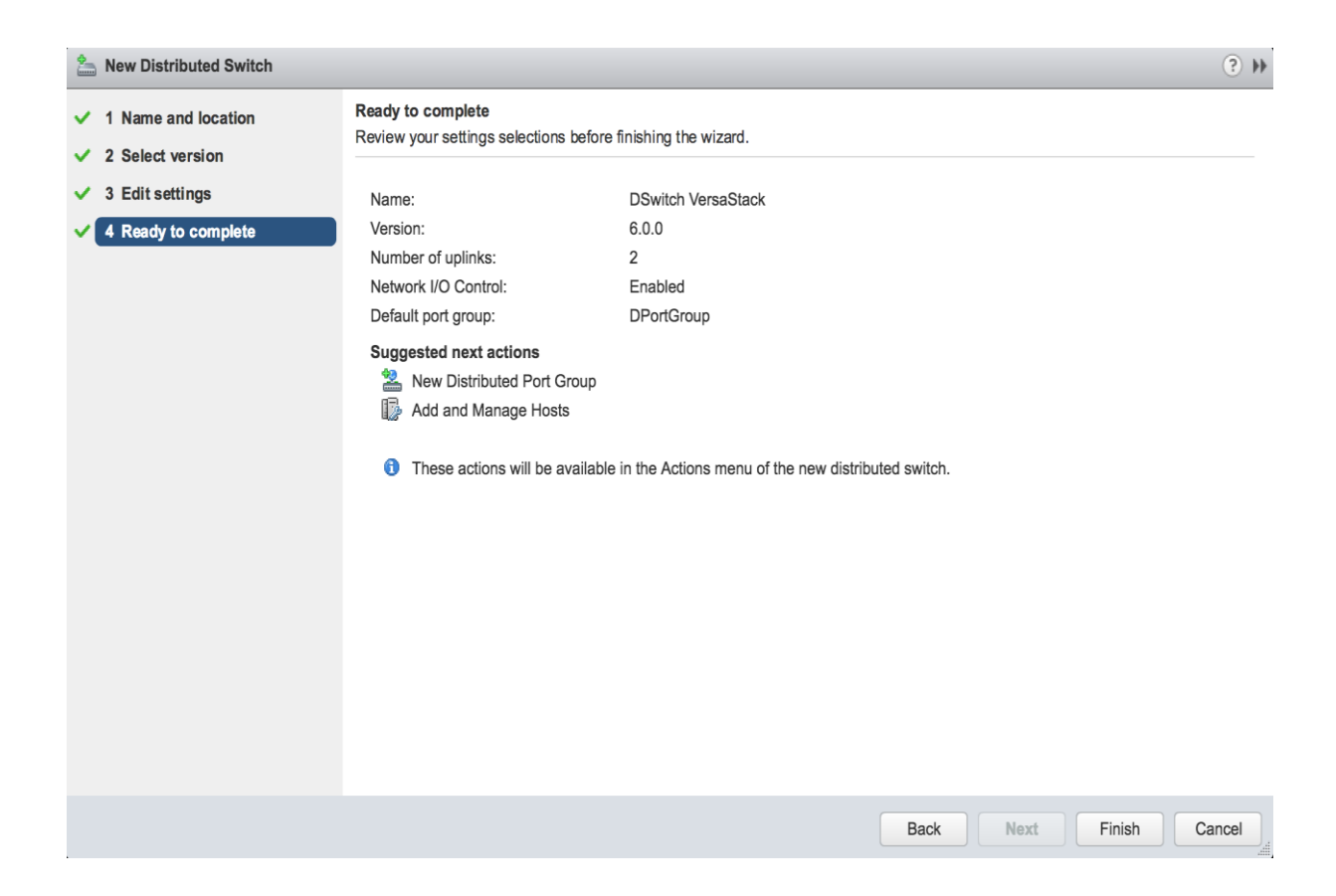

6. Finding the vDS showing up as DSwitch VersaStack under the Network icon of the Navigator pane, right-click the vDS and select Distributed Port Group -> New Distributed Port Group...

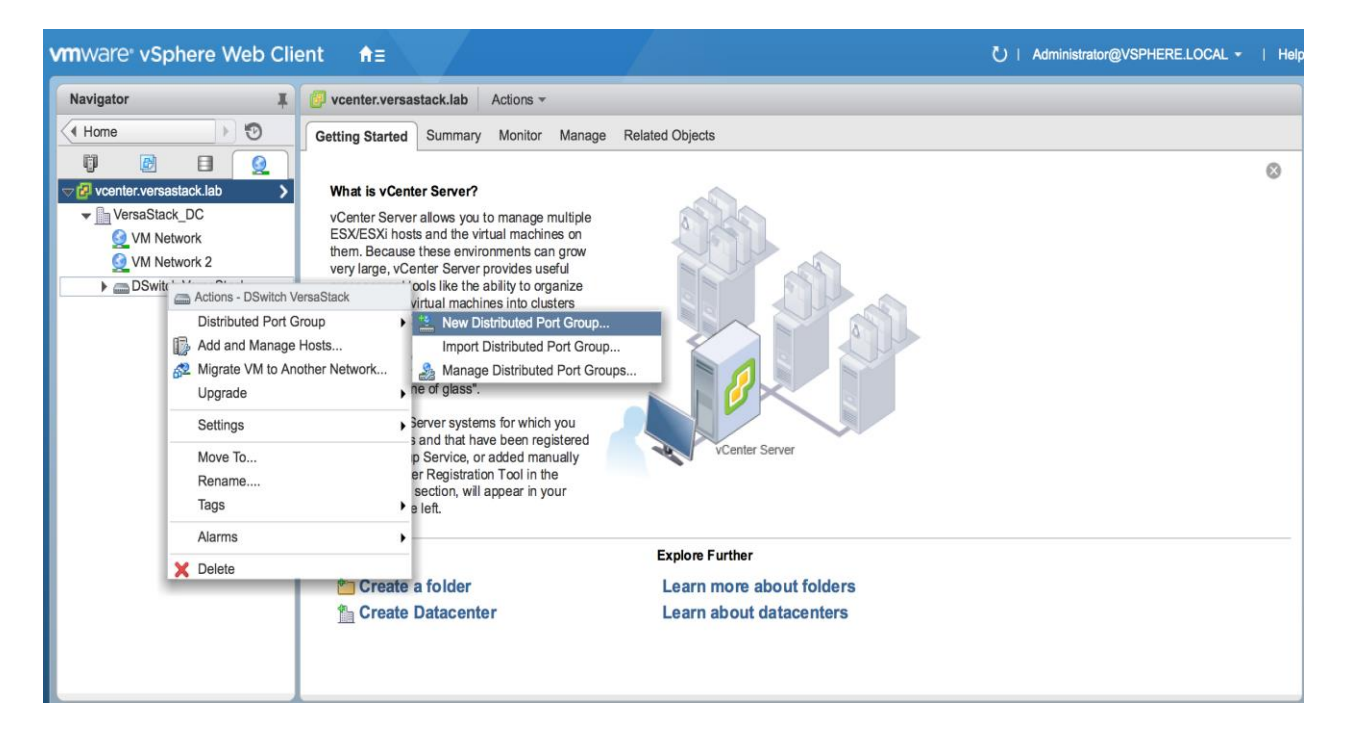

7. Enter an appropriate name into the Name field for application/production networks that will be carried on the vDS, and click Next.

| 2 New Distributed Port Group |           | (?                     | ) <b>}}</b> |
|------------------------------|-----------|------------------------|-------------|
| 1 Select name and location   | Name:     | VM Network             | ٦           |
| 2 Configure settings         | Location: | BSwitch VersaStack     |             |
| 3 Ready to complete          |           |                        |             |
|                              |           |                        |             |
|                              |           |                        |             |
|                              |           |                        |             |
|                              |           |                        |             |
|                              |           |                        |             |
|                              |           |                        |             |
|                              |           |                        |             |
|                              |           |                        |             |
|                              |           |                        |             |
|                              |           |                        |             |
|                              |           |                        |             |
|                              |           | Back Next Finish Cance |             |

8. Select VLAN from the VLAN type pull-down, and enter the appropriate VLAN number into the VLAN ID field. Click Next.

| 2 New Distributed Port Group                                                 |                                                     |                                              |                               |                              | (? )» |
|------------------------------------------------------------------------------|-----------------------------------------------------|----------------------------------------------|-------------------------------|------------------------------|-------|
| <ul> <li>1 Select name and location</li> <li>2 Configure settings</li> </ul> | Configure settings<br>Set general properties of the | new port group.                              |                               |                              |       |
| 3 Ready to complete                                                          | Port binding:<br>Port allocation:                   | Static binding Elastic                       | <b>T</b>                      |                              |       |
|                                                                              | Number of ports:<br>Network resource pool:          | Elastic port groups automatica     (default) | Illy increase or decrease the | In umber of ports as needed. |       |
|                                                                              | VLAN                                                | νΥ                                           | _                             |                              |       |
|                                                                              | VLAN type:<br>VLAN ID:                              | VLAN         •           3174         •      |                               |                              |       |
|                                                                              | Advanced                                            | ies configuration                            |                               |                              |       |
|                                                                              |                                                     |                                              |                               |                              |       |
|                                                                              |                                                     |                                              |                               |                              |       |
|                                                                              |                                                     |                                              | Back                          | Next Finish Ca               | ancel |

9. Confirm the summary shown on the Ready to complete page, and click Finish to create the distributed port group.

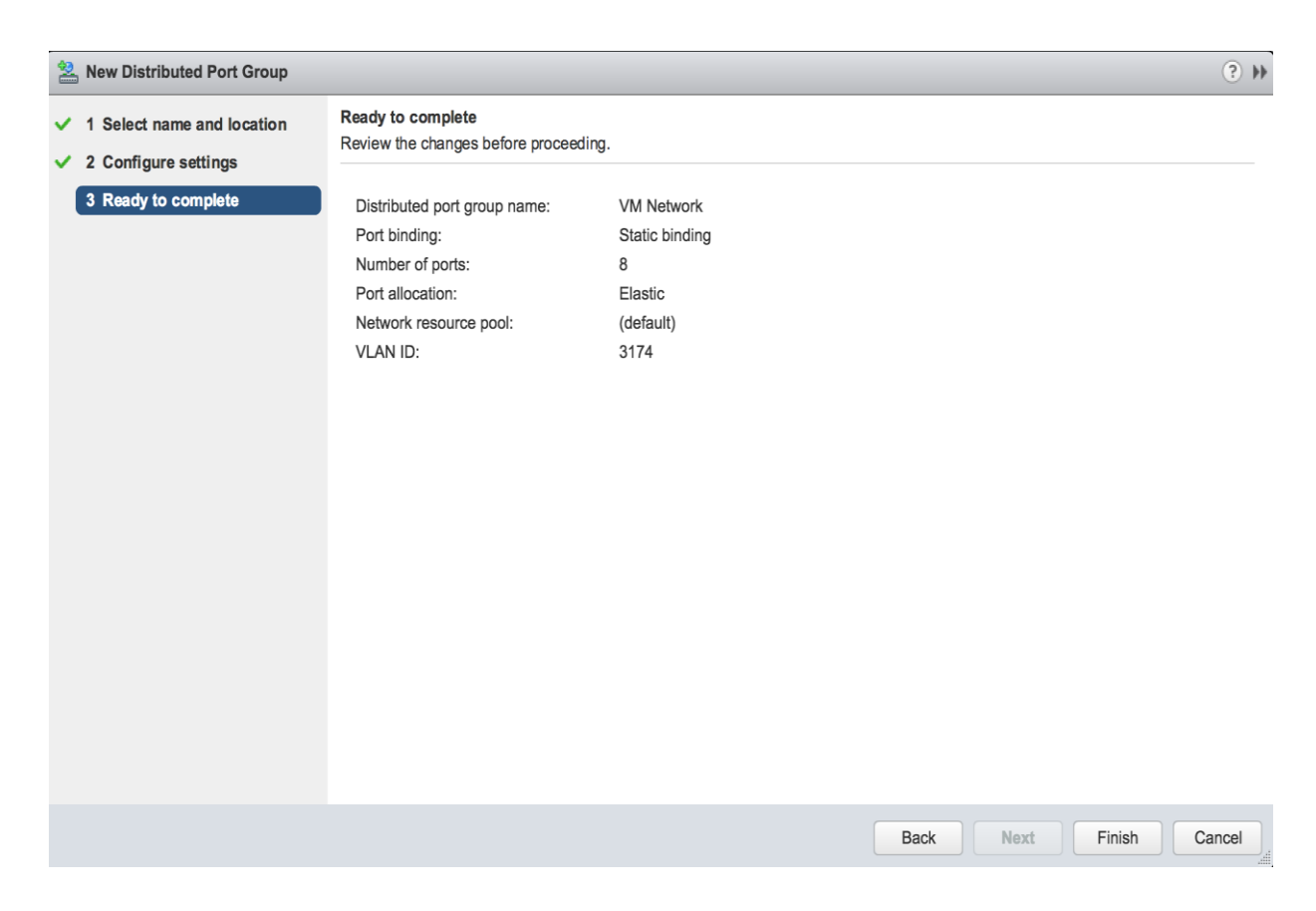

#### Add the ESXi Hosts to the vDS

With the vDS and the distributed port groups created within the vDS in place, the ESXi hosts will be added to the vDS.

To add the ESXi Hosts to the vDS, complete the following steps:

1. Within the Networking sub-tab of Hosts and Clusters of the Navigator window, right-click the vDS and select Add and Manage Hosts...

| vmware vSphere Web Clie | ent <b>A</b> ≣                                                                                                    |                                                                                                    | Ŭ   Administrator@VSPHERE.LOCAL - | Help |
|-------------------------|----------------------------------------------------------------------------------------------------|----------------------------------------------------------------------------------------------------|-----------------------------------|------|
| Navigator               | Vcenter.versastack.lab Actions -                                                                                                    |                                                                                                    |                                   |      |
| Navigator               | Getting Started       Summary       Monitor       Manage         What is vCenter Server?       vCenter Server allows you to manage multiple<br>ESX/ESX! hosts and the virtual machines on<br>them. Because these environments can grow<br>very large, vCenter Server provides useful<br>all machines into clusters<br>all machines into clusters<br>stems can be managed by<br>creater so that their individual<br>a presented and managed<br>of glass".         Another Network       •       •         •       •       •         •       •       •         •       •       •         •       •       •         •       •       •         •       •       •         •       •       •         •       •       •         •       •       •         •       •       •         •       •       •         •       •       •         •       •       •         •       •       •         •       •       •         •       •       •         •       •       •         •       •       •         •       •       •         •       •       •         •       • | Related Objects         Image: Control of the state of the state |                                   | 8    |

2. Leave Add hosts selected and click Next.

| Add and Manage Hosts                                                                                                    |                                                                                                    | 2  |
|----------------------------------------------------------------------------------------------------|----------------------------------------------------------------------------------------------------|----|
| 1 Select task                                                                                                    | Select task<br>Select a task to perform on this distributed switch.                                                                                                    |    |
| <ul> <li>2 Select hosts</li> <li>3 Select network adapter<br/>tasks</li> <li>4 Manage physical network<br/>adapters</li> <li>5 Manage VMkernel network<br/>adapters</li> <li>6 Analyze impact</li> <li>7 Ready to complete</li> </ul> | <ul> <li>Add hosts Add new hosts to this distributed switch. </li> <li>Manage host networking Manage networking of hosts attached to this distributed switch. </li> <li>Remove hosts Remove hosts from this distributed switch. </li> <li>Add host and manage host networking (advanced) Add new hosts and manage networking of hosts already attached to this distributed switch. Use this option to unify the network configuration of new and existing hosts.</li></ul> |    |
|                                                                                                    | Back Next Einich Cancel                                                                                                    | 1  |
|                                                                                                    | Data mext Prinish Cancer                                                                                                    | J. |

3. Click the green + icon next to New hosts...

|   | 🕼 Add and Manage Hosts |                                     |                                                       |                                   |             |      |      | ?      |        |
|---|------------------------|-------------------------------------|-------------------------------------------------------|-----------------------------------|-------------|------|------|--------|--------|
| ~ | 1                      | Select task<br>Select hosts         | Select hosts<br>Select hosts to add to this distribut | ted switch.                       |             |      |      |        |        |
|   | 3                      | Select network adapter tasks        |                                                       |                                   |             |      |      |        |        |
|   | 4                      | Manage physical network<br>adapters | Host                                                  |                                   | Host Status |      |      |        |        |
|   | 5                      | Manage VMkernel network<br>adapters |                                                       | This list is                      | empty.      |      |      |        |        |
|   | 6                      | Analyze impact                      |                                                       |                                   |             |      |      |        |        |
|   | 7                      | Ready to complete                   |                                                       |                                   |             |      |      |        |        |
|   |                        |                                     |                                                       |                                   |             |      |      |        |        |
|   |                        |                                     |                                                       |                                   |             |      |      |        |        |
|   |                        |                                     |                                                       |                                   |             |      |      |        |        |
|   |                        |                                     |                                                       |                                   |             |      |      |        |        |
|   |                        |                                     |                                                       |                                   |             |      |      |        |        |
|   |                        |                                     |                                                       |                                   |             |      |      |        |        |
|   |                        |                                     |                                                       |                                   |             |      |      |        |        |
|   |                        |                                     |                                                       |                                   |             |      |      |        |        |
|   |                        |                                     |                                                       |                                   |             |      |      |        |        |
|   |                        |                                     |                                                       |                                   |             |      |      |        |        |
|   |                        |                                     |                                                       |                                   |             |      |      |        |        |
|   |                        |                                     |                                                       |                                   |             |      |      |        |        |
|   |                        |                                     | Configure identical network set                       | tings on multiple hosts (template | mode). 📵    |      |      |        |        |
|   |                        |                                     |                                                       |                                   |             | Back | Next | Finish | Cancel |

4. In the Select new hosts pop-up that appears, select the hosts to be added, and click OK to begin joining them to the vDS.

| D                                                         | Add and Manage Hosts |                                |           |                                                             |                                           |                 |         |        |        |  |
|-----------------------------------------------------------|----------------------|--------------------------------|-----------|-------------------------------------------------------------|-------------------------------------------|-----------------|---------|--------|--------|--|
| <ul> <li>1 Select task</li> <li>2 Select hosts</li> </ul> |                      |                                |           | Select hosts Select hosts to add to this distributed switch |                                           |                 |         |        |        |  |
|                                                           |                      |                                |           |                                                             |                                           |                 |         |        |        |  |
|                                                           | 3                    | Select network adap<br>tasks   | Select ne | w hosts                                                     |                                           |                 | ×       |        |        |  |
|                                                           | 4                    | Manage physical ne<br>adapters | Incom     | npatible Hosts                                              |                                           | Q Filter        | •       |        |        |  |
|                                                           | _                    | Manage VMkernel n              | 🖌 Host    |                                                             | Host State                                | Cluster         |         |        |        |  |
|                                                           | Э                    | adapters                       | 🗹 📋 vr    | m-host-infra-01.versastack.l                                | Connected                                 | VersaStack_MGMT |         |        |        |  |
|                                                           | 6                    | Analyze impact                 | Vr 📄 Vr   | m-host-infra-02.versastack.l                                | Connected                                 | VersaStack_MGMT |         |        |        |  |
|                                                           | 7                    | Ready to complete              |           |                                                             |                                           |                 |         |        |        |  |
|                                                           |                      |                                |           |                                                             |                                           |                 |         |        |        |  |
|                                                           |                      |                                |           |                                                             |                                           |                 |         |        |        |  |
|                                                           |                      |                                |           |                                                             |                                           |                 |         |        |        |  |
|                                                           |                      |                                |           |                                                             |                                           |                 |         |        |        |  |
|                                                           |                      |                                |           |                                                             |                                           |                 |         |        |        |  |
|                                                           |                      |                                |           |                                                             |                                           |                 |         |        |        |  |
|                                                           |                      |                                |           |                                                             |                                           |                 |         |        |        |  |
|                                                           |                      |                                |           |                                                             |                                           |                 |         |        |        |  |
|                                                           |                      |                                | MQ        | Find •                                                      |                                           |                 | 2 items |        |        |  |
|                                                           |                      |                                |           |                                                             |                                           | ОК              | Cancel  |        |        |  |
|                                                           |                      |                                | _         |                                                             |                                           |                 |         |        |        |  |
|                                                           |                      |                                |           |                                                             |                                           |                 |         |        |        |  |
|                                                           |                      |                                |           | Configure identical netwo                                   | rk settings on multiple hosts (template m | node). 🚯        |         |        |        |  |
|                                                           |                      |                                |           |                                                             |                                           |                 |         |        |        |  |
|                                                           |                      |                                |           |                                                             |                                           | Back            | Next    | Finish | Cancel |  |

5. Click the Configure identical network settings on multiple hosts (template mode) checkbox near the bottom of the window, and click Next.

| 6  | Add and Manage Hosts                               |                                                                                                    | (?)                     |
|----|----------------------------------------------------|----------------------------------------------------------------------------------------------------|-------------------------|
| ×. | 1 Select task                                      | Select hosts<br>Select hosts to add to this distributed switch.                                          |                         |
|    | 3 Select nots<br>3 Select network adapter<br>tasks | + New hosts X Remove                                                                                     |                         |
|    | 4 Manage physical network<br>adapters              | Host                                                                                                    | Host Status             |
|    | 5 Manage VMkernel network<br>adapters              | <ul> <li>(New) vm-host-infra-01.versastack.lab</li> <li>(New) vm-host-infra-02.versastack.lab</li> </ul> | Connected               |
|    | 6 Analyze impact                                   | -                                                                                                    |                         |
|    | 7 Ready to complete                                |                                                                                                    |                         |
|    |                                                    |                                                                                                    |                         |
|    |                                                    |                                                                                                    |                         |
|    |                                                    |                                                                                                    |                         |
|    |                                                    |                                                                                                    |                         |
|    |                                                    |                                                                                                    |                         |
|    |                                                    |                                                                                                    |                         |
|    |                                                    |                                                                                                    |                         |
|    |                                                    |                                                                                                    |                         |
|    |                                                    |                                                                                                    |                         |
|    |                                                    | Configure identical network settings on multiple hosts (template m                                       | node). 🛈                |
|    |                                                    |                                                                                                    | Back Next Finish Cancel |

6. Select the first host to be the template host, and click Next.

| D        | Add and Manage Hosts (?)                                                                                                    |                                                                                                    |                                                |                                                   |               |  |  |  |
|----------|----------------------------------------------------------------------------------------------------|----------------------------------------------------------------------------------------------------|------------------------------------------------|---------------------------------------------------|---------------|--|--|--|
| <b>~</b> | 1 Select task<br>2 Select hosts                                                                                                    | Select template host<br>Select a template host to apply its network configuration on this switch to the other hosts.                                             |                                                |                                                   |               |  |  |  |
|          | 3 Select template host                                                                                                    |                                                                                                    |                                                |                                                   |               |  |  |  |
|          | 4 Select network adapter<br>tasks<br>Manage physical network                                                                                                    | Host 1▲<br>⊙ 1 vm-host-infra-01.versas                                                                                                    | Physical Adapters - On This Switch / All 0 / 6 | VMkernel Adapters - On This Switch / All<br>0 / 2 |               |  |  |  |
|          | <ul> <li><sup>5</sup> adapters (template mode)</li> <li><sup>6</sup> Manage VMkernel network<br/>adapters (template mode)</li> <li>7 Analyze impact</li> <li>8 Ready to complete</li> </ul> | ○ 1 vm-host-infra-02.versasta                                                                                                    | 0/6                                            | 0/2                                               |               |  |  |  |
|          |                                                                                                    | Services (vm-host-infra-01.versa:<br>Fault Tolerance logging:<br>Management traffic:<br>vSphere Replication traffic:<br>vMotion traffic:<br>Virtual SAN traffic: | stack.lab)<br><br>vmk0<br><br>vmk1<br>         | Back Next                                         | Finish Cancel |  |  |  |

7. Unselect Manage VMkernel adapters (template mode) if it is selected, and click Next.

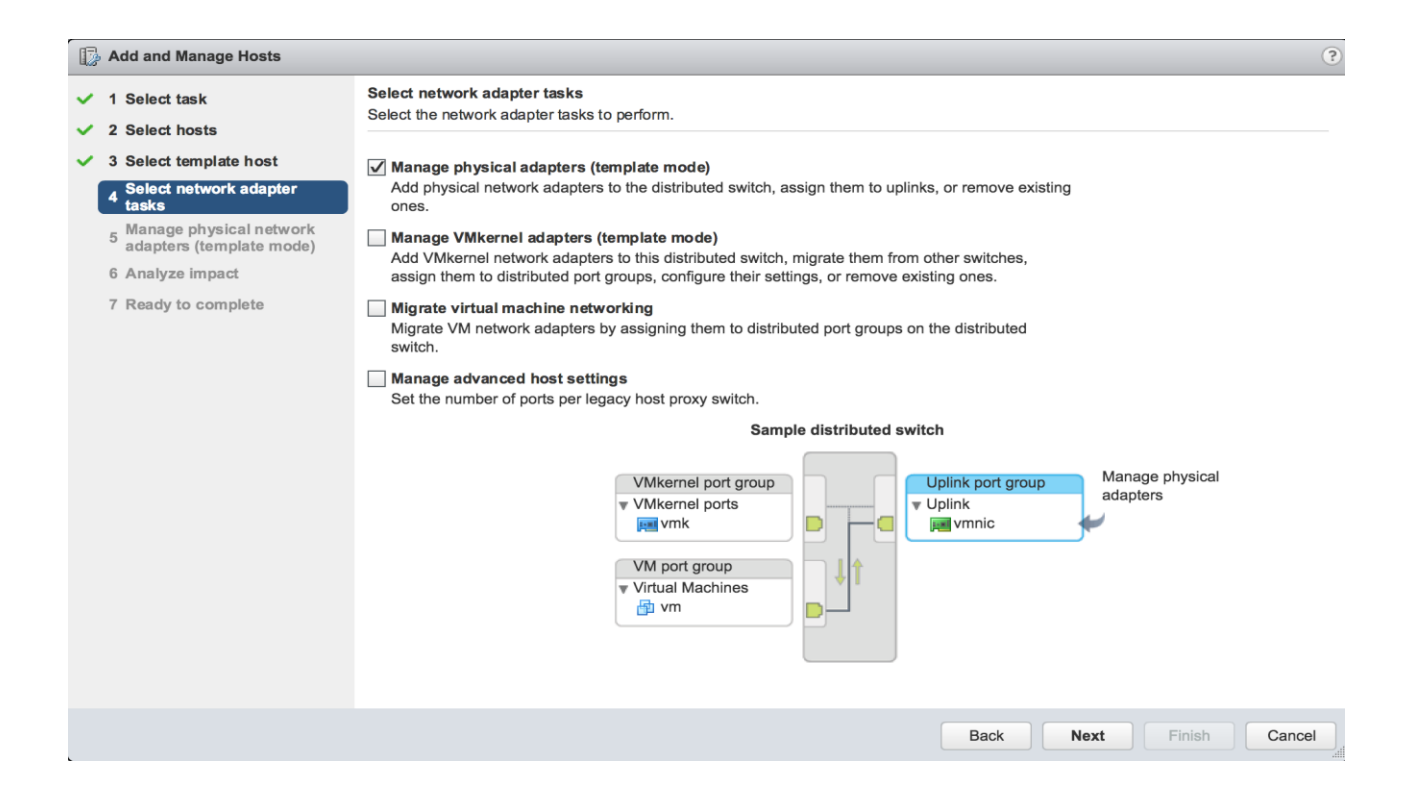

8. For each vmnic (vmnic4 and vmnic5) to be assigned from the Host/Physical Network Adapters column, select the vmnic and click the Assign uplink.

| Add and Manage Hosts                                          |                                                                                   |                                                                                                |                             |                   | ?      |  |  |  |  |  |
|---------------------------------------------------------------|-----------------------------------------------------------------------------------|------------------------------------------------------------------------------------------------|-----------------------------|-------------------|--------|--|--|--|--|--|
| <ul> <li>✓ 1 Select task</li> <li>✓ 2 Select hosts</li> </ul> | Manage physical network adapters (terr<br>Add or remove physical network adapters | <b>uplate mode)</b><br>to this distributed switch.                                             |                             |                   |        |  |  |  |  |  |
| ✓ 3 Select template host                                      | Configure or review physical network                                              | Configure or review physical network adapter assignments for the template host in this switch. |                             |                   |        |  |  |  |  |  |
| <ul> <li>Select network adapter<br/>tasks</li> </ul>          | 🔚 Assign uplink 🖙 Reset changes 🚯 View settings                                   |                                                                                                |                             |                   |        |  |  |  |  |  |
| 5 Manage physical network                                     | Host/Physical Network Adapters                                                    | 1 A In Use by Switch                                                                           | Uplink                      | Uplink Port Group |        |  |  |  |  |  |
| adapters (template mode)                                      | 🗾 vmnic0                                                                          | vSwitch0                                                                                       | -                           |                   |        |  |  |  |  |  |
| 6 Analyze impact                                              | 🗾 vmnic1                                                                          | vSwitch0                                                                                       | -                           |                   |        |  |  |  |  |  |
| 7 Ready to complete                                           | 🗾 vmnic2                                                                          | vSwitch1                                                                                       | -                           |                   |        |  |  |  |  |  |
|                                                               | 🗾 vmnic3                                                                          | vSwitch1                                                                                       | -                           |                   |        |  |  |  |  |  |
|                                                               | 对 vmnic4                                                                          |                                                                                                | -                           |                   |        |  |  |  |  |  |
|                                                               | 对 vmnic5                                                                          |                                                                                                |                             |                   | _      |  |  |  |  |  |
|                                                               | Apply the physical network adapter a<br>Apply to all Reset all View set           | ssignments on this switch for th                                                               | he template host to all hos | its.              |        |  |  |  |  |  |
|                                                               | Host/Physical Network Adapters                                                    | 1 ▲ In Use by Switch                                                                           | Uplink                      | Uplink Port Group |        |  |  |  |  |  |
|                                                               | ✓ 1 vm-host-infra-02.versastack.lab                                               |                                                                                                |                             |                   |        |  |  |  |  |  |
|                                                               | On this switch                                                                    |                                                                                                |                             |                   |        |  |  |  |  |  |
|                                                               | <ul> <li>On other switches/unclaimed</li> </ul>                                   |                                                                                                |                             |                   | ::     |  |  |  |  |  |
|                                                               | 🗾 vmnic0                                                                          | vSwitch0                                                                                       |                             |                   |        |  |  |  |  |  |
|                                                               | vmnic1                                                                            | vSwitch0                                                                                       | -                           |                   |        |  |  |  |  |  |
|                                                               | vmnic2                                                                            | vSwitch1                                                                                       | -                           |                   |        |  |  |  |  |  |
|                                                               | O                                                                                 |                                                                                                |                             |                   | •      |  |  |  |  |  |
| l                                                             |                                                                                   |                                                                                                | Back                        | Next Finish       | Cancel |  |  |  |  |  |

9. Assign the first to Uplink 1 and assign the second to Uplink 2.

| Add and Manage Hosts             |                                                 |                  |         |           |                   |          |  |  |
|----------------------------------|-------------------------------------------------|------------------|---------|-----------|-------------------|----------|--|--|
| ✓ 1 Select task Man<br>Add       | age physical network adapters (template         | mode)            | 0       |           |                   |          |  |  |
| ✓ 2 Select hosts                 | Select an Oplink for Vinnic4                    |                  | ×       |           |                   |          |  |  |
| ✓ 3 Select template host         | Uplink                                          | Assigned Adapter |         | witch.    |                   |          |  |  |
| ✓ 4 Select network adapter tasks | Uplink 1                                        | -                |         |           |                   |          |  |  |
| 5 Manage physical network        | Uplink 2                                        |                  |         |           | Uplink Port Group |          |  |  |
| 6 Analyze impact                 | (Auto-assign)                                   |                  |         |           | -                 | <b>A</b> |  |  |
| 7 Deschute complete              |                                                 |                  |         |           |                   |          |  |  |
| 7 Ready to complete              |                                                 |                  |         |           | -                 |          |  |  |
|                                  |                                                 |                  |         |           |                   |          |  |  |
|                                  |                                                 |                  |         |           |                   |          |  |  |
|                                  |                                                 |                  |         |           | -                 | -        |  |  |
|                                  |                                                 |                  |         |           |                   |          |  |  |
| 0                                |                                                 |                  |         | ll hosts. |                   |          |  |  |
| +                                |                                                 |                  |         |           |                   |          |  |  |
| Hos                              |                                                 |                  |         |           | Uplink Port Group |          |  |  |
|                                  |                                                 | OK               | Cancel  |           |                   | <b>^</b> |  |  |
|                                  |                                                 |                  | Carloci | J         |                   |          |  |  |
|                                  | <ul> <li>On other switches/unclaimed</li> </ul> |                  |         |           |                   | ::       |  |  |
|                                  | ymnic0                                          | vSwitch0         |         |           |                   |          |  |  |
|                                  | wnnic1                                          | vSwitch0         |         |           |                   |          |  |  |
|                                  | wnnic2                                          | vSwitch1         |         |           | -                 | -        |  |  |
|                                  |                                                 |                  |         |           |                   |          |  |  |
|                                  |                                                 |                  | Back    | Next      | Finish            | Cancel   |  |  |
|                                  |                                                 |                  |         |           |                   |          |  |  |

10. With both vmnics assigned, click Apply to all within the second part of this page, click OK in the Host Settings Not Applied pop-up that will appear, and click Next.

| Add and Manage Hosts                                      |                                                                                                    |                                                 |                             | ?                       |  |  |
|-----------------------------------------------------------|----------------------------------------------------------------------------------------------------|-------------------------------------------------|-----------------------------|-------------------------|--|--|
| <ul> <li>1 Select task</li> <li>2 Select hosts</li> </ul> | Manage physical network adapters (te<br>Add or remove physical network adapter                                                                                       | emplate mode)<br>rs to this distributed switch. |                             |                         |  |  |
| ✓ 3 Select template host                                  | 1 Configure or review physical netwo                                                                                                    | rk adapter assignments for the te               | emplate host in this switch | l.                      |  |  |
| <ul> <li>Select network adapter<br/>tasks</li> </ul>      | 🔚 Assign uplink 😭 Reset changes 🌘                                                                                                    | View settings                                   |                             |                         |  |  |
| 5 Manage physical network                                 | Host/Physical Network Adapters                                                                                                    | 1 A In Use by Switch                            | Uplink                      | Uplink Port Group       |  |  |
| adapters (template mode)                                  | 对 vmnic5 (Assigned)                                                                                                    |                                                 | Uplink 2                    | DSwitch VersaSta-DVU    |  |  |
| 6 Analyze impact                                          | <ul> <li>On other switches/unclaimed</li> </ul>                                                                                                    |                                                 |                             |                         |  |  |
| 7 Ready to complete                                       | vmnic0                                                                                                    | vSwitch0                                        |                             |                         |  |  |
|                                                           | vmnic1                                                                                                    | vSwitch0                                        | -                           |                         |  |  |
|                                                           | vmnic2                                                                                                    | vSwitch1                                        | -                           | "                       |  |  |
|                                                           | vmnic3                                                                                                    | vSwitch1                                        | -                           |                         |  |  |
|                                                           |                                                                                                    |                                                 |                             | <b>v</b>                |  |  |
|                                                           | <ul> <li>Apply the physical network adapter assignments on this switch for the template host to all hosts.</li> <li>Apply to all Reset all  View settings</li> </ul> |                                                 |                             |                         |  |  |
|                                                           | Host/Physical Network Adapters                                                                                                    | 1 A In Use by Switch                            | Uplink                      | Uplink Port Group       |  |  |
|                                                           | • 1 vm-host-infra-02.versastack.lab                                                                                                    |                                                 |                             | A                       |  |  |
|                                                           |                                                                                                    |                                                 |                             |                         |  |  |
|                                                           | vmnic4 (Assigned)                                                                                                    | -                                               | Uplink 1                    | DSwitch VersaSta-DVU ** |  |  |
|                                                           | vmnic5 (Assigned)                                                                                                    | -                                               | Uplink 2                    | DSwitch VersaSta-DVU    |  |  |
|                                                           | - On other switches/unclaimed                                                                                                    |                                                 |                             |                         |  |  |
|                                                           | vmnic0                                                                                                    | vSwitch0                                        | -                           |                         |  |  |
|                                                           | - maried                                                                                                    |                                                 |                             | Ψ                       |  |  |
|                                                           |                                                                                                    |                                                 | Back                        | Next Finish Cancel      |  |  |

11. Proceed past the Analyze impact screen if no issues appear.

| 🕼 Add and Manage Hosts                                                                                                    |                                               |         |                |               |  |  |  |  |
|----------------------------------------------------------------------------------------------------|-----------------------------------------------|---------|----------------|---------------|--|--|--|--|
| <ul> <li>Analyze impact<br/>Review the impact this configuration change might have on some network dependent services.</li> </ul> |                                               |         |                |               |  |  |  |  |
| ✓ 3 Select template host Overall impact status: ⊘ No impact                                                                       |                                               |         |                |               |  |  |  |  |
| <ul> <li>Select network adapter<br/>tasks</li> </ul>                                                                              | Host / Impact Analysis per Service 1 🖌 Status |         |                |               |  |  |  |  |
| <ul> <li>Manage physical network</li> <li>adapters (template mode)</li> </ul>                                                     | vm-host-infra-01.versastack.lab               |         |                |               |  |  |  |  |
| 6 Analyze impact                                                                                                    | iSCSI 📀 No impact                             |         |                |               |  |  |  |  |
| 7 Ready to complete                                                                                                    | iSCSI                                         |         | No impact      |               |  |  |  |  |
|                                                                                                    |                                               |         |                |               |  |  |  |  |
|                                                                                                    |                                               |         |                |               |  |  |  |  |
|                                                                                                    |                                               |         |                |               |  |  |  |  |
|                                                                                                    |                                               |         |                |               |  |  |  |  |
|                                                                                                    |                                               |         |                |               |  |  |  |  |
|                                                                                                    |                                               |         |                |               |  |  |  |  |
|                                                                                                    |                                               |         |                |               |  |  |  |  |
|                                                                                                    |                                               | No Home | a allo act and |               |  |  |  |  |
|                                                                                                    |                                               | NO REMS | selected       |               |  |  |  |  |
|                                                                                                    |                                               |         |                |               |  |  |  |  |
|                                                                                                    |                                               |         |                |               |  |  |  |  |
|                                                                                                    |                                               |         |                |               |  |  |  |  |
|                                                                                                    |                                               |         |                |               |  |  |  |  |
|                                                                                                    |                                               |         | Back Next      | Finish Cancel |  |  |  |  |

12. Review the Ready to complete summary and click Finish to add the hosts to the vDS.

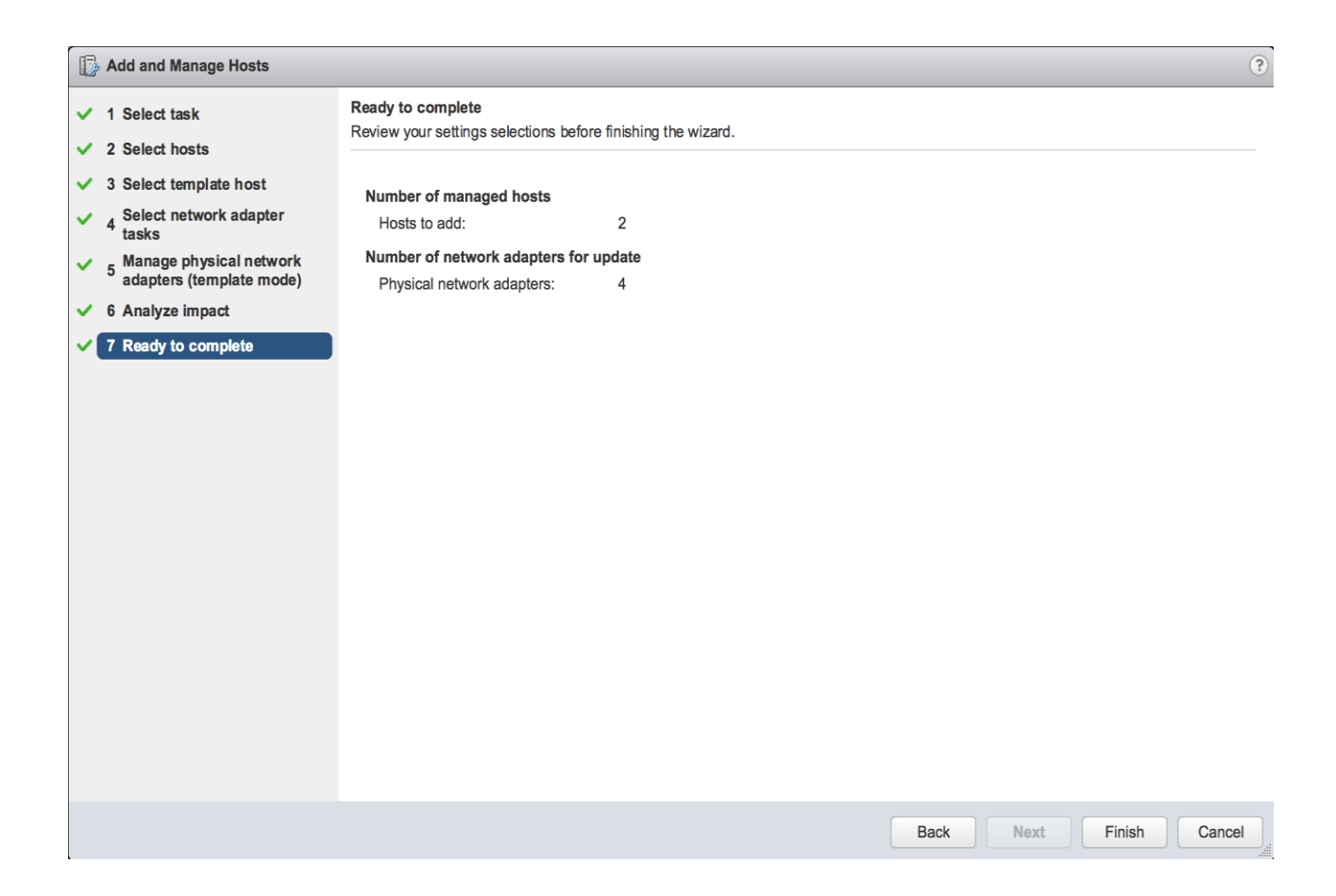

# Appendix

## Cisco Nexus 9000 Example Configurations

#### Cisco Nexus 9000 A

VersaStack\_V5030\_Mini-A# sh running-config

!Command: show running-config

!Time: Thu Jan 5 15:13:19 2017

version 7.0(3)I2(4) switchname VersaStack\_V5030\_Mini-A vdc VersaStack\_V5030\_Mini-A id 1 limit-resource vlan minimum 16 maximum 4094

limit-resource vrf minimum 2 maximum 4096

limit-resource port-channel minimum 0 maximum 511

limit-resource u4route-mem minimum 248 maximum 248

limit-resource u6route-mem minimum 96 maximum 96

limit-resource m4route-mem minimum 58 maximum 58

limit-resource m6route-mem minimum 8 maximum 8

feature telnet cfs eth distribute feature lacp feature vpc

username admin password 5 \$1\$xqcEGkDT\$/lpogNkFXi8RTWhgAuSnD1 role network-admin ssh key rsa 2048 ip domain-lookup copp profile strict

snmp-server user admin network-admin auth md5 0xc00b2a99699a8d5f64bd04c45092197d priv 0xc00b2a99699a8d5f64bd04c45092197d localizedkey

rmon event 1 log trap public description FATAL(1) owner PMON@FATAL

rmon event 2 log trap public description CRITICAL(2) owner PMON@CRITICAL

rmon event 3 log trap public description ERROR(3) owner PMON@ERROR

rmon event 4 log trap public description WARNING(4) owner PMON@WARNING

rmon event 5 log trap public description INFORMATION(5) owner PMON@INFO

```
ntp server 192.168.160.254
```

vlan 1-2,11,3173-3174

vlan 2

name Native-VLAN

vlan 11

name IB-MGMT-VLAN

vlan 3173

name vMotion-VLAN

vlan 3174

name VM-Traffic-VLAN

spanning-tree port type edge bpduguard default

spanning-tree port type edge bpdufilter default

spanning-tree port type network default

vrf context management

ip route 0.0.0.0/0 192.168.160.1

vpc domain 10

peer-switch

role priority 10

peer-keepalive destination 192.168.162.202 source 192.168.162.201

Appendix

delay restore 150

peer-gateway

auto-recovery

ip arp synchronize

interface port-channel10 description vPC peer-link switchport mode trunk switchport trunk native vlan 2 switchport trunk allowed vlan 11,3173-3174 spanning-tree port type network vpc peer-link

interface port-channel13 description VersaStack\_UCS-Mini-A switchport mode trunk switchport trunk native vlan 2 switchport trunk allowed vlan 11,3173-3174 spanning-tree port type edge trunk mtu 9216 vpc 13

interface port-channel14 description VersaStack\_UCS-Mini-B switchport mode trunk switchport trunk native vlan 2 switchport trunk allowed vlan 11,3173-3174 spanning-tree port type edge trunk mtu 9216

vpc 14

interface port-channel15

description IB-MGMT

switchport mode trunk

switchport access vlan 11

switchport trunk allowed vlan 11

spanning-tree port type network

vpc 15

interface Ethernet1/1

interface Ethernet1/2

interface Ethernet1/3

description VersaStack\_UCS-Mini-A:1/3

switchport mode trunk

switchport trunk native vlan 2

switchport trunk allowed vlan 11,3173-3174

mtu 9216

channel-group 13 mode active

interface Ethernet1/4

description VersaStack\_UCS-Mini-B:1/4

switchport mode trunk

switchport trunk native vlan 2

switchport trunk allowed vlan 11,3173-3174

mtu 9216

channel-group 14 mode active

interface Ethernet1/5

interface Ethernet1/6

interface Ethernet1/7

interface Ethernet1/8

interface Ethernet1/9

interface Ethernet1/10

interface Ethernet1/11

interface Ethernet1/12

interface Ethernet1/13

interface Ethernet1/14

interface Ethernet1/15

interface Ethernet1/16

interface Ethernet1/17

interface Ethernet1/18

interface Ethernet1/19 interface Ethernet1/20 interface Ethernet1/21 interface Ethernet1/22 interface Ethernet1/23 interface Ethernet1/24 interface Ethernet1/25 interface Ethernet1/26 interface Ethernet1/27 interface Ethernet1/28 interface Ethernet1/29 interface Ethernet1/30 interface Ethernet1/31 interface Ethernet1/32 interface Ethernet1/33
interface Ethernet1/35

interface Ethernet1/36

description IB-MGMT-SWITCH\_uplink

switchport mode trunk

switchport access vlan 11

switchport trunk allowed vlan 11

channel-group 15 mode active

interface Ethernet1/37

interface Ethernet1/38

interface Ethernet1/39

interface Ethernet1/40

interface Ethernet1/41

interface Ethernet1/42

interface Ethernet1/43

interface Ethernet1/44

interface Ethernet1/47

description VPC Peer VersaStack-V5030\_9k\_B:1/47

switchport mode trunk

switchport trunk native vlan 2

switchport trunk allowed vlan 11,3173-3174

channel-group 10 mode active

interface Ethernet1/48

description VPC Peer VersaStack-V5030\_9k\_B:1/48

switchport mode trunk

switchport trunk native vlan 2

switchport trunk allowed vlan 11,3173-3174

channel-group 10 mode active

interface Ethernet1/49

interface Ethernet1/50

interface Ethernet1/51

interface Ethernet1/52

interface Ethernet1/53

interface mgmt0 vrf member management ip address 192.168.162.201/22 line console line vty session-limit 16 boot nxos bootflash:/nxos.7.0.3.I2.4.bin

VersaStack\_V5030\_Mini-A# exit

## Cisco Nexus 9000 B

VersaStack\_V5030\_Mini-B# sh running-config

!Command: show running-config

!Time: Thu Jan 5 15:12:02 2017

version 7.0(3)I2(4) switchname VersaStack\_V5030\_Mini-B vdc VersaStack\_V5030\_Mini-B id 1 limit-resource vlan minimum 16 maximum 4094 limit-resource vrf minimum 2 maximum 4096 limit-resource port-channel minimum 0 maximum 511 limit-resource u4route-mem minimum 248 maximum 248 limit-resource u6route-mem minimum 96 maximum 96 limit-resource m4route-mem minimum 58 maximum 58 limit-resource m6route-mem minimum 8 maximum 8 Appendix

feature telnet

cfs eth distribute

feature lacp

feature vpc

username admin password 5 \$1\$9MAImrSw\$7LR4R1BI06flWSbkgI6KM/ role network-admin ssh key rsa 2048 ip domain-lookup copp profile strict snmp-server user admin network-admin auth md5 0xca1d453021a34c63cd343709533f6187 priv 0xca1d453021a34c63cd343709533f6187 localizedkey rmon event 1 log trap public description FATAL(1) owner PMON@FATAL rmon event 2 log trap public description CRITICAL(2) owner PMON@CRITICAL rmon event 3 log trap public description ERROR(3) owner PMON@ERROR rmon event 4 log trap public description WARNING(4) owner PMON@WARNING rmon event 5 log trap public description INFORMATION(5) owner PMON@INFO ntp server 192.168.160.254

vlan 1-2,11,3173-3174

vlan 2

name Native-VLAN

vlan 11

name IB-MGMT-VLAN

vlan 3173

name vMotion-VLAN

vlan 3174

name VM-Traffic-VLAN

spanning-tree port type edge bpduguard default spanning-tree port type edge bpdufilter default spanning-tree port type network default vrf context management ip route 0.0.0/0 192.168.160.1 vpc domain 10 peer-switch role priority 10 peer-keepalive destination 192.168.162.201 source 192.168.162.202 delay restore 150 peer-gateway auto-recovery ip arp synchronize

## interface port-channel10

description vPC peer-link switchport mode trunk switchport trunk native vlan 2 switchport trunk allowed vlan 11,3173-3174 spanning-tree port type network vpc peer-link

interface port-channel13 description VersaStack\_UCS-Mini-A switchport mode trunk switchport trunk native vlan 2 switchport trunk allowed vlan 11,3173-3174 spanning-tree port type edge trunk mtu 9216

vpc 13

interface port-channel14 description VersaStack\_UCS-Mini-B switchport mode trunk switchport trunk native vlan 2 switchport trunk allowed vlan 11,3173-3174 spanning-tree port type edge trunk mtu 9216 vpc 14

interface port-channel15

description IB-MGMT

switchport mode trunk

switchport access vlan 11

switchport trunk allowed vlan 11

spanning-tree port type network

vpc 15

interface Ethernet1/1

interface Ethernet1/2

interface Ethernet1/3

description VersaStack\_UCS-Mini-B:1/3

switchport mode trunk

switchport trunk native vlan 2

switchport trunk allowed vlan 11,3173-3174

mtu 9216

channel-group 14 mode active

interface Ethernet1/4

description VersaStack\_UCS-Mini-A:1/4

switchport mode trunk

switchport trunk native vlan 2

switchport trunk allowed vlan 11,3173-3174

mtu 9216

channel-group 13 mode active

interface Ethernet1/5

interface Ethernet1/6

interface Ethernet1/7

interface Ethernet1/8

interface Ethernet1/9

interface Ethernet1/10

interface Ethernet1/11

interface Ethernet1/12

| interface Eth | nernet1/14 |  |
|---------------|------------|--|
| interface Eth | nernet1/15 |  |
| interface Eth | nernet1/16 |  |
| interface Eth | nernet1/17 |  |
| interface Eth | nernet1/18 |  |
| interface Eth | nernet1/19 |  |
| interface Eth | nernet1/20 |  |
| interface Eth | nernet1/21 |  |
| interface Eth | nernet1/22 |  |
| interface Eth | nernet1/23 |  |
| interface Eth | nernet1/24 |  |
| interface Eth | nernet1/25 |  |
| interface Eth | nernet1/26 |  |
| interface Eth | nernet1/27 |  |
| interface Eth | nernet1/28 |  |

interface Ethernet1/30

interface Ethernet1/31

interface Ethernet1/32

interface Ethernet1/33

interface Ethernet1/34

interface Ethernet1/35

interface Ethernet1/36

description IB-MGMT-SWITCH\_uplink

switchport mode trunk

switchport access vlan 11

switchport trunk allowed vlan 11

channel-group 15 mode active

interface Ethernet1/37

interface Ethernet1/38

interface Ethernet1/39

interface Ethernet1/42

interface Ethernet1/43

interface Ethernet1/44

interface Ethernet1/45

interface Ethernet1/46

interface Ethernet1/47

description VPC Peer VersaStack-V5030\_9k\_A:1/47

switchport mode trunk

switchport trunk native vlan 2

switchport trunk allowed vlan 11,3173-3174

channel-group 10 mode active

interface Ethernet1/48

description VPC Peer VersaStack-V5030\_9k\_A:1/48

switchport mode trunk

switchport trunk native vlan 2

switchport trunk allowed vlan 11,3173-3174

channel-group 10 mode active

interface Ethernet1/51

interface Ethernet1/52

interface Ethernet1/53

interface Ethernet1/54

interface mgmt0

vrf member management

ip address 192.168.162.202/22

line console

line vty

session-limit 16

boot nxos bootflash:/nxos.7.0.3.l2.4.bin

VersaStack\_V5030\_Mini-B# exit

## About the Authors

Sreenivasa Edula, Technical Marketing Engineer, Cisco UCS Data Center Solutions Engineering, Cisco Systems, Inc.

Sreeni has over 17 years of experience in Information Systems with expertise across Cisco Data Center technology portfolio, including DC architecture design, virtualization, compute, network, storage and cloud computing.

Adam Reid - Test Specialist, Systems & Technology Group, IBM

Adam has more than 15 years of Computer Engineering experience. Focused more recently on IBM's Storwize Storage Systems, he's been deeply involved with VMware and the testing and configuration of virtualized environments pivotal to the future of software defined storage. Adam has designed and tested validated systems to meet the demands of a wide range of mid-range and enterprise environments.

## Acknowledgements

The authors would like to acknowledge the following individual(s) contribution to the design, validation and creation of this Cisco Validated Design (CVD):

• Haseeb Niazi, Technical Marketing Engineer, Cisco Systems, Inc.